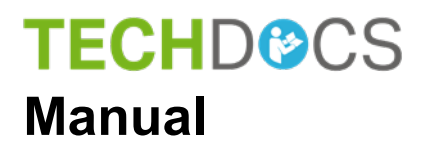

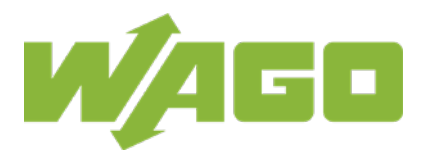

# WAGO-I/O-SYSTEM 750

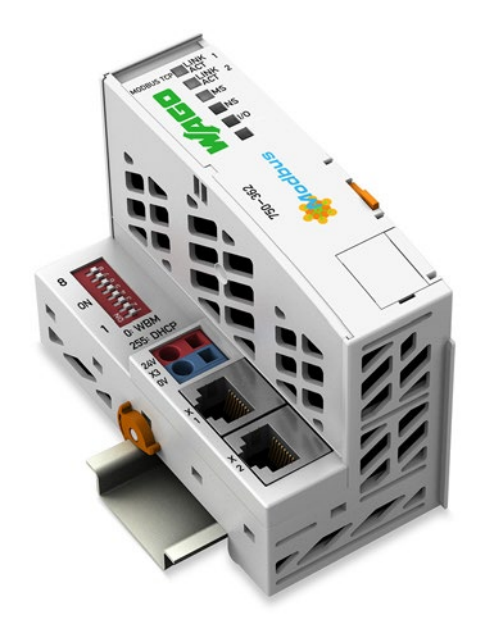

# **750-362** FC Modbus TCP; G4 Fieldbus Coupler Modbus TCP; Generation 4

Version 1.0.2

© 2019 WAGO Kontakttechnik GmbH & Co. KG All rights reserved.

### WAGO Kontakttechnik GmbH & Co. KG

Hansastraße 27 D-32423 Minden

Phone: +49 (0) 571/8 87 - 0 Fax: +49 (0) 571/8 87 - 1 69

E-Mail: info@wago.com

Web: <u>www.wago.com</u>

### **Technical Support**

| Phone: | +49 (0) 571/8 87 – 4 45 55  |
|--------|-----------------------------|
| Fax:   | +49 (0) 571/8 87 - 84 45 55 |

E-Mail: support@wago.com

Every conceivable measure has been taken to ensure the accuracy and completeness of this documentation. However, as errors can never be fully excluded, we always appreciate any information or suggestions for improving the documentation.

E-Mail: documentation@wago.com

We wish to point out that the software and hardware terms as well as the trademarks of companies used and/or mentioned in the present manual are generally protected by trademark or patent.

WAGO is a registered trademark of WAGO Verwaltungsgesellschaft mbH.

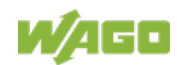

# **Table of Contents**

| 1 Notes about this Documentation                                    | 9   |
|---------------------------------------------------------------------|-----|
| 1.1 Validity of this Documentation                                  | 9   |
| 1.2 Copyright                                                       | 9   |
| 1.3 Property rights                                                 | 10  |
| 1.4 Symbols                                                         | 11  |
| 1.5 Number Notation                                                 | 13  |
| 1.6 Font Conventions                                                | 13  |
| 2 Important Notes                                                   | 14  |
| 2.1 Legal Bases                                                     | 14  |
| 2.1.1 Subject to Changes                                            | 14  |
| 2.1.2 Personnel Qualifications                                      | 14  |
| 2.1.3 Use of the 750 Series in Compliance with Underlying Provision | s14 |
| 2.1.4 Technical Condition of Specified Devices                      | 15  |
| 2.1.4.1 Disposal                                                    | 15  |
| 2.1.4.1.1 Electrical and Electronic Equipment                       | 15  |
| 2.1.4.1.2 Packaging                                                 | 16  |
| 2.2 Safety Advice (Precautions)                                     | 17  |
| 2.3 Special Use Conditions for ETHERNET Devices                     | 20  |
| 3 System Description                                                | 21  |
| 3.1 Labeling                                                        | 22  |
| 3.1.1 Labeling Symbols                                              | 22  |
| 3.1.2 Manufacturing Number                                          | 23  |
| 3.1.3 Hardware Address (MAC-ID)                                     | 24  |
| 3.1.4 Update Matrix                                                 | 24  |
| 3.2 Storage, Assembly and Transport                                 | 25  |
| 3.3 Assembly Guidelines/Standards                                   | 26  |
| 3.4 Power Supply                                                    | 27  |
| 3.4.1 Overcurrent Protection                                        | 27  |
| 3.4.2 Isolation                                                     | 28  |
| 3.4.3 System Supply                                                 | 29  |
| 3.4.3.1 Connection                                                  | 29  |
| 3.4.3.2 Dimensioning                                                | 30  |
| 3.4.4 Field Supply                                                  | 33  |
| 3.4.4.1 Connection                                                  | 33  |
| 3.4.4.2 Fusing via Power Supply Module                              | 35  |
| 3.4.4.3 Fusing external                                             | 38  |
| 3.4.5 Supplementary Power Supply Regulations                        | 40  |
| 3.4.6 Supply Example                                                | 41  |
| 3.4.7 Power Supply Unit                                             | 43  |
| 3.5 Grounding                                                       | 44  |
| 3.5.1 Grounding the DIN Rail                                        | 44  |
| 3.5.1.1 Framework Assembly                                          | 44  |
| 3.5.1.2 Insulated Assembly                                          |     |
| 3.5.2 Grounding Function                                            | 45  |
| 3.6 Shielding                                                       |     |
| 3.6.1 General                                                       | 46  |

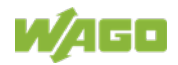

| 3.6.2                                                                                                    | Fieldbus Cables                                                                                                    | 46                                                                                                    |
|----------------------------------------------------------------------------------------------------|----------------------------------------------------------------------------------------------------|----------------------------------------------------------------------------------------------------|
| 3.6.3                                                                                                    | Shielded Signal Lines                                                                                                    | 47                                                                                                    |
| 3.6.4                                                                                                    | WAGO Shield Connecting System                                                                                                    | 47                                                                                                    |
| 4 C                                                                                                    | evice Description                                                                                                    | 48                                                                                                    |
| 4.1                                                                                                    | View                                                                                                    | 50                                                                                                    |
| 4.2                                                                                                    | Connectors                                                                                                    | 52                                                                                                    |
| 4.2.1                                                                                                    | Device Supply                                                                                                    | 52                                                                                                    |
| 4.2.2                                                                                                    | Fieldbus Connection                                                                                                    | 53                                                                                                    |
| 4.3                                                                                                    | Display Elements                                                                                                    | 54                                                                                                    |
| 4.4                                                                                                    | Operating Elements                                                                                                    | 55                                                                                                    |
| 4.4.1                                                                                                    | Service Interface                                                                                                    | 55                                                                                                    |
| 4.4.2                                                                                                    | Address Selection Switch                                                                                                    | 56                                                                                                    |
| 4.5                                                                                                    | Technical Data                                                                                                    | 57                                                                                                    |
| 4.5.1                                                                                                    | Device Data                                                                                                    | 57                                                                                                    |
| 4.5.2                                                                                                    | System Data                                                                                                    | 57                                                                                                    |
| 4.5.3                                                                                                    | Supply                                                                                                    | 57                                                                                                    |
| 4.5.4                                                                                                    | Fieldbus Modbus TCP                                                                                                    | 58                                                                                                    |
| 4.5.5                                                                                                    | Accessories                                                                                                    | 58                                                                                                    |
| 4.5.6                                                                                                    | Connection Type                                                                                                    | 58                                                                                                    |
| 4.5.7                                                                                                    | Climatic Environmental Conditions.                                                                                                    | 59                                                                                                    |
| 4.5.8                                                                                                    | Mechanical Strength                                                                                                    | 60                                                                                                    |
| 4.5.9                                                                                                    | Software Compatibility.                                                                                                    | 60                                                                                                    |
| 4.6                                                                                                    | Approvals                                                                                                    | 61                                                                                                    |
| 4.7                                                                                                    | Standards and Guidelines                                                                                                    | 62                                                                                                    |
|                                                                                                    |                                                                                                    |                                                                                                    |
| 5 N                                                                                                    | lounting                                                                                                    | 63                                                                                                    |
| 5 N<br>51                                                                                                    | lounting<br>Installation Position                                                                                                    | <b>63</b>                                                                                                    |
| 5 N<br>5.1<br>5.2                                                                                                    | <b>lounting</b><br>Installation Position<br>Overall Configuration                                                                                                    | <b>63</b><br>63                                                                                                    |
| 5 N<br>5.1<br>5.2<br>5.3                                                                                                    | Iounting<br>Installation Position<br>Overall Configuration<br>Mounting onto Carrier Rail                                                                                                    | 63<br>63<br>63                                                                                                    |
| 5 N<br>5.1<br>5.2<br>5.3<br>5.3 1                                                                                                    | Iounting<br>Installation Position<br>Overall Configuration<br>Mounting onto Carrier Rail<br>Carrier Rail Properties                                                                                                    | 63<br>63<br>63<br>65                                                                                                    |
| 5 N<br>5.1<br>5.2<br>5.3<br>5.3.1<br>5.3.2                                                                                                    | Iounting<br>Installation Position<br>Overall Configuration<br>Mounting onto Carrier Rail<br>Carrier Rail Properties<br>WAGO DIN Rails                                                                                                    | 63<br>63<br>65<br>65<br>65                                                                                                    |
| 5 N<br>5.1<br>5.2<br>5.3<br>5.3.1<br>5.3.2<br>5.4                                                                                                    | Iounting<br>Installation Position<br>Overall Configuration<br>Mounting onto Carrier Rail<br>Carrier Rail Properties<br>WAGO DIN Rails                                                                                                    | 63<br>63<br>65<br>65<br>65<br>66<br>66                                                                                                    |
| 5 N<br>5.1<br>5.2<br>5.3<br>5.3.1<br>5.3.2<br>5.4<br>5.5                                                                                                    | Iounting<br>Installation Position<br>Overall Configuration<br>Mounting onto Carrier Rail<br>Carrier Rail Properties<br>WAGO DIN Rails<br>Spacing<br>Mounting Sequence                                                                                                    | 63<br>63<br>65<br>65<br>66<br>66<br>67                                                                                                    |
| 5 N<br>5.1<br>5.2<br>5.3<br>5.3.1<br>5.3.2<br>5.4<br>5.5<br>5.6                                                                                                    | Iounting<br>Installation Position<br>Overall Configuration<br>Mounting onto Carrier Rail<br>Carrier Rail Properties<br>WAGO DIN Rails<br>Spacing<br>Mounting Sequence<br>Inserting and Removing Devices                                                                                                    | 63<br>63<br>65<br>65<br>66<br>66<br>67<br>68                                                                                                    |
| 5 N<br>5.1<br>5.2<br>5.3<br>5.3.1<br>5.3.2<br>5.4<br>5.5<br>5.6<br>5.6                                                                                                    | Iounting<br>Installation Position<br>Overall Configuration<br>Mounting onto Carrier Rail<br>Carrier Rail Properties<br>WAGO DIN Rails<br>Spacing<br>Mounting Sequence<br>Inserting and Removing Devices                                                                                                    | 63<br>63<br>65<br>65<br>66<br>66<br>66<br>67<br>68                                                                                                 |
| <b>5 N</b><br>5.1<br>5.2<br>5.3<br>5.3.1<br>5.3.2<br>5.4<br>5.5<br>5.6<br>5.6.1<br>5.6.2                                                                                          | Iounting<br>Installation Position<br>Overall Configuration<br>Mounting onto Carrier Rail<br>Carrier Rail Properties<br>WAGO DIN Rails<br>Spacing<br>Mounting Sequence<br>Inserting and Removing Devices<br>Inserting the Fieldbus Coupler/Controller<br>Removing the Fieldbus Coupler/Controller                                                                                                    | 63<br>63<br>65<br>65<br>66<br>66<br>67<br>68<br>69<br>69                                                                                           |
| <b>5 N</b><br>5.1<br>5.2<br>5.3<br>5.3.1<br>5.3.2<br>5.4<br>5.5<br>5.6<br>5.6.1<br>5.6.2<br>5.6.3                                                                                 | Iounting<br>Installation Position<br>Overall Configuration<br>Mounting onto Carrier Rail<br>Carrier Rail Properties<br>WAGO DIN Rails<br>Spacing<br>Mounting Sequence<br>Inserting and Removing Devices<br>Inserting the Fieldbus Coupler/Controller<br>Removing the Fieldbus Coupler/Controller                                                                                                    | 63<br>63<br>65<br>65<br>66<br>66<br>66<br>67<br>68<br>69<br>69<br>69                                                                               |
| <b>5 N</b><br>5.1<br>5.2<br>5.3<br>5.3.1<br>5.3.2<br>5.4<br>5.5<br>5.6<br>5.6.1<br>5.6.2<br>5.6.3<br>5.6.4                                                                        | Iounting<br>Installation Position<br>Overall Configuration<br>Mounting onto Carrier Rail<br>Carrier Rail Properties.<br>WAGO DIN Rails.<br>Spacing<br>Mounting Sequence.<br>Inserting and Removing Devices<br>Inserting the Fieldbus Coupler/Controller.<br>Removing the Fieldbus Coupler/Controller<br>Inserting the Fieldbus Coupler/Controller<br>Removing the Fieldbus Coupler/Controller                                                                                                    | 63<br>63<br>65<br>65<br>66<br>66<br>66<br>67<br>68<br>69<br>69<br>70<br>71                                                                         |
| 5 N<br>5.1<br>5.2<br>5.3<br>5.3.1<br>5.3.2<br>5.4<br>5.5<br>5.6<br>5.6.1<br>5.6.2<br>5.6.3<br>5.6.4<br>6 C                                                                        | Installation Position<br>Overall Configuration<br>Mounting onto Carrier Rail<br>Carrier Rail Properties<br>WAGO DIN Rails<br>Spacing<br>Mounting Sequence<br>Inserting and Removing Devices<br>Inserting the Fieldbus Coupler/Controller<br>Removing the Fieldbus Coupler/Controller<br>Inserting the Fieldbus Coupler/Controller<br>Removing the Fieldbus Coupler/Controller<br>Inserting the I/O Module<br>Removing the I/O Module                                                                                                    | 63<br>63<br>65<br>65<br>66<br>66<br>66<br>67<br>68<br>69<br>69<br>70<br>71                                                                         |
| 5 M   5.1 5.2   5.3 5.3.1   5.3.2 5.4   5.5 5.6   5.6.1 5.6.2   5.6.3 5.6.4   6 0                                                                                                 | Iounting<br>Installation Position<br>Overall Configuration<br>Mounting onto Carrier Rail<br>Carrier Rail Properties<br>WAGO DIN Rails<br>Spacing<br>Mounting Sequence<br>Inserting and Removing Devices<br>Inserting the Fieldbus Coupler/Controller<br>Removing the Fieldbus Coupler/Controller<br>Inserting the Fieldbus Coupler/Controller<br>Removing the Fieldbus Coupler/Controller<br>Inserting the I/O Module<br>Removing the I/O Module                                                                                                    | 63<br>63<br>65<br>65<br>66<br>66<br>66<br>67<br>68<br>69<br>69<br>70<br>71<br>71                                                                   |
| 5 N<br>5.1<br>5.2<br>5.3<br>5.3.1<br>5.3.2<br>5.4<br>5.5<br>5.6<br>5.6.1<br>5.6.2<br>5.6.3<br>5.6.4<br>6 0<br>6.1<br>6.2                                                          | Iounting<br>Installation Position<br>Overall Configuration<br>Mounting onto Carrier Rail<br>Carrier Rail Properties<br>WAGO DIN Rails<br>Spacing<br>Mounting Sequence<br>Inserting and Removing Devices<br>Inserting the Fieldbus Coupler/Controller<br>Removing the Fieldbus Coupler/Controller<br>Inserting the Fieldbus Coupler/Controller<br>Inserting the I/O Module<br>Removing the I/O Module<br>Data Contacts/Local Bus<br>Power Contacts/Eield Supply                                                                                                    | 63<br>63<br>65<br>65<br>66<br>66<br>67<br>68<br>69<br>69<br>70<br>71<br>72<br>72<br>72                                                             |
| 5 N   5.1 5.2   5.3 5.3.1   5.3.2 5.4   5.5 5.6   5.6.1 5.6.2   5.6.3 5.6.4   6 6   6.1 6.2   6.2 6.3                                                                             | Installation Position<br>Overall Configuration<br>Mounting onto Carrier Rail<br>Carrier Rail Properties<br>WAGO DIN Rails<br>Spacing<br>Mounting Sequence<br>Inserting and Removing Devices<br>Inserting the Fieldbus Coupler/Controller<br>Removing the Fieldbus Coupler/Controller<br>Inserting the I/O Module<br>Removing the I/O Module<br>Removing the I/O Module<br>Removing the I/O Module                                                                                                    | 63<br>63<br>65<br>65<br>66<br>66<br>67<br>68<br>69<br>69<br>70<br>71<br>72<br>72<br>73                                                             |
| 5 N<br>5.1<br>5.2<br>5.3<br>5.3.1<br>5.3.2<br>5.4<br>5.5<br>5.6<br>5.6.1<br>5.6.2<br>5.6.3<br>5.6.4<br>6 C<br>6.1<br>6.2<br>6.3<br>7 C                                            | Installation Position<br>Overall Configuration<br>Mounting onto Carrier Rail<br>Carrier Rail Properties<br>WAGO DIN Rails<br>Spacing<br>Mounting Sequence<br>Inserting and Removing Devices<br>Inserting the Fieldbus Coupler/Controller<br>Removing the Fieldbus Coupler/Controller<br>Inserting the Fieldbus Coupler/Controller<br>Removing the Fieldbus Coupler/Controller<br>Inserting the I/O Module<br>Removing the I/O Module<br>Removing the I/O Module<br>Removing the I/O Module                                                                        | 63<br>63<br>65<br>65<br>66<br>66<br>67<br>68<br>69<br>70<br>71<br>72<br>72<br>72<br>73<br>74                                                       |
| 5 N<br>5.1<br>5.2<br>5.3<br>5.3.1<br>5.3.2<br>5.4<br>5.5<br>5.6<br>5.6.1<br>5.6.2<br>5.6.3<br>5.6.4<br>6 C<br>6.1<br>6.2<br>6.3<br>7 F                                            | Iounting   Installation Position   Overall Configuration   Mounting onto Carrier Rail   Carrier Rail Properties   WAGO DIN Rails   Spacing   Mounting Sequence   Inserting and Removing Devices   Inserting the Fieldbus Coupler/Controller   Removing the Fieldbus Coupler/Controller   Inserting the I/O Module   Removing the I/O Module   Removing the I/O Module   Power Contacts/Local Bus   Power Contacts/Field Supply   Connecting a Conductor to the CAGE CLAMP®                                                                                        | 63<br>65<br>65<br>66<br>66<br>66<br>66<br>67<br>68<br>69<br>69<br>70<br>71<br>72<br>72<br>73<br>74<br>75                                           |
| 5 N<br>5.1<br>5.2<br>5.3<br>5.3.1<br>5.3.2<br>5.4<br>5.5<br>5.6<br>5.6.1<br>5.6.2<br>5.6.3<br>5.6.4<br>6 C<br>6.1<br>6.2<br>6.3<br>7 F<br>7.1                                     | Installation Position<br>Overall Configuration<br>Mounting onto Carrier Rail<br>Carrier Rail Properties<br>WAGO DIN Rails<br>Spacing<br>Mounting Sequence<br>Inserting and Removing Devices<br>Inserting the Fieldbus Coupler/Controller<br>Removing the Fieldbus Coupler/Controller<br>Inserting the I/O Module<br>Removing the I/O Module<br>Removing the I/O Module<br>Data Contacts/Local Bus<br>Power Contacts/Field Supply<br>Connecting a Conductor to the CAGE CLAMP®<br><b>unction Description</b>                                                       | 63<br>63<br>65<br>65<br>66<br>66<br>67<br>68<br>69<br>69<br>71<br>72<br>72<br>72<br>73<br>74<br>75                                                 |
| 5 N<br>5.1<br>5.2<br>5.3<br>5.3.1<br>5.3.2<br>5.4<br>5.5<br>5.6<br>5.6.1<br>5.6.2<br>5.6.3<br>5.6.4<br>6 C<br>6.1<br>6.2<br>6.3<br>7 F<br>7.1<br>7.2                              | Iounting<br>Installation Position<br>Overall Configuration<br>Mounting onto Carrier Rail<br>Carrier Rail Properties<br>WAGO DIN Rails<br>Spacing<br>Mounting Sequence<br>Inserting and Removing Devices<br>Inserting the Fieldbus Coupler/Controller<br>Removing the Fieldbus Coupler/Controller<br>Inserting the I/O Module<br>Removing the I/O Module<br>Connect Devices<br>Data Contacts/Local Bus<br>Power Contacts/Field Supply<br>Connecting a Conductor to the CAGE CLAMP®<br>Deta Contacts/Field Supply<br>Connecting System<br>Process Data Architecture | 63<br>63<br>65<br>65<br>66<br>66<br>67<br>68<br>69<br>70<br>71<br>72<br>72<br>72<br>73<br>74<br>75<br>75<br>76                                     |
| 5 N<br>5.1<br>5.2<br>5.3<br>5.3.1<br>5.3.2<br>5.4<br>5.5<br>5.6<br>5.6.1<br>5.6.2<br>5.6.3<br>5.6.4<br>6 C<br>6.1<br>6.2<br>6.3<br>7 F<br>7.1<br>7.2<br>7.2.1                     | Iounting                                                                                                    | 63<br>63<br>65<br>65<br>66<br>66<br>67<br>68<br>69<br>69<br>69<br>70<br>71<br>72<br>72<br>73<br>74<br>75<br>76<br>76                               |
| 5 N<br>5.1<br>5.2<br>5.3<br>5.3.1<br>5.3.2<br>5.4<br>5.5<br>5.6<br>5.6.1<br>5.6.2<br>5.6.3<br>5.6.3<br>5.6.4<br>6 C<br>6.1<br>6.2<br>6.3<br>7 F<br>7.1<br>7.2.2<br>7.2.1<br>7.2.2 | Iounting<br>Installation Position<br>Overall Configuration<br>Mounting onto Carrier Rail<br>Carrier Rail Properties<br>WAGO DIN Rails<br>Spacing<br>Mounting Sequence<br>Inserting and Removing Devices<br>Inserting the Fieldbus Coupler/Controller<br>Removing the Fieldbus Coupler/Controller<br>Inserting the I/O Module<br>Removing the I/O Module<br>Connect Devices<br>Data Contacts/Local Bus<br>Power Contacts/Field Supply<br>Connecting a Conductor to the CAGE CLAMP®<br>Unction Description<br>Operating System<br>Process Data MODBUS TCP           | 63<br>63<br>65<br>65<br>66<br>66<br>67<br>68<br>69<br>69<br>70<br>71<br>72<br>72<br>72<br>73<br>74<br>75<br>76<br>76<br>76<br>76<br>75<br>76<br>77 |

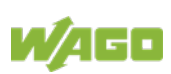

| 7.3.1<br>732 | Memory Space                                                           | 79<br>79 |
|--------------|------------------------------------------------------------------------|----------|
| 7.3.2.1      | Addressing of I/O Modules                                              | 80       |
| 7.3.3        | Data Exchange between MODBUS/TCP Master and I/O Modules.               | 81       |
| 8 C          | ommissioning                                                           | 83       |
| 8.1          | Connecting Client PC and Fieldbus Nodes                                | 84       |
| 8.2          | Determining the IP Address of the PC                                   | 84       |
| 8.3          | Assigning the IP Address to the Fieldbus Node                          | 85       |
| 8.3.1        | Assigning IP Address via Address Selection Switch                      | 85       |
| 8.3.2        | Assigning IP Address via DHCP                                          | 87       |
| 8.3.2.1      | Enable DHCP via "WAGO Ethernet Settings" (without existing I address)" | P<br>89  |
| 8.3.2.2      | Enable DHCP via WBM (with existing IP address)                         | 90       |
| 8.3.3        | Assigning IP Address via "WAGO Ethernet Settings"                      | 91       |
| 8.3.4        | Assigning the IP Address via BootP                                     | 93       |
| 8.3.4.1      | Reasons for Failed IP Address Assignment                               | 95       |
| 8.4          | Apply IP address permanently (option "static")                         | 96       |
| 8.5          | Lesting the Function of the Fieldbus Node                              | 97       |
| 8.6          | Preparing the Flash File System                                        |          |
| 0./<br>0 0   | Synchronizing the System Time                                          | 100      |
| 0.0          |                                                                        | 102      |
| 9 C          | onfiguring via the Web-Based Management System (WBM)                   | 103      |
| 9.1          | WBM User Groups                                                        | 103      |
| 9.2          | Open WBM                                                               | 104      |
| 9.3          | WBM Pages                                                              | 104      |
| 9.4          | Information                                                            | 106      |
| 9.5          |                                                                        | 107      |
| 9.0          |                                                                        | 109      |
| 9.7<br>0.8   | Storage Media                                                          | 111      |
| 9.0<br>9.0   | Undate                                                                 | 112      |
| 9.10         | Ethernet                                                               | 113      |
| 9.11         | Protocols                                                              | 117      |
| 9.12         | SNMP                                                                   | 118      |
| 9.12.1       | SNMP v1/v2c                                                            | 119      |
| 9.12.2       | SNMP V3                                                                | 120      |
| 9.13         | SNTP                                                                   | 121      |
| 9.14         | TCP/IP                                                                 | 122      |
| 9.15         | MODBUS                                                                 | 123      |
| 9.16         | I/O Config                                                             | 125      |
| 10 Di        | agnostics                                                              | 126      |
| 10.1         | LED Signaling                                                          | 126      |
| 10.1.1       | Evaluating Fieldbus Status                                             | 127      |
| 10.1.2       | Evaluating Node Status – I/O LED (Blink Code Table)                    | 128      |
| 10.2         | Fault Behavior                                                         | 137      |
| 10.2.1       | Fieldbus Failure                                                       | 137      |
| 10.2.2       | Local Bus Failure                                                      | 137      |
| 11 Fi        | eldbus Communication                                                   | 139      |

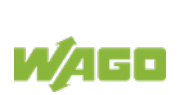

| 11.1 In    | plemented Protocols                                      | 139 |
|------------|----------------------------------------------------------|-----|
| 11.1.1     | Communication Protocols                                  | 139 |
| 11.1.1.1   | IP (Internet Protocol)                                   | 139 |
| 11.1.1.2   | TCP (Transmission Control Protocol)                      | 144 |
| 11.1.1.3   | UDP (User Datagram Protocol)                             | 144 |
| 11.1.2     | Configuration and Diagnostics Protocols                  | 145 |
| 11.1.2.1   | BootP (Bootstrap Protocol)                               | 145 |
| 11.1.2.2   | DHCP (Dynamic Host Configuration Protocol)               | 146 |
| 11.1.2.3   | HTTP (Hypertext Transfer Protocol)                       | 148 |
| 11.1.2.4   | DNS (Domain Name Systems)                                | 148 |
| 11.1.2.5   | SNTP-Client (Simple Network Time Protocol)               | 149 |
| 11.1.2.6   | FTP-Server (File Transfer Protocol)                      | 149 |
| 11.1.2.7   | SNMP (Simple Network Management Protocol)                | 150 |
| 11.1.2.7.1 | MIB II Description                                       | 151 |
| 11.1.2.7.2 | Traps                                                    | 152 |
| 11.1.3     | Application Protocols                                    | 153 |
| 11.2 M     | odbus Functions                                          | 154 |
| 11.2.1     | General                                                  | 154 |
| 11.2.2     | Use of the MODBUS Functions                              | 157 |
| 11.2.3     | Description of the MODBUS Functions                      | 158 |
| 11.2.3.1   | Function Code FC1 (Read Coils)                           | 159 |
| 11.2.3.2   | Function Code FC2 (Read Discrete Inputs)                 | 161 |
| 11.2.3.3   | Function Code FC3 (Read Multiple Registers)              | 163 |
| 11.2.3.4   | Function Code FC4 (Read Input Registers)                 | 164 |
| 11.2.3.5   | Function Code FC5 (Write Coil)                           | 165 |
| 11.2.3.6   | Function Code FC6 (Write Single Register)                | 166 |
| 11.2.3.7   | Function Code FC11 (Get Comm Event Counter)              | 167 |
| 11.2.3.8   | Function Code FC15 (Write Multiple Coils)                | 168 |
| 11.2.3.9   | Function Code FC16 (Write Multiple Registers)            | 170 |
| 11.2.3.10  | Function Code FC22 (Mask Write Register)                 | 171 |
| 11.2.3.11  | Function Code FC23 (Read/Write Multiple Registers)       | 172 |
| 11.2.4     | MODBUS Register Mapping                                  | 174 |
| 11.2.5     | Modbus Registers                                         | 177 |
| 11.2.5.1   | Accessing Register Values                                | 179 |
| 11.2.5.2   | Modbus-Watchdog                                          | 179 |
| 11.2.5.3   | Modbus Watchdog Register                                 | 180 |
| 11.2.5.4   | Diagnostic Registers                                     | 185 |
| 11.2.5.5   | Configuration Registers                                  | 186 |
| 11.2.5.6   | Constant Registers                                       | 188 |
| 11.2.5.7   | Firmware Information Registers                           | 190 |
| 12 I/O N   | lodules                                                  |     |
| 12.1 0     | verview                                                  | 195 |
| 12.1 O     | rocess Data Architecture for Modbus-TCP                  | 196 |
| 1221       | Digital Input Modules                                    | 196 |
| 12211      | 1 Channel Digital Input Module with Diagnostics          | 196 |
| 12212      | 2 Channel Digital Input Modules                          |     |
| 12213      | 2 Channel Digital Input Module with Diagnostics          | 197 |
| 12 2 1 4   | 2 Channel Digital Input Module with Diagnostics and Outo | ut  |
|            | Process Data                                             |     |

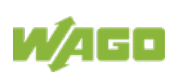

| 12.2.1.5  | 4 Channel Digital Input Modules                                                  | 198        |
|-----------|----------------------------------------------------------------------------------|------------|
| 12.2.1.6  | 8 Channel Digital Input Modules                                                  | 198        |
| 12.2.1.7  | 8 Channel Digital Input Module NAMUR with Diagnostics and<br>Output Process Data | 198        |
| 12.2.1.8  | 8 Channel Digital Input Module PTC with Diagnostics and Out<br>Process Data      | put<br>200 |
| 12.2.2    | 16 Channel Digital Input Modules                                                 | 201        |
| 12.2.2.1  | Digital Output Modules                                                           | 202        |
| 12.2.2.2  | 1 Channel Digital Output Module with Input Process Data                          | 202        |
| 12.2.2.3  | 2 Channel Digital Output Modules                                                 | 202        |
| 12.2.2.4  | 2 Channel Digital Input Modules with Diagnostics and Input                       |            |
|           | Process Data                                                                     | 203        |
| 12.2.2.5  | 4 Channel Digital Output Modules                                                 | 204        |
| 12.2.2.6  | 4 Channel Digital Output Modules with Diagnostics and Input                      |            |
|           | Process Data                                                                     | 204        |
| 12.2.2.7  | 8 Channel Digital Output Module                                                  | 204        |
| 12.2.2.8  | 8 Channel Digital Output Modules with Diagnostics and Input                      |            |
|           | Process Data                                                                     | 205        |
| 12.2.2.9  | 16 Channel Digital Output Modules                                                | 205        |
| 12.2.2.10 | 8 Channel Digital Input/Output Modules                                           | 206        |
| 12.2.3    | Analog Input Modules                                                             | 207        |
| 12.2.3.1  | 1 Channel Analog Input Modules                                                   | 207        |
| 12.2.3.2  | 2 Channel Analog Input Modules                                                   | 207        |
| 12.2.3.3  | 2 Channel Analog Input Modules HART                                              | 208        |
| 12.2.3.4  | 4 Channel Analog Input Modules                                                   | 209        |
| 12.2.3.5  | 8 Channel Analog Input Modules                                                   | 210        |
| 12.2.3.6  | 3-Phase Power Measurement Module                                                 | 211        |
| 12.2.4    | Analog Output Modules                                                            | 213        |
| 12.2.4.1  | 2 Channel Analog Output Modules                                                  | 213        |
| 12.2.4.2  | 4 Channel Analog Output Modules                                                  | 213        |
| 12.2.4.3  | 8 Channel Analog Output Modules                                                  | 214        |
| 12.2.5    | Specialty Modules                                                                | 214        |
| 12.2.5.1  | Counter Modules                                                                  | 214        |
| 12.2.5.2  | Pulse Width Modules                                                              | 217        |
| 12.2.5.3  | Serial Interface Modules with Alternative Data Format                            | 217        |
| 12.2.5.4  | Serial Interface Modules with Standard Data Format                               | 218        |
| 12.2.5.5  | Serial Interface Modules                                                         | 218        |
| 12.2.5.6  | Data Exchange Module                                                             | 219        |
| 12.2.5.7  | SSI Transmitter Interface Modules                                                | 219        |
| 12.2.5.8  | Incremental Encoder Interface Modules                                            | 220        |
| 12.2.5.9  | DC-Drive Controller                                                              | 222        |
| 12.2.5.10 | Stepper Controller                                                               | 223        |
| 12.2.5.11 | RTC Module                                                                       | 224        |
| 12.2.5.12 | DALI/DSI Master Module                                                           | 224        |
| 12.2.5.13 | DALI Multi-Master Module                                                         | 225        |
| 12.2.5.14 |                                                                                  | 228        |
| 12.2.5.15 | EnUcean Radio Receiver                                                           | 228        |
| 12.2.5.16 | MP Bus Master Module                                                             | 229        |
| 12.2.5.1/ |                                                                                  | 229        |
| 12.2.5.18 | vibration velocity/bearing Condition Monitoring VIB I/O                          | 230        |

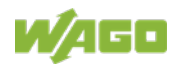

| 12.2.5.19      | Proportional Valve Module                                   | 231    |
|----------------|-------------------------------------------------------------|--------|
| 12.2.5.20      | M-Bus Master Module                                         | 232    |
| 12.2.5.21      | IO-Link Master                                              | 232    |
| 12.2.5.22      | CAN Gateway                                                 | 233    |
| 12.2.5.23      | Servo Stepper Controller                                    | 234    |
| 12.2.5.24      | SMI Master Module                                           | 235    |
| 12.2.5.25      | AS-interface Master Module                                  | 236    |
| 12.2.5.26      | System Modules                                              | 238    |
| 12.2.5.27      | System Modules with Diagnostics                             | 238    |
| 12.2.5.28      | Filter Module                                               | 238    |
| 12.2.5.29      | Binary Space Module                                         | 238    |
| 13 Applica     | tion Examples                                               | 240    |
| 13.1 Test      | of Modbus protocol and fieldbus nodes                       | 240    |
| 13.2 Visua     | alization and Control using SCADA Software                  | 240    |
| 14 Use in H    | Hazardous Environments                                      | 243    |
| 14.1 Mark      | ing Configuration Examples                                  | 244    |
| 14.1.1 Ma      | arking for Europe According to ATEX and IECEx               | 244    |
| 14.1.2 Ma      | arking for the United States of America (NEC) and Canada (C | EC)248 |
| 14.2 Instal    | Ilation Regulations                                         | 251    |
| 14.2.1 Sp      | becial Notes including Explosion Protection                 | 251    |
| 14.2.2 Sp      | pecial Notes Regarding ANSI/ISA Ex                          | 253    |
| List of Figure | 9S                                                          | 254    |
| List of Tables | 5                                                           | 256    |

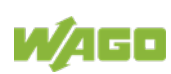

# **1** Notes about this Documentation

## Note

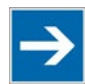

### Always retain this documentation!

This documentation is part of the product. Therefore, retain the documentation during the entire service life of the product. Pass on the documentation to any subsequent user. In addition, ensure that any supplement to this documentation is included, if necessary.

## 1.1 Validity of this Documentation

This documentation is only applicable to the "FC Modbus TCP; G4" (750-362).

The product "FC Modbus TCP; G4" (750-362) shall only be installed and operated according to the instructions in this manual and the system description for the WAGO-I/O-SYSTEM 750.

# NOTICE

### Consider power layout of the WAGO-I/O-SYSTEM 750!

In addition to these operating instructions, you will also need the system description for the WAGO-I/O-SYSTEM 750, which can be downloaded at <u>www.wago.com</u>. There, you can obtain important information including information on electrical isolation, system power and supply specifications.

## 1.2 Copyright

This Manual, including all figures and illustrations, is copyright-protected. Any further use of this Manual by third parties that violate pertinent copyright provisions is prohibited. Reproduction, translation, electronic and phototechnical filing/archiving (e.g., photocopying) as well as any amendments require the written consent of WAGO Kontakttechnik GmbH & Co. KG, Minden, Germany. Non-observance will involve the right to assert damage claims.

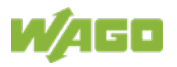

## **1.3 Property rights**

Third-party trademarks are used in this documentation. This section contains the trademarks used. The "®" and "TM" symbols are omitted hereinafter.

- Adobe<sup>®</sup> and Acrobat<sup>®</sup> are registered trademarks of Adobe Systems Inc.
- AS-Interface<sup>®</sup> is a registered trademark of AS-International Association.
- BACnet<sup>®</sup> is a registered trademark of American Society of Heating, Refrigerating and Air Conditioning Engineers, Inc. (ASHRAE).
- *Bluetooth*<sup>®</sup> is a registered trademark of the Bluetooth SIG, Inc.
- CiA<sup>®</sup> and CANopen<sup>®</sup> are registered trademarks of CAN in AUTOMATION International Users and Manufacturers Group e. V.
- DALI is a registered trademark of Digital Illumination Interface Alliance (DiiA).
- EtherCAT<sup>®</sup> is a registered trademark and patented technology of Beckhoff Automation GmbH.
- EtherNet/IP<sup>™</sup> is a registered trademark of Open DeviceNet Vendor Association, Inc (ODVA).
- EnOcean<sup>®</sup> is a registered trademark of EnOcean GmbH.
- IO-Link is a registered trademark of PROFIBUS Nutzerorganisation e.V.
- KNX<sup>®</sup> is a registered trademark of KNX Association cvba.
- Linux<sup>®</sup> is a registered trademark of Linus Torvalds.
- LON<sup>®</sup> is a registered trademark of Echelon Corporation.
- Modbus<sup>®</sup> is a registered trademark of Schneider Electric, licensed to the Modbus Organization, Inc.
- PROFIBUS<sup>®</sup> is a registered trademark of Siemens AG.
- PROFINET<sup>®</sup> is a registered trademark of Siemens AG.
- Subversion<sup>®</sup> is a registered trademark of Apache Software Foundation.
- Windows<sup>®</sup> is a registered trademark of Microsoft Corporation.

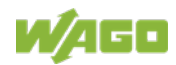

## 1.4 Symbols

# **DANGER**

### **Personal Injury!**

Indicates a high-risk, imminently hazardous situation which, if not avoided, will result in death or serious injury.

# ▲ DANGER

### Personal Injury Caused by Electric Current!

Indicates a high-risk, imminently hazardous situation which, if not avoided, will result in death or serious injury.

# 

### **Personal Injury!**

Indicates a moderate-risk, potentially hazardous situation which, if not avoided, could result in death or serious injury.

# 

### Personal Injury!

Indicates a low-risk, potentially hazardous situation which, if not avoided, may result in minor or moderate injury.

# NOTICE

### Damage to Property!

Indicates a potentially hazardous situation which, if not avoided, may result in damage to property.

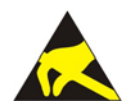

## NOTICE

Note

**Damage to Property Caused by Electrostatic Discharge (ESD)!** Indicates a potentially hazardous situation which, if not avoided, may result in damage to property.

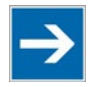

## Important Note!

Indicates a potential malfunction which, if not avoided, however, will not result in damage to property.

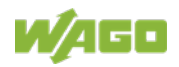

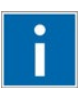

# Information

Additional Information:

Refers to additional information which is not an integral part of this documentation (e.g., the Internet).

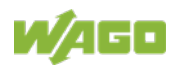

## 1.5 Number Notation

Table 1: Number Notation

| Number Code | Example     | Note                                 |  |
|-------------|-------------|--------------------------------------|--|
| Decimal     | 100         | Normal notation                      |  |
| Hexadecimal | 0x64        | C notation                           |  |
| Binary      | '100'       | In quotation marks, nibble separated |  |
|             | '0110.0100' | with dots (.)                        |  |

## 1.6 Font Conventions

Table 2: Font Conventions

| Font Type | Indicates                                                           |
|-----------|---------------------------------------------------------------------|
| italic    | Names of paths and data files are marked in italic-type.            |
|           | e.g.: C:\Program Files\WAGO Software                                |
| Menu      | Menu items are marked in bold letters.                              |
|           | e.g.: Save                                                          |
| >         | A greater-than sign between two names means the selection of a      |
|           | menu item from a menu.                                              |
|           | e.g.: File > New                                                    |
| Input     | Designation of input or optional fields are marked in bold letters, |
|           | e.g.: Start of measurement range                                    |
| "Value"   | Input or selective values are marked in inverted commas.            |
|           | e.g.: Enter the value "4 mA" under Start of measurement range.      |
| [Button]  | Pushbuttons in dialog boxes are marked with bold letters in square  |
|           | brackets.                                                           |
|           | e.g.: [Input]                                                       |
| [Key]     | Keys are marked with bold letters in square brackets.               |
|           | e.g.: <b>[F5]</b>                                                   |

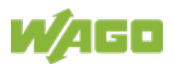

## 2 Important Notes

This section includes an overall summary of the most important safety requirements and notes that are mentioned in each individual section. To protect your health and prevent damage to devices as well, it is imperative to read and carefully follow the safety guidelines.

## 2.1 Legal Bases

## 2.1.1 Subject to Changes

WAGO Kontakttechnik GmbH & Co. KG reserves the right to provide for any alterations or modifications. WAGO Kontakttechnik GmbH & Co. KG owns all rights arising from the granting of patents or from the legal protection of utility patents. Third-party products are always mentioned without any reference to patent rights. Thus, the existence of such rights cannot be excluded.

## 2.1.2 Personnel Qualifications

All sequences implemented on WAGO I/O SYSTEM 750 devices may only be carried out by electrical specialists with sufficient knowledge in automation. The specialists must be familiar with the current norms and guidelines for the devices and automated environments.

All changes to the coupler or controller should always be carried out by qualified personnel with sufficient skills in PLC programming.

## 2.1.3 Use of the 750 Series in Compliance with Underlying Provisions

Fieldbus couplers, controllers and I/O modules of the modular WAGO-I/O-SYSTEM 750 receive digital and analog signals from sensors and transmit them to actuators or higher-level control systems. Using controllers, the signals can also be (pre-) processed.

This product is designed for protection class IP20. There is protection against finger injury and solid impurities up to 12.5 mm diameter is assured; protection against water damage is not ensured.

The product represents an open-type device. It may only be installed in enclosures (tool-secured enclosures or operating rooms) which fulfil the listed requirements specified in the safety instructions in chapter "Safety Advice (Precautions)".

The product is intended for installation in automation systems. It does not have its own integrated separator. A suitable separator must therefore be created on the plant side.

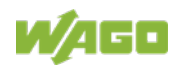

The operation of the product in residential areas without further measures is only permitted if the product complies with the emission limits (interference emissions) according to EN 61000-6-3.

Operating the product in home applications without further measures is only permitted if it meets the emission limits (emissions of interference) according to EN 61000-6-3.

You will find the relevant information in the section "Device Description" > "Standards and Guidelines" in the manual for the used fieldbus coupler/controller.

Appropriate housing (per 2014/34/EU) is required when operating the WAGO-I/O-SYSTEM 750 in hazardous environments. Please note that a prototype test certificate must be obtained that confirms the correct installation of the system in a housing or switch cabinet.

The implementation of safety functions such as EMERGENCY STOP or safety door monitoring must only be performed by the F I/O modules within the modular WAGO-I/O-SYSTEM 750. Only these safe F I/O modules ensure functional safety in accordance with the latest international standards. WAGO's interference-free output modules can be controlled by the safety function.

## 2.1.4 Technical Condition of Specified Devices

The devices to be supplied ex works are equipped with hardware and software configurations, which meet the individual application requirements. These modules contain no parts that can be serviced or repaired by the user. The following actions will result in the exclusion of liability on the part of WAGO Kontakttechnik GmbH & Co. KG:

- Repairs,
- Changes to the hardware or software that are not described in the operating instructions,
- Improper use of the components.

Further details are given in the contractual agreements. Please send your request for modified and new hardware or software configurations directly to WAGO Kontakttechnik GmbH & Co. KG.

## 2.1.4.1 Disposal

## 2.1.4.1.1 Electrical and Electronic Equipment

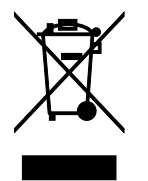

Electrical and electronic equipment may not be disposed of with household waste. This also applies to products without this symbol.

Electrical and electronic equipment contain materials and substances that can be harmful to the environment and health. Electrical and electronic equipment must

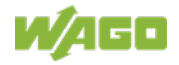

be disposed of properly after use.

WEEE 2012/19/EU applies throughout Europe. Directives and laws may vary nationally.

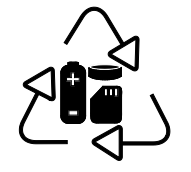

Environmentally friendly disposal benefits health and protects the environment from harmful substances in electrical and electronic equipment.

- Observe national and local regulations for the disposal of electrical and electronic equipment.
- Clear any data stored on the electrical and electronic equipment.
- Remove any added battery or memory card in the electrical and electronic equipment.
- Have the electrical and electronic equipment sent to your local collection point.

Improper disposal of electrical and electronic equipment can be harmful to the environment and human health.

### 2.1.4.1.2 Packaging

Packaging contains materials that can be reused. PPWD 94/62/EU and 2004/12/EU packaging guidelines apply throughout Europe. Directives and laws may vary nationally.

Environmentally friendly disposal of the packaging protects the environment and allows sustainable and efficient use of resources.

- Observe national and local regulations for the disposal of packaging.
- Dispose of packaging of all types that allows a high level of recovery, reuse and recycling.

Improper disposal of packaging can be harmful to the environment and wastes valuable resources.

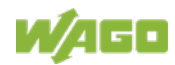

## 2.2 Safety Advice (Precautions)

For installing and operating purposes of the relevant device to your system the following safety precautions shall be observed:

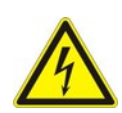

# 

### Do not work on devices while energized!

All power sources to the device shall be switched off prior to performing any installation, repair or maintenance work.

# **A DANGER**

### Install device in only one suitable enclosure!

The device is an open system. Install the device in a suitable enclosure. This enclosure must:

- Guarantee that the max. permissible degree of pollution is not exceeded.
- Offer adequate protection against contact.
- Prevent fire from spreading outside of the enclosure.
- Offer adequate protection against UV irradiation.
- Guarantee mechanical stability
- Restrict access to authorized personnel and may only be opened with tools

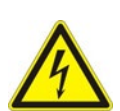

# ▲ DANGER

### Ensure disconnect and overcurrent protection!

The device is intended for installation in automation technology systems. Disconnect protection is not integrated. Connected systems must be protected by a fuse.

Provide suitable disconnect and overcurrent protection on the system side!

# ▲ DANGER

### Ensure a standard connection!

To minimize any hazardous situations resulting in personal injury or to avoid failures in your system, the data and power supply lines shall be installed according to standards, with careful attention given to ensuring the correct terminal assignment. Always adhere to the EMC directives applicable to your application.

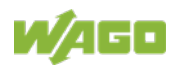

# NOTICE

### Do not use in telecommunication circuits!

Only use devices equipped with ETHERNET or RJ-45 connectors in LANs. Never connect these devices with telecommunication networks.

# NOTICE

### Ensure proper contact with the DIN-rail!

Proper electrical contact between the DIN-rail and device is necessary to maintain the EMC characteristics and function of the device.

# NOTICE

### Replace defective or damaged devices!

Replace defective or damaged device/module (e.g., in the event of deformed contacts).

# NOTICE

# Protect the components against materials having seeping and insulating properties!

The components are not resistant to materials having seeping and insulating properties such as: aerosols, silicones and triglycerides (found in some hand creams). If you cannot exclude that such materials will appear in the component environment, then install the components in an enclosure being resistant to the above-mentioned materials. Clean tools and materials are imperative for handling devices/modules.

# NOTICE

#### Clean only with permitted materials!

Clean housing and soiled contacts with propanol.

# NOTICE

#### Do not use any contact spray!

Do not use any contact spray. The spray may impair contact area functionality in connection with contamination.

# NOTICE

#### Do not reverse the polarity of connection lines!

Avoid reverse polarity of data and power supply lines, as this may damage the devices involved.

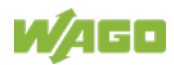

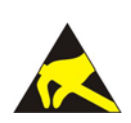

# NOTICE

## Avoid electrostatic discharge!

The devices are equipped with electronic components that may be destroyed by electrostatic discharge when touched. Please observe the safety precautions against electrostatic discharge per DIN EN 61340-5-1/-3. When handling the devices, please ensure that environmental factors (personnel, work space and packaging) are properly grounded.

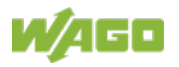

## 2.3 Special Use Conditions for ETHERNET Devices

If not otherwise specified, ETHERNET devices are intended for use on local networks. Please note the following when using ETHERNET devices in your system:

- Do not connect control components and control networks directly to an open network such as the Internet or an office network. WAGO recommends putting control components and control networks behind a firewall.
- In the control components (e.g., for WAGO I/-CHECK and CODESYS) close all ports and services not required by your application to minimize the risk of cyber attacks and to enhance cyber security. Only open ports and services during commissioning and/or configuration.
- Limit physical and electronic access to all automation components to authorized personnel only.
- Change the default passwords before first use! This will reduce the risk of unauthorized access to your system.
- Regularly change the passwords used! This will reduce the risk of unauthorized access to your system.
- If remote access to control components and control networks is required, use a Virtual Private Network (VPN).
- Regularly perform threat analyses. You can check whether the measures taken meet your security requirements.
- Use "defense-in-depth" mechanisms in your system's security configuration to restrict the access to and control of individual products and networks.

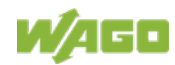

# 3 System Description

The WAGO-I/O-SYSTEM 750 is a modular, fieldbus-independent input/output system (I/O system). The configuration described here consists of a fieldbus coupler/controller (1) and the modular I/O modules (2) for any signal shapes that form the fieldbus node together. The end module (3) completes the node and is required for correct operation of the fieldbus node.

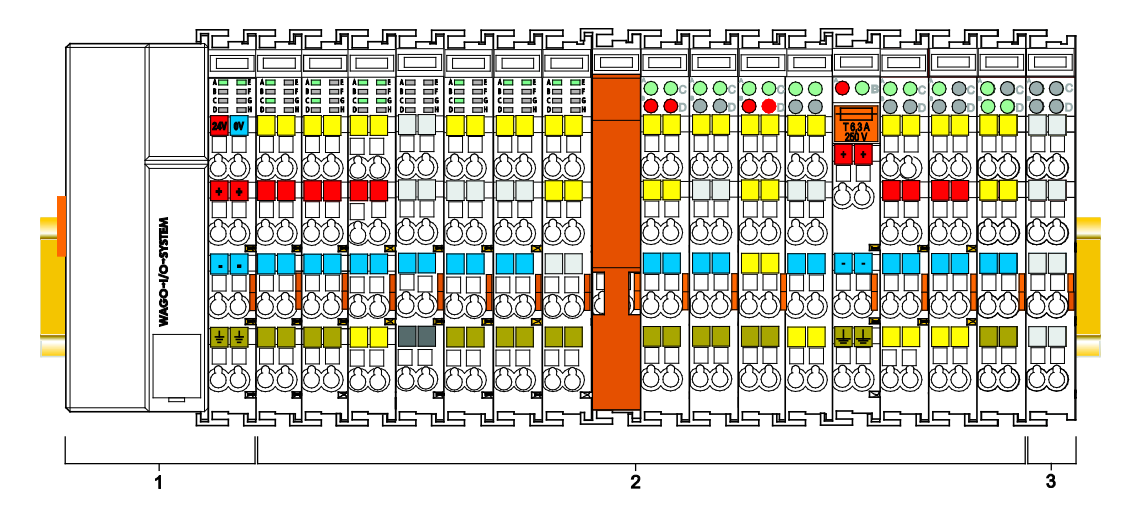

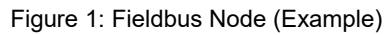

Fieldbus couplers/controllers are available for different fieldbus systems.

The ECO coupler contains the fieldbus interface, electronics and a power supply for the system. The fieldbus interface forms the physical interface to the relevant fieldbus. The electronics process the data of the bus modules and make it available for the fieldbus communication.

I/O modules for diverse digital and analog I/O signals as well as special functions can be connected to the fieldbus coupler/controller. The communication between the fieldbus coupler/controller and the I/O modules is carried out via a local bus.

The components of the WAGO I/O SYSTEM 750 have clear termination points, light emitting diodes for status display, plug-in mini WSB tags and group marker cards for labeling.

The 1, 2 or 3 wire technology supplemented by a ground wire connection allows for direct sensor or actuator wiring.

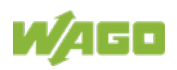

## 3.1 Labeling

The front labeling includes:

- Device designation
- Name of the display elements, connections and control elements
- Serial number with hardware and firmware version

The side labeling includes:

- Manufacturer's identification
- Connector pin assignment
- Serial number
- Approval information

## 3.1.1 Labeling Symbols

Some general information and the respective product approvals are shown in the labeling as symbols.

| Symbol                         | Meaning                       | Description                                                                      |  |  |  |
|--------------------------------|-------------------------------|----------------------------------------------------------------------------------|--|--|--|
| General Symbols                | General Symbols               |                                                                                  |  |  |  |
| Hansastr. 27<br>D-32423 Minden | Manufacturer's identification | Manufacturer name and address                                                    |  |  |  |
|                                | Data matrix code              | One-to-one product identification<br>by means of UII<br>(Unique Item Identifier) |  |  |  |
|                                | General warning label         | Read this manual carefully for<br>safe use and proper handling                   |  |  |  |
| ESD danger sign                |                               | Avoid electrostatic discharge!<br>→ See chapter<br>"Safety Advice (Precautions)" |  |  |  |
| Ŕ                              | WEEE label                    | Note on disposal<br>→See chapter<br>"Disposal"                                   |  |  |  |
| Symbols of Approva             | ls (Examples)                 |                                                                                  |  |  |  |
| CE                             | Conformity marking            | Approval information<br>→ See chapter                                            |  |  |  |
| No.                            | Korean Certificate            | Approvais                                                                        |  |  |  |
| Æx>                            | Ex approvals                  |                                                                                  |  |  |  |
|                                | Ship approvals                |                                                                                  |  |  |  |
| Τΰν                            | TÜV symbol                    |                                                                                  |  |  |  |

Table 3: Labeling Symbols

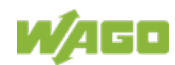

## 3.1.2 Manufacturing Number

The serial number indicates the delivery status directly after production.

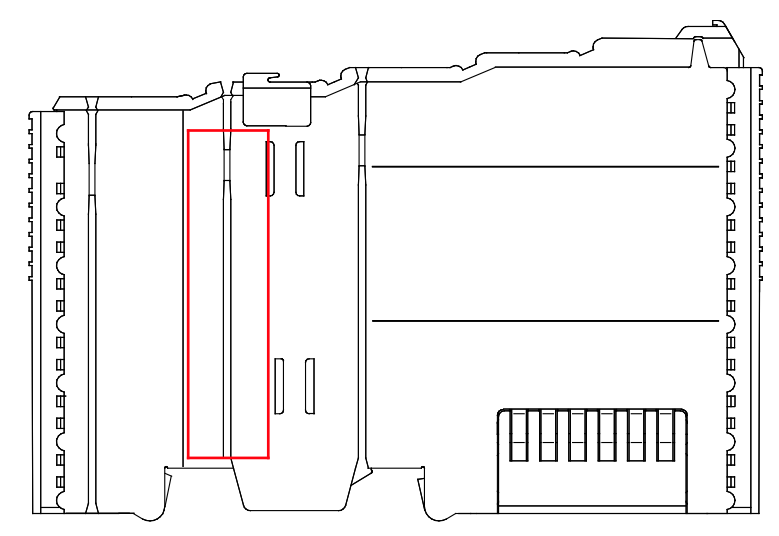

Figure 2: Marking Area for Serial Numbers

There are two serial numbers in two rows in the side marking. They are left of the release tab. The first 10 positions in the longer row of the serial numbers contain version and date identifications.

Example structure of the rows: 0114010101...

| 01               | 14   | 01                  | 01                  | 01                            | (additional positions) |
|------------------|------|---------------------|---------------------|-------------------------------|------------------------|
| WW               | YY   | FW                  | HW                  | FL                            | -                      |
| Calendar<br>week | Year | Firmware<br>version | Hardware<br>version | Firmware<br>loader<br>version | Internal information   |

The row order can vary depending on the production year, only the longer row is relevant. The back part of this and the shorter row contain internal administration information from the manufacturer.

In addition, the serial number is printed on the front on the cover cap of the service interface, so that it can also be read when installed.

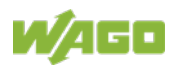

## 3.1.3 Hardware Address (MAC-ID)

Each **FC Modbus TCP; G4** has an internationally unambiguous physical address, referred to as the MAC-ID (Media Access Control Identity).

As part of the labeling on the right side of this component, the MAC ID is printed in the block diagram.

In addition, the MAC ID is located on the paper strip with two self-adhesive peeloff strips on its left side.

The MAC ID has a fixed length of 6 bytes (48 bits) which are presented hexadecimal. The first three bytes identify the manufacturer (e.g. 00:30 DE for WAGO). The second 3 bytes comprise the unique serial number of the hardware.

## 3.1.4 Update Matrix

For products that can be updated, the side inscription has a prepared matrix in which the current update data can be entered in columns.

The matrix has rows to enter the "FA" production or work order number and to enter the "PD" production date and "AZ" item number.

| FA | XXXXXXXXXXX |  |
|----|-------------|--|
| PD | MMJJ        |  |
| AZ | FWHWFL      |  |

Figure 3: Update Matrix from 2016

Table 4: Legend for Figure "Update Matrix from 2016"

|    | Description                       |                         |
|----|-----------------------------------|-------------------------|
| FA | Production order number, 10-digit |                         |
| PD | KW                                | = calendar week         |
|    | ΥY                                | = year                  |
| AZ | FW                                | = firmware index        |
|    | HW                                | = hardware index        |
|    | FL                                | = firmware loader index |

For factory updates to a head station, the current production or work order number is also printed on the cover cap of the service interface.

The original manufacturing information on the product housing remains unchanged.

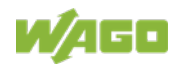

## 3.2 Storage, Assembly and Transport

Whenever possible, the components are to be stored in their original packaging. Likewise, the original packaging provides optimal protection during transport.

When assembling or repacking the components, the contacts must not be soiled or damaged. The components must be stored and transported in appropriate containers/packaging. Thereby, the ESD information is to be regarded.

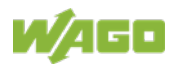

## 3.3 Assembly Guidelines/Standards

- DIN 60204 Electrical equipment of machines
- DIN EN 50178 Electronic equipment for use in power installations (replacement for VDE 0160)
- EN 60439 Low-voltage switchgear and controlgear assemblies

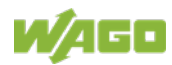

## 3.4 **Power Supply**

## 3.4.1 Overcurrent Protection

# **WARNING**

### Possible fire hazard due to insufficient overcurrent protection!

In the event of a fault, insufficient overcurrent protection can present a possible fire hazard. In the event of a fault, excessive current flow in the components can cause significant overheating. Therefore, you should always dimension the overcurrent protection according to the anticipated power usage.

The system and field voltage of the WAGO-I/O-SYSTEMs 750 is supplied on the head stations and bus supply modules.

For components that work with extra low voltage, only SELV/PELV voltage sources should be used.

A single voltage source supplying multiple components must be designed according to the component with the strictest electrical safety requirements. For components which are only allowed to be supplied by SELV voltage sources, these requirements are listed in the technical data.

Most components in the WAGO-I/O-SYSTEM 750 have no internal overcurrent protection. Therefore, appropriate overcurrent production must always be implemented externally for the power supply to these components, e.g. via fuses. The maximum permissible current is listed in the technical data of the components used.

# NOTICE

### System supply only with appropriate fuse protection!

Without overcurrent protection, the electronics can be damaged. For 24V system supply input voltage an external fuse, rated max. 2 A, slow acting, min. 30 VDC shall be used.

# NOTICE

#### Field supply only with appropriate fuse protection!

Without overcurrent protection, the electronics can be damaged. For 24V field supply input voltage an external fuse, rated max. 10 A, slow acting, min. 30 VDC shall be used.

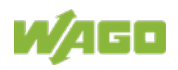

## 3.4.2 Isolation

Within the fieldbus node, there are three electrically isolated potentials:

- Electrically isolated fieldbus interface via transformer
- Electronics of the fieldbus couplers/controllers and the I/O modules (local bus)
- All I/O modules have an electrical isolation between the electronics (local bus, logic) and the field electronics. Some digital and analog input modules have each channel electrically isolated, please see catalog.

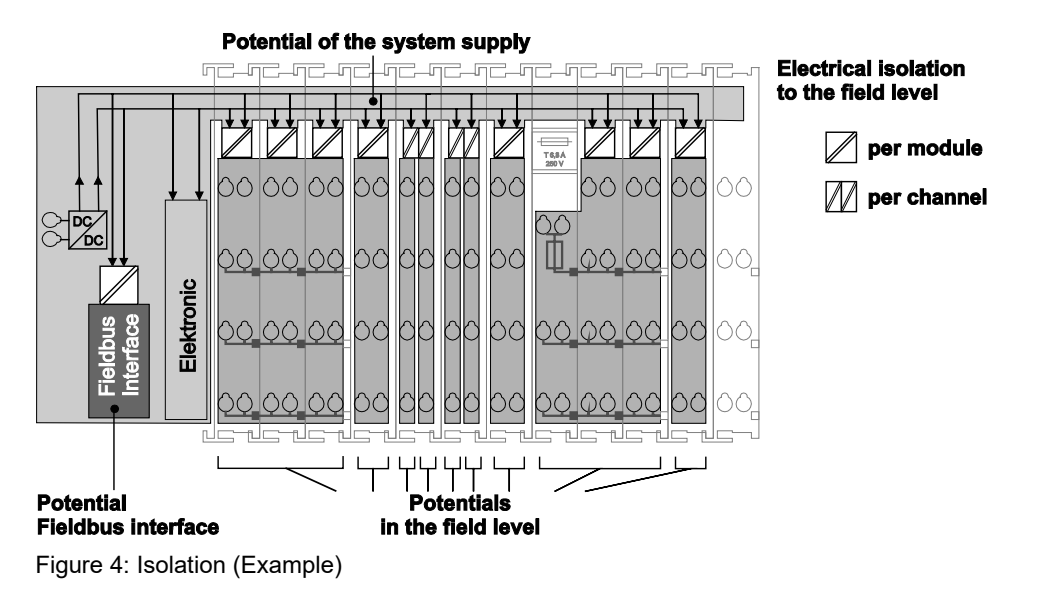

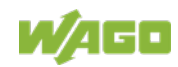

## 3.4.3 System Supply

## 3.4.3.1 Connection

The WAGO-I/O-SYSTEM 750 requires a 24 V direct current system supply. The power supply is provided via the fieldbus coupler/controller and, if necessary, in addition via internal system supply modules 750-613. The power supply is reverse voltage protected.

# NOTICE

### Do not use an incorrect voltage/frequency!

The use of an incorrect supply voltage or frequency can cause severe damage to the components.

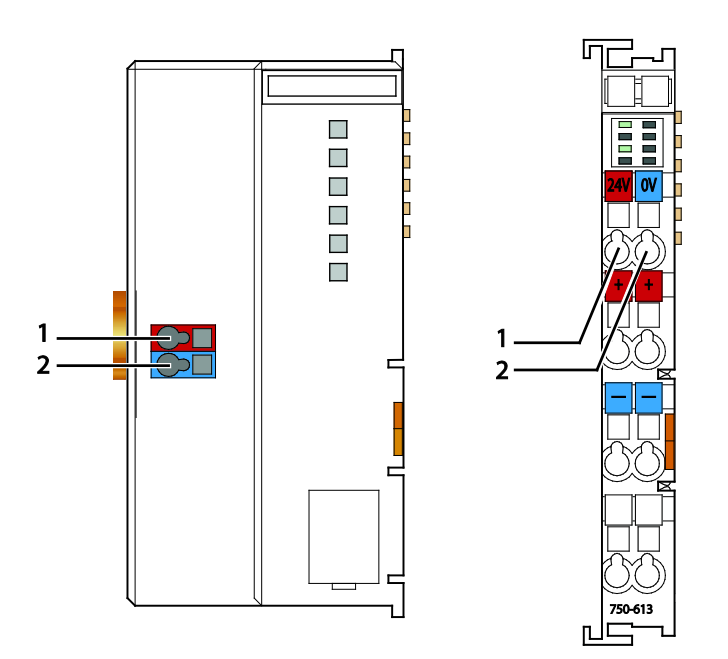

Figure 5: System Supply

Table 5: Legend for Figure "System Supply"

| Pos. | Description                        |  |
|------|------------------------------------|--|
| 1    | System supply 24 VDC (-15% / +20%) |  |
| 2    | System supply 0 V                  |  |

The fed-in 24 VDC supplies all internal system components, e.g. fieldbus coupler/controller electronics, fieldbus interface and I/O modules via the local bus (5 VDC system voltage). The 5 VDC system voltage is galvanically connected to the 24 VDC supply voltage.

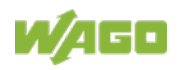

# NOTICE

### System supply only with appropriate fuse protection!

Without overcurrent protection, the electronics can be damaged. For 24V system supply input voltage an external fuse, rated max. 2 A, slow acting, min. 30 VDC shall be used.

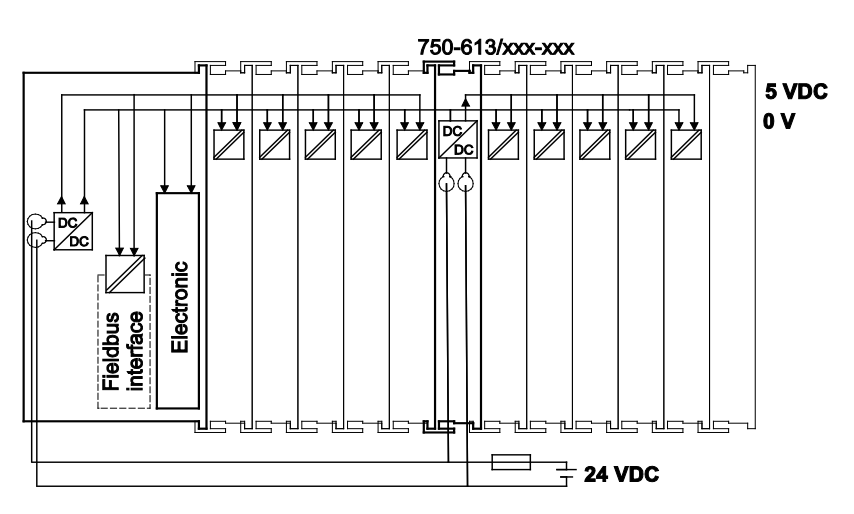

Figure 6: System Voltage (Example)

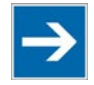

# Note

# **Only reset the system simultaneously for all supply modules!** Reset the system by switching the system supply simultaneously at all supply modules (fieldbus coupler/controller and potential supply module with bus power supply) off and on again.

## 3.4.3.2 Dimensioning

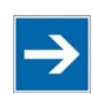

# Note

### Recommendation

A stable power supply cannot always be assumed. Therefore, you should use regulated power supplies to ensure the quality of the supply voltage.

The supply capacity of the fieldbus coupler/controller or the internal system supply module can be taken from the technical data of the components.

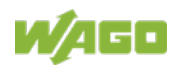

| Table 6: Alignment                          |                                                                                                    |  |
|---------------------------------------------|----------------------------------------------------------------------------------------------------|--|
| Internal current consumption <sup>*)</sup>  | Current consumption via system voltage<br>(5 V for electronics of I/O modules and<br>fieldbus coupler/controller).                                       |  |
| Total current for I/O modules <sup>*)</sup> | Available current for the I/O modules.<br>Provided by the bus power supply unit.<br>See fieldbus coupler/controller and internal<br>system supply module |  |

\*) See current catalog, manuals, Internet

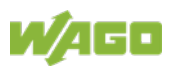

### Example:

#### Calculating the current consumption on an example coupler

| Sum I(5 V) total                 | 1000 mA at 5 V |
|----------------------------------|----------------|
| Residual current for bus modules | 700 mA at 5 V  |
| Internal current consumption     | 300 mA at 5 V  |

The internal current consumption is indicated in the technical data for each bus terminal. In order to determine the total requirement, add together the values of all I/O modules in the node.

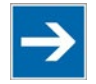

# Note

# Please note the aggregate current for I/O modules. It may be necessary to supply potential!

When the sum of the internal current consumption for the I/O modules exceeds their aggregate current, you must use a supply module with bus power supply. Install it before the position where the permissible aggregate current would be exceeded.

### Example:

### Calculating the total current on the example coupler

A node with an example coupler consists e. g. of the following I/O modules: 20 relay modules (750-517) and 10 digital input modules (750-405).

| Sum                          |              | 940 mA |
|------------------------------|--------------|--------|
|                              | 20 * 2 mA =  | 40 mA  |
| Internal current consumption | 10 * 90 mA = | 900 mA |

In this example, the example coupler can provide 700 mA for the I/O modules. This value is given in the associated data sheet ("Total current for I/O modules"). Consequently, an internal system supply module (750-613), e. g. in the middle of the node, should be added.

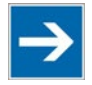

# Note

### Recommendation

Utilize the **smartDESIGNER** feature WAGO ProServe<sup>®</sup> software to configure fieldbus node assembly. You can test the configuration via the integrated plausibility check.

The maximum input current of the 24 V system supply is 500 mA. The exact electrical consumption  $(I_{(V)})$  can be determined with the following formulas:

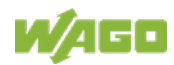

#### Fieldbus coupler or controller

 $I_{(5 V) \text{ total}}$  = Sum of all the internal current consumption of the connected I/O modules + internal current consumption of the fieldbus coupler/controller

#### Internal system supply module

 $I_{(5 V) \text{ total}}$  = Sum of all the internal current consumption of the connected I/O modules at internal system supply module

Input current 
$$I_{(24 V)} = \frac{5 V}{24 V} \times \frac{I_{(5 V) \text{ total}}}{\eta}$$

 $\eta$  = Efficiency of the power supply at nominal load 24 V

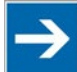

# Note

## Activate all outputs when testing the current consumption!

If the electrical consumption of a power supply point for the 24 V system supply exceeds 500 mA, then the cause may be an improperly dimensioned node or a defect.

During the test, you must activate all outputs.

#### 3.4.4 **Field Supply**

#### 3.4.4.1 Connection

Sensors and actuators can be directly connected to the relevant channel of the I/O module in 1, 2, 3 or 4 conductor connection technology. The I/O module supplies power to the sensors and actuators. The input and output drivers of some I/O modules require the field side supply voltage.

The power supply modules provide field side power (24 VDC). In this case it is a passive power supply without protection equipment. Power supply modules are available for different potentials, e.g. 24 VDC, 230 VAC or others.

Power supply modules with or without fuse holder and diagnostic capability are available for the power supply of other field potentials (24 VDC, 0 ... 230 VAC/DC, 120 VAC, 230 VAC). The power supply modules can also be used to set up various potential groups. The connections are connected in pairs to a power contact.

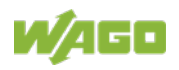

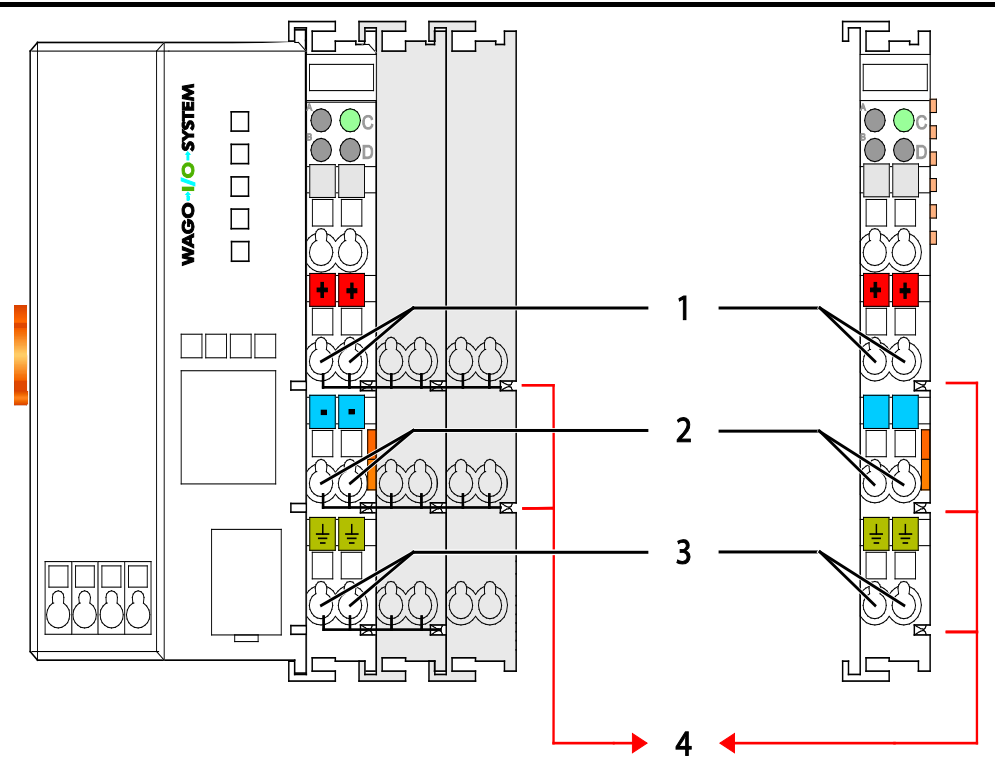

Figure 7: Field Supply (Sensor/Actuator)

Note

Table 7: Legend for Figure "Field Supply (Sensor/Actuator) for ECO Fieldbus Coupler"

| Field supply          |                                                |  |  |
|-----------------------|------------------------------------------------|--|--|
| 1                     | 24 V (-15 % / +20 %)                           |  |  |
| 2                     | 0 V                                            |  |  |
| 3                     | Optional ground potential (functional earth)   |  |  |
| Power jumper contacts |                                                |  |  |
| 4                     | Potential distribution to adjacent I/O modules |  |  |

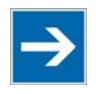

# In exceptional instances, I/O modules can be directly connected to the field supply!

The 24 V field supply can be connected also directly to a bus module, if the connection points are not needed for the peripheral device supply. In this case, the connection points need the connection to the power jumper contacts.

The field-side power supply is automatically derived from the power jumper contacts when snapping an I/O module.

The current load of the power contacts must not exceed 10 A on a continual basis.

By inserting an additional power supply module, the field supply via the power contacts is disrupted. From there a new power supply occurs which may also contain a new voltage potential.

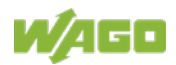

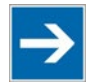

# Note

# Re-establish the ground connection when the connection to the power jumper contacts is disrupted!

Some I/O modules have no or very few power contacts (depending on the I/O function). Due to this, the passing through of the relevant potential is disrupted. If you require a field supply via power jumper contacts for subsequent I/O modules, then you have to use a power supply module.

Note the data sheets of the I/O modules.

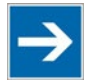

# Note

# **Use a spacer module when setting up a node with different potentials!** In the case of a node setup with different potentials, e.g. the alteration from 24 VDC to 230 VAC, you should use a spacer module. The optical separation of

the potentials acts as a warning to heed caution in the case of wiring and maintenance works. Thus, you can prevent the results of wiring errors.

## 3.4.4.2 Fusing via Power Supply Module

Internal fusing of the field supply is possible for various field voltages via an appropriate power supply module.

| Order No.       | Field Voltage                                            |
|-----------------|----------------------------------------------------------|
| 750-601         | 24 V DC, Supply/Fuse                                     |
| 750-609         | 230 V AC, Supply/Fuse                                    |
| 750-615         | 120 V AC, Supply/Fuse                                    |
| 750-617         | 24 V AC, Supply/Fuse                                     |
| 750-610         | 24 V DC, Supply/Fuse/Diagnosis                           |
| 750-611         | 230 V AC, Supply/Fuse/Diagnosis                          |
| 750-606         | Supply Module 24 V DC, 1,0 A, Ex i                       |
| 750-625/000-001 | Supply Module 24 V DC, 1,0 A, Ex i (without diagnostics) |

Table 8: Power Supply Modules

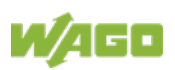

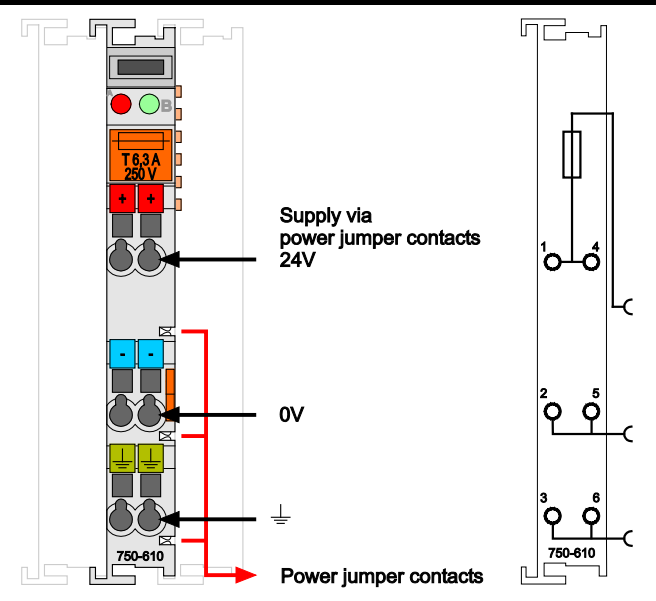

Figure 8: Supply Module with Fuse Carrier (Example 750-610)

NOTICE

Observe the maximum power dissipation and, if required, UL requirements!

In the case of power supply modules with fuse holders, you must only use fuses with a maximum dissipation of 1.6 W (IEC 127).

For UL approved systems only use UL approved fuses.

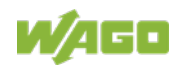
In order to insert or change a fuse, or to switch off the voltage in succeeding I/O modules, the fuse holder may be pulled out. In order to do this, use a screwdriver for example, to reach into one of the slits (one on both sides) and pull out the holder.

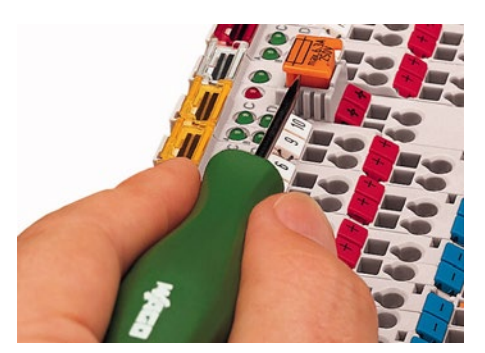

Figure 9: Removing the Fuse Carrier

Lifting the cover to the side opens the fuse carrier.

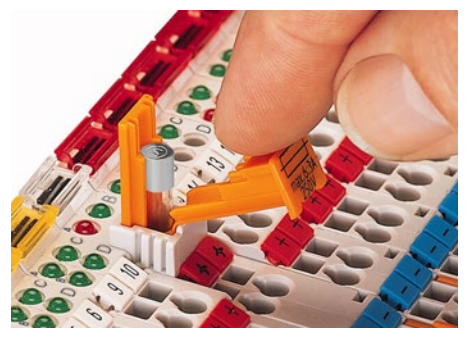

Figure 10: Opening the Fuse Carrier

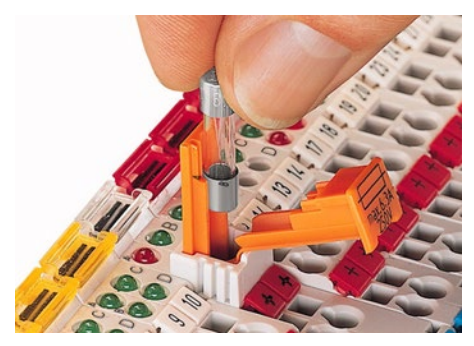

Figure 11: Changing the Fuse

After changing the fuse, the fuse carrier is pushed back into its original position.

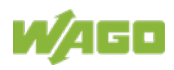

#### 3.4.4.3 Fusing external

# NOTICE

#### Field supply only with appropriate fuse protection!

Without overcurrent protection, the electronics can be damaged.

For 24V field supply input voltage an external fuse, rated max. 10 A, slow acting, min. shall be used.

The 24V input voltage for the field supply is provided with an external fuse with max. 10 A slow acting, min. 30 VDC, to be secured.

For the external fusing, the fuse modules of the WAGO series 282, 2006, 281 and 2002 are suitable for this purpose.

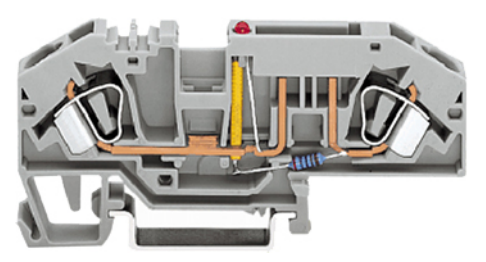

Figure 12: Fuse Modules for Automotive Fuses, Series 282

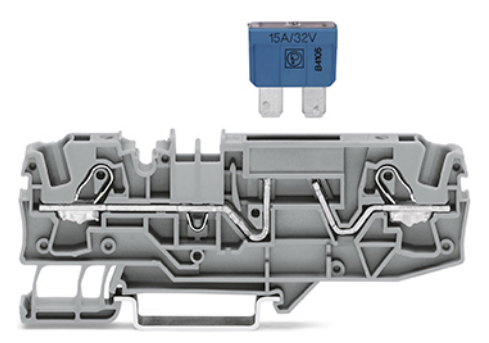

Figure 13: Fuse Modules for Automotive Fuses, Series 2006

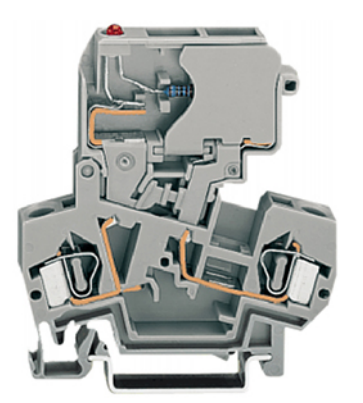

Figure 14: Fuse Modules with Pivotable Fuse Carrier, Series 281

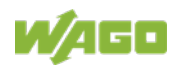

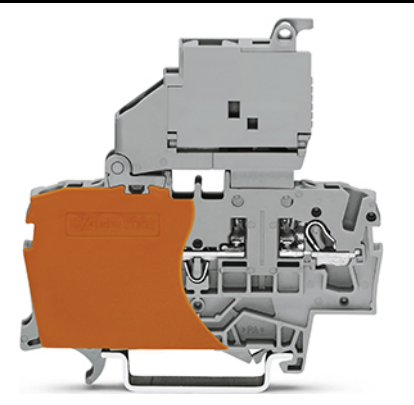

Figure 15: Fuse Modules with Pivotable Fuse Carrier, Series 2002

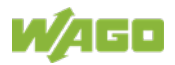

### 3.4.5 Supplementary Power Supply Regulations

The WAGO-I/O-SYSTEM 750 can also be used in shipbuilding or offshore and onshore areas of work (e. g. working platforms, loading plants). This is demonstrated by complying with the standards of influential classification companies such as Germanischer Lloyd and Lloyds Register.

Filter modules for 24 V supply are required for the certified operation of the system.

| Table 9. Filler Modules for 24 V Supply |               |                                                                                                    |
|-----------------------------------------|---------------|----------------------------------------------------------------------------------------------------|
| Order No.                               | Name          | Description                                                                                                    |
| 750-626                                 | Supply Filter | Filter module for system supply and field supply (24 V, 0 V), i. e. for fieldbus coupler/controller and bus power supply (750-613) |
| 750-624                                 | Supply Filter | Filter module for the 24 V field supply (750-602, 750-601, 750-610)                                                                |

Table 9: Filter Modules for 24 V Supply

Therefore, the following power supply concept must be absolutely complied with.

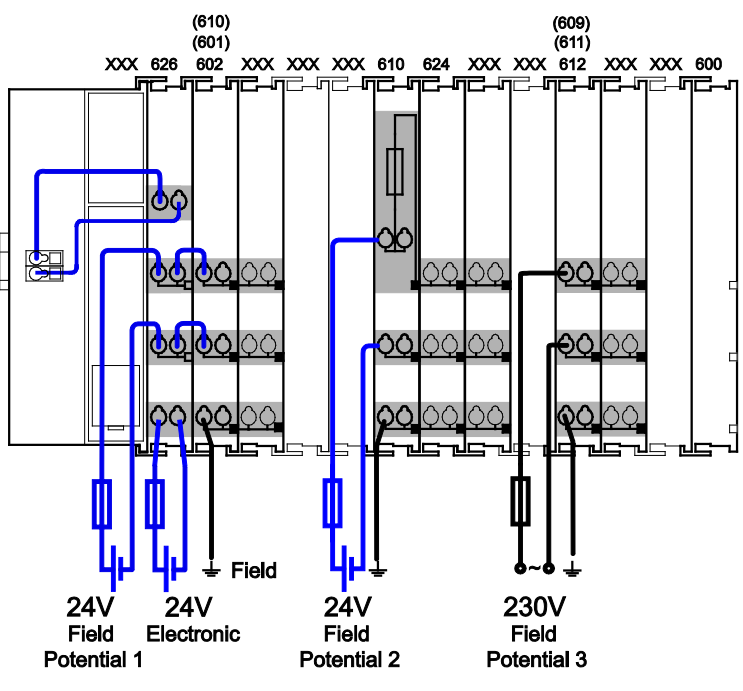

Figure 16: Power Supply Concept

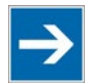

# Note

Use a supply module for equipotential bonding!

Use an additional 750-601/ 602/ 610 Supply Module behind the 750-626 Filter Module if you want to use the lower power jumper contact for equipotential bonding, e.g., between shielded connections and require an additional tap for this potential.

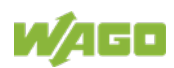

### 3.4.6 Supply Example

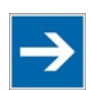

# Note

#### The system supply and the field supply shall be separated!

You should separate the system supply and the field supply in order to ensure bus operation in the event of a short-circuit on the actuator side.

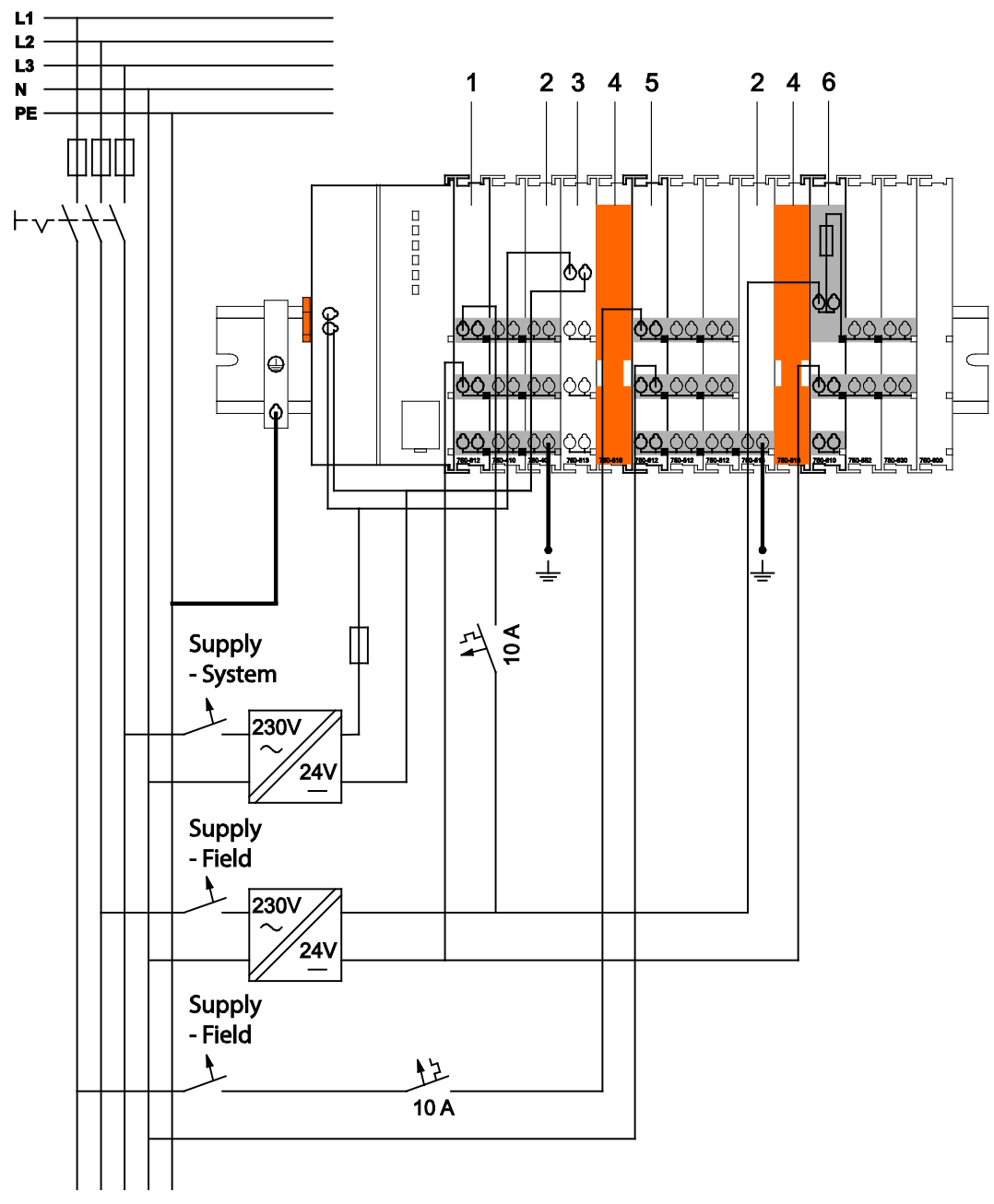

#### Figure 17: Supply Example

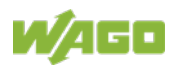

| Table 10: Legend for Figure "Supply Example for Fieldbus Coupler/Controller" |                                                                        |
|------------------------------------------------------------------------------|------------------------------------------------------------------------|
| Pos.                                                                         | Description                                                            |
| 1                                                                            | Power Supply on fieldbus coupler/controller via external Supply Module |
| 2                                                                            | Power Supply with optional ground                                      |
| 3                                                                            | Internal System Supply Module                                          |
| 4                                                                            | Separation Module recommended                                          |
| 5                                                                            | Supply Module passive                                                  |
| 6                                                                            | Supply Module with fuse carrier/diagnostics                            |
|                                                                              |                                                                        |

Table 10: Legend for Figure "Supply Example for Fieldbus Coupler/Controller"

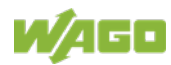

### 3.4.7 Power Supply Unit

The WAGO-I/O-SYSTEM 750 requires a 24 VDC voltage (system supply).

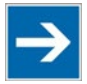

# Note

Recommendation

A stable power supply cannot always be assumed everywhere. Therefore, you should use regulated power supplies to ensure the quality of the supply voltage.

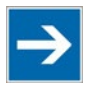

# Note

#### Buffer for system power supply!

The system power supply must be buffered to bridge power outages. As the power demand depends on the respective node configuration, buffering is not implemented internally.

To achieve power outages of 1 ms to 10 ms according to IEC61131-2, determine the buffering appropriate for your node configuration and structure it as an external circuit.

The power demand must be determined individually depending on the entry point of the field supply. All loads through field devices and I/O modules must be taken into account. The field supply also impacts the I/O modules because the input and output drivers of some I/O modules require the voltage of the field supply.

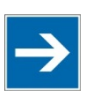

# Note

#### System and field supply must be isolated!

The system supply and field supply must be isolated to ensure bus operation in the event of short circuits on the actuator side.

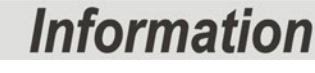

# Power supply units are available in the eShop.

You can find suitable power supply units, e. g. from the EPSITRON series, in the eShop on <u>www.wago.com</u>.

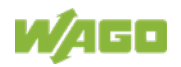

### 3.5 Grounding

### 3.5.1 Grounding the DIN Rail

#### 3.5.1.1 Framework Assembly

When setting up the framework, the carrier rail must be screwed together with the electrically conducting cabinet or housing frame. The framework or the housing must be grounded. The electrical connection is established via the screw. Thus, the carrier rail is grounded.

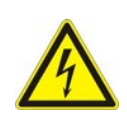

#### Ensure sufficient grounding is provided!

🗥 DANGER

You must take care to ensure the flawless electrical connection between the carrier rail and the frame or housing in order to guarantee sufficient grounding.

#### 3.5.1.2 Insulated Assembly

Insulated assembly has been achieved when there is constructively no direct ohmic contact between the cabinet frame or machine parts and the carrier rail. Here, the earth ground must be set up via an electrical conductor in accordance with valid national safety regulations.

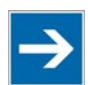

# Note

Recommendation

The optimal setup is a metallic assembly plate with grounding connection which is electrically conductive linked to the carrier rail.

The separate grounding of the carrier rail can be easily set up with the aid of the WAGO ground wire terminals.

Table 11: WAGO Ground Wire Terminals

| Order No. | Description                                                 |  |
|-----------|-------------------------------------------------------------|--|
| 283-609   | 1-conductor ground (earth) terminal block make an automatic |  |
|           | contact to the carrier rail; conductor cross section:       |  |
|           | 0.2 mm <sup>2</sup> 16 mm <sup>2</sup>                      |  |
|           | Note: Also order the end and intermediate plate (283-320).  |  |

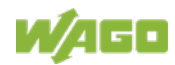

### 3.5.2 Grounding Function

The grounding function increases the resistance against electro-magnetic interferences. Some components in the I/O system have a carrier rail contact that dissipates electro-magnetic interferences to the carrier rail.

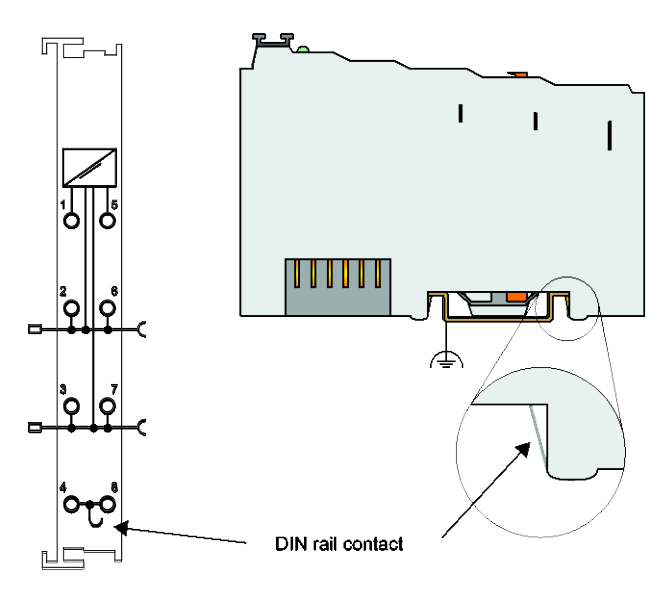

Figure 18: Carrier Rail Contact (Example)

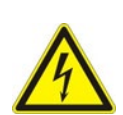

# 

#### Ensure sufficient grounding is provided!

You must take care to ensure the direct electrical connection between the carrier rail contact and the carrier rail.

The carrier rail must be grounded.

For information on carrier rail properties, see section "Mounting" >  $\dots$  > "Carrier Rail Properties".

The bottom CAGE CLAMP<sup>®</sup> connectors of the supply modules enable optional connection of a field-side functional ground. This potential is made available to the I/O module arranged on the right through the spring-loaded contact of the three power contacts. Some I/O modules are equipped with a knife-edge contact that taps this potential. This forms a potential group with regard to functional ground with the I/O module arranged on the left.

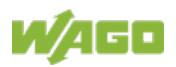

# 3.6 Shielding

#### 3.6.1 General

Use of shielded cables reduces electromagnetic interference and thus increases signal quality. Measurement errors, data transmission errors and interference due to excessive voltage can be prevented.

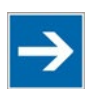

# Note

#### Connect the cable shield to the ground potential!

Integrated shielding is mandatory to meet the technical specifications in regards to measuring accuracy. Connect the cable shield and ground potential at the inlet to the cabinet or housing. This allows induced interference to dissipate and to be kept away from devices in the cabinet or housing.

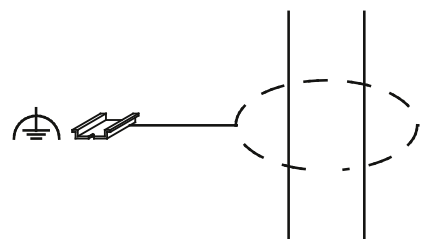

Figure 19: Cable Shield at Ground Potential

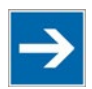

# Note

**Improve shielding performance by placing the shield over a large area!** Higher shielding performance is achieved via low-impedance connection between shield and ground. For this purpose, connect the shield over a large surface area, e.g., WAGO shield connecting system. This is especially recommended for large-scale systems where equalizing current or high impulsetype currents caused by atmospheric discharge may occur.

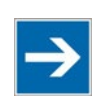

# Note

**Keep data and signal lines away from sources of interference!** Route data and signal lines separately from all high voltage cables and other sources of high electromagnetic emission (e.g., frequency converter or drives).

### 3.6.2 Fieldbus Cables

The shielding of fieldbus lines is described in the respective configuration guidelines and standards of the fieldbus system. Information on this can be provided by the corresponding fieldbus organization or specialist literature.

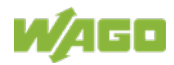

### 3.6.3 Shielded Signal Lines

# $\rightarrow$

# Note Use shielded signal lines!

Always use shielded signal lines for analog signals and I/O modules which are equipped with shield clamps. Only then you can ensure that the accuracy and interference immunity specified for the respective I/O module can be achieved even in the presence of interference acting on the signal cable.

On some WAGO devices you can directly clamp the shield. For all other devices use the WAGO shield connecting system.

### 3.6.4 WAGO Shield Connecting System

The series 790 WAGO shield connecting system consists of shield clamping saddles, busbars and various mounting carriers. These components can be used to achieve many different configurations.

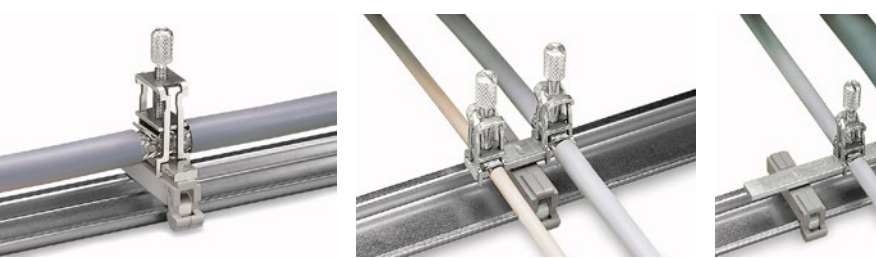

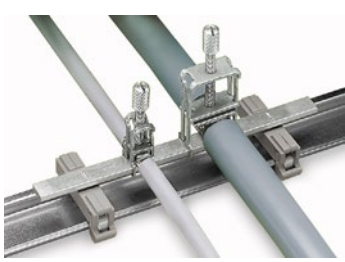

Figure 20: Examples of the WAGO Shield Connecting System

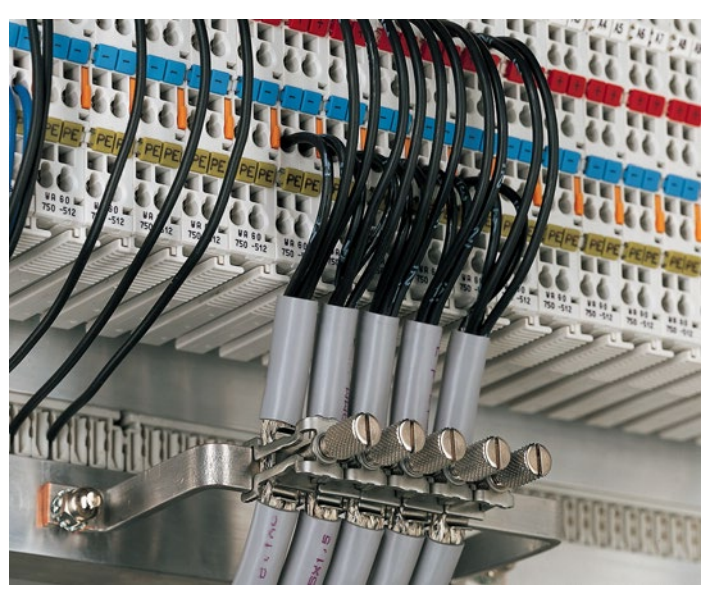

Figure 21: Application of the WAGO Shield Connecting System

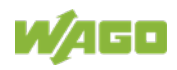

### 4 Device Description

The 750-362 Fieldbus Coupler connects as the head station of the node assembly the WAGO-I/O-SYSTEM 750 or 753 to the ETHERNET fieldbus system.

This head station can be used for applications in machine and plant construction as well as in the process industry and building technology.

Equipped with two RJ-45 ports, which both work as 2-channel switches, the head station enables easy and cost-effective cabling such as linear bus topology for which no additional external switches or hubs are required.

With the DIP switch the last byte of the IP address, as well as the assignment of the IP address (DHCP, BootP, static setting) can be given.

In the head station, all input signals from the sensors are combined. After connecting the head station, the head station determines which I/O modules are on the node and creates a local process image from theirs data. Analog and specialty module data is sent via words and/or bytes; digital data is grouped bit-by-bit.

The local process image is divided into two data zones containing the data received and the data to be sent.

The data of the analog modules is mapped first into the process image. The modules are mapped in the order of their physical position after the head station.

The bits of the digital modules are combined into words and then mapped after the analog ones in the process image. If the number of digital I/Os is greater than 16 bits, the head station automatically begins a new word.

All sensor input signals are grouped in the coupler (slave) and transferred to the higher-order controller (master) via the fieldbus. Process data linking is performed in the higher-order controller. The higher-order controller puts out the resulting data to the actuators via the bus and the node.

The fieldbus connection consists of two ports (RJ-45). An ETHERNET switch integrated in the head station operates in the store and forward mode. Both ports support:

- 10BASE-T / 100BASE-TX
- Full / Half duplex
- Autonegotiation
- Auto-MDI(X)

In order to send process data via ETHERNET, the head station supports a series of network protocols.

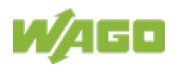

The Modbus TCP/UDP protocol is implemented for exchanging process data. For the management and diagnosis of the system, the HTTP and SNMP protocols are available.

For the data transfer via ETHERNET the FTP and SFTP are available.

For the automatic assignment of the IP address in the network, alternatively DHCP or BootP can be used.

An internal server is available for Web-based applications.

HTML pages stored in the head station allow access to information about the configuration, the status and the I/O data of the fieldbus node via Web browsers. It is also possible to store individual HTML pages using the implemented file system, store custom HTML pages.

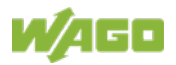

### 4.1 View

The view below shows the different parts of the device:

- The fieldbus connection is within the lower range on the left side.
- Over the fieldbus connection is a power supply unit for the system supply.
- LEDs for bus communication, error messages and diagnostics are within the upper range on the right side.
- Down right the service interface is to be found.

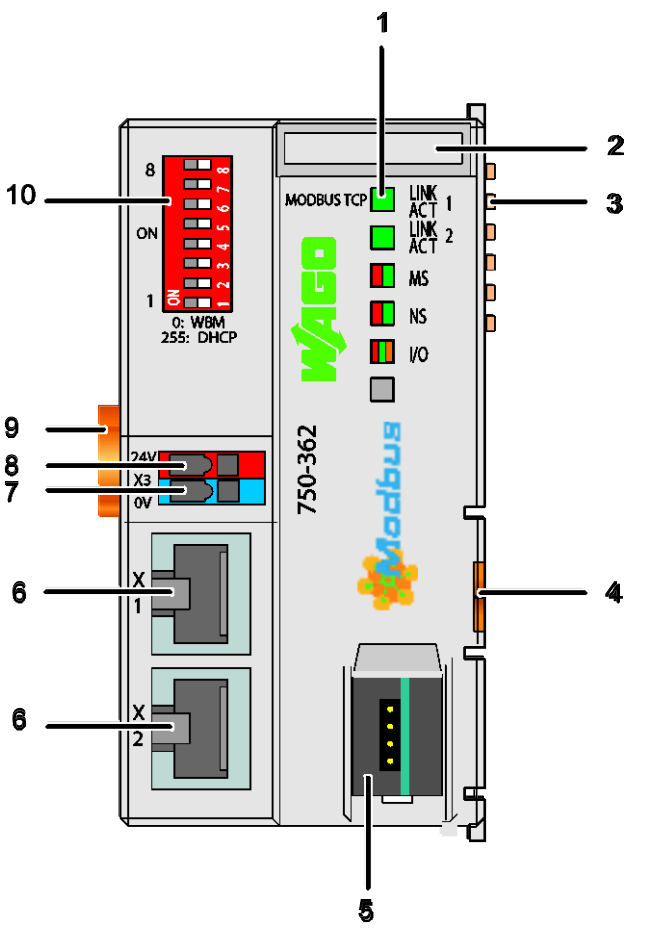

Figure 22: View FC Modbus TCP; G4

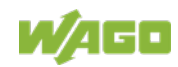

| Pos. | Desig-<br>nation                 | Meaning                                                     | Details see Section                                  |
|------|----------------------------------|-------------------------------------------------------------|------------------------------------------------------|
| 1    | LINK ACT<br>1, 2, MS,<br>NS, I/O | Status LEDs Fieldbus                                        | "Device Description" ><br>"Display Elements"         |
| 2    |                                  | Marking possibility on four miniature WSB markers           |                                                      |
| 3    |                                  | Data contacts                                               | "Connect Devices" > "Data<br>Contacts/Local Bus"     |
| 4    |                                  | Unlocking lug                                               | "Mounting" ><br>"Inserting and Removing<br>Devices"  |
| 5    |                                  | Service interface (open flap)                               | "Device Description" ><br>"Operating Elements"       |
| 6    | X1, X2                           | Fieldbus connection 2 x RJ-45 as 2-Port<br>ETHERNET Switch  | "Device Description" ><br>"Connectors"               |
| 7    | -                                | CAGE CLAMP <sup>®</sup> Connections System<br>Supply 0 VDC  | "System Description"<br>>"Voltage Supply"            |
| 8    | +                                | CAGE CLAMP <sup>®</sup> Connections System Supply<br>24 VDC | "System Description"<br>>"Voltage Supply"            |
| 9    |                                  | Locking Disc                                                | "Mounting" > "Plugging and<br>Removal of the Device" |
| 10   |                                  | Address Selection Switch                                    | "Device Description" ><br>"Operating Elements"       |

Table 12: Legend for Figure "View"

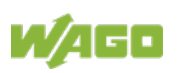

### 4.2 Connectors

### 4.2.1 Device Supply

The device is powered via terminal blocks with CAGE CLAMP® connections.

The device supply generates the necessary voltage to power the electronics of the device and the internal electronics of the connected I/O modules.

The fieldbus interface is galvanically separated to the electrical potential of the device.

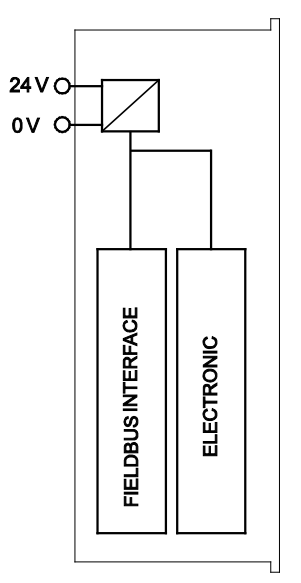

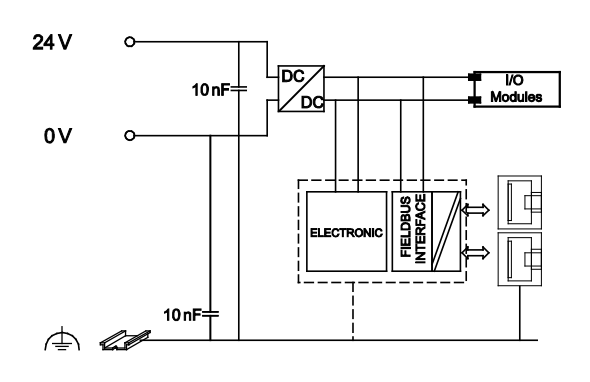

Figure 23: Device Supply

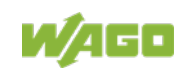

#### 4.2.2 Fieldbus Connection

The connection to the fieldbus is made via two RJ-45 plugs, which are connected to the fieldbus controller via an integrated switch.

The integrated switch works in store-and-forward operation and for each port, supports the transmission speeds 10/100 Mbit as well as the transmission modes full and half-duplex and autonegotiation.

The wiring of these plugs corresponds to the specifications

for 100BaseTX, which prescribes a category 5 twisted pair cable as the connecting cable. Cable types S/UTP (Screened Unshielded Twisted Pair) and STP (Shielded Twisted Pair) with a maximum segment length of 100 m (approximately 328.08 feet) can be used.

The socket is arranged physically lower, allowing the coupler to fit in an 80 mm high enclosure after plug connection.

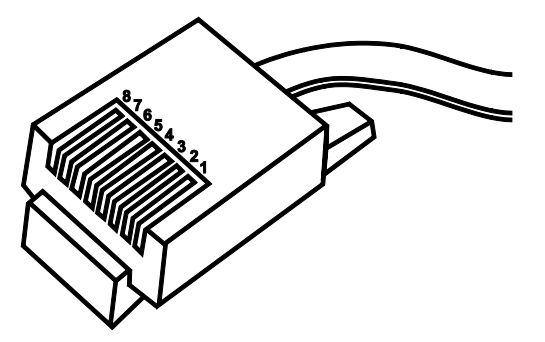

Figure 24: RJ-45 Connector

Table 13: RJ-45 Connector and RJ-45 Connector Configuration

| Contact | Signal |            |
|---------|--------|------------|
| 1       | TD +   | Transmit + |
| 2       | TD –   | Transmit - |
| 3       | RD +   | Receive +  |
| 4       |        | free       |
| 5       |        | free       |
| 6       | RD –   | Receive –  |
| 7       |        | free       |
| 8       |        | free       |

# NOTICE

#### Do not use in telecommunication circuits!

Only use devices equipped with ETHERNET or RJ-45 connectors in LANs. Never connect these devices with telecommunication networks.

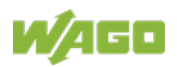

### 4.3 Display Elements

The operating condition of the fieldbus coupler or the node is displayed with the help of illuminated indicators in the form of light-emitting diodes (LEDs). The LED information is routed to the top of the case by light guides. In some cases, the LEDs are multi-colored (red, green or orange).

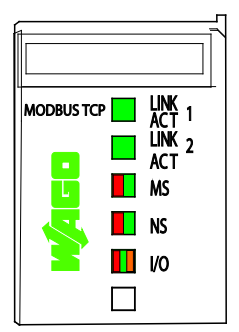

Figure 25: Display Elements

For the diagnostics of the different ranges fieldbus and node, the LED's can be divided into groups:

#### Table 14: Display Elements Fieldbus Status

| LED       | Color     | Meaning                                                  |  |
|-----------|-----------|----------------------------------------------------------|--|
| LNK ACT 1 | green     | ndicates a connection to the physical network at port 1  |  |
| LNK ACT 2 | green     | indicates a connection to the physical network at port 2 |  |
| MS        | red/green | indicates the status of the node                         |  |
| NS        | red/green | indicates the network status                             |  |

#### Table 15: Display Elements Node Status

| LED | Color      | Meaning                                                                 |  |
|-----|------------|-------------------------------------------------------------------------|--|
| I/O | red/green/ | Indicates the operation of the node and signals via a blink code faults |  |
|     | orange     | encountered.                                                            |  |

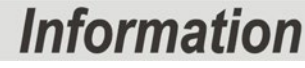

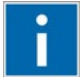

#### More information about the LED Signaling

Read the detailed description for the evaluation of the displayed LED state in the section "Diagnostics" > ... > "LED Signaling".

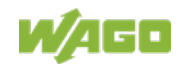

### 4.4 **Operating Elements**

#### 4.4.1 Service Interface

The service interface is located behind the flap.

It is used for the communication with the WAGO I/O-*CHECK* and WAGO Ethernet Settings.

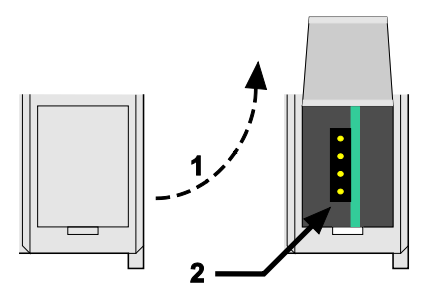

Figure 26: Service Interface (Closed and Opened Flap)

Table 16: Legend for Figure "Service Interface (Closed and Opened Flap)"

| Number | Description            |
|--------|------------------------|
| 1      | Open closed            |
| 2      | View Service Interface |

# NOTICE

#### Device must be de-energized!

To prevent damage to the device, unplug and plug in the communication cable only when the device is de-energized!

The connection to the 4-pin header under the cover flap can be realized via the communication cables with the item numbers750-920 and 750-923 or via the WAGO radio adapter with the item number 750-921.

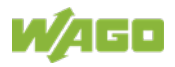

### 4.4.2 Address Selection Switch

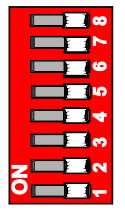

Figure 27: Address Selection Switch (for example setting "0")

Using the address selection switch, the device can be assigned a fixed IP address.

The set value corresponds to the last digit of the IP address (host ID). The complete IP address consists of the base IP address stored in the device (factory setting: 192.168.1.0) and the host ID set on the address selection switch

The coding of the host ID is bit by bit and begins with address selection switch 1 for bit 0 (LSB) and ends with address selection switch 8 for bit 7 (MSB).

Example:

| Basic IP address:           | 192.168.1.0 | 0                |
|-----------------------------|-------------|------------------|
| Address selection switch (1 | 8):         | "11011001" = 155 |
| IP address:                 | 192.168.1.  | 155              |

The detailed use of the address selection switch in conjunction with other options for IP address assignment is described in the chapter "Commissioning".

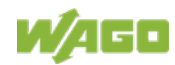

### 4.5 Technical Data

### 4.5.1 Device Data

Table 17: Technical Data - Device

| Width                                 | 50 mm                                    |
|---------------------------------------|------------------------------------------|
| High (from upper edge of DIN 35 rail) | 65* mm (*from upper edge of DIN 35 rail) |
| Length                                | 97 mm                                    |
| Weight                                | 105 g                                    |

### 4.5.2 System Data

Table 18: Technical Data - System

| Number of fieldbus nodes per master | Limited by ETHERNET specification                                    |
|-------------------------------------|----------------------------------------------------------------------|
| Transmission medium                 | Twisted Pair CAT 5e (S/UTP or S/STP)                                 |
| Fieldbus coupler connection         | 2 x RJ-45                                                            |
| Max. cable length                   | 100 m                                                                |
| Max. network length                 | 2000 m                                                               |
| Baud rate                           | 10/100 Mbit/s                                                        |
| Transmission performance            | Class D acc. to EN 50173                                             |
| Protocols                           | Modbus TCP/UDP, HTTP, HTTPS, BootP,<br>DHCP, DNS, SNTP, (S)FTP, SNMP |
| Max. number of socket links         | 15 Modbus TCP                                                        |
| Number of I/O modules               | 64                                                                   |
| - with bus extension                | 250                                                                  |
| Configuration                       | via WBM, DIP Switch, WAGO Ethernet                                   |
|                                     | Settings                                                             |
| Internal file system                | 1 GB                                                                 |

### 4.5.3 Supply

Table 4: Technical Data - Supply

| Voltage Supply                      | 24 V DC (-25% +30%)             |
|-------------------------------------|---------------------------------|
| Max. input current at 24 V DC       | 280 mA                          |
| Power failure time acc. IEC 61131-2 | Depending on external buffering |
| Efficiency of the power supply      | 90 %                            |
| Internal current consumption (5 V)  | 350 mA                          |
| Total current for I/O modules (5 V) | 700 mA                          |
| Overvoltage category                | II                              |
| Isolation                           | 500 V system/supply             |

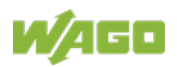

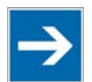

# Note

#### Buffer for system power supply!

The system power supply must be buffered to bridge power outages. As the power demand depends on the respective node configuration, buffering is not implemented internally.

To achieve power outages of 1 ms to 10 ms according to IEC61131-2, determine the buffering appropriate for your node configuration and structure it as an external circuit.

### 4.5.4 Fieldbus Modbus TCP

Table 5: Technical Data - Fieldbus Modbus TCP

| Eingangsprozessabbild max | 1020 words |
|---------------------------|------------|
| Ausgangsprozessabbild max | 1020 words |

#### 4.5.5 Accessories

 Table 19: Technical data – Accessories

 Miniature WSB Quick marking system

#### 4.5.6 Connection Type

Table 20: Technical Data – Field Wiring

| Wire connection                   | CAGE CLAMP®                  |
|-----------------------------------|------------------------------|
| Cross section, solid wire         | 0.08 mm² 2.5 mm² / AWG 28 14 |
| Cross section, fine-stranded wire | 0.25 mm² 2.5 mm² / AWG 28 12 |
| Stripped lengths                  | 8 mm 9 mm / 0.33 in          |

Table 21: Technical Data – Data Contacts

| Data contacts | Slide contact, hard gold plated, self- |
|---------------|----------------------------------------|
|               | cleaning                               |

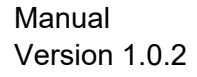

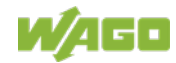

#### 4.5.7 **Climatic Environmental Conditions**

| Table 22: Technical Data – Climatic Environmental Conditions |                                                                                                    |  |
|--------------------------------------------------------------|----------------------------------------------------------------------------------------------------|--|
| Surrounding air temperature, operation                       | 0 °C 55 °C                                                                                                    |  |
| Surrounding air temperature, storage                         | −25 °C +85 °C                                                                                                    |  |
| Operating altitude                                           | 0 2000 m                                                                                                    |  |
| Relative humidity                                            | Max. 5 % 95 % without condensation                                                                                                    |  |
| Pollution degree                                             | 2                                                                                                    |  |
| Protection type                                              | IP20                                                                                                    |  |
| Resistance to harmful substances                             | Acc. to IEC 60068-2-42 and IEC 60068-2-43                                                                                                    |  |
| Maximum pollutant concentration at relative humidity < 75 %  | $SO_2 \le 25 \text{ ppm}$<br>$H_2S \le 10 \text{ ppm}$                                                                                                    |  |
| Special conditions                                           | <ul> <li>Ensure that additional measures for<br/>components are taken, which are<br/>used in an environment involving:         <ul> <li>dust, caustic vapors or gases</li> <li>ionizing radiation</li> </ul> </li> </ul>                                                                                                    |  |
|                                                              | <ul> <li>Ensure that the permissible<br/>temperature range of the connecting<br/>cable is correct dimensioned<br/>depending on the installation<br/>position and current intensity,<br/>because the clamping point<br/>temperature at 10 A can be up to<br/>25 °C above the expected<br/>surrounding air temperature.</li> </ul> |  |

Table 22: Technical Data Climatic Environmental Condition

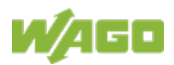

### 4.5.8 Mechanical Strength

Table 23: Technical Data – Mechanical Strength

| Vibration resistance | Acc. to IEC 60068-2-6                                    |
|----------------------|----------------------------------------------------------|
|                      | Comment to the vibration resistance:                     |
|                      | a) Type of oscillation:                                  |
|                      | sweep with a rate of change of 1 octave per minute       |
|                      | 10 Hz $\leq$ f < 57 Hz, const. Amplitude 0,075 mm        |
|                      | 57 Hz $\leq$ f < 150 Hz, const. Acceleration 1 g         |
|                      | b) Period of oscillation:                                |
|                      | 10 sweep per axis in each of the 3 vertical axes         |
| Shock resistance     | Acc. to IEC 60068-2-27                                   |
|                      | Comment to the shock resistance:                         |
|                      | a) Type of impulse: half sinusoidal                      |
|                      | b) Intensity of impulse:                                 |
|                      | 15 g peak value, 11 ms maintenance time                  |
|                      | c) Route of impulse:                                     |
|                      | 3 impulses in each pos. And neg. direction of the 3      |
|                      | vertical axes of the test object, this means 18 impulses |
|                      | in all.                                                  |
| Free fall            | Acc. IEC 60068-2-32                                      |
|                      | ≤ 1 m (module in original packing)                       |

### 4.5.9 Software Compatibility

Table 24: Technical Data - Software Compatibility

| Commissioning software | WAGO-I/O-CHECK 759-302         |
|------------------------|--------------------------------|
|                        | starting from version 3.18.1.2 |
| Configuration software | WAGO Ethernet Settings 759-316 |
|                        | starting from version 6.9.9.16 |

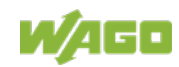

#### 4.6 Approvals

# Information

#### More information about approvals.

Detailed references to the approvals are listed in the document "Overview Approvals WAGO I/O SYSTEM 750", which you can find via the internet under: <u>www.wago.com</u>  $\rightarrow$  DOWNLOADS  $\rightarrow$  Documentation  $\rightarrow$  System Description.

UL61010-2-201

The following approvals have been granted to 750-362 fieldbus coupler/controller:

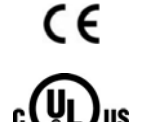

**Conformity Marking** 

Ordinary Locations

Korea Certification

MSIP-REM-W43-PFC750

The following Ex approvals have been granted to 750-362 fieldbus coupler/controller:

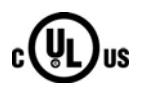

Hazardous UL 121201 for Use in Hazardous Locations CI I Div 2

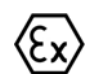

TÜV 14 ATEX 148929 X

II 3 G Ex ec IIC T4 Gc

IECEx TUN 14.0035 X

Ex ec IIC T4 Gc

Locations

The following ship approvals have been granted to 750-362 fieldbus coupler/controller:

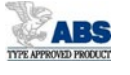

ABS (American Bureau of Shipping)

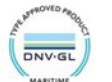

DNV GL [Temperature: B, Humidity: B, Vibration: B, EMC: B, Enclosure: A]

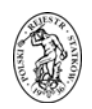

PRS (Polski Rejestr Statków)

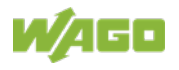

## 4.7 Standards and Guidelines

750-362 meets the following requirements on emission and immunity of interference:

| EMC CE-Immunity to interference                     | EN 61000-6-2   |
|-----------------------------------------------------|----------------|
| EMC CE-Emission of interference                     | EN 61000-6-3   |
| EMC marine applications-Immunity to interference    | acc. to DNV GL |
| EMC marine applications-Emission<br>of interference | acc. to DNV GL |

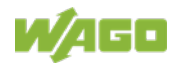

# 5 Mounting

### 5.1 Installation Position

Along with horizontal and vertical installation, all other installation positions are allowed.

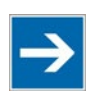

# Note

#### Use an end stop in the case of vertical mounting!

In the case of vertical assembly, an end stop has to be mounted as an additional safeguard against slipping.

WAGO order no. 249-116End stop for DIN 35 rail, 6 mm wideWAGO order no. 249-117End stop for DIN 35 rail, 10 mm wide

### 5.2 Overall Configuration

The maximum total length of a fieldbus node without fieldbus coupler/controller is 780 mm including end module. The width of the end module is 12 mm. When assembled, the I/O modules have a maximum length of 768 mm.

#### Examples:

- 64 I/O modules with a 12 mm width can be connected to a fieldbus coupler/controller.
- 32 I/O modules with a 24 mm width can be connected to a fieldbus coupler/controller.

#### Exception:

The number of connected I/O modules also depends on the type of fieldbus coupler/controller is used. For example, the maximum number of stackable I/O modules on one PROFIBUS DP/V1 fieldbus coupler/controller is 63 with no passive I/O modules and end module.

# NOTICE

#### Observe maximum total length of a fieldbus node!

The maximum total length of a fieldbus node without fieldbus coupler/controller and without using a 750-628 I/O Module (coupler module for internal data bus extension) may not exceed 780 mm.

Also note the limitations of individual fieldbus couplers/controllers.

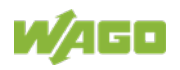

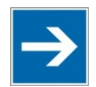

# Note

# Increase the total length using a coupler module for internal data bus extension!

You can increase the total length of a fieldbus node by using a 750-628 I/O Module (coupler module for internal data bus extension). For such a configuration, attach a 750-627 I/O Module (end module for internal data bus extension) after the last I/O module of a module assembly. Use an RJ-45 patch cable to connect the I/O module to the coupler module for internal data bus extension of another module block.

This allows you to segment a fieldbus node into a maximum of 11 blocks with maximum of 10 I/O modules for internal data bus extension.

The maximum cable length between two blocks is five meters.

More information is available in the manuals for the 750-627 and 750-628 I/O Modules.

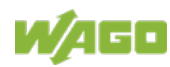

### 5.3 Mounting onto Carrier Rail

#### 5.3.1 Carrier Rail Properties

All system components can be snapped directly onto a carrier rail in accordance with the European standard EN 60175 (DIN 35).

# NOTICE

**Do not use any third-party carrier rails without approval by WAGO!** WAGO Kontakttechnik GmbH & Co. KG supplies standardized carrier rails that are optimal for use with the I/O system. If other carrier rails are used, then a technical inspection and approval of the rail by WAGO Kontakttechnik GmbH & Co. KG should take place.

Carrier rails have different mechanical and electrical properties. For the optimal system setup on a carrier rail, certain guidelines must be observed:

- The material must be non-corrosive.
- Most components have a contact to the carrier rail to ground electromagnetic disturbances. In order to avoid corrosion, this tin-plated carrier rail contact must not form a galvanic cell with the material of the carrier rail which generates a differential voltage above 0.5 V (saline solution of 0.3 % at 20°C).
- The carrier rail must optimally support the EMC measures integrated into the system and the shielding of the I/O module connections.
- A sufficiently stable carrier rail should be selected and, if necessary, several mounting points (every 20 cm) should be used in order to prevent bending and twisting (torsion).
- The geometry of the carrier rail must not be altered in order to secure the safe hold of the components. In particular, when shortening or mounting the carrier rail, it must not be crushed or bent.
- The base of the I/O components extends into the profile of the carrier rail. For carrier rails with a height of 7.5 mm, mounting points are to be riveted under the node in the carrier rail (slotted head captive screws or blind rivets).
- The metal springs on the bottom of the housing must have low-impedance contact with the DIN rail (wide contact surface is possible).

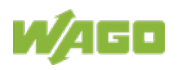

#### 5.3.2 WAGO DIN Rails

WAGO carrier rails meet the electrical and mechanical requirements shown in the table below.

| Item No. | Description                                                |
|----------|------------------------------------------------------------|
| 210-112  | 35 × 7.5; 1 mm; steel; bluish, tinned, chromed; slotted    |
| 210-113  | 35 × 7.5; 1 mm; steel; bluish, tinned, chromed; unslotted  |
| 210-197  | 35 × 15; 1.5 mm; steel; bluish, tinned, chromed; slotted   |
| 210-114  | 35 × 15; 1.5 mm; steel; bluish, tinned, chromed; unslotted |
| 210-118  | 35 × 15; 2.3 mm; steel; bluish, tinned, chromed; unslotted |
| 210-198  | 35 × 15; 2.3 mm; copper; unslotted                         |
| 210-196  | 35 × 8.2; 1.6 mm; aluminum; unslotted                      |

### 5.4 Spacing

The spacing between adjacent components, cable conduits, casing and frame sides must be maintained for the complete fieldbus node.

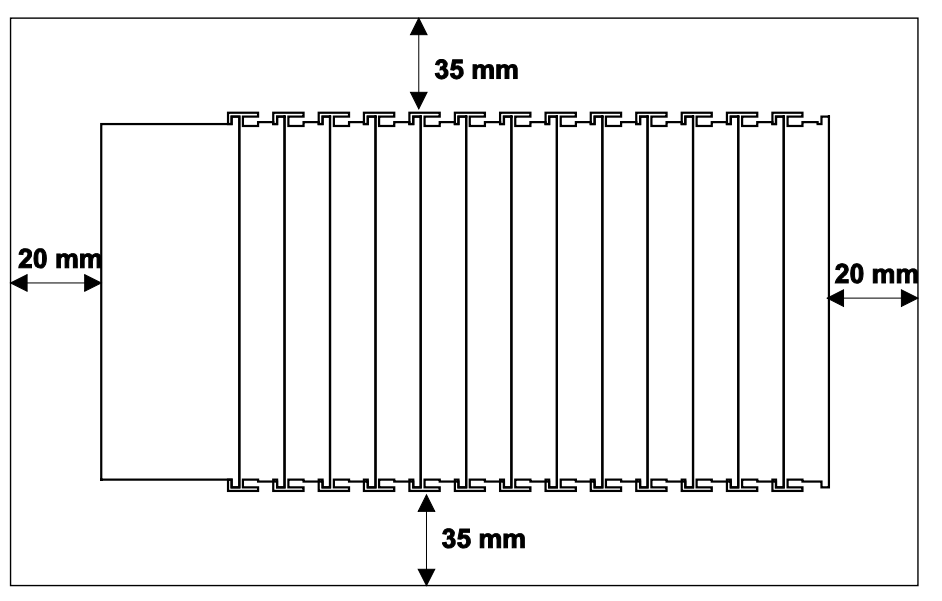

Figure 28: Spacing

The spacing creates room for heat transfer, installation or wiring. The spacing to cable conduits also prevents conducted electromagnetic interferences from influencing the operation.

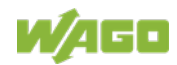

### 5.5 Mounting Sequence

Fieldbus couplers, controllers and I/O modules of the WAGO I/O SYSTEM 750 are snapped directly on a carrier rail in accordance with the European standard EN 60175 (DIN 35).

The reliable positioning and connection is made using a tongue and groove system. Due to the automatic locking, the individual devices are securely seated on the rail after installation.

Starting with the fieldbus coupler or controller, the I/O modules are mounted adjacent to each other according to the project design. Errors in the design of the node in terms of the potential groups (connection via the power contacts) are recognized, as the I/O modules with power contacts (blade contacts) cannot be linked to I/O modules with fewer power contacts.

# 

#### Risk of injury due to sharp-edged blade contacts!

The blade contacts are sharp-edged. Handle the I/O module carefully to prevent injury. Do not touch the blade contacts.

# NOTICE

#### Insert I/O modules only from the proper direction!

All I/O modules feature grooves for power jumper contacts on the right side. For some I/O modules, the grooves are closed on the top. Therefore, I/O modules featuring a power jumper contact on the left side cannot be snapped from the top. This mechanical coding helps to avoid configuration errors, which may destroy the I/O modules. Therefore, insert I/O modules only from the right and from the top.

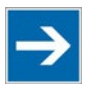

# Note

#### Don't forget the bus end module!

Always plug a bus end module (750-600) onto the end of the fieldbus node! You must always use a bus end module at all fieldbus nodes with WAGO I/O SYSTEM 750 fieldbus couplers or controllers to guarantee proper data transfer.

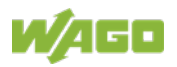

## 5.6 Inserting and Removing Devices

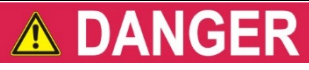

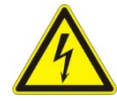

#### Do not work when devices are energized!

High voltage can cause electric shock or burns. Switch off all power to the device prior to performing any installation, repair or maintenance work.

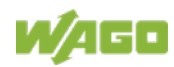

#### 5.6.1 Inserting the Fieldbus Coupler/Controller

- 1. When replacing the fieldbus coupler/controller for an already available fieldbus coupler/controller, position the new fieldbus coupler/controller so that the tongue and groove joints to the subsequent I/O module are engaged.
- 2. Snap the fieldbus coupler/controller onto the carrier rail.
- 3. Use a screwdriver blade to turn the locking disc until the nose of the locking disc engages behind the carrier rail (see the following figure). This prevents the fieldbus coupler/controller from canting on the carrier rail.

With the fieldbus coupler/controller snapped in place, the electrical connections for the data contacts and power contacts (if any) to the possible subsequent I/O module are established.

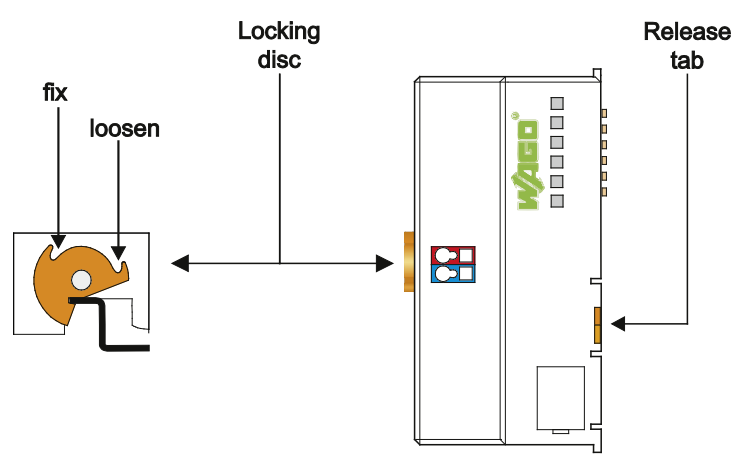

Figure 29: Release Tab

#### 5.6.2 Removing the Fieldbus Coupler/Controller

- 1. Use a screwdriver blade to turn the locking disc until the nose of the locking disc no longer engages behind the carrier rail.
- 2. Remove the fieldbus coupler/controller from the assembly by pulling the release tab.

Electrical connections for data or power contacts to adjacent I/O modules are disconnected when removing the fieldbus coupler/controller.

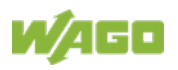

### 5.6.3 Inserting the I/O Module

 Position the I/O module so that the tongue and groove joints to the fieldbus coupler or controller or to the previous or possibly subsequent I/O module are

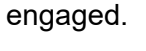

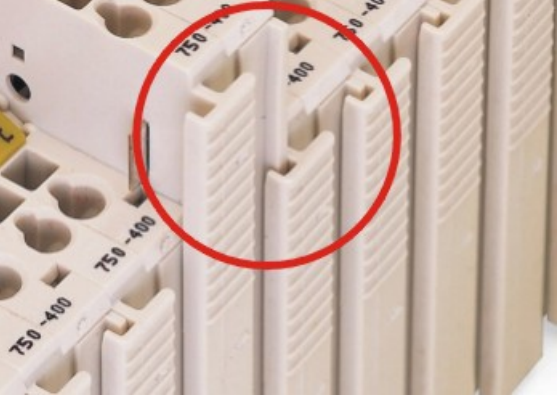

Figure 30: Insert I/O Module (Example)

2. Press the I/O module into the assembly until the I/O module snaps into the carrier rail.

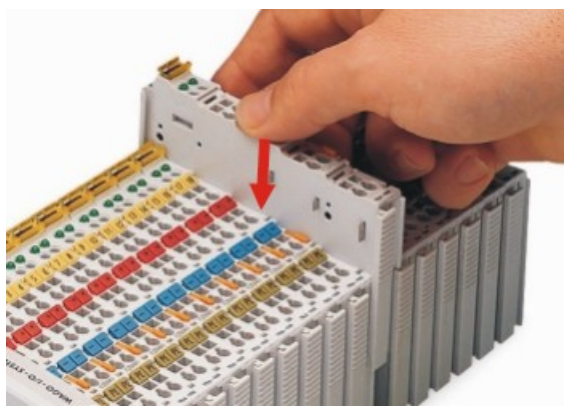

Figure 31: Snap the I/O Module into Place (Example)

With the I/O module snapped in place, the electrical connections for the data contacts and power jumper contacts (if any) to the fieldbus coupler or controller or to the previous or possibly subsequent I/O module are established.

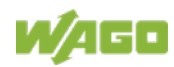

#### 5.6.4 Removing the I/O Module

1. Remove the I/O module from the assembly by pulling the release tab.

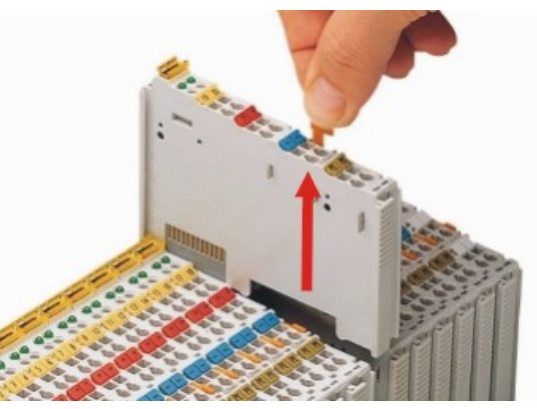

Figure 32: Removing the I/O Module (Example)

Electrical connections for data or power jumper contacts are disconnected when removing the I/O module.

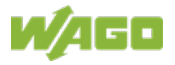

# 6 Connect Devices

### 6.1 Data Contacts/Local Bus

Communication between the fieldbus coupler/controller and the I/O modules as well as the system supply of the I/O modules is carried out via the local bus. The contacting for the local bus consists of 6 data contacts, which are available as self-cleaning gold spring contacts.

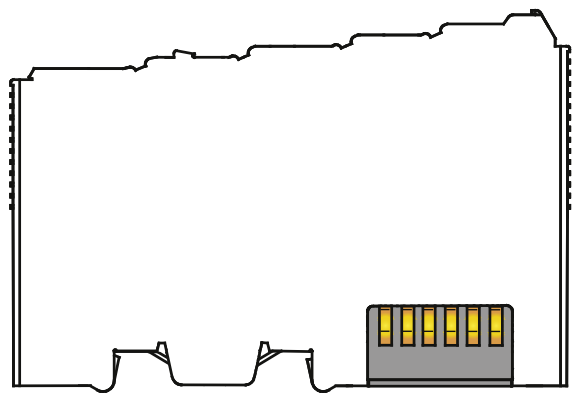

Figure 33: Data Contacts

NOTICE

#### Do not place the I/O modules on the gold spring contacts!

Do not place the I/O modules on the gold spring contacts in order to avoid soiling or scratching!

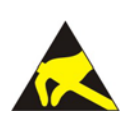

# NOTICE

#### Ensure that the environment is well grounded!

The devices are equipped with electronic components that may be destroyed by electrostatic discharge. When handling the devices, ensure that the environment (persons, workplace and packing) is well grounded. Avoid touching conductive components, e.g. data contacts.

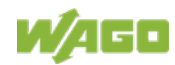
### 6.2 **Power Contacts/Field Supply**

#### 

### Risk of injury due to sharp-edged blade contacts!

The blade contacts are sharp-edged. Handle the I/O module carefully to prevent injury. Do not touch the blade contacts.

Self-cleaning power jumper contacts used to supply the field side are located on the right side of most of the fieldbus couplers/controllers and on some of the I/O modules. These contacts come as touch-proof spring contacts. As fitting counterparts the I/O modules have male contacts on the left side.

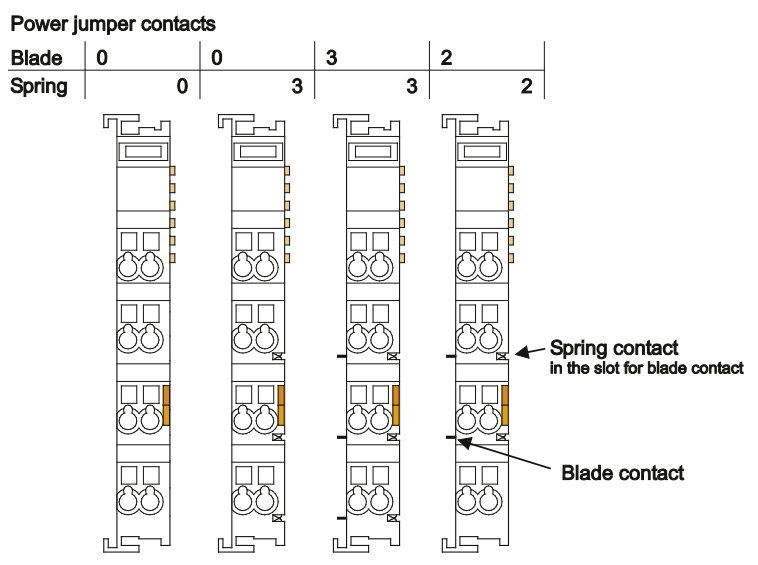

Figure 34: Example for the Arrangement of Power Contacts

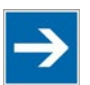

## Note

#### Field bus node configuration and test via smartDESIGNER

With the WAGO ProServe<sup>®</sup> Software smartDESIGNER, you can configure the structure of a fieldbus node. You can test the configuration via the integrated accuracy check.

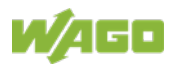

### 6.3 Connecting a Conductor to the CAGE CLAMP®

The WAGO CAGE CLAMP<sup>®</sup> connection is appropriate for solid, stranded and finely stranded conductors.

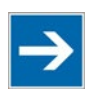

# Note

**Only connect one conductor to each CAGE CLAMP®!** Only one conductor may be connected to each CAGE CLAMP®. Do not connect more than one conductor at one single connection!

If more than one conductor must be routed to one connection, these must be connected in an up-circuit wiring assembly, for example using WAGO feed-through terminals.

- 1. For opening the CAGE CLAMP<sup>®</sup> insert the actuating tool into the opening above the connection.
- 2. Insert the conductor into the corresponding connection opening.
- 3. For closing the CAGE CLAMP<sup>®</sup> simply remove the tool. The conductor is now clamped firmly in place.

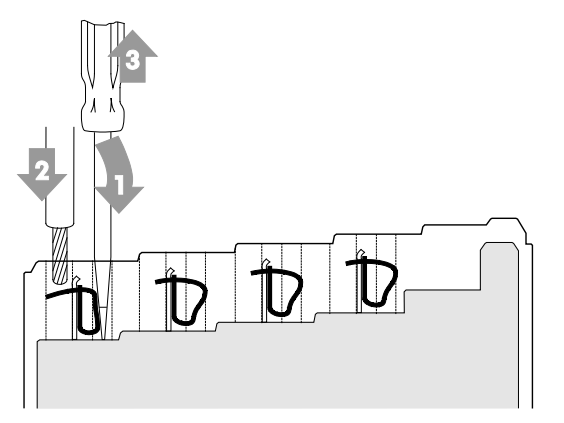

Figure 35: Connecting a Conductor to a CAGE CLAMP®

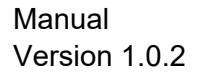

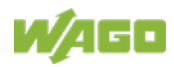

## 7 Function Description

### 7.1 Operating System

After master configuration and electrical installation of the fieldbus station, the system is operative.

The coupler begins running up after switching on the power supply or after a reset.

Upon initialization, the fieldbus coupler determines the I/O modules and configuration. The 'I/O' LED flashes red. After a trouble-free start-up, the coupler enters "Fieldbus start" mode and the 'I/O' LED lights up green.

In the event of a failure, the 'I/O' LED will blink continuously. Detailed error messages are indicated by blinking codes; an error is indicated cyclically by up to 3 blinking sequences.

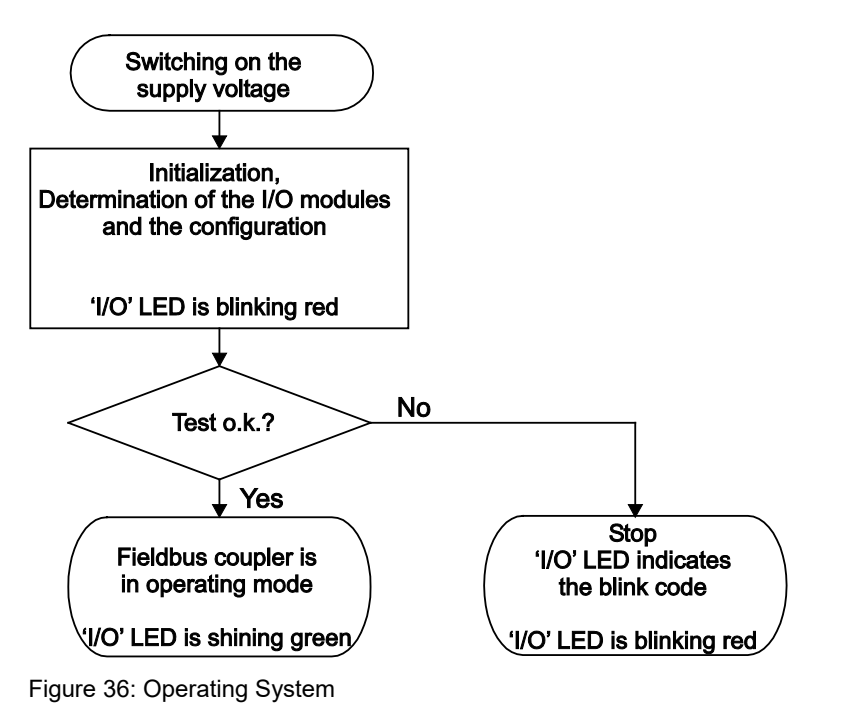

# Information

| -  |  |
|----|--|
| Ξ. |  |
|    |  |
|    |  |

#### More information about the LED Signaling

Read the detailed description for the evaluation of the displayed LED state in the section "Diagnostics" > ... > "LED Signaling".

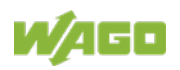

### 7.2 Process Data Architecture

### 7.2.1 Basic Structure

After switching on the supply voltage, the fieldbus coupler identifies all I/O modules connected with the node that send or receive data (data width/bit width > 0). In the maximum total extension the node can consist of a mixed arrangement of a maximum of 64 analog and digital I/O modules, connected on the fieldbus coupler.

The data of the digital I/O modules are bit-oriented; i.e., digital data are sent bit by bit. The data of the analog I/O modules are byte-oriented; i.e., analog data are sent byte by byte. The term "Analog I/O modules" represents the group of byteoriented I/O modules, which send data byte by byte. This group includes, for example, counter modules and angle and distance measurement modules.

The fieldbus coupler stores the process data in the process images. The fieldbus coupler works with a process output data image (PIO) and a process input data image (PII).

The PIO is filled of the fieldbus master with the process output data. The PII is filled of the fieldbus coupler with the process input data.

Into the input and output process image the data of the I/O modules are stored in the sequence of its physical position after the fieldbus coupler in the individual process image.

First, all the byte-oriented I/O modules are stored in the process image, then the bit-oriented I/O modules. The bits of the digital I/O modules are grouped into bytes. If the amount of digital I/O information exceeds 8 bits, the fieldbus coupler automatically starts a new byte.

## NOTICE

#### Avoid equipment damages due to addressing errors!

To avoid equipment damages within the field range, you must consider that, depending on the specific position of an I/O module in the fieldbus node, the process data of all previous byte or bit-oriented modules must be taken into account to determine its location in the process data map.

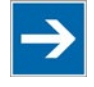

# Note

**Consider the Process Data size for each module!** Observe the number of input and output bits or bytes for the individual I/O modules.

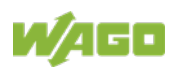

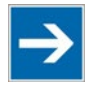

## Note

#### Local bus extension with Coupler Module and End Module!

With the use of Bus Extension Coupler Module 750-628 and Bus Extension End Module 750-627, it is possible to operate up to 250 I/O modules on the device.

For some I/O modules and their different versions, the structure of the process data depends on the fieldbus.

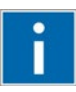

# Information

#### Additional information about the fieldbus specific process image For the fieldbus-specific process image of any WAGO I/O Module, please refer to the section "Structure of the Process Data".

### 7.2.2 Process Data MODBUS TCP

For some I/O modules (and their variations), the structure of the process data depends on the fieldbus.

For the fieldbus controller with MODBUS, the process image is built up word-byword (with word alignment). The internal mapping method for data greater than one byte conforms to Intel formats.

# Information

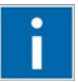

#### Additional Information:

For the respective fieldbus-specific structure of the process values of any I/O module within the 750 or 753 Series of the WAGO-I/O-SYSTEM, refer to Section "Structure of Process Data for MODBUS/TCP".

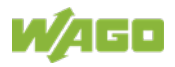

### 7.3 Data Exchange

With the fieldbus coupler, data is exchanged via the Modbus TCP or Modbus UDP protocol.

Modbus TCP works according to the master/slave principle. The master controller can be a PC or a PLC.

The fieldbus couplers of the WAGO-I/O-SYSTEM 750 are slave devices.

The master requests communication. This request can be directed to certain nodes by addressing. The nodes receive the request and, depending on the request type, send a reply to the master.

A defined number of simultaneous connections (socket connections) with other network devices can be established to a fieldbus coupler:

- 3 connections for HTTP(S) (to read HTML pages from the coupler)
- 15 connections via Modbus TCP (to read or write input and output data of the coupler)
- 10 connections for FTP
- 2 connections for SNMP

The maximum number of simultaneous connections can not be exceeded. Existing connections must first be terminated before new ones can be set up. The FC Modbus TCP; G4 is essentially equipped with two interfaces for data exchange:

- the interface to the fieldbus (Master)
- the interface to the I/O modules.

Data exchange takes place between the fieldbus master and the I/O modules.

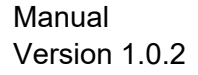

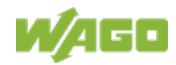

### 7.3.1 Memory Space

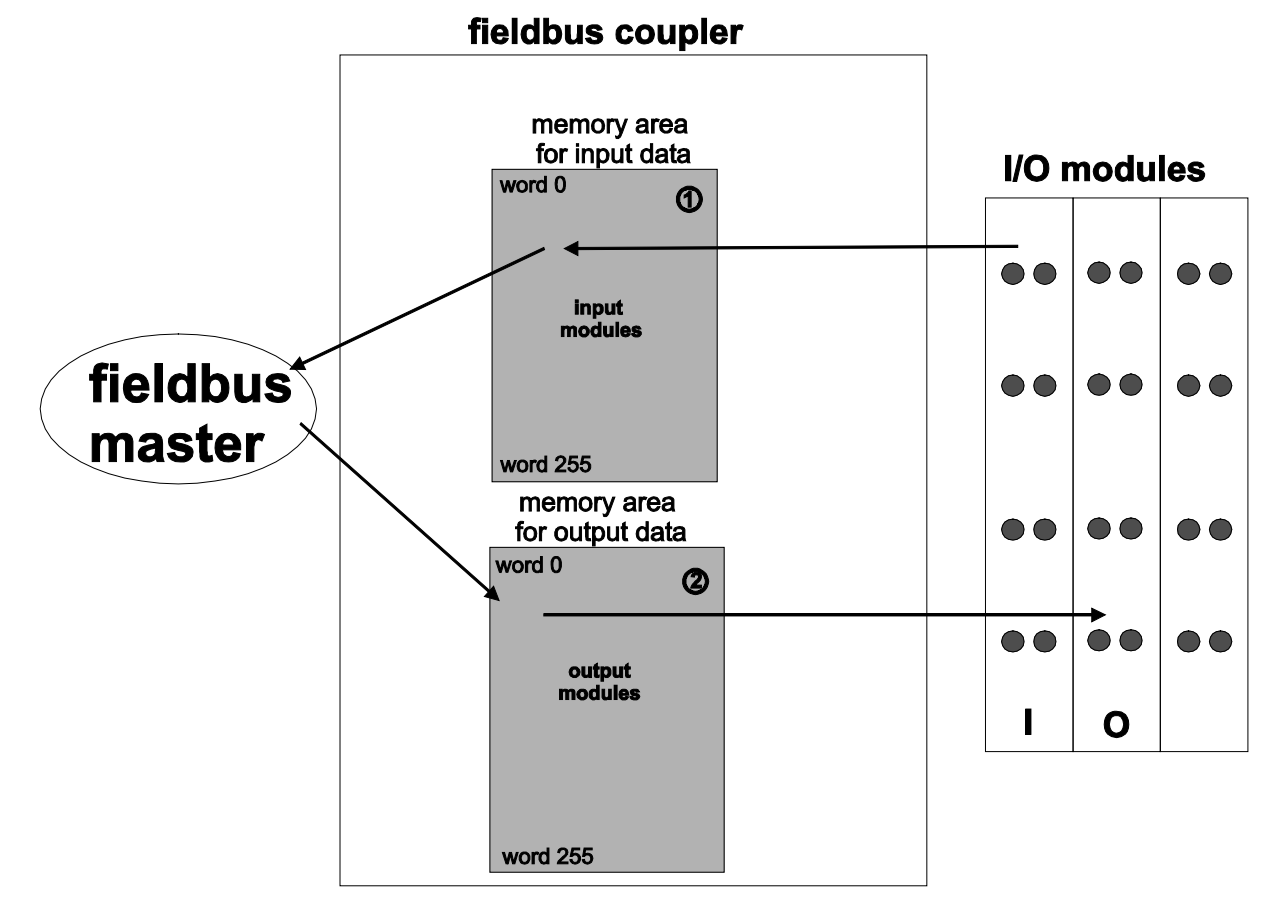

Figure 37: Memory Areas and Data Exchange

The fieldbus coupler process image contains the physical data for the bus modules.

These have a value of 0 ... 255 and word 512 ... 1275.

- 1 The input module data can be read by the CPU and by the fieldbus side.
- 2 Likewise, data can be written to the output modules from the CPU and the fieldbus side.

In addition, all output data is mirrored in the FC Modbus TCP; G4 to a memory area with the address offset 0x0200 and 0x1000. This allows output values to be read back in by adding 0x0200 or 0x1000 to the MODBUS address.

### 7.3.2 Addressing

Module inputs and outputs in a fieldbus coupler are addressed internally as soon as they are started. The order in which the connected modules are addressed depends on the type of module that is connected (input module, output module). The process image is formed from these addresses.

The physical arrangement of the I/O modules in the fieldbus node is arbitrary.

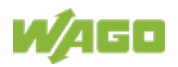

### 7.3.2.1 Addressing of I/O Modules

Addressing first references complex modules (modules that occupy several bytes) in accordance with their physical order downstream of the fieldbus coupler/controller; i.e., they occupy addresses starting from word 0.

Following these is the data for the remaining modules, compiled in bytes (modules that occupy less than one byte). In this process, byte by byte is filled with this data in the physical order. As soon a complete byte is occupied by the bit oriented modules, the process begins automatically with the next byte.

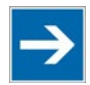

# Note

#### Hardware changes can result in changes of the process image!

I f the hardware configuration is changed and/or expanded; this may result in a new process image structure. In this case, the process data addresses also change. If adding modules, the process data of all previous modules has to be taken into account.

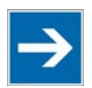

# Note

### Observe process data quantity!

For the number of input and output bits or bytes of the individual IO modules please refer to the corresponding description of the IO modules.

|--|

| Data width > 1 byte (channel)                     | Data width = 1 bit (channel)                                |
|---------------------------------------------------|-------------------------------------------------------------|
| Analog input modules                              | Digital input modules                                       |
| Analog output modules                             | Digital output modules                                      |
| Input modules for thermocouples                   | Digital output modules with<br>diagnostics (2 bits/channel) |
| Input modules for resistor sensors                | Supply modules with fuse<br>carrier/diagnostics             |
| Pulse width output modules                        | Solid-state load relays                                     |
| Interface modules                                 | Relay output modules                                        |
| Up/down counters                                  |                                                             |
| I/O modules for angle and distance<br>measurement |                                                             |

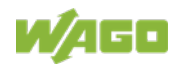

### 7.3.3 Data Exchange between MODBUS/TCP Master and I/O Modules

Data exchange between the MODBUS/TCP Master and the I/O modules is conducted using the MODBUS functions implemented in the controller by means of bit-by-bit or word-by-word reading and writing routines.

There are 4 different types of process data in the controller:

- Input words
- Output words
- Input bits
- Output bits

Access by word to the digital I/O modules is carried out in accordance with the following table:

Table 27: Allocation of Digital Inputs and Outputs to Process Data Words in Accordance with the Intel Format

| Digital inputs/<br>outputs | 16.          | 15. | 14. | 13. | 12. | 11. | 10. | 9.   | 8.    | 7.  | 6.  | 5.  | 4.  | 3.  | 2.  | 1.  |
|----------------------------|--------------|-----|-----|-----|-----|-----|-----|------|-------|-----|-----|-----|-----|-----|-----|-----|
| Process data               | Bit          | Bit | Bit | Bit | Bit | Bit | Bit | Bit  | Bit   | Bit | Bit | Bit | Bit | Bit | Bit | Bit |
| word                       | 15           | 14  | 13  | 12  | 11  | 10  | 9   | 8    | 7     | 6   | 5   | 4   | 3   | 2   | 1   | 0   |
| Byte                       | High byte D1 |     |     |     |     |     | L   | ow b | yte D | 0   |     |     |     |     |     |     |

Output can be read back in by adding an offset of  $200_{hex}$  (0x0200) to the MODBUS address.

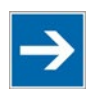

# Note

#### Data > 256 words can be read back by using the cumulative offset!

All output data greater than 256 words and, therefore located in the memory range 0x6000 to 0x62FC, can be read back by adding an offset of  $1000_{hex}$  (0x1000) to the MODBUS address.

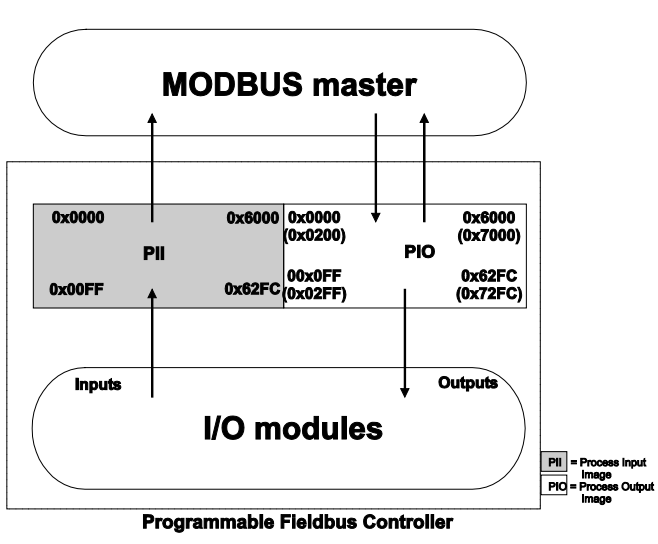

Figure 38: Data Exchange Between MODBUS Master and I/O Modules

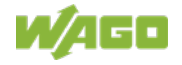

Register functions start at address 0x1000. These functions can be addressed in a similar manner with the MODBUS function codes that are implemented (read/write).

The specific register address is then specified instead of the address for a module channel.

# Information

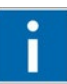

### Additional Information

A detailed description of the MODBUS addressing may be found in Chapter "MODBUS Register Mapping".

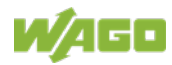

## 8 Commissioning

This section shows a step-by-step procedure for starting up exemplarily a WAGO fieldbus node.

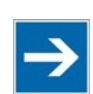

# Note

Good example!

This description is just an example and only serves to describe the procedure for a local start-up of a single fieldbus node with a PC under Windows.

In principle, only a few steps are required for start-up.

To enable communication from your PC to the fieldbus coupler/controller over network, both must be in the same network. This requires that you first determine the IP address of the PC and then assign a corresponding IP address to the fieldbus node. There are several options being available for IP address assignment.

The description of these single work steps can be found in the corresponding following chapters.

- Connecting PC and fieldbus node
- Determing IP address of the PC
- Assigning IP address to the fieldbus node
- Applying IP address permanently (option "static")

Following the commissioning descriptions after which the fieldbus node is ready for communication, the following topics are described:

- Preparing the Flash File System
- Synchronizing the System Time
- Restoring Factory Settings

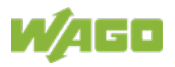

### 8.1 Connecting Client PC and Fieldbus Nodes

- Mount the fieldbus node on the TS 35 carrier rail. Follow the mounting instructions found in the "Mounting" chapter.
- 2. Connect the 24 V power supply to the supply terminals.
- 3. Connect the PC's ETHERNET interface to the head station's ETHERNET interface (RJ-45) of your fieldbus node.
- 4. Turn the operating voltage on.

The head station is initialized. The head station determines the I/O module configuration of the fieldbus node and creates a process image. During start-up, the I/O LED (red) flashes.

If the I/O LED lights up green after a brief period, the fieldbus node is operational.

If an error has occurred during initialization, it is red flashed with an error code by the I/O LED.

If the I/O LED flashes 6 times (indicating error code 6) and then 4 times (indicating error argument 4), this indicates that an IP address has not been assigned yet.

### 8.2 Determining the IP Address of the PC

To determine the IP address of the PC (with Microsoft Windows operating system) using the MS DOS prompt, proceed as follows:

- 1. Go via "Start"> "Search programs/files".
- 2. Enter the command "cmd" in the input field.
- Choose at (Windows 7): "cmd.exe" and (Windows 10): "Command Prompt".
- 4. Press **[Enter]** key to confirm the entry.

The MS DOS prompt window opens.

- 5. In the MS DOS prompt window enter the command "ipconfig".
- 6. Press **[Enter]** key to confirm the entry.

The IP address, subnet mask and the default gateway with the corresponding parameters of the PC are displayed.

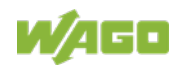

### 8.3 Assigning the IP Address to the Fieldbus Node

Note

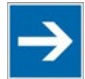

#### The IP address must occur in the network only once!

For error-free network communication, note that the assigned IP address must occur only once in the network!

In the event of an error, the error message "IP address configuration error" (error code 6 – error argument 7) is indicated by 'I/O' LED at the next power-on.

- Use address selection switch (DIP switch) to assign IP address (manually).
- Automatic assignment of addresses via DHCP (IP address via the fieldbus)
- Assigning IP Address via "WAGO Ethernet Settings" (static IP address via the serial communication port or the ETHERNET interface)
- Assigning IP Address via BootP (IP address via the fieldbus)

### 8.3.1 Assigning IP Address via Address Selection Switch

Use the address selection switch to set the host ID, which is the last byte of the IP address, with values between 1 and 254 binary coded.

The first three bytes of the IP address are specified by the fieldbus coupler/ controller. The fieldbus coupler/controller uses a static base IP address to assign the IP address via the address selector switch.

The basic IP address can be changed via the Web-based management or WAGO Ethernet settings (in the delivery state: **192.168.1.0**).

The subnet mask and default gateway values are taken from the static settings (as delivered: subnet mask = **255.255.255.0**, default gateway = **0.0.0.0**).

#### Example:

Base IP address: Set DIP switch value: Resulting IP address: 192.168.1.0 50 (binary coded: 00110010) 192.168.1.50

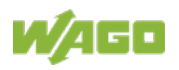

| Table 28: Address selection switch values (host ID) |                                                                                                    |  |  |  |
|-----------------------------------------------------|----------------------------------------------------------------------------------------------------|--|--|--|
| Address selection switch                            | Description                                                                                                    |  |  |  |
| 1 254                                               | Address selection switch is enabled.<br>The host ID is set to a fixed value between 1 254.<br>The IP address consists of the static base address<br>and the set host ID. The IP address set via the<br>current device configuration (DHCP, BootP, static) is<br>disabled. |  |  |  |
| 0                                                   | Address selection switch is disabled.<br>The IP address set via the current device<br>configuration (DHCP, BootP, static) is used.                                                                                                    |  |  |  |
| 255                                                 | Address selection switch is disabled.<br>The IP address is obtained from a DHCP server.                                                                                                    |  |  |  |

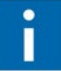

# Information

#### **More information about changing the static base address** You can also change the static base address currently saved in the fieldbus coupler/controller as required. Proceed as described for example in the section "Assigning IP Address via "WAGO Ethernet Settings"".

- To configure the IP address via the address selection switch by setting the host ID (last position of the IP address) to a value that does not equal 0/255, first convert the host ID to the binary representation. For example, host ID "50" results in a binary code of "00110010".
- 2. Set the bits in sequence using the 8 address switches. Start with address switch 1 to set bit 0 (LSB) and end with address switch 8 for bit 7 (MSB).

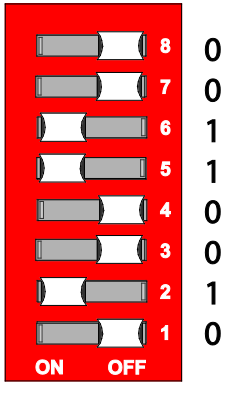

Figure 39: Address Selection Switch, for Example the Value Setting "50"  $(2^1 + 2^4 + 2^5)$ 

3. Restart the fieldbus node after adjusting the address selection switch to apply the configuration changes.

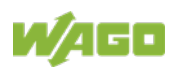

### 8.3.2 Assigning IP Address via DHCP

## Note

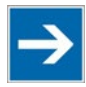

Set the address selection switch to 255 for assigning the IP address via DHCP!

Set the address selection switch to 255 to disable the DIP switch and to enable DHCP.

Restart the fieldbus node after adjusting the address selection switch to apply the configuration changes.

In delivery state of the head station, the dynamic assignment of the IP address is active by means of "Dynamic Host Configuration Protocol" (DHCP).

When the DHCP protocol is enabled the head station of fieldbus node expects the DHCP server to be permanently available. If there is no DHCP server available after a Power On reset, the network will remain inactive.

If DHCP is not active, it is necessary to enable DHCP, e. g. via "WAGO Ethernet Settings" or via the WBM (see chapters "Enable DHCP via "WAGO Ethernet Settings" (without existing IP address)" or "Enable DHCP via WBM (with existing IP address)").

Then the IP address assignment with DHCP takes place automatically via a DHCP server in the network.

If there is no DHCP server on your local PC, you can download a DHCP server free of charge from the Internet and install it on your PC.

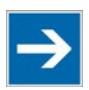

# Note

**Total network failure when there are two DHCP servers in the network!** To prevent network failure, never connect a PC, on which a DHCP server is installed, to a global network. In larger networks, there is usually a DHCP server already that can cause collisions and subsequent network failure.

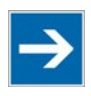

# Note

Assign the DHCP server a fixed IP address and note common subnet! Note that the DHCP server must have a fixed IP address and that the fieldbus node and DHCP server must be in the same subnet.

After the IP address was assigned by means of DHCP, it can be determined via the settings or outputs of the respective DHCP server, such as via the output of "Open DHCP", for example.

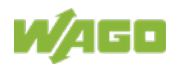

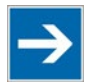

## Note

### Via DHCP assigned IP addresses are only temporarily valid!

Note that an IP address assigned via DHCP is limited in time. If the DHCP server is not available at the end of its useful life, the fieldbus node sets the IP address free and then the fieldbus node is no longer accessible!

In order to use the IP address permanently, change it to "static" (see chapter "Apply IP address permanently (option "static ")").

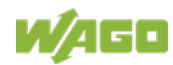

# 8.3.2.1 Enable DHCP via "WAGO Ethernet Settings" (without existing IP address)"

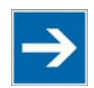

## Note

#### Note Software Compatibility!

Refer to the version of the software specified in "Software Compatibility" in the Technical Data.

In the delivery state of the head station, the dynamic assignment of the IP address is active by means of "Dynamic Host Configuration Protocol" (DHCP).

However, if DHCP is not active and you do not have access to your fieldbus node via an IP address, you can enable DHCP via "WAGO Ethernet Settings" in the **Network** tab.

WAGO communication cables or WAGO radio-link adapters can be used for data communication via the serial service interface.

## NOTICE

#### Do not connect Communication Cable when energized!

To prevent damage to the service interface, do not connect or disconnect 750-920 respectively 750-923 Communication Cable when energized! The fieldbus coupler/controller must be de-energized!

- 1. Using a WAGO Communication cable 750-920 respectively 750-923, connect your PC with the service interface of the head station of the fieldbus node.
- 2. Start "WAGO Ethernet Settings" program.
- 3. Click on **[Read]** to read in and identify the connected fieldbus node.
- 4. Select the **Network** tab.
- 5. Select the option "DHCP" in the field **Source**.
- 6. Click on the **[Write]** button to apply the settings in the fieldbus node.

The fieldbus node then starts with the new IP address assigned via DHCP.

- 7. Then You can use the **[Read]** button to read out the currently assigned IP address.
- 8. In order to use the IP address permanently, select on "TCP/IP" WBM page the option "static" in the field **Source** and apply the settings for "IP address", "Subnet mask" and "Gateway" from the currently used settings.
- 9. Click on the **[Write]** button to apply the settings.

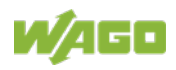

### 8.3.2.2 Enable DHCP via WBM (with existing IP address)

In the delivery state of the head station, the dynamic assignment of the IP address is active by means of "Dynamic Host Configuration Protocol" (DHCP).

However, if DHCP is not active and you do already have access to your fieldbus node via an IP address, you can enable DHCP via WBM on "TCP/IP" WBM page.

- Open the WBM (see chapter: "Configuring via the Web-Based Management System (WBM)" >> "Open WBM").
- 2. Change to the WBM page "TCP / IP".
- 3. Activate the "DHCP" option to assign a new IP address via DHCP.
- 4. Confirm the change with the **[SUBMIT]** button.
- 5. Select the WBM page "Administration".
- 6. Click the **[SOFTWARE RESET]** button to apply the changed setting.

Alternatively, you can restart the fieldbus node.

The fieldbus node then starts with the new IP address assigned via DHCP. The connection to the browser is interrupted.

- 7. If you want to call the WBM again, you must use now the changed IP address.
- In order to use the IP address permanently, select in the WBM on "TCP/IP" WBM page the option "IP configuration source: static" (see chapter "Apply IP address permanently (option "static ")").
- 9. In order to use the IP address permanently, select on "TCP/IP" WBM page the option "static" in the field **Source** and apply the settings for "IP address", "Subnet mask" and "Gateway" from the currently used settings.
- 10. Confirm the change with the **[SUBMIT]** button.
- 11. Click the [SOFTWARE RESET] button to apply the changed setting.

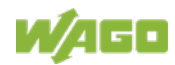

### 8.3.3 Assigning IP Address via "WAGO Ethernet Settings"

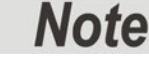

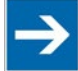

#### Note Software Compatibility!

Refer to the version of the software specified in "Software Compatibility" in the Technical Data.

This program is used to configure an IP address, to reset the fieldbus coupler/controller parameters to the factory settings and to restore the Flash File System in which the WBM pages of the fieldbus coupler/controller are stored. "WAGO Ethernet Settings" can be used via the serial service interface or via the ETHERNET interface.

For initial commissioning, however, the way via the serial service interface is described here, because for access via the ETHERNET interface the currently assigned IP address must already be known.

WAGO communication cables or WAGO radio-link adapters can be used for data communication via the serial service interface.

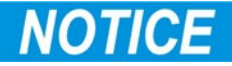

#### Do not connect Communication Cable when energized!

To prevent damage to the service interface, do not connect or disconnect 750-920 respectively 750-923 Communication Cable when energized! The fieldbus coupler/controller must be de-energized!

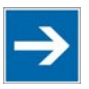

## Note

**Set the address selection switch to 0 for an IP assignment via software!** Set the address selection switch to "0" to disable the DIP switch. Restart the fieldbus node after adjusting the address selection switch to apply the configuration changes.

- 1. Using a WAGO Communication cable 750-920 respectively 750-923, connect your PC with the service interface of the head station of the fieldbus node.
- 2. Start "WAGO Ethernet Settings" program.
- 3. Click on **[Read]** to read in and identify the connected fieldbus node.
- 4. Select the **Network** tab.
- 5. To assign a permanent address, select the option "Static configuration" in the field **Source**.

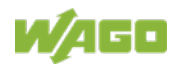

- 6. Enter the required **IP Address** and, if applicable, the address of the subnet mask and gateway.
- 7. Click on the **[Write]** button to apply the settings in the fieldbus node.
- 8. You can now close "WAGO Ethernet Settings" or make other changes in the Web-based Management System as required. To open the Web-based Management System click on the button **[Start WBM]** on the right side.

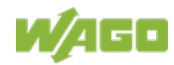

### 8.3.4 Assigning the IP Address via BootP

A BootP server can be used to assign a fixed IP address.

Assigning the IP address using a BootP server depends on the respective BootP program. Handling is described in the respective manual for the program or in the respective integrated help texts.

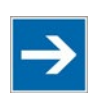

## Note

**Set the address selection switch to 0 for an IP assignment via software!** Set the address selection switch to "0" to disable the DIP switch. Restart the fieldbus node after adjusting the address selection switch to apply the configuration changes.

By default, DHCP is active in the delivery state of the head station.

Therefor it is necessary to enable BootP for IP address assignment via BootP, e. g. via "WAGO Ethernet Settings" or via the WBM (see analog the chapters "Activate DHCP via "WAGO Ethernet Settings" (without existing IP address)" or "Activate DHCP via WBM (with existing IP address)").

Then the IP address assignment with BootP takes place automatically via a BootP server in the network.

If there is no BootP server on your local PC, you can download a BootP server free of charge from the Internet and install it on your PC.

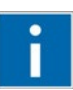

# Information

Additional Information

Assigning IP addresses using a BootP server can be carried out in any Windows and Linux operating system. Any BootP server may be used.

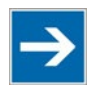

### Note

#### IP address assignment is not possible via the router!

The IP address is assigned via patch cable, switches or hubs. Addresses cannot be assigned via routers.

When the BootP protocol is enabled the head station of fieldbus node expects the BootP server to be permanently available. If there is no BootP server available after a Power On reset, the network will remain inactive.

In order to use the IP address permanently, change it to "static" (see chapter "Apply IP address permanently (option "static ")").

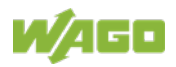

- 1. Based on the handling, which depends on the BootP program set, assign the required IP address for your fieldbus node.
- 2. Enable the query/response mechanism of the BootP protocol based on the handling, which depends on the BootP program set or e. g. in "WAGO Ethernet Settings" (**Network** tab, **Source** "BootP").
- 3. To apply the new IP address, use e.g. a hardware reset to restart your fieldbus node by interrupt the voltage supply for approx. 2 seconds.
- 4. Restart the fieldbus node.

The fieldbus node then starts with the new IP address assigned via BootP.

5. In order to use the IP address permanently, select in the WBM on "TCP/IP" WBM page the option "IP configuration source: static" (see chapter "Apply IP address permanently (option "static ")").

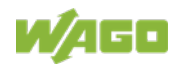

### 8.3.4.1 Reasons for Failed IP Address Assignment

• The PC on whom the BootP server is running is not located in the network as the fieldbus coupler/controller; i.e., the IP addresses do not match.

| Example:                                   |                                   |
|--------------------------------------------|-----------------------------------|
| Sub net mask:                              | 255.255.255.0                     |
|                                            | (default value for a fieldbus     |
| coupler/                                   |                                   |
|                                            | controller n)                     |
| PC's IP:                                   | <u>192.168.<b>2</b>.</u> 100      |
| fieldbus coupler/controller's IP:          | <u>192.168.<b>1</b>.</u> 200      |
| Due to the sub net mask, the first 3 digit | s of the IP addresses must match. |
|                                            |                                   |

• PC and/or head station is/are not linked to the ETHERNET

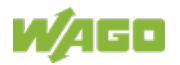

## 8.4 Apply IP address permanently (option "static")

Note

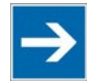

# For permanent address assignment, the IP stored in the EEPROM must be used!

To apply permanently the new IP address assigned via DHCP or BootP in the fieldbus coupler/controller, the assigned or desired settings for IP address, subnet mask and default gateway must be entered on the WBM "TCP/IP" page. In addition the option "IP configuration source: static" must be activated. Then, the IP address is stored in the EEPROM and used as static address.

You can enable the option "IP configuration source: static" in the Web-based Management System.

- 1. Open the WBM (see chapter: "Configuring in the Web-Based Management System (WBM)" >> "Open WBM").
- 2. Select the WBM page "TCP/IP".
- 3. Enter the assigned or desired settings for IP address, subnet mask and default gateway in the fields "IP address", "Subnet mask" and "Default gateway".
- 4. Enable the option "IP configuration source: "static".

At the same time, the use of the DHCP/BootP server is diabled.

- 5. Confirm your changes with button **[SUBMIT]**.
- 6. Select the "Administration" WBM page.
- 7. Click on the button **[Software Reset]** at the bottom of the page in order for the settings to take effect.

Alternatively restart the fieldbus node.

Then the fieldbus node starts with the configurations and the assigned IP address, which were previously loaded into the EEPROM. The connection to the browser is interrupted.

8. Now you must use the new IP address, if you want to access again on the WBM of this fieldbus node via browser.

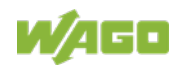

### 8.5 Testing the Function of the Fieldbus Node

- 1. To ensure that the IP address is correct and to test communication with the fieldbus node, first turn off the operating voltage of the fieldbus node.
- 2. Create a non-serial connection between your PC and the fieldbus node.

The head station is initialized. The head station determines the I/O module configuration of the fieldbus node and creates a process image. During start-up, the I/O LED (red) flashes. If the I/O LED lights up green after a brief period, the fieldbus node is operational.

If an error occurs during start-up indicated by the I/O LED flashing red, evaluate the error code and argument and resolve the error.

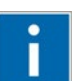

# Information

#### More information about LED signaling

The exact description for evaluating the LED signal displayed is available in the section "Diagnostics" >  $\dots$  > "LED Signaling".

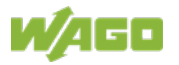

### 8.6 Preparing the Flash File System

The flash file system must be prepared in order to use the WBM of the fieldbus coupler/controller of the fieldbus node to make all configurations.

The flash file system is already prepared when delivered. However, if the flash file system has not been initialized on your fieldbus coupler/controller or it has been destroyed due to an error, you first must initialize it manually to access it.

## NOTICE

#### Do not connect Communication Cable when energized!

To prevent damage to the service interface, do not connect or disconnect 750-920 respectively 750-923 Communication Cable when energized! The fieldbus coupler/controller must be de-energized!

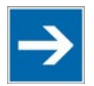

## Note

#### **Resetting erases data!**

Note that resetting erases all data and configurations. Only use this function when the flash file system has not been initialized yet or has been destroyed due to an error.

- 1. Switch off the supply voltage of the fieldbus node.
- 2. Connect the communication cable 750-920 or 750-923 respectively the *Bluetooth*<sup>®</sup> Adapter 750-921 to the service interface of the head station of the fieldbus node and to your computer.
- 3. Switch on the supply voltage of the fieldbus node.

The head station is initialized. The head station determines the I/O module configuration of the fieldbus node and creates a process image. During start-up, the I/O LED (red) flashes. If the I/O LED lights up green after a brief period, the fieldbus node is operational.

If an error occurs during start-up indicated by the I/O LED flashing red, evaluate the error code and argument and resolve the error.

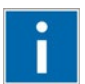

# Information

**More information about LED signaling** The exact description for evaluating the LED signal displayed is available in the section "Diagnostics" > ... > "LED Signaling".

4. Start the "WAGO Ethernet Settings" program.

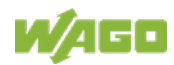

5. In the top menu bar, select **[Reset File System]** to format the file system and to extract the WBM pages of the flash file system.

Formatting and extracting is complete when the status window displays "Resetting the file system successfully".

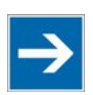

# Note

#### Restart the Fieldbus node after resetting file system!

Make a restart of the fieldbus node, so that the WBM pages can be displayed after resetting file system.

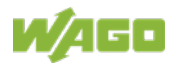

### 8.7 Synchronizing the System Time

The head station's system time enables a date and time indication for files in the flash file system.

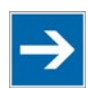

# Note

### System time will be reset when the fieldbus node is de-energized!

The head station 750-362 does not have a real-time clock. For this reason, the current system time will be reset when the fieldbus node is de-energized! After switching on the operating voltage, the system time starts at 01/01/2000, 00:00:00 a.m.

At start-up, synchronize the system time with the computer's current time.

There are two options to synchronize the system time:

- Synchronize the system time using "WAGO Ethernet Settings"
- Synchronize the system time using the Web Based Management System

Synchronize the system time using "WAGO Ethernet Settings"

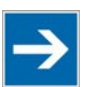

## Note

**Do not set time during a WAGO I/O-CHECK communication!** Note that setting the clock during a WAGO I/O-CHECK communication may cause communication errors. Therefore set the time only if WAGO I/O-CHECK is not yet started.

- 1. Switch off the supply voltage of the fieldbus node.
- 2. Connect the communication cable 750-920 or 750-923 respectively the *Bluetooth*<sup>®</sup> Adapter 750-921 to the service interface of the head station of the fieldbus node and to your computer.
- 3. Switch on the supply voltage of the fieldbus node.

The head station is initialized. The head station determines the I/O module configuration of the fieldbus node and creates a process image. During start-up, the I/O LED (red) flashes. If the I/O LED lights up green after a brief period, the fieldbus node is operational.

If an error occurs during start-up indicated by the I/O LED flashing red, evaluate the error code and argument and resolve the error.

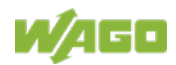

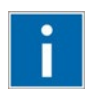

# Information

### More information about LED signaling

The exact description for evaluating the LED signal displayed is available in the section "Diagnostics" >  $\dots$  > "LED Signaling".

- 4. Start the "WAGO Ethernet Settings" program.
- 5. Select the **Date and Time** tab.
- 6. Click on the **[Apply]** button.

### Synchronize the system time using the Web-based Management-System

- 1. Launch a Web browser (e.g., MS Internet Explorer or Mozilla) and enter in the address bar the IP address you have assigned to your fieldbus node.
- 2. Click **[Enter]** to confirm. The WBM start page is displayed.
- 3. Select "Clock" in the left navigation bar.
- 4. Enter your user name and password in the displayed query dialog box (default: user = "admin", password = "wago" or: user = "user", password = "user"). The WBM page "Clock" is displayed.
- 5. Set the current time and date values, as well as the time zone deviation in the input fields, and select the desired option for the display and Daylight Saving Time (DST).
- 6. Click on **[SUBMIT]** to apply the changes in your fieldbus node.
- 7. Restart the fieldbus node to apply the settings of the Web interface.

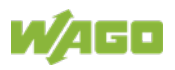

### 8.8 Restoring Factory Settings

To restore the factory settings, proceed as follows:

- 1. Switch off the supply voltage of the fieldbus node.
- 2. Connect the communication cable 750-920 or 750-923 respectively the *Bluetooth*<sup>®</sup> Adapter 750-921 to the service interface of the head station of the fieldbus node and to your computer.
- 3. Switch on the supply voltage of the fieldbus node.
- 4 Start the **WAGO-ETHERNET-Settings** program.
- 5. In the top menu bar, select **[Factory Settings]** and click **[Yes]** to confirm.

A restart of the fieldbus node is implemented automatically. The start takes place with the default settings.

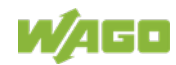

## 9 Configuring via the Web-Based Management System (WBM)

An integrated Web server can be used for configuration and administration of the device. The HTML pages together, they are referred to as the Web-based Management System (WBM).

The WBM pages saved internally provide current information about the configuration and status of the device.

The configuration of the device can be changed via the special configuration pages. Authentication is required for this.

Also HTML pages created by yourself can be save via the implemented file system.

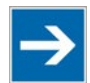

# Note

After changes to the configuration, a restart may be necessary! In order for changed configuration settings to take effect, it may be necessary for you to perform a system restart after your changes. This is then indicated in the description text on the respective WBM pages.

### 9.1 WBM User Groups

For authentication, 3 different password-protected user authorization groups are provided as standard:

| User Group | Default Password | Access Rights                                                                                                    |  |  |
|------------|------------------|----------------------------------------------------------------------------------------------------|--|--|
| admin      | wago             | Read/write access to all WBM pages as<br>well as passwords modification and<br>CODESYS application download, if this<br>is enabled for CODESYS (WBM page<br>"Administration"> "Security Settings"><br>"Enable CODESYS port authentication") |  |  |
| user       | user             | Read/write access to all WBM pages,<br>but no write authorization on WBM-page<br>"Administration"                                                                                                    |  |  |
| guest      | guest            | Read only                                                                                                    |  |  |

Table 29: WBM User Groups

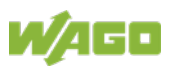

### 9.2 Open WBM

- 1. To open the WBM, launch a Web browser.
- 2. Enter the IP address of the fieldbus coupler/controller in the address bar.
- Click [Enter] to confirm. The start page of WBM loads.
- 4. Select the link to the desired WBM page in the left navigation bar.

The first time a configuration page is called, a login dialog appears

- Enter your user name and password in the query dialog (default: user = "admin", password = "wago" or user = "user", password = "user").
   The corresponding WBM page is loaded.
- 6. Make the desired settings.
- 7. Click **[SUBMIT]** to confirm your changes or click **[UNDO]** to discard the changes.

At the first confirmation via the **[SUBMIT]** button, a login dialog appears again. Proceed as described under point 5.

 To apply the settings, you may have to reboot afterwards if this is indicated in the description text on the respective WBM page. You restart the system using WBM page "Administration", button [SOFTWARE RESET].

### 9.3 WBM Pages

You can access the available WBM pages via the links given in the navigation bar on the left side.

The configuration pages, listed below, are following described.

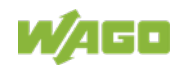

| <b>W</b> /AG                      | Web-based Managemen     FC MODBUS TCP/UDP G4 | ıt                   |  |
|-----------------------------------|----------------------------------------------|----------------------|--|
| Navigation                        | Device Information                           |                      |  |
| - Information                     | Device Details                               |                      |  |
| Administration                    | Product description:                         | FC MODBUS TCP/UDP G4 |  |
| Device                            | Order number:                                | 750-362              |  |
| Clock                             | MAC address:                                 | 00:30:DE:00:00:00    |  |
| <ul> <li>Miscellaneous</li> </ul> | Firmware revision:                           | 01.01.14 (01)        |  |
| Storage Media                     |                                              |                      |  |
| Update                            | Active Network Settings                      |                      |  |
| Network                           | IP address:                                  | 172.29.233.123       |  |
| Ethernet                          | Subnet mask:                                 | 255.0.0.0            |  |
| Protocols                         | Default gateway:                             | 192.168.2.1          |  |
| • SNMP                            | Host name:                                   | 0030DE000000         |  |
| • SNTP                            | Domain name:                                 |                      |  |
| • TCP/IP                          | Time server:                                 | 0.0.0.0              |  |
| Fieldbus                          | DNS server 1:                                | 0.0.0.0              |  |
| Modbus                            | DNS server 2:                                | 0.0.0.0              |  |
| PLC                               |                                              |                      |  |
| • I/O Data                        | Device Status                                |                      |  |
|                                   | Modbus watchdog:                             | disabled             |  |
|                                   | Error code:                                  | 0                    |  |
|                                   | Error argument:                              | 0                    |  |
|                                   | Error description:                           | no error             |  |

Figure 40: WBM page "Information" (example)

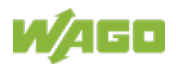

## 9.4 Information

The WBM page "Information" contains an overview of all important information about your fieldbus coupler.

| Device details           | -                                               |                 |                                                                                                    |
|--------------------------|-------------------------------------------------|-----------------|----------------------------------------------------------------------------------------------------|
| Entry                    | Default                                         | Value (example) | Description                                                                                                |
| Product description      | Fieldbus Coupler<br>Modbus TCP;<br>Generation 4 |                 | Produkt description                                                                                        |
| Order number             | 750-362                                         |                 | Order number                                                                                               |
| Mac address              | 0030DEXXXXXX                                    | 0030DE000006    | Hardware MAC address                                                                                       |
| Firmware<br>revision     | kk.ff.bb(rr)                                    | 01.01.14(01)    | Firmware revision number<br>(kk = compatibility, ff = functionality,<br>bb = bugfix, rr = revision)        |
| Firmware loader revision | kk.ff.bb(rr)                                    | 01.03.01(03)    | Firmware loader revision number<br>(kk = compatibility, ff = functionality,<br>bb = bugfix, rr = revision) |
| Serial number            |                                                 | "<br>"          | Serial number of device<br>(manufacturer-specific identification<br>of device)                             |
| Serial number<br>(UII)   |                                                 | "<br>"          | "Unique Item Identifier" (world wide unique identification of device)                                      |

Table 30: WBM Page "Information"

| Active Network Settings |               |                 |                                              |  |  |  |
|-------------------------|---------------|-----------------|----------------------------------------------|--|--|--|
| Entry                   | Default       | Value (example) | Description                                  |  |  |  |
| IP address              | 0.0.0.0       | 172.29.233.123  | IP address,<br>Type of IP address assignment |  |  |  |
| Subnet mask             | 255.255.255.0 | 255.0.0.0       | Subnet mask                                  |  |  |  |
| Default gateway         | 0.0.00        | 192.168.2.1     | Gateway                                      |  |  |  |
| Host name               | 0030DEXXXXXX  | 0030DE000000    | Host name                                    |  |  |  |
| Domain name             |               |                 | Domain name (not assigned here)              |  |  |  |
| Time server             | 0.0.0.0       | 0.0.0.0         | Address of Time server                       |  |  |  |
| DNS server 1            | 0.0.0.0       | 0.0.0.0         | Address of first DNS server                  |  |  |  |
| DNS server 2            | 0.0.0.0       | 0.0.0.0         | Address of second DNS server                 |  |  |  |

| Module Status            |          |                                              |                           |  |  |
|--------------------------|----------|----------------------------------------------|---------------------------|--|--|
| Entry                    | Default  | Value (example)                              | Description               |  |  |
| State Modbus<br>Watchdog | Disabled | Disabled                                     | Status of Modbus Watchdog |  |  |
| Error Code               | 0        | 10                                           | Error code                |  |  |
| Error Argument           | 0        | 5                                            | Error argument            |  |  |
| Error Description        | no error | Missmatch in<br>CODESYS IO-<br>configuration | Error description         |  |  |

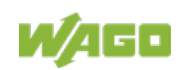

### 9.5 Administration

Use the "Administration" WBM page to set configuration options for basic administration purposes, such as boot behavior, authentication, and SSL certificate.

These configuration options are stored in non-volatile memory when the **[SUBMIT]** button is pressed. Changes to the configuration options take effect after the next power-on cycle or software reset.

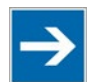

## Note

**Changing the passwords requires administrator rights and software reset!** You can only change the passwords as an administrator with the user rights "admin" and the associated password.

Press the **[Software Reset]** button to restart the software for the setting changes to take effect.

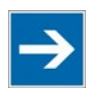

# Note

#### Note password restrictions!

The following restriction is applied for passwords:

Max. 32 characters inclusive special characters.

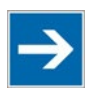

## Note

#### Renew access after software reset!

If you initiate a software reset on this page, then the fieldbus coupler/controller starts with the configurations previously loaded into the EEPROM and the connection to the browser is interrupted.

If you changed the IP address previously, you have to use the changed IP address to access the device from the browser.

You have not changed the IP address and performed other settings; you can restore the connection by refreshing the browser.

| Security Settings |         |                                                                                                    |  |  |
|-------------------|---------|----------------------------------------------------------------------------------------------------|--|--|
| Entry             | Default | Description                                                                                                 |  |  |
| Enable web-server | Z       | Enable password protection to access the Web interface                                                      |  |  |
| authentication    |         | Disable password protection to access the Web interface                                                     |  |  |
|                   |         |                                                                                                    |  |  |
| User Settings     |         |                                                                                                    |  |  |
| Entry             | Default | Description                                                                                                 |  |  |
| User              | guest   | Select user permissions according to the default user group ( $\rightarrow$ see Chapter "WBM User Groups"). |  |  |
| Password          | -       | Enter desired password (max. 32 characters inclusive special characters).                                   |  |  |
| Confirm Password  | -       | Enter desired password again to confirm.                                                                    |  |  |

#### Table 31: WBM Page "Administration"

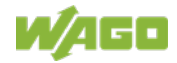

\*) The following default groups exist:

User: admin Password: wago User: user Password: user User: guest Password: guest

| SSL Certificates                        |                    |                     |                                                                                                    |  |
|-----------------------------------------|--------------------|---------------------|----------------------------------------------------------------------------------------------------|--|
| Entry                                   | Button             | Status<br>(Example) | Description                                                                                                    |  |
| Server certificate<br>incl. private key | [Durchsuchen<br>…] | D:\xyz.crt          | Select the file with the server certificate and<br>user key for secure Web server<br>communication (HTTPS protocol).<br>The server certificate must be in *pem, *.cer<br>or *.crt format and contain the private key of<br>the device. |  |
|                                         | [UPLOAD]           | NO FILE             | Load the selected SSL certificate onto the device.                                                                                                    |  |
| Root certificate<br>(CA)                | [Durchsuchen<br>…] | D:\abc.pem          | Select the file with the SSL root certificate.<br>The root certificate must be in *pem, *.cer or<br>*.crt format.                                                                                                    |  |
|                                         | [UPLOAD]           | NO FILE             | Load the selected SSL root certificate onto the device.                                                                                                    |  |
| Upload and installation status          | -                  | Ready               | Download and install status indicator                                                                                                    |  |

| Button           | Description                                                                                                    |  |
|------------------|----------------------------------------------------------------------------------------------------|--|
| [INSTALL]        | Installs the SSL server and/or root certificate previously<br>loaded on the device and replaces the existing SSL<br>certificates. |  |
| [DOWNLOAD]       | Downloads the SSL root certificate stored in the device to the local PC.                                                          |  |
| [SOFTWARE RESET] | Restart the software.                                                                                                    |  |

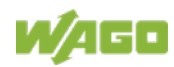
# 9.6 Clock

On the WBM "Clock" page, you make settings for the internal system time. Enter the current time and date here and select a time zone deviation, 12h or 24h display and automatic daylight saving time as required.

At start-up, the system time has to be synchronized with the computer's current time.

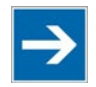

# Note

**System time will be reset when the controller is de-energized!** The head station 750-362 does not have a real-time clock. For this reason, the current system time will be reset when the controller is de-energized! After switching on the operating voltage, the system time starts at 01/01/2000 00:00:00 a.m. and has to synchronize with the computer's current time.

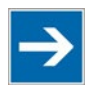

# Note

**Use a WAGO RTC module for time synchronization!!** You can use a WAGO 750-640 RTC Module for your node to utilize the actual encoded time (Real-time – RTC) in your higher-level control system.

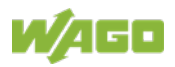

## 110 Configuring via the Web-Based Management System (WBM) WAGO-I/O-SYSTEM 750 750-362 FC Modbus TCP; G4

| Table 32: WBM Page "Clock"              |             |                 |                                                                                                    |  |  |  |  |
|-----------------------------------------|-------------|-----------------|----------------------------------------------------------------------------------------------------|--|--|--|--|
| Clock Settings                          |             |                 |                                                                                                    |  |  |  |  |
| Entry                                   | Default     | Value (example) | Description                                                                                                    |  |  |  |  |
| Device local time<br>(HH:MM:SS)         | 00:00:00    | 08:30:38        | Set current time                                                                                                    |  |  |  |  |
| Device local date<br>(YYYY-MM-DD)       | 2000-01-01  | 2018-07-19      | Set current date                                                                                                    |  |  |  |  |
| Device time zone<br>(+/- HH:MM)         | 0:00        | +1:00           | Set time zone offset from the<br>Coordinated Universal Time (UTC)                                                                                                    |  |  |  |  |
|                                         | ۲           |                 | Enable 24-hour display                                                                                                    |  |  |  |  |
| Time display mode                       | 24h         |                 | $\odot$ Disable 24-hour display                                                                                                    |  |  |  |  |
| Time display mode                       | 0           |                 | Enable 12-hour display                                                                                                    |  |  |  |  |
|                                         | 12h (AM/PM) |                 | $\odot$ Disable 12-hour display                                                                                                    |  |  |  |  |
|                                         | ۲           | 0               | <ul> <li>Disable manual summer/winter<br/>time</li> </ul>                                                                                                    |  |  |  |  |
|                                         | off         | Ŭ               | <ul> <li>Enable manual summer/winter<br/>time</li> </ul>                                                                                                    |  |  |  |  |
| Automatic daylight<br>saving time (DST) | O<br>EU     | ۲               | <ul> <li>Enable automatic Daylight<br/>Saving Time (EU)<br/>(last Sunday in March, clocks<br/>are advanced from 02:00 AM to<br/>03:00 AM /<br/>last Sunday in October, clocks<br/>are set back<br/>from 03:00 AM to 02:00 AM)</li> </ul>   |  |  |  |  |
|                                         |             |                 | <ul> <li>Disable automatic Daylight<br/>Saving Time (EU)</li> </ul>                                                                                                    |  |  |  |  |
|                                         | O<br>US     | 0               | Enable automatic Daylight<br>Saving Time (US)<br>(second Sunday in March,<br>clocks are advanced from<br>02:00 AM to 03:00 AM /<br>first Sunday in November, clocks<br>are set back<br>from 02:00 AM to 01:00 AM)                          |  |  |  |  |
|                                         |             |                 | <ul> <li>Disable automatic Daylight<br/>Saving Time (US)</li> </ul>                                                                                                    |  |  |  |  |
|                                         | O<br>AU     | 0               | <ul> <li>Enable automatic Daylight<br/>Saving Time (AU)<br/>(first Sunday in October, clocks<br/>are advanced from 02:00 AM to<br/>03:00 AM /<br/>first Sunday in April, clocks are<br/>set back from 03:00 AM to 02:00<br/>AM)</li> </ul> |  |  |  |  |
|                                         |             |                 | <ul> <li>Disable automatic Daylight<br/>Saving Time (AU)</li> </ul>                                                                                                    |  |  |  |  |
| DST current status                      | not active  | not active      | Status display fort he current<br>DST status                                                                                                    |  |  |  |  |

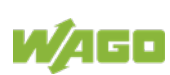

# 9.7 Miscellaneous

On the Miscellaneous WBM page, you can set configuration options for various features and compatibility options.

These configuration options are stored in non-volatile memory when the **[SUBMIT]** button is pressed. Changes to the configuration options take effect after the next power-on cycle or software reset.

| Global Settings                   |         |                                                                                                    |  |  |  |
|-----------------------------------|---------|----------------------------------------------------------------------------------------------------|--|--|--|
| Entry                             | Default | Description                                                                                                    |  |  |  |
| Autoreset on fatal error          |         | Enables an automatic software reset to be conducted<br>when a system error occurs<br>Disables an automatic software reset to be conducted                                                                                                    |  |  |  |
| BootP request<br>before static IP |         | <ul> <li>when a system error occurs</li> <li>Automatically set the static IP address enabled.</li> <li>For this configuration, the fieldbus coupler/</li> <li>controller uses a statically configured IP address if the request via BootP fails.</li> <li>This process can take a few minutes. With the setting</li> <li>"DHCP" this function has no effect.</li> <li>Automatically set the static IP address disabled.</li> </ul> |  |  |  |
|                                   |         | □ For this configuration, the IP address request via BootP is repeated in the event of error.                                                                                                    |  |  |  |
| Non-adaptive local                |         | <ul> <li>Enables a fixed sampling interval of the local bus and statically sets the pause time to 14 ms. As a result,</li> <li>✓ possibly the sampling interval of the local bus is extended and more computing power is available for the PLC application.</li> </ul>                                                                                                    |  |  |  |
| bus interval                      |         | <ul> <li>Enables the dynamic sampling interval of the local bus (default). The pause time between two local bus cycles is</li> <li>dynamically adjusted. This shortens the sampling interval of the local bus and less computing power is available for the PLC application.</li> </ul>                                                                                                    |  |  |  |
| Local bus extension installed     |         | ✓ Indicates, that the bus extension (750-627/-628) is installed.                                                                                                    |  |  |  |
|                                   |         |                                                                                                    |  |  |  |

Table 33: WBM Page "Miscellaneous"

# 9.8 Storage Media

Information about the available storage devices and active drives which are currently mounted within the file system of the device is given on the "Storage Media" WBM page.

This page will be refreshed every 5 s.

This size information for the storage devices listed below are specified in units of 1 kB with 1 kB = 1024 Byte.

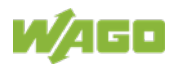

| Table 34: WBM page "Storage Media" |                 |                                     |  |  |  |  |  |
|------------------------------------|-----------------|-------------------------------------|--|--|--|--|--|
| Local Disks                        |                 |                                     |  |  |  |  |  |
| Entry                              | Value (Example) | Description                         |  |  |  |  |  |
| Drive Letter                       | А               | Directory                           |  |  |  |  |  |
| Total Size [kB]                    | 1050184 kB      | Total size of the file system       |  |  |  |  |  |
| Used Size [kB]                     | 295560 kB       | Used memory capacity                |  |  |  |  |  |
| Free Size [kB]                     | 754624 kB       | Free memory capacity                |  |  |  |  |  |
| File System                        | FAT             | File system (File Allocation Table) |  |  |  |  |  |

# 9.9 Update

Use the "Update" WBM page to update the firmware of the device. To do this, the associated firmware image is first selected from the PC's local file system and downloaded to the device. Afterwards, the update will be executed and the device will be restarted automatically.

After the firmware update, the WBM pages will also be updated, self-created HTML pages or settings will be remained save.

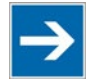

# Note

**Stop fieldbus application and finish FTP connections before the update !** Please ensure, that the superordinate fieldbus application has been stopped and possibly existing FTP connections has been finished before starting the update process. When the software reset is beeing executed, the connection to the webbased management will be lost and the web-page has to be reloaded.

| Firmware Selection / Upload |               |                                              |                                                                                                    |  |  |
|-----------------------------|---------------|----------------------------------------------|----------------------------------------------------------------------------------------------------|--|--|
| Entry                       | Button        | Value<br>(example)                           | Description                                                                                                    |  |  |
|                             | [Durchsuchen] | firmware.bin                                 | Use this button to select the firmware image file on your local file system (PC).                              |  |  |
| Firmware image              | [UPLOAD]      | ОК                                           | This button loads the previously selected<br>firmware image file from your local file<br>system to the device. |  |  |
| Update Status               | -             | Verification of<br>firmware image<br>is done | Status display for the update.                                                                                 |  |  |

| Table | 35: | WBM | Page | "Up | date" |
|-------|-----|-----|------|-----|-------|
|       |     |     |      |     |       |

| Button   | Description                                                                                                    |  |
|----------|----------------------------------------------------------------------------------------------------|--|
| [RESET]  | Resetting the upload status (e.g. when selecting a wrong image file).                                                                                                    |  |
| [UPDATE] | With this button you start the update process.<br>The firmware image file previously loaded on the device is first<br>checked and then installed.<br>Afterwards an automatic restart of the device takes place. |  |

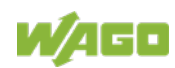

## 9.10 Ethernet

Use the "Ethernet" WBM page to set the data transfer rate, the MAC address filter settings and bandwidth limit for each of the two switch ports for data transfer via Ethernet.

| Table | 36. | WBM | Page  | Ethernet" |
|-------|-----|-----|-------|-----------|
| Tuble | 00. |     | i uyc | "Euromot  |

| PHY Settings                |               |                                                                  |                                                                                                    |  |
|-----------------------------|---------------|------------------------------------------------------------------|----------------------------------------------------------------------------------------------------|--|
| Entry                       | Default value | Des                                                              | cription                                                                                                    |  |
| Enable port                 | Z             |                                                                  | Enable Port X1/Port X2                                                                                                    |  |
|                             |               |                                                                  | Disable Port X1/Port X2                                                                                                    |  |
| Enable auto-<br>negotiation | Θ             | $\odot$                                                          | Enable Autonegotiation for Port X1/Port X2.<br>Automatically handling the best possible transmission<br>mode and baud rate with the communication partner. |  |
|                             |               | 0                                                                | Enable Autonegotiation for Port X1/Port X2.                                                                                                    |  |
| 10 MBit Half Duplex         | 0             |                                                                  |                                                                                                    |  |
| 10 MBit Full Duplex         | 0             | Use a fixed transmission mode and baud rate for Port X1/Port X2. |                                                                                                    |  |
| 100 MBit Half Duplex        | 0             |                                                                  |                                                                                                    |  |
| 100 MBit Full Duplex        | 0             |                                                                  |                                                                                                    |  |

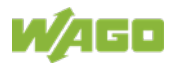

| MAC Address Filter Settings |                       |                                                  |                                                                                                    |  |  |
|-----------------------------|-----------------------|--------------------------------------------------|----------------------------------------------------------------------------------------------------|--|--|
| Entry                       | Default value         | Desc                                             | cription                                                                                                    |  |  |
| Enable filter               |                       |                                                  | Activate MAC address filter.<br>Depending on the operating mode of the MAC<br>address filter (whitelist / blacklist), the subsequently<br>entered MAC addresses are blocked or permitt.                                   |  |  |
|                             |                       |                                                  | Deactivate MAC address filter.                                                                                                    |  |  |
| Filter mode                 | Whitelist<br>⊙        | $\odot$                                          | Chose Whitelist.<br>Only the following registered MAC addresses have<br>network access to the fieldbus coupler/controller,<br>others are blocked                                                                          |  |  |
|                             | Blacklist<br>〇        | $\odot$                                          | Chose Blacklist.<br>Only the following registered MAC addresses are<br>blocked, others have network access to the fieldbus<br>coupler/controller.                                                                         |  |  |
|                             |                       |                                                  | Activate MAC address filter.<br>The WAGO devices with the MAC address<br>00:30:EN:XX:XX always have network access to<br>the fieldbus coupler/controller, independent of the<br>other settings of the MAC address filter. |  |  |
| Allow WAGO devices          |                       |                                                  | Deactivate MAC address filter.<br>Only devices whose MAC address is entered in the<br>list have network access to the fieldbus coupler /<br>controller.<br>The settings of the MAC address filter apply.                  |  |  |
| MAC address 1               | 00:00:00:00:<br>00:00 | Filter for the first MAC address (hexadecimal).  |                                                                                                    |  |  |
| MAC address 2               | 00:00:00:00:<br>00:00 | Filter for the second MAC address (hexadecimal). |                                                                                                    |  |  |
| MAC address 3               | 00:00:00:00:<br>00:00 | Filter for the third MAC address (hexadecimal).  |                                                                                                    |  |  |
| MAC address 4               | 00:00:00:00:<br>00:00 | Filter                                           | r for the fourth MAC address (hexadecimal).                                                                                                    |  |  |
| MAC address 5               | 00:00:00:00:<br>00:00 | Filter                                           | r for the fifth MAC address (hexadecimal).                                                                                                    |  |  |

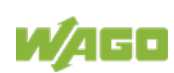

| Switch Settings                   |                           |         |             |                                                                                                    |
|-----------------------------------|---------------------------|---------|-------------|----------------------------------------------------------------------------------------------------|
| Entry                             | Default value Description |         | Description |                                                                                                    |
| Enable fast aging                 | ast aging                 |         |             | <ul> <li>Enable "Fast Aging"</li> <li>"Fast Aging" ensures that the cache for the MAC addresses is cleared faster in the switch. This may be required if a redundancy system (e.g., using a Jet-Ring network or comparable technology) needs to be set up.</li> <li>Disable "Fast Aging".</li> </ul> |
|                                   |                           |         |             | The time to discard the cache entries is five minutes.                                                                                                    |
| Enable port mirroring             |                           |         |             | <ul> <li>Enable port mirroring</li> <li>Port Mirroring is used for network diagnostics.</li> <li>Packets are mirrored from one port (mirror port) to<br/>another (sniffer port).</li> </ul>                                                                                                    |
|                                   |                           |         |             | Disable port mirroring                                                                                                    |
| Ethernet MTU                      | 1500                      |         |             | Maximum packet size of a protocol, which can be transferred without fragmentation ("Maximum Transmission Unit" - MTU).                                                                                                    |
|                                   | 1   2                     | Port    | ernal       |                                                                                                    |
| Input data rate limit             | No limit 🔻                |         | •           | The input limit rate limits network traffic when receiving.<br>The rate is indicated in megabits or kilobits per second. If<br>the limit is exceeded, packets are lost.                                                                                                    |
| Output data rate limit            | No limit 🕶                |         | •           | The output limit rate limits network traffic when sending.<br>The rate is indicated in megabits or kilobits per second. If<br>the limit is exceeded, packets are lost.                                                                                                    |
| Enable broadcast storm protection |                           |         |             | Activate broadcast storm protection. The maximum number of incoming broadcast telegrams is limited and packets affected by the limitation are discarded.                                                                                                    |
|                                   |                           |         |             | ☐ Broadcast storm protection disabled.                                                                                                    |
| Sniffer Port                      | 0                         | $\odot$ |             | Select the sniffer port the mirror port should be mirrored to.                                                                                                    |
| Mirror Port                       | $\odot$                   | 0       | 0           | Select the mirror port which should be mirrored to the sniffer port.                                                                                                    |

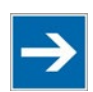

# Note

## Set the MTU value for fragmentation only!

Only set the value for MTU, i.e., the maximum packet size between client and server, if you are using a tunnel protocol (e.g., 1452 for VPN) for ETHERNET communication and the packets must be fragmented.

Setting the value is independent of the transmission mode selected.

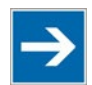

# Note

## Configure ETHERNET transmission mode correctly!

A fault configuration of the ETHERNET transmission mode may result in a lost connection, poor network performance or faulty performance of the fieldbus coupler/controller.

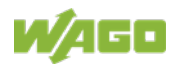

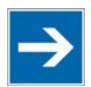

# Note

## All ETHERNET ports cannot be disabled!

Both ETHERNET ports can be switched off. If both ports are disabled and you press **[SUBMIT]**, the selection is not applied and the previous values are restored.

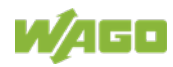

# 9.11 Protocols

Use the "Protocols" WBM page to enable or disable ports for the services available.

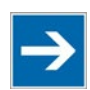

# Note

### Close any ports and services that you do not need!

Unauthorized persons may gain access to your automation system through open ports.

To reduce the risk of cyber attacks and, thus, enhance your cyber security, close all ports and services in the control components (e.g., Port 6626 for WAGO I/O-*CHECK*, Port 2455 for CODESYS 2 and Port 11740 for *e*!*COCKPIT*) not required by your application.

Only open ports and services during commissioning and/or configuration.

| Protocol Settings     |               |                                                                           |
|-----------------------|---------------|---------------------------------------------------------------------------|
| Entry                 | Default Value | Description                                                               |
| ETD (Dort 21)         |               | Enable "File Transfer Protocol"                                           |
| FTP (POIL 21)         |               | Disable "File Transfer Protocol"                                          |
| SETD (Dort 22)        | 5             | Enable "SSH File Transfer Protocol"                                       |
| SFTF (FOILZZ)         |               | Disable "SSH File Transfer Protocol"                                      |
|                       | 80            | Port number setting for HTTP (1 65535)                                    |
| HTTP (Port)           |               | Disable "Hypertext Transfer Protocol"                                     |
| (i oit)               |               | Enable "Hypertext Transfer Protocol over SSL-<br>encrypted connection"    |
| HTTPS (Port 443)      |               | Disable "Hypertext Transfer Protocol over SSL-<br>encrypted connection"   |
|                       |               | Enable "File Transfer Protocol"                                           |
| ENITE (Dort 102)      |               | Enable "Simple Network Time Protocol"                                     |
| SNTP (Port 123)       |               | Disable "Simple Network Time Protocol"                                    |
| SNMD (Dott 161, 162)  |               | <ul> <li>Activating "Simple Network Management<br/>Protocol"</li> </ul>   |
| SNMP (Port 161, 162)  |               | <ul> <li>Deactivating "Simple Network Management<br/>Protocol"</li> </ul> |
| Madhua UDD (Dart 502) |               | Activating Modbus-UDP protocol                                            |
| Modbus UDP (Port 502) |               | Deactivating Modbus-UDP protocol                                          |
| Modbue TCP (Port 502) | 5             | Activating Modbus-TCP protocol                                            |
| Modbus TCP (Fort 502) |               | Deactivating Modbus-TCP protocol                                          |
| WAGO service protocol |               | Activating WAGO services                                                  |
| (Port 6626)           |               | Deactivating WAGO services                                                |

Table 37: WBM page "Protocols"

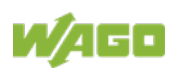

# 9.12 SNMP

On the HTML pages "SNMP", you can perform the settings for the Simple Network Management Protocol (SNMP v1/v2c and v3).

SNMP is a standard for device management within a TCP/IP network. The Simple Network Management Protocol (SNMP) is responsible for transporting the control data that allows the exchange of management information, the status and statistic data between individual network components and a management system.

The fieldbus coupler supports SNMP in versions 1, 2c and 3.

The SNMP of the ETHERNET TCP/IP coupler includes the general MIB according to RFC1213 (MIB II).

SNMP is processed via port 161. The port number for SNMP traps (agent messages) is 162.

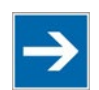

# Note

## Enable port 161 and 162 to use SNMP!

Enable ports 161 and 162 in the WBM in menu "port", so that the fieldbus coupler can be reached via SNMP. The port numbers cannot be modified.

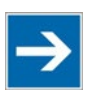

# Note

## Modify parameter via WBM or SNMP objects!

However, parameters that can be set on the WBM pages can also be changed directly by the appropriate SNMP objects.

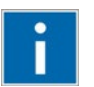

# Information

## Additional Information:

Additional information for SNMP, the Management Information Base (MIB) and traps (event messages via SNMP) may be obtained from section "Fieldbus Communication" > ... > "SNMP (Simple Network Management Protocol)."

Note that the settings for SNMPV1/V2c and SNMPV3 are separate from each other: The different SNMP versions can be activated or used in parallel or individually on a fieldbus coupler.

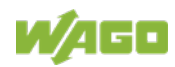

## 9.12.1 SNMP v1/v2c

The SNMP version 1/2c represents a community message exchange. The community name of the network community must thereby be specified.

Table 38: WBM Page "SNMP v1/v2"

| SNMP Settings     |                              |                                     |  |  |  |  |  |
|-------------------|------------------------------|-------------------------------------|--|--|--|--|--|
| Entry             | Value (Default)              | Description                         |  |  |  |  |  |
| Description       | FC Modbus TCP;<br>G4 750-362 | Device description (sysDescription) |  |  |  |  |  |
| Physical location | LOCAL                        | Location of device (sysLocation)    |  |  |  |  |  |
| Contact address   | support@wago.com             | E-mail contact address (sysContact) |  |  |  |  |  |

| SNMP v1/v2c Manager Settings |               |                                |  |
|------------------------------|---------------|--------------------------------|--|
| Entry                        | Default value | Description                    |  |
| Enable protocol              | $\checkmark$  | ✓ Activating SNMP Version 1/2c |  |
|                              |               | Deactivating SNMP-Version 1/2c |  |
| Local community<br>name      | public        | used community name            |  |

| SNMP v1/v2c Trap R | eceiver 1 Settings |                                                 |
|--------------------|--------------------|-------------------------------------------------|
| Entry              | Default value      | Description                                     |
| Trap receiver      | 0.0.0.0            | IP address of 1. used SNMP manager              |
| Community name     | public             | 1. Community name of the network community used |
| Trop version       | v1 🔘               | v1  v1  v2  Activating Traps Version 1          |
| Trap version       | v2 O               | v1 O v2 • Activating Traps Version 2            |

| SNMP v1/v2c Trap Receiver 2 Settings |                |                                                 |  |
|--------------------------------------|----------------|-------------------------------------------------|--|
| Entry                                | Default value  | Description                                     |  |
| Trap receiver                        | <u>0.0.0.0</u> | IP address of 2. used SNMP manager              |  |
| Community name                       | public         | 2. Community name of the network community used |  |
| Trap version                         | v1 🔘           | v1  v2  Activating Traps Version 1              |  |
|                                      | v2 O           | v1 O v2      Activating Traps Version 2         |  |

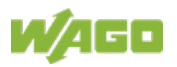

## 9.12.2 SNMP V3

In SNMP version 3, exchanging messages is user-related. Each device, that knows the passwords set via WBM, may read or write values from the fieldbus coupler.

In SNMP v3, user data from SNMP messages can also be transmitted in encoded form. This is why SNMP v3 is often used in safety-related networks.

Via this WBM page "SNMP V3" two independent SNMPV3 users can be defined and activated (User 1 and User 2).

| SNMP v3 User 1 / 2 Settings           |                           |                                                      |                                               |  |
|---------------------------------------|---------------------------|------------------------------------------------------|-----------------------------------------------|--|
| Entry                                 | Value<br>(Example)        | Description                                          |                                               |  |
| Enchle upor                           | activate 🗹                | Activating user 1 or 2                               |                                               |  |
| Enable user                           |                           | Deactivating user 1 or 2                             |                                               |  |
|                                       |                           | None  MD5  SHA1                                      | No encryption of the<br>authentication        |  |
| Authentication type                   | None O<br>MD5 O<br>SHA1 O | None $\bigcirc$ MD5 $\odot$ SHA1 $\bigcirc$          | Encryption of the<br>authentication with MD5  |  |
|                                       |                           | None $\bigcirc$ MD5 $\bigcirc$ SHA1 $oldsymbol{0}$   | Encryption of the<br>authentication with SHA1 |  |
| Authentication name                   | Security Name             | Enter the name, if the "Authe<br>has been selected   | entication type" MD5 or SHA1                  |  |
| Authentication key                    | Authentification          | Enter the password with at least 8 characters, if    |                                               |  |
| (min. 8 characters)                   | Key                       | "Authentication type" MD5 or SHA1 has been selected  |                                               |  |
| Privacy enable                        |                           | Activate the DES encrypt                             | tion of the data                              |  |
| (DES)                                 |                           | Deactivate the DES encryption of the data            |                                               |  |
| Privacy key<br>(min. 8 characters)    | Privacy Key               | Enter the password of at leas<br>encryption with DES | st 8 characters in the                        |  |
| Enable v3                             |                           | Activate the notification t                          | raps of the SNMP version 3                    |  |
| notification/trap<br>enable           |                           | Deactivate the notificatio 3                         | n traps of the SNMP version                   |  |
| Notification receiver<br>(IP address) | 192.168.1.10              | IP address of the notification                       | manager                                       |  |

### Table 39: WBM Page "SNMP V3"

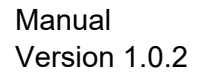

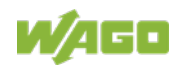

# 9.13 SNTP

On the WBM page "SNTP", you can perform the settings for the "Simple Network Time Protocol".

The SNTP client supports configuration of static time servers. Two additional servers may be assigned by dynamic network configuration (e. g. DHCP or BootP). The selection of the active time server used to synchronize the current time is done automatically by the SNTP client. The SNTP client queries all time servers listed below and determines the most precise server to synchronize the device clock with. This takes into account whether the respective time server can be reached and how short the transmission distance between the time server and the SNTP client is.

| SNMP Settings      |                 |                                     |                                                                       |
|--------------------|-----------------|-------------------------------------|-----------------------------------------------------------------------|
| Entry              | Value (Example) | Description                         |                                                                       |
|                    |                 | Display the proto                   | col status.                                                           |
| Protocol status    | enabled         | "enabled"                           | SNTP protocol ist activated.                                          |
|                    |                 | "disabled"                          | SNTP protocol ist deactivated.                                        |
| Active time server | de.pool.ntp.org | Hostname or IP a which is currently | address of the active time server,<br>/ used to synchronize the time. |

| Table 40: WBM Page "SNTP" |
|---------------------------|
|---------------------------|

| SNTP Client Settings                            |                 |                                                                                 |  |
|-------------------------------------------------|-----------------|---------------------------------------------------------------------------------|--|
| Entry                                           | Value (Example) | Description                                                                     |  |
| Server update<br>interval [s]<br>(60 … 65535 s) | 3600            | Polling interval for sychronizing the device clock with the active time server. |  |
| First time server                               | de.pool.ntp.org | Host name or IP address of the first user-defined time server.                  |  |
| Second time server                              | 0.0.0.0         | Host name or IP address of the second user-defined time server.                 |  |
| Additional time servers                         | -               | List of up to 2 time servers dynamically allocated via<br>BootP or DHCP.        |  |

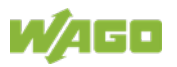

# 9.14 TCP/IP

You can configure network addressing and network identification on the "TCP/IP" WBM page.

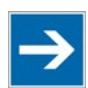

# Note

**Set the DIP switch to "0" and enable static IP configuration source!** Before you change parameters on this page, set the DIP switch to value "0" and enable the option "IP configuration source static"! If these conditions are not met, the DIP switch settings are applied instead.

Tabelle 41: WBM-Seite "TCP/IP"

| Network Settings (non-volatile)  |                  |                 |                                                                          |  |
|----------------------------------|------------------|-----------------|--------------------------------------------------------------------------|--|
| Eintrag                          | Standardwert     | Wert (Beispiel) | Beschreibung                                                             |  |
|                                  |                  | 0               | <ul> <li>Activate "Bootstrap Protocol".</li> </ul>                       |  |
|                                  |                  |                 | O Deactivate "Bootstrap Protocol".                                       |  |
|                                  |                  | 0               | <ul> <li>Activate "Dynamic Host<br/>Configuration Protocol".</li> </ul>  |  |
| IP configuration source          | ● DHCP           | ۲               | <ul> <li>Deactivate "Dynamic Host<br/>Configuration Protocol"</li> </ul> |  |
|                                  |                  |                 | • Use IP address from EEPROM.                                            |  |
|                                  | ⊖ static         | 0               | <ul> <li>Do not use IP address from<br/>EEPROM.</li> </ul>               |  |
| IP address                       | 0.0.0.0          | 192.168.1.180   | Enter IP address.                                                        |  |
| Subnet mask                      | 255.255.255.0    | 255.255.255.0   | Enter subnet mask.                                                       |  |
| Default gateway                  | 0.0.0.0          | 0.0.0.0         | Enter gateway.                                                           |  |
| Host name                        | 0030DEXXXX<br>XX | 0030DE000000    | Enter host name.                                                         |  |
| Domain name                      |                  |                 | Enter domain name.                                                       |  |
| DNS server 1                     | 0.0.0.0          | 0.0.0.0         | Enter IP address of the first DNS server.                                |  |
| DNS server 2                     | 0.0.0.0          | 0.0.0.0         | Enter optional IP address of the second<br>DNS server.                   |  |
| DIP switch base IP<br>address    | 192.168.1        | 192.168.5       | Network address for the configuration of the IP address with DIP switch. |  |
| IP Fragment TTL [s]<br>(max.255) | 60               | 60              | Life of a packet (Time to Live).                                         |  |

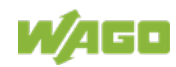

# 9.15 MODBUS

Use the "MODBUS" WBM page to specify the settings for the Modbus protocol.

| Table 42 | : WBM page | • "MODBUS" |
|----------|------------|------------|
|          | . WDW page |            |

| Iodbus UDP Multicast Address Setup                     |               |                                                                                                    |  |
|--------------------------------------------------------|---------------|----------------------------------------------------------------------------------------------------|--|
| Entry                                                  | Default value | Description                                                                                                    |  |
| Enable multicast<br>addressing                         |               | <ul> <li>Enable Multicast for Modbus UDP transmission.</li> <li>In addition to its own IP address, the fieldbus coupler<br/>receives Modbus commands for the following registered<br/>MCAST addresses.</li> </ul> |  |
|                                                        |               | <ul> <li>Multicast for Modbus UDP transmission is not enabled.</li> <li>The fieldbus coupler receives Modbus commands only for the own IP address.</li> </ul>                                                     |  |
| Do not reply to<br>Modbus UDP<br>multicast<br>messages |               | The reply to Modbus UDP multicast messages is deactivated.                                                                                                    |  |
|                                                        |               | The reply to Modbus UDP multicast messages is activated.                                                                                                    |  |
| MCAST address<br>1 5:                                  | 0.0.0.0       | Multicast address 1 5, for the multicast will be enabled.<br>The valid address range is shown in the WBM.<br>Multiple assigned addresses are not valid.                                                           |  |

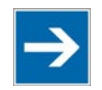

# Note

### Multicast function only active with a valid MCAST address!

The multicast function is only active with a valid MCAST address. If you activate the "**Enable Multicast**" function, it is therefore necessary to always enter an MCAST address that is not equal to 0.0.0.0. Otherwise, clicking on the **[SUBMIT]** button automatically deactivates the function again. If the "**Enable Multicast**" function is already enabled with valid addresses, then you can no longer describe these MCAST address fields with invalid addresses, because when clicking on the **[SUBMIT]** button, they are reset to the previously valid addresses. The function "**Enable Multicast**" remains active.

| Modbus Configuration Registers |               |                                              |  |
|--------------------------------|---------------|----------------------------------------------|--|
| Entry                          | Default value | Description                                  |  |
| Range                          | Enabled       |                                              |  |
| 0x1029 – 0x1037                | $\checkmark$  | Enable Modbus configuration register range.  |  |
| 0x2040 - 0x2043                | $\checkmark$  | Disable Modbus configuration register range. |  |

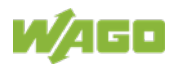

| Connection Watchdog                    |         |                                                                                                    |
|----------------------------------------|---------|----------------------------------------------------------------------------------------------------|
| Entry                                  | Default | Description                                                                                                    |
| Connection timeout value<br>(x 100 ms) | 600     | Monitoring period for TCP links.<br>After the completion of this period without any<br>subsequent data traffic, the TCP connection is<br>closed. |

| Modbus Watchdog                         |               |                                                                                                    |  |
|-----------------------------------------|---------------|----------------------------------------------------------------------------------------------------|--|
| Entry                                   | Default       | Description                                                                                                    |  |
| Status of Modbus watchdog               | disabled      | <ul> <li>"disabled" – Watchdog is disabled</li> <li>"enabled [running]" – Watchdog is activated,<br/>Timeout monitoring is running</li> <li>"enabled [expired]" – Watchdog is activated,<br/>Timeout occured</li> </ul> |  |
| Watchdog type                           | Standard O    | The watchdog can only be activated for the first time by writing to register 0x1001 or 0x1003.                                                                                                    |  |
|                                         | Alternative O | The watchdog is activated for the first time with each function code that is enabled in the coding mask (watchdog trigger mask).                                                                                        |  |
| Watchdog timeout value<br>(x 100 ms)    | 100           | Monitoring period for Modbus links. After the completion of this period without receiving a Modbus telegram, the physical outputs are set to "0".                                                                       |  |
| Watchdog trigger mask<br>(FC1 to FC16)  | 0xFFFF        | Coding mask for certain Modbus telegrams (Function Code FC1 FC16)                                                                                                    |  |
| Watchdog trigger mask<br>(FC17 to FC32) | 0xFFFF        | Coding mask for certain Modbus telegrams (Function Code FC17 FC32)                                                                                                    |  |

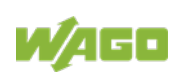

# 9.16 I/O Config

Click the link "I/O config" to view the number of modules that are connected to your hardware.

The data in the second line are not relevant for the present fieldbus coupler, because no I/O configuration will be load onto devices which have no runtime system (PLC). Therefore you always find the value "0" for the number of modules in the I/O configuration.

| Table 45. Wolf page "I/O Data     |                 |                                                                |  |
|-----------------------------------|-----------------|----------------------------------------------------------------|--|
| Configuration summary             |                 |                                                                |  |
| Entry                             | Value (Example) | Description                                                    |  |
| Number of modules on terminal bus | 6               | Number of I/O modules (hardware)                               |  |
| Number of modules in I/O          | 0               | Number of I/O modules in the I/O configuration (not relevant). |  |
| configuration                     |                 | NO configuration (not relevant).                               |  |

#### Table 43: WBM page "I/O Data"

| Button        | Description                                                                                                    |
|---------------|----------------------------------------------------------------------------------------------------|
| [SAVE CONFIG] | With this button, the current status of the I/O configuration on the local bus is read in, displayed and stored on the device. |

| I/O Mapping |                               |                                                                                                    |
|-------------|-------------------------------|----------------------------------------------------------------------------------------------------|
| Entry       | Value (Example)               | Description                                                                                                    |
| Position    | 1                             | Position of the I/O module in the hardware                                                                                                    |
| Module      | 750-5xx<br>M001Ch1<br>M001Ch2 | Product number of the integrated I/O module<br>M = module, 001 = position 1, Ch1 = channel 1<br>M = module, 002 = position 2, Ch2 = channel 2 |
| Туре        | 8DO                           | I/O module type, e.g. 8DO (8 Channel Digital Output Module)                                                                                   |

| Assigned | Fieldbus 1 | Mapping via fieldbus 1 |
|----------|------------|------------------------|
| Fieldbus |            |                        |

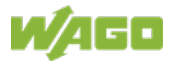

# 10 Diagnostics

# 10.1 LED Signaling

For on-site diagnostics, the fieldbus coupler has several LEDs that indicate the operational status of the fieldbus coupler or the entire node (see following figure).

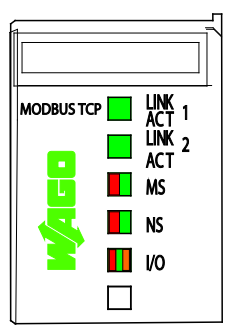

Figure 41: Display Elements

The diagnostics displays and their significance are explained in detail in the following section.

The LEDs are assigned in groups to the various diagnostics areas:

| Diagnostics area | LEDs                                                                                 |
|------------------|--------------------------------------------------------------------------------------|
| Fieldbus status  | <ul> <li>LINK ACT Port 1</li> <li>LINK ACT Port 2</li> <li>MS</li> <li>NS</li> </ul> |
| Node status      | • I/O                                                                                |
|                  |                                                                                      |

Table 44: LED Assignment for Diagnostics

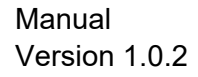

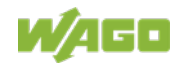

## **10.1.1 Evaluating Fieldbus Status**

The health of the ETHERNET Fieldbus is signaled through the top LED group ('LINK ACT 1, 2', 'MS', und 'NS').

The two-colored LEDs 'MS' (module status) and 'NS' (network status) are used to display the status of the system and the fieldbus connections.

| LED<br>Status         | Meaning                                                                                                 | Solution                                                                                                    |  |  |
|-----------------------|----------------------------------------------------------------------------------------------------|----------------------------------------------------------------------------------------------------|--|--|
| LINK ACT 1            | , 2                                                                                                    |                                                                                                    |  |  |
| green                 | The fieldbus node is connected to the physical network.                                                 | -                                                                                                    |  |  |
| green<br>flashing     | The fieldbus node sends and receives<br>ETHERNET telegrams                                              | -                                                                                                    |  |  |
| off                   | The fieldbus node is not connected to the physical network.                                             | 1. Check the fieldbus cable.                                                                                                    |  |  |
| MS                    |                                                                                                    |                                                                                                    |  |  |
| green                 | Normal operation                                                                                        | -                                                                                                    |  |  |
| green<br>flashing     | The system is not yet configures                                                                        | -                                                                                                    |  |  |
| red                   | The system indicates a not remediable error                                                             | <ol> <li>Restart the device by turning the power<br/>supply off and on again.</li> <li>If the error still exists, please contact<br/>the I/O support.</li> </ol> |  |  |
| red/green<br>flashing | Self test                                                                                               | -                                                                                                    |  |  |
| off                   | No system supply voltage                                                                                | 1. Check the supply voltage.                                                                                                    |  |  |
| NS                    |                                                                                                    |                                                                                                    |  |  |
| green                 | At least one Modbus TCP connection is developed.                                                        | -                                                                                                    |  |  |
| grün<br>flashing      | No Modbus TCP connection.                                                                               | -                                                                                                    |  |  |
| red                   | The system indicates a double IP-<br>address in the network                                             | 1. Use an IP address that is not used yet.                                                                                                    |  |  |
| red<br>flashing       | At least one Modbus TCP connection<br>announced a Timeout, where the<br>controller functions as target. | <ol> <li>Restart the device by turning the power<br/>supply off and on again.</li> <li>Develop a new connection.</li> </ol>                                      |  |  |
| red/green<br>flashing | Self test                                                                                               | -                                                                                                    |  |  |
| off                   | No IP address is assigned to the system.                                                                | 1. Assign to the system an IP address by BootP, DHCP or the Ethernet Settings tool.                                                                              |  |  |

Table 45: Fieldbus Diagnostics - Solution in Event of Error

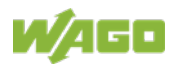

## **10.1.2** Evaluating Node Status – I/O LED (Blink Code Table)

The communication status between fieldbus coupler/controller and the I/O modules is indicated by the I/O LED.

| LED Status                  | Meaning                                                                                                    | Solution                                                                                                    |
|-----------------------------|----------------------------------------------------------------------------------------------------|----------------------------------------------------------------------------------------------------|
| I/O                         | -                                                                                                    |                                                                                                    |
| green                       | The fieldbus node is operating correctly.                                                                                      | Normal operation.                                                                                                    |
| orange<br>flashing          | Start of the firmware.<br>1 2 seconds of rapid flashing indicates<br>start-up.                                                 | -                                                                                                    |
| red                         | Fieldbus coupler/controller hardware defect                                                                                    | Replace the fieldbus coupler/controller.                                                                                                    |
| red<br>flashing             | Flashing with approx. 10 Hz indicates the initialization of the local bus or a local bus error.                                | Note the following flashing sequence.                                                                                                    |
| red<br>cyclical<br>flashing | Up to three successive flashing<br>sequences indicate local bus errors.<br>There are short intervals between the<br>sequences. | Evaluate the flashing sequences based<br>on the following blink code table.<br>The blinking indicates an error message<br>comprised of an error code and error<br>argument. |
| off                         | No data cycle on the local bus.                                                                                                | The fieldbus coupler/controller supply is off.                                                                                                    |

Table 46: Node Status Diagnostics - Solution in Event of Error

Device boot-up occurs after turning on the power supply. The I/O LED flashes orange.

Then the local bus is initialized. This is indicated by flashing red at 10 Hz for  $1 \dots 2$  seconds.

After a trouble-free initialization, the I/O LED is green.

In the event of an error, the I/O LED continues to blink red. Blink codes indicate detailed error messages. An error is indicated cyclically by up to 3 flashing sequences.

After elimination of the error, restart the node by turning the power supply of the device off and on again.

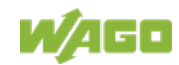

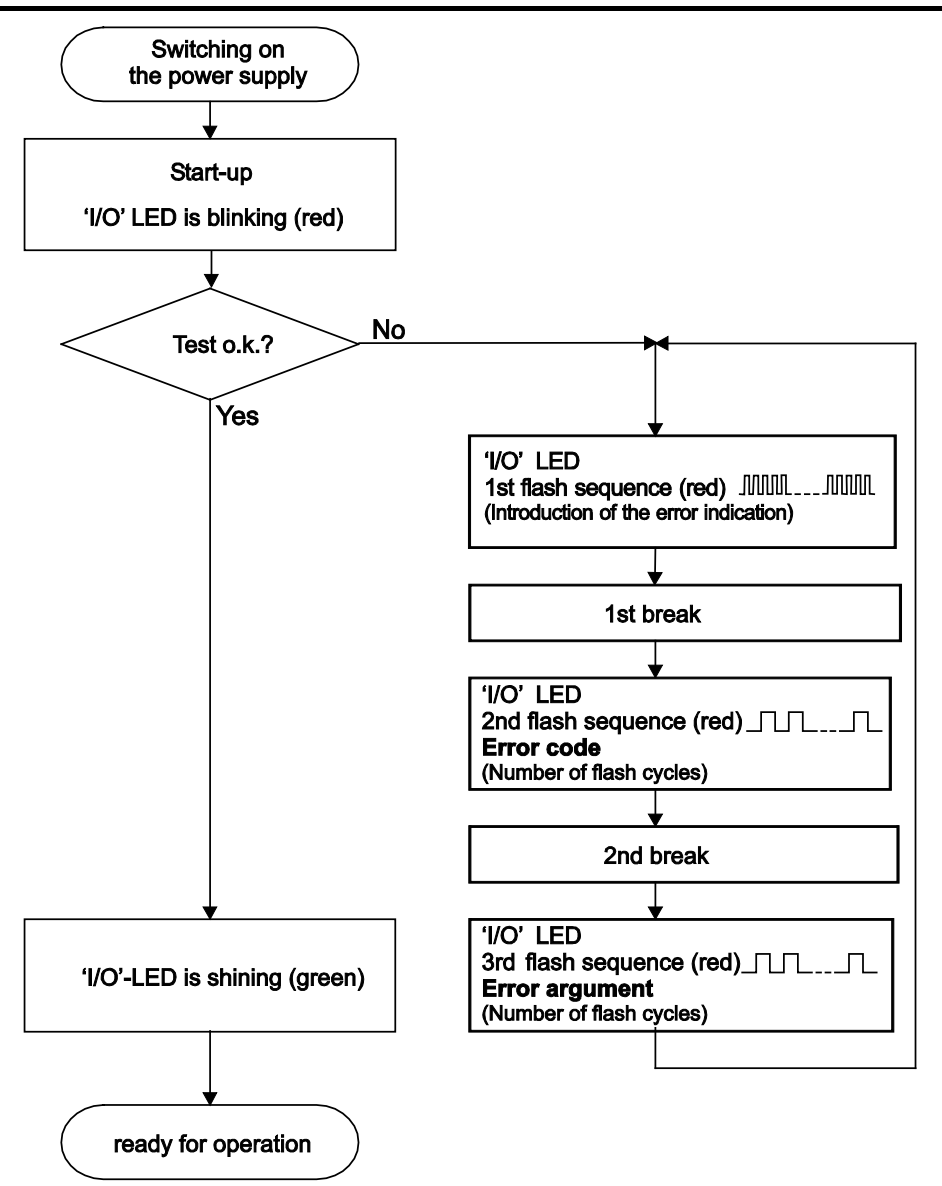

Figure 42: Node Status – I/O LED Signaling

| 1st flash sequence                        | Break | 2nd flash sequence                           | Break | 3rd flash sequence                               |
|-------------------------------------------|-------|----------------------------------------------|-------|--------------------------------------------------|
| (ca. 10 Hz)                               |       | (ca. 1 Hz)                                   |       | (ca. 1 Hz)                                       |
| (Introduction of the<br>error indication) |       | Error code x<br>(x = Number of flash cycles) |       | Error argument y<br>(y = Number of flash cycles) |

Figure 43: Error Message Coding

#### Example of a module error:

- The I/O LED starts the error display with the first flashing sequence (approx. 10 Hz).
- After the first break, the second flashing sequence starts (approx. 1 Hz): The I/O LED blinks four times.
   Error code 4 indicates "data error internal data bus".
- After the second break, the third flashing sequence starts (approx. 1 Hz): The I/O LED blinks twelve times.

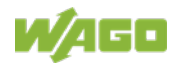

Error argument 12 means that the local bus is interrupted behind the twelfth I/O module.

The thirteenth I/O module is either defective or has been pulled out of the assembly.

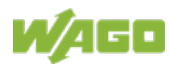

| able 47: Blink code- table for the I/O LED signaling, error code 1 |                                                                                                    |                                                                                                    |  |
|--------------------------------------------------------------------|----------------------------------------------------------------------------------------------------|----------------------------------------------------------------------------------------------------|--|
| Error code                                                         | ode 1: "Hardware and configuration error"                                                                                                    |                                                                                                    |  |
| Error                                                              | Error Description                                                                                                    | Solution                                                                                                    |  |
| Argument                                                           |                                                                                                    |                                                                                                    |  |
| 1                                                                  | Overflow of the<br>internal buffer<br>memory for the<br>attached I/O<br>modules.                                                                           | <ol> <li>Turn off the power supply of the node.</li> <li>Reduce the number of I/O modules.</li> <li>Turn on again the power supply of the node.</li> <li>If the error persists, replace the head station.</li> </ol>                                                                                                    |  |
| 2                                                                  | I/O module(s) with<br>unknown data type                                                                                                    | <ol> <li>Determine the faulty I/O module. First turn off the power<br/>supply of the node.</li> <li>Plug the end module into the middle of the node.</li> <li>Turn on again the power supply of the node.</li> <li>LED continues to flash? -<br/>Turn off the power supply of the node and plug the end<br/>module into the middle of the first half of the node (toward<br/>the head station).</li> <li>LED not flashing? -<br/>Turn off the power supply of the node and plug the end<br/>module into the middle of the second half of the node<br/>(away from the head station).</li> <li>Turn on again the power supply of the node.</li> <li>Repeat the procedure described in step 4 while halving<br/>the step size until the faulty I/O module is detected.</li> <li>Replace the faulty I/O module.</li> <li>Contact I/O support and inquire about a firmware update<br/>for the head station.</li> </ol> |  |
| 3                                                                  | Invalid check sum in the parameter area of the head station.                                                                                               | <ol> <li>Turn off the power supply of the node.</li> <li>Replace the head station.</li> <li>Turn on again the power supply of the node.</li> </ol>                                                                                                    |  |
| 4                                                                  | Fault when writing in the serial EEPROM.                                                                                                    | <ol> <li>Turn off the power supply of the node.</li> <li>Replace the head station.</li> <li>Turn on again the power supply of the node.</li> </ol>                                                                                                    |  |
| 5                                                                  | Fault when reading the serial EEPROM                                                                                                    | <ol> <li>Turn off the power supply of the node.</li> <li>Replace the head station.</li> <li>Turn on again the power supply of the node.</li> </ol>                                                                                                    |  |
| 6                                                                  | The I/O module<br>configuration after<br>AUTORESET differs<br>from the<br>configuration<br>determined the last<br>time the head station<br>was powered up. | <ol> <li>Restart the head station by turning the power supply off<br/>and on.</li> </ol>                                                                                                    |  |
| 7                                                                  | Invalid hardware-<br>firmware<br>combination.                                                                                                    | <ol> <li>Turn off the power supply of the node.</li> <li>Replace the head station.</li> <li>Turn on again the power supply of the node.</li> </ol>                                                                                                    |  |
| 8                                                                  | Timeout during serial<br>EEPROM access.                                                                                                    | <ol> <li>Turn off the power supply of the node.</li> <li>Replace the head station.</li> <li>Turn on again the power supply of the node.</li> </ol>                                                                                                    |  |

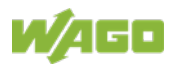

| Fable 47: Blink code- table for the I/O LED signaling, error code 1 |                                                             |                                                                                                    |  |
|---------------------------------------------------------------------|-------------------------------------------------------------|----------------------------------------------------------------------------------------------------|--|
| Error code 1: "Hardware and configuration error"                    |                                                             |                                                                                                    |  |
| Error                                                               | Error Description                                           | Solution                                                                                                    |  |
| Argument                                                            |                                                             |                                                                                                    |  |
| 9                                                                   | Head station<br>initialization error                        | <ol> <li>Turn off the power supply of the node.</li> <li>Replace the head station.</li> <li>Turn on again the power supply of the node.</li> </ol>                                         |  |
| 10 13                                                               | not used                                                    |                                                                                                    |  |
| 14                                                                  | Maximum number of<br>gateway or mailbox<br>modules exceeded | <ol> <li>Turn off the power supply of the node.</li> <li>Reduce the number of corresponding modules to a valid<br/>number.</li> <li>Turn on again the power supply of the node.</li> </ol> |  |
| 15                                                                  | Firmware loader was loaded from backup.                     | <ol> <li>Execute the last firmware update again.</li> <li>If the error persists, contact I/O support.</li> </ol>                                                                           |  |
| 16                                                                  | Firmware was loaded from backup.                            | <ol> <li>Execute the last firmware update again.</li> <li>If the error persists, contact I/O support.</li> </ol>                                                                           |  |

Table 48: Blink Code Table for the I/O LED Signaling, Error Code 2

| Error Code 2: "Process image exceeded" |                                           |                                                                                                    |
|----------------------------------------|-------------------------------------------|----------------------------------------------------------------------------------------------------|
| Error<br>Argument                      | Error Description                         | Solution                                                                                                    |
| 1                                      | Not used                                  | -                                                                                                    |
| 2                                      | Maximum process<br>image size<br>exceeded | <ol> <li>Turn off the power supply of the node.</li> <li>Reduce number of I/O modules.</li> <li>Turn on again the power supply of the node.</li> </ol>   |
| 3                                      | Process image generation error            | <ol> <li>Turn off the power supply of the node.</li> <li>Remove unsupported I/O modules.</li> <li>Turn on again the power supply of the node.</li> </ol> |

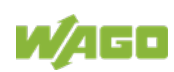

| Error Code 3: "Protocoll error, local bus" |                                                                                  |                                                                                                    |  |  |  |
|--------------------------------------------|----------------------------------------------------------------------------------|----------------------------------------------------------------------------------------------------|--|--|--|
| Error                                      | Error Description                                                                | Solution                                                                                                    |  |  |  |
| Argument                                   |                                                                                  |                                                                                                    |  |  |  |
| -                                          | Local bus<br>communication<br>defective, incorrect<br>module not<br>identifiable | <ul> <li> Are there power supply modules with the bus power supply (750-613) in the node?</li> <li>1. Check that these I/O modules are supplied correctly with power.</li> <li>2. Determine this by the state of the associated status LEDs Are all I/O modules connected correctly or are there any 750-613 I/O modules in the node?</li> <li>3. Determine the faulty I/O module. First turn off the power supply of the node.</li> <li>4. Plug the end module into the middle of the node.</li> <li>5. Turn on again the power supply of the node.</li> <li>6 LED continues to flash? - Turn off the power supply of the node and plug the end module into the middle of the node (toward the head station).</li> <li>- LED not flashing? - Turn off the power supply of the node and plug the end module into the middle of the second half of the node (away from the head station).</li> <li>7. Turn on again the power supply of the node.</li> <li>8. Repeat the procedure described in step 4 while halving the step size until the faulty I/O module is detected.</li> <li>9. Replace the faulty I/O module.</li> <li>10. If there is only one I/O module left on the head station and the LED is flashing, either this I/O module or the head station is defective.</li> <li>11. Replace the faulty component.</li> </ul> |  |  |  |

Table 49: Blink Code Table for the I/O LED Signaling, Error Code 3

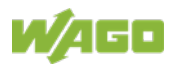

| Error Code 4: "Physical error, local bus" |                                                                                                    |                                                                                                    |  |  |
|-------------------------------------------|----------------------------------------------------------------------------------------------------|----------------------------------------------------------------------------------------------------|--|--|
| Error<br>Argument                         | Error Description                                                                                  | Solution                                                                                                    |  |  |
| -                                         | Local bus data<br>transmission error or<br>interruption of the<br>local bus at the head<br>station | <ol> <li>Turn off the power supply of the node.</li> <li>Plug in an I/O module with process data behind the head station.</li> <li>Turn on again the power supply of the node.</li> <li>Observe the error argument signaled.</li> <li> Is no error argument indicated in the I/O LED? Replace the head station.         <ul> <li>Is an error argument indicated by the I/O LED?</li> <li>Replace the head station.</li> <li>Is an error argument indicated by the I/O LED?</li> </ul> </li> <li>Determine the faulty I/O module. First turn off the power supply of the node.</li> <li>Turn on again the power supply of the node.</li> <li>Turn on again the power supply of the node.</li> <li>LED continues to flash? -         <ul> <li>Turn off the power supply of the node and plug the end module into the middle of the first half of the node (toward the head station).</li> <li>LED not flashing? -             <ul> <li>Turn off the power supply of the node and plug the end module into the middle of the second half of the node (away from the head station).</li> </ul> </li> <li>Turn on again the power supply of the node.</li> <li>Repeat the procedure described in step 4 while halving the step size until the faulty I/O module is detected.</li> <li>Replace the faulty I/O module.</li> <li>If there is only one I/O module left on the head station and the LED is flashing, either this I/O module or the head station is defective.</li> </ul> </li> </ol> |  |  |
| n*                                        | Interruption of the<br>local bus behind the<br>nth I/O module with<br>process data.                | <ol> <li>Turn off the power supply for the node.</li> <li>Replace the (n+1) I/O module with process data or reduce<br/>the number of I/O modules until the (n+1) I/O module.</li> <li>Turn the power supply on.</li> </ol>                                                                                                    |  |  |

Table 50: Blink Code Table for the I/O LED Signaling, Error Code 4

\* The number of light pulses (n) indicates the position of the I/O module.

I/O modules without data are not counted (e.g., supply modules without diagnostics)

|                         | Error Code 5: "Initialization error, local bus" |                   |          |                                                          |
|-------------------------|-------------------------------------------------|-------------------|----------|----------------------------------------------------------|
| Error Error Description |                                                 | Error Description | Solution |                                                          |
|                         | Argument                                        |                   |          |                                                          |
|                         |                                                 | Error in register | 1.       | Turn off the power supply for the node.                  |
|                         | n*                                              | communication     | 2.       | Replace the (n+1) I/O module with process data or reduce |
|                         |                                                 | during local bus  |          | the number of I/O modules until the (n+1) I/O module.    |
|                         |                                                 | initialization    | 3.       | Turn the power supply on.                                |

\* The number of light pulses (n) indicates the position of the I/O module.

I/O modules without data are not counted (e.g., supply modules without diagnostics)

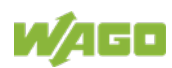

| Error Code        | Error Code 6: " Configuration error, node configuration" |                                                                                                    |  |  |  |
|-------------------|----------------------------------------------------------|----------------------------------------------------------------------------------------------------|--|--|--|
| Error<br>Argument | Error Description                                        | Solution                                                                                                    |  |  |  |
| 1                 | Invalid MAC ID                                           | <ol> <li>Turn off the power supply of the node.</li> <li>Replace the head station.</li> <li>Turn on again the power supply of the node.</li> </ol>                                                                                              |  |  |  |
| 2                 | Ethernet Hardware initialization error                   | <ol> <li>Restart the head station by turning the power supply off and<br/>on again.</li> <li>If the error still exists, replace the head station.</li> </ol>                                                                                    |  |  |  |
| 3                 | TCP/IP initialization<br>error                           | <ol> <li>Restart the head station by turning the power supply off and<br/>on again.</li> <li>If the error still exists, replace the head station.</li> </ol>                                                                                    |  |  |  |
| 4                 | Network configuration error (no IP Address)              | <ol> <li>Check the settings of DHCP/BootP server or if a static IP<br/>address is used.</li> </ol>                                                                                                    |  |  |  |
| 5                 | Application protocol initialization error                | <ol> <li>Restart the head station by turning the power supply off and<br/>on again.</li> <li>If the error still exists, replace the head station.</li> </ol>                                                                                    |  |  |  |
| 6                 | Maximum process<br>image size exceeded                   | <ol> <li>Turn off the power supply of the node.</li> <li>Reduce number of I/O modules.</li> <li>Turn on again the power supply of the node.</li> </ol>                                                                                          |  |  |  |
| 7                 | Double IP address in<br>network                          | <ol> <li>Change configuration. Use another IP address, which is not<br/>yet present in network.</li> <li>Restart the head station by turning the power supply off and<br/>on again.</li> </ol>                                                  |  |  |  |
| 8                 | Error when building the process image                    | <ol> <li>Turn off the power supply of the node.</li> <li>Reduce number of I/O modules.</li> <li>Restart the head station by turning the power supply off and on again.</li> <li>If the error still exists, replace the head station.</li> </ol> |  |  |  |
| 9                 | Error when mapping<br>the I/O modules to a<br>fieldbus   | 1. Check the file "io_config.xml" on the head station.                                                                                                    |  |  |  |

Table 52: Blink Code Table for the I/O LED Signaling, Error Code 6

Table 53: Blink Code Table for the I/O LED Signaling, Error Code 7

| Error Code 7: "Not supported I/O | module" |
|----------------------------------|---------|
|----------------------------------|---------|

| Error<br>Argument | Error Description                                  | Solution                                                                                                    |  |  |
|-------------------|----------------------------------------------------|----------------------------------------------------------------------------------------------------|--|--|
| n                 | First not supported<br>I/O module at<br>position n | <ol> <li>Turn off the power supply for the node.</li> <li>Replace the (n+1) I/O module with process data or reduce<br/>the number of I/O modules until the (n+1) I/O module.</li> <li>Turn the power supply on.</li> </ol> |  |  |

Table 54: Blink Code Table for the I/O LED Signaling, Error Code 8 ... 11

| Error Code 8 11: - not used - |                   |          |  |
|-------------------------------|-------------------|----------|--|
| Error                         | Error Description | Solution |  |
| Argument                      |                   |          |  |
| -                             | Not used          | -        |  |

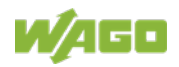

| Error code 12 "System Error" |                                       |                                                                                                    |  |
|------------------------------|---------------------------------------|----------------------------------------------------------------------------------------------------|--|
| Error Error description      |                                       | Solution                                                                                                    |  |
| Argument                     |                                       |                                                                                                    |  |
| 1                            | General error of the operating system | <ol> <li>Restart the fieldbus node by turning the power supply<br/>off and on again.</li> <li>If the error still exists, please contact the I/O Support.</li> </ol>                                                                                                    |  |
| 2                            | General error of the file<br>system   | <ol> <li>Reset the file system using "WAGO Ethernet Settings",<br/>button [Reset File System] in the menu above.</li> <li>Restart the fieldbus node by turning the power supply<br/>off and on again.</li> <li>If the error still exists, please contact the I/O Support.</li> </ol> |  |
| 3                            | Insufficient RAM memory               | <ol> <li>Reduce number of BACnet objects.</li> <li>Restart the access function.</li> </ol>                                                                                                    |  |

Table 56: Blink code table for I/O LED signaling, error code 13

| Error code 13 – not used - |                   |          |  |
|----------------------------|-------------------|----------|--|
| Error                      | Error description | Solution |  |
| Argument                   |                   |          |  |
| -                          | Not used          | •        |  |

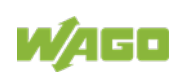

# 10.2 Fault Behavior

## 10.2.1 Fieldbus Failure

A fieldbus and thus a connection failure occurs if the set time-out time of the watchdog has elapsed without being triggered by the higher-level controller. This can happen, for example, when the master is switched off or the fieldbus cable is interrupted. A fault in the master can also lead to a fieldbus failure. Then there is no connection via ETHERNET given.

The Modbus Watchdog monitors the Modbus communication running via the Modbus protocol. If the Modbus watchdog has been configured and activated, a fieldbus failure is indicated by the red I/O LED lighting up. All subsequent Modbus TCP/IP requests are answered with the exception code 0x0004 (Slave Device Failure).

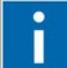

# Information

### **Further Information**

For detailed information on the Watchdog see Chapter "Modbus Functions" >...> "Modbus Watchdog".

## 10.2.2 Local Bus Failure

I/O LED indicates a local bus failure.

When a local bus failure occurs, the head station generates an error message (error code and error argument) via the red-flashing I/O LED (see chapter "Diagnostics" => "Evaluating Node Status - I/O LED (Blink Code Table)").

If the local bus completely fails, output modules switch to defined states, e.g. "Off" or "0 V".

### Example:

A fieldbus node consists of head station, five I/O modules with process data and the end module.

The output of one digital output module is activated.

If the end module is removed of the fieldbus node during operation, the local bus is interrupted. The output of the digital output module is automatically deactivated and the I/O LED flashes red and indicates with it error message 4/5.

The flashing code table provides for error code 4: "Physical error, local bus" with error argument 5: "Interruption of the local bus behind the nth I/O module with process data".

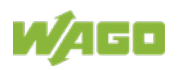

If the end module is re-inserted into the fieldbus node, the local bus will restart after a few seconds. After the initialization blink code is completely, the I/O LED lights up again in a steady green and the transmission of the process data is resumed. Also the output of the digital output module is re-activated.

If the local bus error is caused by a defective module, it must be replaced, as described in the blink code table for error code 4 under "Solution".

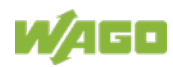

# **11** Fieldbus Communication

Fieldbus communication between master application and a WAGO fieldbus coupler/controller based on the ETHERNET standard normally occurs via a fieldbus-specific application protocol.

Depending on the application, this can be e.g., MODBUS TCP/UDP, EtherNet/IP, BACnet/IP, KNXnet/IP, PROFINET, sercos or other.

In addition to the ETHERNET standard and the fieldbus-specific application protocol, there are also other communications protocols important for reliable communication and data transmission and other related protocols for configuring and diagnosing the system implemented in the WAGO fieldbus coupler/controller based on ETHERNET.

These protocols are explained in more detail in the other sections.

# 11.1 Implemented Protocols

## 11.1.1 Communication Protocols

## 11.1.1.1 IP (Internet Protocol)

The Internet protocol divides datagrams into segments and is responsible for their transmission from one network subscriber to another. The stations involved may be connected to the same network or to different physical networks which are linked together by routers.

Routers are able to select various paths (network transmission paths) through connected networks, and bypass congestion and individual network failures. However, as individual paths may be selected which are shorter than other paths, datagrams may overtake each other, causing the sequence of the data packets to be incorrect.

Therefore, it is necessary to use a higher-level protocol, for example, TCP to guarantee correct transmission.

### **IP Packet**

In addition to the data units to be transported, the IP data packets contain a range of address information and additional information in the packet header.

| Table 57: IP Packet |         |
|---------------------|---------|
| IP Header           | IP Data |

The most important information in the IP header is the IP address of the transmitter and the receiver and the transport protocol used.

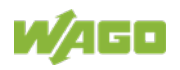

### **IP Addresses**

To allow communication over the network each fieldbus node requires a 32 bit Internet address (IP address).

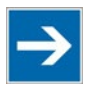

# Note

#### **IP Address must be unique!**

For error free operation, the IP address must be unique within the network. The same IP address may not be assigned twice.

As shown below there are various address classes with net identification (net ID) and subscriber identification (subscriber ID) of varying lengths. The net ID defines the network in which the subscriber is located. The subscriber ID identifies a particular subscriber within this network.

Networks are divided into various network classes for addressing purposes:

• Class A: (Net ID: Byte 1, Host ID: Byte 2... Byte 4)

Table 58: Network Class A

| e. g. | 101      | . 16     | . 232    | . 22     |
|-------|----------|----------|----------|----------|
| (     | 01100101 | 00010000 | 11101000 | 00010110 |
| 0     | Net ID   |          | Host ID  |          |

The highest bit in Class A networks is always '0'. This means the highest byte can be in a range of '0 0000000' to '0 1111111'.

Therefore, the address range of a Class A network in the first byte is always between 0 and 127.

• Class B: (Net ID: Byte 1 ... Byte 2, Host ID: Byte 3... Byte 4)

Table 59: Network Class B

| e. g. | 181 .    | . 16     | 232      |      | 22       |
|-------|----------|----------|----------|------|----------|
|       | 10110101 | 00010000 | 11101000 |      | 00010110 |
| 10    | 0 Net ID |          | Hos      | t ID |          |

The highest bits in Class B networks are always '10'. This means the highest byte can be in a range of '10 000000' to '10 111111'.

Therefore, the address range of Class B networks in the first byte is always between 128 and 191.

• Class C: (Net ID: Byte 1 ... Byte 3, Host ID: Byte 4)

Table 60: Network Class C

| e. g. | 201            | . 16     | . 232    | . 22     |
|-------|----------------|----------|----------|----------|
|       | 11000101       | 00010000 | 11101000 | 00010110 |
| 110   | Net ID Host ID |          |          | Host ID  |

The highest bits in Class C networks are always '110'. This means the highest byte can be in a range of '110 00000' to '110 11111'.

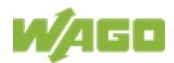

Therefore, the address range of Class C networks in the first byte is always between 192 and 223.

• Additional network classes (D, E): are only used for special tasks.

### Key Data

Table 61: Key Data Class A, B and C

| Network Class | Address range of | Possible number of  |                      |  |
|---------------|------------------|---------------------|----------------------|--|
|               | the subnetwork   | Networks            | Hosts per<br>Network |  |
| Class A       | 0.XXX.XXX.XXX    | 128                 | Approx. 16 Million   |  |
|               | 127.XXX.XXX.XXX  | (2 <sup>7</sup> )   | (2 <sup>24</sup> )   |  |
| Class B       | 128.000.XXX.XXX  | Approx. 16 Thousand | Ca. 65 Thousand      |  |
|               | 191.255.XXX.XXX  | (2 <sup>14</sup> )  | (2 <sup>16</sup> )   |  |
| Class C       | 192.000.000.XXX  | Approx. 2 Million   | 254                  |  |
|               | 223.255.255.XXX  | (2 <sup>21</sup> )  | (2 <sup>8</sup> )    |  |

Each WAGO ETHERNET fieldbus coupler or controller can be easily assigned an IP address via the implemented BootP protocol. For small internal networks we recommend selecting a network address from Class C.

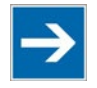

# Note

### Do not set IP addresses to 0.0.0.0 or 255.255.255.255!

Never set all bits to equal 0 or 1 in one byte (byte = 0 or 255). These are reserved for special functions and may not be allocated. Therefore, the address 10.0.10.10 may not be used due to the 0 in the second byte.

If a network is to be directly connected to the Internet, only registered, internationally unique IP addresses allocated by a central registration service may be used. These are available from Inter*NIC* (International Network Information Center).

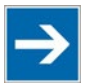

# Note

**Internet access only by the authorized network administrator!** Direct connection to the Internet should only be performed by an authorized network administrator and is therefore not described in this manual.

### Subnets

To allow routing within large networks a convention was introduced in the specification RFC 950. Part of the Internet address, the subscriber ID is divided up again into a subnetwork number and the station number of the node. With the aid of the network number it is possible to branch into internal subnetworks within the partial network, but the entire network is physically connected together. The size and position of the subnetwork ID are not defined; however, the size is dependent upon the number of subnets to be addressed and the number of subscribers per subnet.

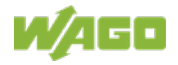

| Table 62: Example: | Class B Address wit | h Field for Subnet ID | S  |
|--------------------|---------------------|-----------------------|----|
| 1                  | 8                   | 16                    | 24 |

| 1   | 8          | 16        | 24  | 32    |
|-----|------------|-----------|-----|-------|
| 1 0 | Network ID | Subnet ID | Hos | st ID |

#### Subnet Mask

A subnet mask was introduced to encode the subnets in the Internet. This involves a bit mask, which is used to mask out or select specific bits of the IP address. The mask defines the subscriber ID bits used for subnet coding, which denote the ID of the subscriber. The entire IP address range theoretically lies between 0.0.0.0 and 255.255.255.255. Each 0 and 255 from the IP address range are reserved for the subnet mask.

The standard masks depending upon the respective network class are as follows:

#### • Class A Subnet mask:

Table 63: Subnet Mask for Class A Network

|--|

#### • Class B Subnet mask:

Table 64: Subnet Mask for Class B Network

| 255 | .255 | .0 | .0 |  |  |
|-----|------|----|----|--|--|
|     |      |    |    |  |  |

#### Class C Subnet mask:

| Table 65: Subnet Mask for Class C Network |      |      |    |  |  |
|-------------------------------------------|------|------|----|--|--|
| 255                                       | .255 | .255 | .0 |  |  |

Depending on the subnet division the subnet masks may, however, contain other values beyond 0 and 255, such as 255.255.255.128 or 255.255.255.248.

Your network administrator allocates the subnet mask number to you.

Together with the IP address, this number determines which network your PC and your node belongs to.

The recipient node, which is located on a subnet, initially calculates the correct network number from its own IP address and subnet mask. Only then the node checks the node number and, if it corresponds, delivers the entire packet frame.

| Table 66: Example for an IP Address from a Class B Network |                 |                                       |  |  |
|------------------------------------------------------------|-----------------|---------------------------------------|--|--|
| IP address                                                 | 172.16.233.200  | '10101100 00010000 11101001 11001000' |  |  |
| Subnet mask                                                | 255.255.255.128 | '11111111 1111111 11111111 10000000'  |  |  |
| Net ID                                                     | 172.16.0.0      | '10101100 00010000 0000000 00000000'  |  |  |
| Subnet ID                                                  | 0.0.233.128     | '0000000 0000000 11101001 10000000'   |  |  |
| Host ID                                                    | 0.0.0.72        | '0000000 0000000 0000000 01001000'    |  |  |

Table 66: Example for an IP Address from a Class B Network

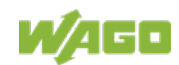

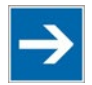

# Note

Specification of the network mask necessary!

Specify the network mask defined by the administrator in the same way as the IP address when installing the network protocol.

### Gateway

The subnets of the Internet are normally connected via gateways. The function of these gateways is to forward packets to other networks or subnets.

This means that in addition to the IP address and network mask for each network card, it is necessary to specify the correct IP address of the standard gateway for a PC or fieldbus node connected to the Internet. You should also be able to obtain this IP address from your network administrator.

The IP function is limited to the local subnet if this address is not specified.

To communicate directly with each other, host and gateway must be on the same subnet, that means the network ID must be the same.

### **RAW IP**

Raw IP manages without protocols such as PPP (point-to-point protocol). With RAW IP, the TCP/IP packets are directly exchanged without handshaking, thus enabling the connection to be established more quickly.

However, the connection must beforehand have been configured with a fixed IP address. The advantages of RAW IP are high data transfer rate and good stability.

### **IP Multicast**

Multicast refers to a method of transmission from a point to a group, which is a point-to-multipoint transfer or multipoint connection. The advantage of multicast is that messages are simultaneously transferred to several users or closed user groups via one address.

IP multicasting at the Internet level is realized with the help of the Internet Group Message Protocol IGMP; neighboring routers use this protocol to inform each other on membership to the group.

For distribution of multicast packets in the sub-network, IP assumes that the datalink layer supports multicasting. In the case of Ethernet, you can provide a packet with a multicast address in order to send the packet to several recipients with a single send operation. Here, the common medium enables packets to be sent simultaneously to several recipients. The stations do not have to inform each other on who belongs to a specific multicast address – every station

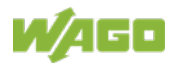

physically receives every packet. The resolution of IP address to Ethernet address is solved by the use of algorithms, IP multicast addresses are embedded in Ethernet multicast addresses.

## 11.1.1.2 TCP (Transmission Control Protocol)

As the layer above the Internet protocol, TCP (Transmission Control Protocol) guarantees the secure transport of data through the network.

TCP enables two subscribers to establish a connection for the duration of the data transmission. Communication takes place in full-duplex mode (i.e., transmission between two subscribers in both directions simultaneously).

TCP provides the transmitted message with a 16-bit checksum and each data packet with a sequence number.

The receiver checks that the packet has been correctly received on the basis of the checksum and then sets off the sequence number. The result is known as the acknowledgement number and is returned with the next self-sent packet as an acknowledgement.

This ensures that the lost TCP packets are detected and resent, if necessary, in the correct sequence.

### **TCP Data Packet**

The packet header of a TCP data packet is comprised of at least 20 bytes and contains, among others, the application port number of the transmitter and the receiver, the sequence number and the acknowledgement number.

The resulting TCP packet is used in the data unit area of an IP packet to create a TCP/IP packet.

### **TCP Port Numbers**

TCP can, in addition to the IP address (network and subscriber address), respond to a specific application (service) on the addressed subscriber. For this the applications located on a subscriber, such as a web server, FTP server and others are addressed via different port numbers. Well-known applications are assigned fixed ports to which each application can refer when a connection is built up

(Examples: Telnet Port number: 23, http Port number: 80).

A complete list of "standardized services" is contained in the RFC 1700 (1994) specifications.

## 11.1.1.3 UDP (User Datagram Protocol)

The UDP protocol, like the TCP protocol, is responsible for the transport of data. Unlike the TCP protocol, UDP is not connection-orientated; meaning that there are no control mechanisms for the data exchange between transmitter and receiver. The advantage of this protocol is the efficiency of the transmitted data and the resulting higher processing speed.

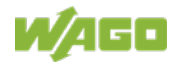
# **11.1.2** Configuration and Diagnostics Protocols

#### 11.1.2.1 BootP (Bootstrap Protocol)

The "Bootstrap Protocol" (BootP) can be used to assign an IP address and other parameters to the head station of the fieldbus node in a TCP/IP network.

The BootP protocol can be enabled in the WBM on "TCP/IP" WBM page (the option "DHCP" is enabled by default).

The protocol communication consists of a client request from the head station and a response from the BootP server. If no BootP server is available, in the default configuration the head station will periodically send client requests at irregular intervals until a server responds.

The protocol sends a broadcast request on port 67 (BootP server) containing the hardware address (MAC ID) of the head station. The BootP server receives the message. It contains a database in which MAC ID and IP addresses are assigned to one another. If the MAC address is found, a broadcast response is transmitted via the network. The head station "listens" at the specified Port 68 for the response of the BootP server. Incoming packets contain information such as the IP address and the MAC address of the head station. A head station recognizes by the MAC address whether the message is intended for it and, if it matches, transfers the sent IP address to its network interface.

In contrast to DHCP, the head station keeps the IP address with BootP, as long as it is not switched off. This means that the head station can only receive a new IP address after the next power on reset (or a software reset).

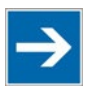

# Note

**IP addresses can be assigned via BootP under Windows and Linux!** You can use BootP to assign an IP address under the Windows and Linux operating systems.

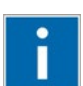

# Information

**More information about IP address assigning with BootP** The process for assigning addresses using BootP is described in detail in the section "Commissioning".

The head station supports the following options in addition to the default "IP address" option:

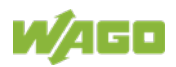

| Option              | Meaning                                                                                                    |
|---------------------|----------------------------------------------------------------------------------------------------|
| [OPT1] Subnet mask  | 32-bit address mask that displays which bits of the IP address identify the network and which identify the network stations. |
| [OPT2] Time zone    | Time difference between the local time and the UTC (Universal Time Coordinated).                                             |
| [OPT3] Gateway      | IP address of the router that permits access to other networks.                                                              |
| [OPT6] DNS server   | IP address of the name servers that converts a name into an IP address. Up to 2 DNS servers can be configured.               |
| [OPT12] Host name   | The name of the host is the unique name of a computer in a network. The host name can contain up to 32 characters.           |
| [OPT15] Domain name | The name of the domain is the unique name of a network. The domain name can contain up to 32 characters.                     |
| [OPT42] NTP server  | IP address of the Network Time Server. This address is only accepted if the protocol "SNTP" is enabled via the WBM.          |

The WBM page "Miscellaneous" can also be used to select the "BootP Request before static IP" option. To do this, static network parameters must be stored in the EEPROM on the "TCP/IP" WBM page. After the restart, 5 BootP requests are sent. If there is no response to any of these requests, the head station configures itself with the IP parameters stored in the EEPROM.

If the head station does not receive a valid IP address, the I/O LED indicates an error code (see chapter "Diagnostics").

## 11.1.2.2 DHCP (Dynamic Host Configuration Protocol)

The Dynamic Host Configuration Protocol (DHCP) allows you to assign an IP address and other parameters to the head station of a fieldbus node in a TCP/IP network.

The DHCP protocol can be activated in the WBM on the "TCP/IP" WBM page (this option is already enabled by default).

DHCP is an advancement of BootP. The difference between BootP and DHCP is that both use different mapping methods and the configuration is limited in time with DHCP.

The DHCP client must re-request the configuration at the end of the serversupplied time ("lease time"). Normally, the DHCP server returns the same configuration, but it can be changed at any time.

If there is no response from a server on a DHCP request, the request is repeated continuously: first after 4 seconds, another after 8 seconds, the third after 16 seconds. After that follow more and more requests at longer intervals. If requests remain without an answer, the network configuration is discarded after the lease time has expired and a flash code is displayed via the I/O LED. Then the head station no longer has a valid IP address (IP 0.0.0.0).

There are three different operating modes for a DHCP server:

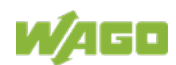

#### Manual assignment

In this mode, the IP addresses are permanently assigned on the DHCP server to specific MAC addresses. The addresses are assigned to the MAC address for an indefinite period.

Manual assignments are used primarily to ensure that the DHCP client can be reached under a fixed IP address.

#### Automatic assignment

For automatic assignment, a range of IP addresses is assigned on the DHCP server.

If the address was assigned from this range once to a DHCP client, then it belongs to the client for an indefinite period as the assigned IP address is also bound to the MAC address.

#### Dynamic assignment

This process is similar to automatic assignment, but the DHCP server has a statement in its configuration file that specifies how long a certain IP address may be "leased" to a client before the client must log into the server again and request an "extension".

If the client does not log in, the address is released and can be reassigned to another (or the same) client. The time defined by the administrator is called Lease Time.

Some DHCP servers also assign IP addresses based on the MAC address, i.e., a client receives the same IP address as before after longer network absence and elapse of the Lease Time (unless the IP address has been assigned otherwise in the mean time).

DHCP is used to dynamically configure the network parameters.

The head station supports the following options in addition to the default "IP address" option:

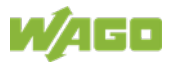

| able 68: Meaning of DHCP Options |                                                                                                    |  |  |  |  |
|----------------------------------|----------------------------------------------------------------------------------------------------|--|--|--|--|
| Option                           | Meaning                                                                                                    |  |  |  |  |
| [OPT1] Subnet mask               | 32-bit address mask that displays which bits of the IP address identify the network and which identify the network stations.                                                                                                    |  |  |  |  |
| [OPT2] Time zone                 | Time difference between the local time and the UTC (Universal Time Coordinated).                                                                                                    |  |  |  |  |
| [OPT3] Gateway                   | IP address of the router that permits access to other networks.                                                                                                    |  |  |  |  |
| [OPT6] DNS server                | IP address of the name servers that converts a name into an IP address. Up to 2 DNS servers can be configured.                                                                                                    |  |  |  |  |
| [OPT15] Domain name *)           | The name of the domain is the unique name of a network. The domain name can contain up to 32 characters.                                                                                                    |  |  |  |  |
| [OPT42] NTP server               | IP address of the Network Time Server. This address is only accepted if the protocol "SNTP" is activated via the WBM.                                                                                                    |  |  |  |  |
| [OPT51] Lease time               | The maximum duration in seconds (i.e., how long the fieldbus coupler/controller maintains the assigned IP address) can be defined here. The maximum lease time for the fieldbus controller is 48 days. This is due to the internal timer resolution. The minimum lease time is 16 minutes. |  |  |  |  |
| [OPT58] Renewing time            | The renewing time indicates when the fieldbus coupler/controller<br>must renew the lease time. The renewing time should be<br>approximately half of the lease time.                                                                                                    |  |  |  |  |
| [OPT59] Rebinding time           | The rebinding time indicates after what amount of time the fieldbus coupler/controller must have received its new address. The rebinding time should be approximately 7/8 of the lease time.                                                                                               |  |  |  |  |

\*) In contrast to BootP, the DHCP client does not support assignment of the host name.

### 11.1.2.3 HTTP (Hypertext Transfer Protocol)

HTTP is a protocol used by WWW (World Wide Web) servers for the forwarding of hypermedia, texts, images, audiodata, etc.

Today, HTTP forms the basis of the Internet and is also based on requests and responses in the same way as the BootP protocol.

The HTTP server implemented in the (programmable) fieldbus coupler or controller is used for viewing the HTML pages saved in the coupler/controller. The HTML pages provide information about the coupler/controller (state, configuration), the network and the process image.

On some HTML pages, (programmable) fieldbus coupler or controller settings can also be defined and altered via the web-based management system (e.g. whether IP configuration of the coupler/controller is to be performed via the DHCP protocol, the BootP protocol or from the data stored in the EEPROM).

The HTTP server uses port number 80.

#### 11.1.2.4 DNS (Domain Name Systems)

The DNS client enables conversion of logical Internet names such as www.wago.com into the appropriate decimal IP address represented with separator stops, via a DNS server. Reverse conversion is also possible.

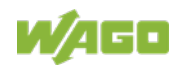

The addresses of the DNS server are configured via DHCP, BootP or web-based management. Up to 2 DNS servers can be specified. The host identification can be achieved with two functions; an internal host table is not supported.

#### 11.1.2.5 SNTP-Client (Simple Network Time Protocol)

The SNTP client is used for synchronization of the time of day between a time server (NTP and SNTP server Version 3 and 4 are supported) and the internal system time in the (programmable) fieldbus coupler or controller. The protocol is executed via a UDP port. Only unicast addressing is supported.

#### **Configuration of the SNTP client**

The configuration of the SNTP client is performed via the web-based management system. The following parameters must be set:

| Parameter                                                       | Meaning                                                                                                    |
|-----------------------------------------------------------------|----------------------------------------------------------------------------------------------------|
| WBM page "TCP/IP" → "(S)NTP<br>Server"                          | The address assignment can be made over an IP address.                                                                                                    |
| WBM page "TCP/IP" →<br>"SNTP Update Time (sec,<br>max. 65535) " | The update time indicates the interval in seconds, in which the synchronization with the time server is to take place.                                                                                     |
| WBM page "Clock" →<br>"Timezone (+/-<br>hour:minute)"           | To operate the ETHERNET couplers/controllers with SNTP in various countries, you must specify a time zone. The time zone relative to GMT (Greenwich Mean time). A range of -12 to +14 hours is acceptable. |
| WBM page "Port"→<br>"SNTP"                                      | It indicates whether the SNTP Client is to be activated or deactivated.                                                                                                    |

Table 69: Meaning of the SNTP Parameters

### 11.1.2.6 FTP-Server (File Transfer Protocol)

The file transfer protocol (FTP) enables files to be exchanged between different network stations regardless of operating system.

In the case of the ETHERNET coupler/controller, FTP is used to store and read the HTML pages created by the user, the IEC61131 program and the IEC61131 source code in the (programmable) fieldbus coupler or controller.

A total memory of 1 GB is available for the internal file system.

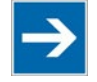

# Note

Cycles for flash limited to 1 million!

Up to 1 million write cycles per sector are allowed when writing the flash for the file system. The file system supports "Wear-Leveling", so that the same sectors are not always written to.

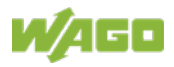

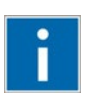

# Information

#### More Information about the implemented Protocols

You can find a list of the exact available implemented protocols in the section "Technical Data" to the fieldbus coupler and/or controller.

#### 11.1.2.7 SNMP (Simple Network Management Protocol)

The Simple Network Management Protocol (SNMP) is responsible for transporting the control data that allows the exchange of management information as well as status and statistic data between individual network components and a management system.

An SNMP management workstation polls the SNMP agents to obtain information on the relevant devices.

SNMP is supported in versions 1/2c and some fieldbus couplers/controllers in version 3.

This represents a community message exchange in SNMP versions 1 and 2c. The community name of the network community must thereby be specified.

In SNMP version 3, exchanging messages is user-related. Each device, that knows the passwords set via WBM, may read or write values from the controller. In SNMPv3, user data from SNMP messages can also be transmitted in encoded form. This way, both requested values and values to be written cannot be easily decoded by others via ETHERNET. This is why SNMPv3 is often used in safety-related networks.

The device data, that can be accessed or modified by an SNMP agent, is called SNMP object. The sets of SNMP objects are stored in a logical database called Management Information Base (MIB); this is why these objects are typically known as "MIB objects".

The SNMP of the ETHERNET controller includes both the general MIB acc. to RFC1213 (MIB II) and a special WAGO MIB.

SNMP is processed via port 161. The port number for SNMP traps (agent messages) is 161. Both ports must be enabled to use SNMP.

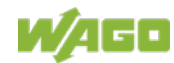

## 11.1.2.7.1 MIB II Description

MIB II acc. to RFC1213 is divided into the following groups:

| Group               | Identifier       |
|---------------------|------------------|
| System Group        | 1.3.6.1.2.1.1    |
| Interface Group     | 1.3.6.1.2.1.2    |
| IP Group            | 1.3.6.1.2.1.4    |
| IpRoute Table Group | 1.3.6.1.2.1.4.21 |
| ICMP Group          | 1.3.6.1.2.1.5    |
| TCP Group           | 1.3.6.1.2.1.6    |
| UDP Group           | 1.3.6.1.2.1.7    |
| SNMP Group          | 1.3.6.1.2.1.11   |

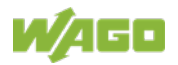

## 11.1.2.7.2 Traps

#### **Standard Traps**

For specific events, the SNMP agent will independently send one of the following messages without polling the manager.

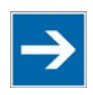

# Note

#### Enable event messages (traps) in the WBM!

Initially enable the event messages in the WBM in menu "SNMP" under "Trap Enable". Traps in version 1, 2c and 3 may be activated separately.

The following messages are triggered automatically as traps (SNMPv1) by the fieldbus coupler/controller:

| TrapType/TrapNumber/OI                                   | Name                  | Event                                                                                                    |  |  |  |
|----------------------------------------------------------|-----------------------|----------------------------------------------------------------------------------------------------|--|--|--|
| D of the provided value                                  |                       |                                                                                                    |  |  |  |
| TrapType = 0                                             | ColdStart             | Restart the coupler/controller                                                                                  |  |  |  |
| TrapType = 1                                             | WarmStart             | Reset via mode selector switch (only for controller)                                                            |  |  |  |
| TrapType = 3                                             | EthernetUp            | Network connection detected                                                                                     |  |  |  |
| TrapType = 4                                             | AuthenticationFailure | Unauthorized (abortive) MIB                                                                                     |  |  |  |
|                                                          |                       | access                                                                                                    |  |  |  |
| TrapType = 6/<br>ab Trap-Nummer 25<br>benutzerspezifisch | enterpriseSpecific    | Enterprise-specific messages and<br>function poll in the PFC program<br>starting with enterprise trap number 25 |  |  |  |

Table 71: Standard Traps

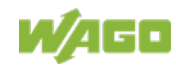

# 11.1.3 Application Protocols

If fieldbus specific application protocols are implemented, then the appropriate fieldbus specific communication is possible with the respective coupler/controller. Thus the user is able to have a simple access from the respective fieldbus on the fieldbus node.

The fieldbus specific application protocols implemented in the fieldbus coupler/controller are listed in the following chapters and some special details are described.

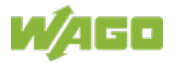

# **11.2 Modbus Functions**

# 11.2.1 General

Modbus is a manufacturer-independent, open fieldbus standard for diverse applications in manufacturing and process automation.

The Modbus protocol is implemented according to the current Internet Draft of the IETF (Internet Engineering Task Force) and performs the following functions:

- Transmission of the process image
- Transmission of the fieldbus variables
- Transmission of different settings and information on the coupler/controller

The data transmission in the fieldside takes place via TCP and via UDP.

The Modbus TCP protocol is a variation of the Modbus protocol, which was optimized for communication via TCP/IP connections.

This protocol was designed for data exchange in the field level (i.e. for the exchange of I/O data in the process image).

All data packets are sent via a TCP connection with the port number 502.

#### Modbus TCP segment

receiver)

The general Modbus TCP header is as follows:

Table 72: Modbus TCP Header 3 7 Byte 0 1 2 4 5 6 Length field Protocol-identifier Unit identifier Modbus Identifier (is always 0) (entered by (High byte, low (Slave function

# Information

### Additional Information

The structure of a datagram is specific for the individual function. Refer to the descriptions of the Modbus Function codes.

byte)

address)

For the MODBUS protocol 15 connections are made available over TCP. Thus it allows digital and analog output data to be directly read out at a fieldbus node and special functions to be executed by way of simple MODBUS function codes from 15 stations simultaneously.

For this purpose a set of MODBUS functions from the Open MODBUS/TCP specification is realized.

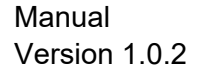

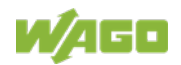

8 ... n

Data

code

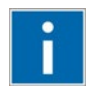

# Information

#### More information

More information on the "Open MODBUS/TCP specification" you can find in the Internet: <u>www.modbus.org</u> .

Therefore the MODBUS protocol based essentially on the following basic data types:

Table 73: Basic Data Types of MODBUS Protocol

| Data type        | Length  | Description        |
|------------------|---------|--------------------|
| Discrete inputs  | 1 bit   | Digital inputs     |
| Coils            | 1 bit   | Digital outputs    |
| Input register   | 16 bits | Analog input data  |
| Holding register | 16 bits | Analog output data |

For each basic data type one or more function codes are defined.

These functions allow digital or analog input and output data, and internal variables to be set or directly read out of the fieldbus node.

| Function code    |                |                                     |                                                                  |                                         |                                      |
|------------------|----------------|-------------------------------------|------------------------------------------------------------------|-----------------------------------------|--------------------------------------|
| Desig-<br>nation | Value<br>(hex) | Function                            | Access method and description                                    | s method and description (R=read/W=writ |                                      |
| FC1              | 0x01           | Read Coils                          | Reading of several single input bits                             | R:                                      | Process image                        |
| FC2              | 0x02           | Read Discrete<br>Inputs             | Reading of several input bits                                    | R:                                      | Process image                        |
| FC3              | 0x03           | Read Holding<br>Registers           | Reading of several input registers                               | R:                                      | Process image,<br>internal variables |
| FC4              | 0x04           | Read Input<br>Registers             | Reading of several input registers                               | R:                                      | Process image,<br>internal variables |
| FC5              | 0x05           | Write Single<br>Coil                | Writing of an individual output bit                              | W:                                      | Process image                        |
| FC6              | 0x06           | Write Single<br>Register            | Writing of an individual output register                         | W:                                      | Process image,<br>internal variables |
| FC11             | 0x0B           | Get Comm<br>Event Counters          | Communication event counter                                      | R:                                      | None                                 |
| FC15             | 0x0F           | Write Multiple<br>Coils             | ble Writing of several output bits                               |                                         | Process image                        |
| FC16             | 0x10           | Write Multiple<br>Registers         | Writing of several output registers                              | W:                                      | Process image,<br>internal variables |
| FC22             | 0x16           | Mask Write<br>Register              | Writing of several bits of an individual output register by mask |                                         | Process image                        |
| FC23             | 0x17           | Read/Write<br>Multiple<br>Registers | Reading and writing of several<br>output registers               | R/W:                                    | Process image                        |

Table 74: List of the MODBUS Functions in the Fieldbus Coupler

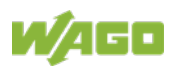

To execute a desired function, specify the respective function code and the address of the selected input or output channel or of the register.

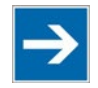

# Note

#### Note the number system when addressing!

The examples listed use the hexadecimal system (i.e.: 0x000) as their numerical format. Addressing begins with 0. The format and beginning of the addressing may vary according to the software and the control system. All addresses then need to be converted accordingly.

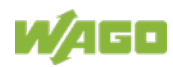

DO AO AO

# 11.2.2 Use of the MODBUS Functions

The example below uses a graphical view of a fieldbus node to show which MODBUS functions can be used to access data of the process image.

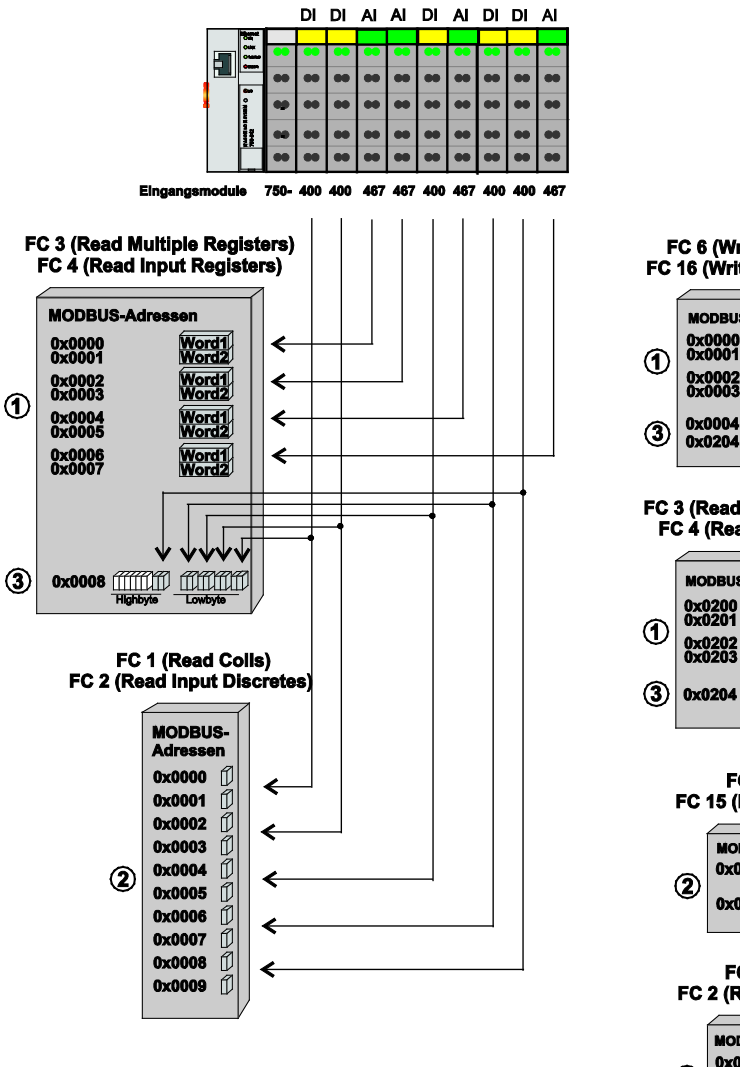

Figure 44: Use of the MODBUS Functions

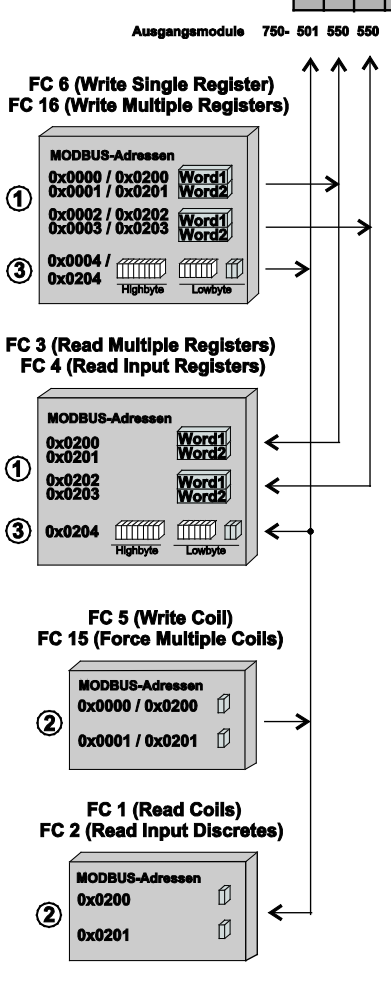

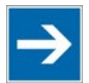

# Note

# Use register functions to access analog signals and coil functions to access binary signals!

It is recommended that analog data be accessed with register functions ① and digital data with coil functions ②. If reading or writing access to binary signals is performed via register functions ③, an address shift may occur as soon as further analog modules are operated on the coupler/controller.

# **11.2.3 Description of the MODBUS Functions**

All MODBUS functions are executed as follows:

- 1. A MODBUS TCP master (e.g., a PC) makes a request to the WAGO fieldbus node using a specific function code based on the desired operation..
- 2. The WAGO fieldbus node receives the datagram and then responds to the master with the proper data, which is based on the master's request.

If the WAGO fieldbus node receives an incorrect request, it sends an error datagram (Exception) to the master.

The exception code contained in the exception has the following meaning:

| Exception code | Meaning                                 |
|----------------|-----------------------------------------|
| 0x01           | Illegal function                        |
| 0x02           | Illegal data address                    |
| 0x03           | Illegal data value                      |
| 0x04           | Slave device failure                    |
| 0x05           | Acknowledge                             |
| 0x06           | Server busy                             |
| 0x08           | Memory parity error                     |
| 0x0A           | Gateway path unavailable                |
| 0x0B           | Gateway target device failed to respond |

#### Table 75: Exception Codes

The following chapters describe the datagram architecture of request, response and exception with examples for each function code.

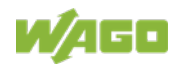

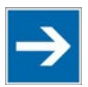

# Note

# Reading and writing of outputs via FC1 to FC4 is also possible by adding an offset!

In the case of the read functions (FC1 ... FC4) the outputs can be additionally written and read back by adding an offset of 200hex (0x0200) to the MODBUS addresses in the range of  $[0_{hex} \dots FF_{hex}]$  and an offset of  $1000_{hex}$  (0x01000) to the MODBUS addresses in the range of  $[6000_{hex} \dots 62FC_{hex}]$ .

# 11.2.3.1 Function Code FC1 (Read Coils)

This function reads the status of the input and output bits (coils) in a slave device.

#### Request

The request specifies the reference number (starting address) and the bit count to read.

Example: Read output bits 0 to 7.

| Byte        | Field name              | Example       |  |  |
|-------------|-------------------------|---------------|--|--|
| Byte 0, 1   | Transaction identifier  | 0x0000        |  |  |
| Byte 2, 3   | Protocol identifier     | 0x0000        |  |  |
| Byte 4, 5   | Length field            | 0x0006        |  |  |
| Byte 6      | Unit identifier         | 0x01 not used |  |  |
| Byte 7      | MODBUS function code    | 0x01          |  |  |
| Byte 8, 9   | Reference number 0x0000 |               |  |  |
| Byte 10, 11 | Bit count               | 0x0008        |  |  |

Table 76: Request of Function Code FC1

#### Response

The current values of the response bits are packed in the data field. A binary 1 corresponds to the ON status and a 0 to the OFF status. The lowest value bit of the first data byte contains the first bit of the request. The others follow in ascending order. If the number of inputs is not a multiple of 8, the remaining bits of the last data byte are filled with zeroes (truncated).

Table 77: Response of Function Code FC1

| Byte   | Field name           | Example |  |  |
|--------|----------------------|---------|--|--|
|        |                      |         |  |  |
| Byte 7 | MODBUS function code | 0x01    |  |  |
| Byte 8 | Byte count           | 0x01    |  |  |
| Byte 9 | Bit values           | 0x12    |  |  |

The status of the inputs 7 to 0 is shown as byte value 0x12 or binary 0001 0010. Input 7 is the bit having the highest significance of this byte and input 0 the

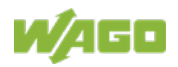

#### lowest value.

The assignment is thus made from 7 to 0 as follows:

Table 78: Assignment of Inputs

|      | OFF | OFF | OFF | ON | OFF | OFF | ON | OFF |
|------|-----|-----|-----|----|-----|-----|----|-----|
| Bit  | 0   | 0   | 0   | 1  | 0   | 0   | 1  | 0   |
| Coil | 7   | 6   | 5   | 4  | 3   | 2   | 1  | 0   |

### Exception

Table 79: Exception of Function Code FC1

| Byte   | Field name           | Example      |
|--------|----------------------|--------------|
|        |                      |              |
| Byte 7 | MODBUS function code | 0x81         |
| Byte 8 | Exception code       | 0x01 or 0x02 |

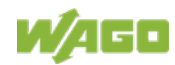

#### 11.2.3.2 Function Code FC2 (Read Discrete Inputs)

This function reads the input bits from a slave device.

#### Request

The request specifies the reference number (starting address) and the bit count to be read.

Example: Read input bits 0 to 7

| Table 00. Request of Function Code FOZ |
|----------------------------------------|
|----------------------------------------|

| Byte        | Field name             | Example       |
|-------------|------------------------|---------------|
| Byte 0, 1   | Transaction identifier | 0x0000        |
| Byte 2, 3   | Protocol identifier    | 0x0000        |
| Byte 4, 5   | Length field           | 0x0006        |
| Byte 6      | Unit identifier        | 0x01 not used |
| Byte 7      | MODBUS function code   | 0x02          |
| Byte 8, 9   | Reference number       | 0x0000        |
| Byte 10, 11 | Bit count              | 0x0008        |

#### Response

The current value of the requested bits are packed into the data field. A binary 1 corresponds to the ON status and a 0 the OFF status. The lowest value bit of the first data byte contains the first bit of the inquiry. The others follow in an ascending order. If the number of inputs is not a multiple of 8, the remaining bits of the last data byte are filled with zeroes (truncated).

Table 81: Response of Function Code FC2

| Byte   | Field name           | Example |
|--------|----------------------|---------|
|        |                      |         |
| Byte 7 | MODBUS function code | 0x02    |
| Byte 8 | Byte count           | 0x01    |
| Byte 9 | Bit values           | 0x12    |

The status of the inputs 7 to 0 is shown as a byte value 0x12 or binary 0001 0010. Input 7 is the bit having the highest significance of this byte and input 0 the lowest value. The assignment is thus made from 7 to 0 as follows:

|      | OFF | OFF | OFF | ON | OFF | OFF | ON | OFF |
|------|-----|-----|-----|----|-----|-----|----|-----|
| Bit  | 0   | 0   | 0   | 1  | 0   | 0   | 1  | 0   |
| Coil | 7   | 6   | 5   | 4  | 3   | 2   | 1  | 0   |

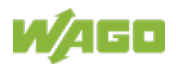

# Exception

Table 83: Exception of Function Code FC2

| Byte   | Field name           | Example      |
|--------|----------------------|--------------|
|        |                      |              |
| Byte 7 | MODBUS function code | 0x82         |
| Byte 8 | Exception code       | 0x01 or 0x02 |

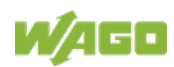

#### 11.2.3.3 Function Code FC3 (Read Multiple Registers)

This function reads the contents of holding registers from a slave device in word format.

#### Request

The request specifies the reference number (start register) and the word count (register quantity) of the registers to be read. The reference number of the request is zero based, therefore, the first register starts at address 0. Example: Read registers 0 and 1.

| Byte        | Field name             | Example       |
|-------------|------------------------|---------------|
| Byte 0, 1   | Transaction identifier | 0x0000        |
| Byte 2, 3   | Protocol identifier    | 0x0000        |
| Byte 4, 5   | Length field           | 0x0006        |
| Byte 6      | Unit identifier        | 0x01 not used |
| Byte 7      | MODBUS function code   | 0x03          |
| Byte 8, 9   | Reference number       | 0x0000        |
| Byte 10, 11 | Word count             | 0x0002        |

Table 84: Request of Function Code FC3

#### Response

The reply register data is packed as 2 bytes per register. The first byte contains the higher value bits, the second the lower values.

| Table | 85: | Resp  | onse  | of | Fund | ction | Code | FC3 |
|-------|-----|-------|-------|----|------|-------|------|-----|
| Tubic | 00. | rtcop | 01130 |    | i un | Juon  | oouc | 100 |

| Byte        | Field name           | Example |
|-------------|----------------------|---------|
|             |                      |         |
| Byte 7      | MODBUS function code | 0x03    |
| Byte 8      | Byte count           | 0x04    |
| Byte 9, 10  | Value register 0     | 0x1234  |
| Byte 11, 12 | Value register 1     | 0x2345  |

The contents of register 0 are displayed by the value 0x1234 and the contents of register 1 is 0x2345.

#### Exception

Table 86: Exception of Function Code FC3

| Byte   | Field name           | Example      |
|--------|----------------------|--------------|
|        |                      |              |
| Byte 7 | MODBUS function code | 0x83         |
| Byte 8 | Exception code       | 0x01 or 0x02 |

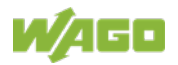

### 11.2.3.4 Function Code FC4 (Read Input Registers)

This function reads contents of input registers from the slave device in word format.

#### Request

The request specifies a reference number (start register) and the word count (register quantity) of the registers to be read. The reference number of the request is zero based, therefore, the first register starts at address 0. Example: Read registers 0 and 1

| Byte        | Field name             | Example       |
|-------------|------------------------|---------------|
| Byte 0, 1   | Transaction identifier | 0x0000        |
| Byte 2, 3   | Protocol identifier    | 0x0000        |
| Byte 4, 5   | Length field           | 0x0006        |
| Byte 6      | Unit identifier        | 0x01 not used |
| Byte 7      | MODBUS function code   | 0x04          |
| Byte 8, 9   | Reference number       | 0x0000        |
| Byte 10, 11 | Word count             | 0x0002        |

Table 87: Request of Function Code FC4

#### Response

The register data of the response is packed as 2 bytes per register. The first byte has the higher value bits, the second the lower values.

| Table | 88: | Rest  | oonse  | of | Function | Code | FC4 |
|-------|-----|-------|--------|----|----------|------|-----|
| Tuble | 00. | 1,000 | 501100 | 01 | i unouon | 0000 |     |

| Byte        | Field name           | Example |
|-------------|----------------------|---------|
|             |                      |         |
| Byte 7      | MODBUS function code | 0x04    |
| Byte 8      | Byte count           | 0x04    |
| Byte 9, 10  | Value register 0     | 0x1234  |
| Byte 11, 12 | Value register 1     | 0x2345  |

The contents of register 0 are shown by the value 0x1234 and the contents of register 1 is 0x2345.

#### Exception

Table 89: Exception of Function Code FC4

| Byte   | Field name           | Example      |
|--------|----------------------|--------------|
|        |                      |              |
| Byte 7 | MODBUS function code | 0x84         |
| Byte 8 | Exception code       | 0x01 or 0x02 |

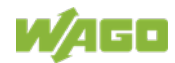

### 11.2.3.5 Function Code FC5 (Write Coil)

This function writes a single output bit to the slave device.

#### Request

The request specifies the reference number (output address) of output bit to be written. The reference number of the request is zero based; therefore, the first coil starts at address 0.

Example: Turn ON the second output bit (address 1)

Table 90: Request of Function Code FC5

| Byte      | Field name             | Example       |
|-----------|------------------------|---------------|
| Byte 0, 1 | Transaction identifier | 0x0000        |
| Byte 2, 3 | Protocol identifier    | 0x0000        |
| Byte 4, 5 | Length field           | 0x0006        |
| Byte 6    | Unit identifier        | 0x01 not used |
| Byte 7    | MODBUS function code   | 0x05          |
| Byte 8, 9 | Reference number       | 0x0001        |
| Byte 10   | ON/OFF                 | 0xFF          |
| Byte 11   |                        | 0x00          |

#### Response

Table 91: Response of Function Code FC5

| Byte Field name |                      | Example |
|-----------------|----------------------|---------|
|                 |                      |         |
| Byte 7          | MODBUS function code | 0x05    |
| Byte 8, 9       | Reference number     | 0x0001  |
| Byte 10         | Value                | 0xFF    |
| Byte 11         |                      | 0x00    |

#### Exception

Table 92: Exception of Function Code FC5

| Byte   | Field name           | Example            |
|--------|----------------------|--------------------|
|        |                      |                    |
| Byte 7 | MODBUS function code | 0x85               |
| Byte 8 | Exception code       | 0x01, 0x02 or 0x03 |

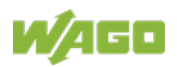

### 11.2.3.6 Function Code FC6 (Write Single Register)

This function writes the value of one single output register to a slave device in word format.

#### Request

The request specifies the reference number (register address) of the first output word to be written. The value to be written is specified in the "Register Value" field. The reference number of the request is zero based; therefore, the first register starts at address 0.

Example: Write a value of 0x1234 to the second output register

| Byte        | Field name             | Example       |
|-------------|------------------------|---------------|
| Byte 0, 1   | Transaction identifier | 0x0000        |
| Byte 2, 3   | Protocol identifier    | 0x0000        |
| Byte 4, 5   | Length field           | 0x0006        |
| Byte 6      | Unit identifier        | 0x01 not used |
| Byte 7      | MODBUS function code   | 0x06          |
| Byte 8, 9   | Reference number       | 0x0001        |
| Byte 10, 11 | Register value         | 0x1234        |

Table 93: Request of Function Code FC6

#### Response

The reply is an echo of the inquiry.

Table 94: Response of Function Code FC6

| Byte                        | Field name       | Example |
|-----------------------------|------------------|---------|
|                             |                  |         |
| Byte 7 MODBUS function code |                  | 0x06    |
| Byte 8, 9                   | Reference number | 0x0001  |
| Byte 10, 11                 | Register value   | 0x1234  |

#### Exception

Table 95: Exception of Function Code FC6

| Byte Field name |                      | Example      |
|-----------------|----------------------|--------------|
|                 |                      |              |
| Byte 7          | MODBUS function code | 0x85         |
| Byte 8          | Exception code       | 0x01 or 0x02 |

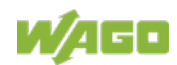

## 11.2.3.7 Function Code FC11 (Get Comm Event Counter)

This function returns a status word and an event counter from the slave device's communication event counter. By reading the current count before and after a series of messages, a master can determine whether the messages were handled normally by the slave.

Following each successful new processing, the counter counts up. This counting process is not performed in the case of exception replies, poll commands or counter inquiries.

#### Request

Table 96: Request of Function code FC11

| Byte      | Field name             | Example       |
|-----------|------------------------|---------------|
| Byte 0, 1 | Transaction identifier | 0x0000        |
| Byte 2, 3 | Protocol identifier    | 0x0000        |
| Byte 4, 5 | Length field           | 0x0002        |
| Byte 6    | Unit identifier        | 0x01 not used |
| Byte 7    | MODBUS function code   | 0x0B          |

#### Response

The reply contains a 2-byte status word and a 2-byte event counter. The status word only contains zeroes.

| Table 97: | Response | of Function | Code FC11 |
|-----------|----------|-------------|-----------|
|           |          |             |           |

| Byte        | Field name           | Example |
|-------------|----------------------|---------|
|             |                      |         |
| Byte 7      | MODBUS function code | 0x0B    |
| Byte 8, 9   | Status               | 0x0000  |
| Byte 10, 11 | Event count          | 0x0003  |

The event counter shows that 3 (0x0003) events were counted.

#### Exception

Table 98: Exception of Function Code FC 11

| Byte   | Field name           | Example      |
|--------|----------------------|--------------|
|        |                      |              |
| Byte 7 | MODBUS function code | 0x85         |
| Byte 8 | Exception code       | 0x01 or 0x02 |

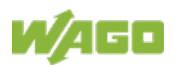

#### 11.2.3.8 Function Code FC15 (Write Multiple Coils)

This function sets a sequence of output bits to 1 or 0 in a slave device. The maximum number is 256 bits.

#### Request

The request message specifies the reference number (first coil in the sequence), the bit count (number of bits to be written), and the output data. The output coils are zero-based; therefore, the first output point is 0.

In this example 16 bits are set, starting with the address 0. The request contains 2 bytes with the value 0xA5F0, or 1010 0101 1111 0000 in binary format.

The first data byte transmits the value of 0xA5 to the addresses 7 to 0, whereby 0 is the lowest value bit. The next byte transmits 0xF0 to the addresses 15 to 8, whereby the lowest value bit is 8.

| Byte        | Field name             | Example       |
|-------------|------------------------|---------------|
| Byte 0, 1   | Transaction identifier | 0x0000        |
| Byte 2, 3   | Protocol identifier    | 0x0000        |
| Byte 4, 5   | Length field           | 0x0009        |
| Byte 6      | Unit identifier        | 0x01 not used |
| Byte 7      | MODBUS function code   | 0x0F          |
| Byte 8, 9   | Reference number       | 0x0000        |
| Byte 10, 11 | Bit count              | 0x0010        |
| Byte 12     | Byte count             | 0x02          |
| Byte 13     | Data byte1             | 0xA5          |
| Byte 14     | Data byte2             | 0xF0          |

Table 99: Request of Function Code FC15

#### Response

Table 100: Response of Function Code FC15

| Byte        | Field name           | Example |
|-------------|----------------------|---------|
|             |                      |         |
| Byte 7      | MODBUS function code | 0x0F    |
| Byte 8, 9   | Reference number     | 0x0000  |
| Byte 10, 11 | Bit count            | 0x0010  |

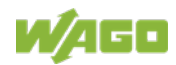

# Exception

Table 101: Exception of Function Code FC15

| Byte   | Field name           | Example      |
|--------|----------------------|--------------|
|        |                      |              |
| Byte 7 | MODBUS function code | 0x8F         |
| Byte 8 | Exception code       | 0x01 or 0x02 |

### 11.2.3.9 Function Code FC16 (Write Multiple Registers)

This function writes a sequence of registers in a slave device in word format.

#### Request

The Request specifies the reference number (starting register), the word count (number of registers to write), and the register data . The data is sent as 2 bytes per register. The registers are zero-based; therefore, the first output is at address 0.

Example: Set data in registers 0 and 1

| Byte        | Field name             | Example       |
|-------------|------------------------|---------------|
| Byte 0, 1   | Transaction identifier | 0x0000        |
| Byte 2, 3   | Protocol identifier    | 0x0000        |
| Byte 4, 5   | Length field           | 0x000B        |
| Byte 6      | Unit identifier        | 0x01 not used |
| Byte 7      | MODBUS function code   | 0x10          |
| Byte 8, 9   | Reference number       | 0x0000        |
| Byte 10, 11 | Word count             | 0x0002        |
| Byte 12     | Byte count             | 0x04          |
| Byte 13, 14 | Register value 1       | 0x1234        |
| Byte 15, 16 | Register value 2       | 0x2345        |

Table 102: Request of Function Code FC16

#### Response

Table 103: Response of Function Code FC16

| Byte        | Field name           | Example |
|-------------|----------------------|---------|
|             |                      |         |
| Byte 7      | MODBUS function code | 0x10    |
| Byte 8, 9   | Reference number     | 0x0000  |
| Byte 10, 11 | Word count           | 0x0002  |

#### Exception

Table 104: Exception of Function Code FC16

| Byte   | Field name           | Example      |
|--------|----------------------|--------------|
|        |                      |              |
| Byte 7 | MODBUS function code | 0x85         |
| Byte 8 | Exception code       | 0x01 or 0x02 |

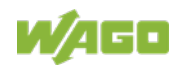

### 11.2.3.10 Function Code FC22 (Mask Write Register)

This function manipulates individual bits within a register using a combination of an AND mask, an OR mask, and the register's current content.

#### Request

Table 105: Request of Function Code FC22

| Byte        | Field name             | Example       |
|-------------|------------------------|---------------|
| Byte 0, 1   | Transaction identifier | 0x0000        |
| Byte 2, 3   | Protocol identifier    | 0x0000        |
| Byte 4, 5   | Length field           | 0x0002        |
| Byte 6      | Unit identifier        | 0x01 not used |
| Byte 7      | MODBUS function code   | 0x16          |
| Byte 8, 9   | Reference number       | 0x0000        |
| Byte 10, 11 | AND mask               | 0x0000        |
| Byte 12, 13 | OR mask                | 0xAAAA        |

#### Response

Table 106: Response of Function Code FC22

| Byte        | Field name           | Example |
|-------------|----------------------|---------|
|             |                      |         |
| Byte 7      | MODBUS function code | 0x10    |
| Byte 8, 9   | Reference number     | 0x0000  |
| Byte 10, 11 | AND mask             | 0x0000  |
| Byte 12, 13 | OR mask              | 0xAAAA  |

#### Exception

Table 107: Exception of Function Code FC22

| Byte   | Field name           | Example      |
|--------|----------------------|--------------|
|        |                      |              |
| Byte 7 | MODBUS function code | 0x85         |
| Byte 8 | Exception code       | 0x01 or 0x02 |

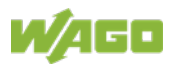

### 11.2.3.11 Function Code FC23 (Read/Write Multiple Registers)

This function performs a combination of a read and write operation in a single request. The function can write the new data to a group registers, and then return the data of a different group. The write operation is performed before the read.

#### Request

The reference numbers (addresses) are zero-based in the request message; therefore, the first register is at address 0.

The request message specifies the registers to read and write. The data is sent as 2 bytes per register.

Example: The data in register 3 is set to value 0x0123, and values 0x0004 and 0x5678 are read out of the two registers 0 and 1.

| Byte          | Field name                            | Example       |
|---------------|---------------------------------------|---------------|
| Byte 0, 1     | Transaction identifier                | 0x0000        |
| Byte 2, 3     | Protocol identifier                   | 0x0000        |
| Byte 4, 5     | Length field                          | 0x000D        |
| Byte 6        | Unit identifier                       | 0x01 not used |
| Byte 7        | MODBUS function code                  | 0x17          |
| Byte 8, 9     | Reference number for read             | 0x0000        |
| Byte 10, 11   | Word count for read (1125)            | 0x0002        |
| Byte 12, 13   | Reference number for write            | 0x0003        |
| Byte 14, 15   | Word count for write (1100)           | 0x0001        |
| Byte 16       | Byte count (2 x word count for write) | 0x02          |
| Byte 17(B+16) | Register values (B = Byte count)      | 0x0123        |

Table 108: Request of Function Code FC23

#### Response

Table 109: Response of Function Code FC23

| Byte        | Field name                           | Example          |
|-------------|--------------------------------------|------------------|
|             |                                      |                  |
| Byte 7      | MODBUS function code                 | 0x17             |
| Byte 8      | Byte count (2 x word count for read) | 0x04             |
| Byte 9(B+1) | Register values (B = Byte count)     | 0x0004 or 0x5678 |

#### Exception

Table 110: Exception of Function Code FC23

| Byte   | Field name           | Example      |
|--------|----------------------|--------------|
|        |                      |              |
| Byte 7 | MODBUS function code | 0x97         |
| Byte 8 | Exception code       | 0x01 or 0x02 |

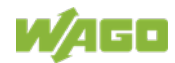

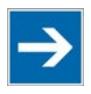

# Note

Note that if the register ranges overlap, the results are undefined! If register areas for read and write overlap, the results are undefined.

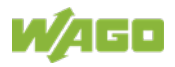

# 11.2.4 MODBUS Register Mapping

The following tables display the MODBUS addressing and the internal variables.

Via the register services the states of the complex and digital I/O modules can be determined or changed.

#### **Register Access Reading (with FC3 and FC4)**

| MODBUS address |              | IEC 61131     | Memory range                                                          |
|----------------|--------------|---------------|-----------------------------------------------------------------------|
| [dec]          | [hex]        | address       |                                                                       |
| 0255           | 0x00000x00FF | %IW0%IW255    | Physical input area (1)<br>First 256 Words of physical input data     |
| 256511         | 0x01000x01FF | -             | MODBUS exception:<br>"Illegal data address"                           |
| 512767         | 0x02000x02FF | %QW0%QW255    | Physical output area (1)<br>First 256 Words of physical output data   |
| 7684095        | 0x03000x0FFF | -             | MODBUS exception:<br>"Illegal data address"                           |
| 409612287      | 0x10000x2FFF | -             | Configuration register (see Section<br>"Configuration Register")      |
| 1228824575     | 0x30000x5FFF | -             | MODBUS exception:<br>"Illegal data address"                           |
| 2457625339     | 0x60000x62FB | %IW256%IW1020 | Physical input area (2)<br>Additional 764 Words physical input data   |
| 2534028671     | 0x62FC0x6FFF | -             | MODBUS exception:<br>"Illegal data address"                           |
| 2867229435     | 0x70000x72FB | %QW256%QW1020 | Physical output area (2)<br>Additional 764 Words physical output data |
| 2943665535     | 0x72FC0xFFFF | -             | MODBUS exception:<br>"Illegal data address"                           |

Table 111: Register Access Reading (with FC3 and FC4)

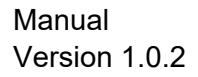

#### **Register Access Writing (with FC6 and FC16)**

| MODBUS address |              | IEC 61131     | Memory range                                                          |
|----------------|--------------|---------------|-----------------------------------------------------------------------|
| [dec]          | [hex]        | address       |                                                                       |
| 0255           | 0x00000x00FF | %QW0%QW255    | Physical output area (1)<br>First 256 Words of physical output data   |
| 256511         | 0x01000x01FF | -             | MODBUS exception:<br>"Illegal data address"                           |
| 512767         | 0x02000x02FF | %QW0%QW255    | Physical output area (1)<br>First 256 Words of physical output data   |
| 7684095        | 0x03000x0FFF | -             | MODBUS exception:<br>"Illegal data address"                           |
| 409612287      | 0x10000x2FFF | -             | Configuration register (see Section<br>"Configuration Register")      |
| 1228824575     | 0x30000x5FFF | -             | MODBUS exception:<br>"Illegal data address"                           |
| 2457625339     | 0x60000x62FB | %QW256%QW1020 | Physical output area (2)<br>Additional 764 Words physical output data |
| 2534028671     | 0x62FC0x6FFF | -             | MODBUS exception:<br>"Illegal data address"                           |
| 2867229435     | 0x70000x72FB | %QW256%QW1020 | Physical output area (2)<br>Additional 764 Words physical output data |
| 2943665535     | 0x72FC0xFFFF | -             | MODBUS exception:<br>"Illegal data address"                           |

The digital MODBUS services (coil services) are bit accesses, with which only the states of digital I/O modules can be determined or changed. Complex I/O modules are not attainable with these services and so they are ignored. Because of this the addressing of the digital channels begins again with 0, so that the MODBUS address is always identical to the channel number, (i.e. the digital input no. 47 has the MODBUS address "46").

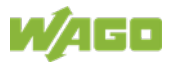

# Bit Access Reading (with FC1 and FC2)

| Table 113: Bit | Access   | Reading  | (with  | FC1 | and | FC2)  |
|----------------|----------|----------|--------|-----|-----|-------|
| Tuble Tie. Dit | ,,000000 | rtouunig | (***** |     | unu | . 02) |

| MODBUS address |              | Memory range             | Description                                                                           |
|----------------|--------------|--------------------------|---------------------------------------------------------------------------------------|
| [dec]          | [hex]        |                          |                                                                                       |
| 0511           | 0x00000x01FF | Physical input area (1)  | First 512 digital inputs                                                              |
| 5121023        | 0x02000x03FF | Physical output area (1) | First 512 digital outputs                                                             |
| 1024 12287     | 0x04000x2FFF | -                        | MODBUS exception:<br>"Illegal data address"                                           |
| 1228813815     | 0x30000x35F7 |                          | MODBUS exception:<br>"Illegal data address                                            |
| 1381616383     | 0x35F80x3FFF | -                        | MODBUS exception:<br>"Illegal data address"                                           |
| 1638417911     | 0x40000x45F7 |                          | MODBUS exception:<br>"Illegal data address                                            |
| 1791232767     | 0x45F80x7FFF | -                        | MODBUS exception:<br>"Illegal data address"                                           |
|                | 0x80000x85F7 | Physical input area (2)  | Starts with the 513 <sup>th</sup> and ends with the 2039 <sup>th</sup> digital input  |
|                | 0x85F80x8FFF |                          | MODBUS exception:<br>"Illegal data address"                                           |
|                | 0x90000x95F7 | Physical output area (2) | Starts with the 513 <sup>th</sup> and ends with the 2039 <sup>th</sup> digital output |
|                | 0x95F80xFFFF |                          | MODBUS exception:<br>"Illegal data address"                                           |

### Bit Access Writing (with FC5 and FC15)

| Table 114: | <b>Bit Access</b> | Writing | (with FC5 | and FC15) |
|------------|-------------------|---------|-----------|-----------|
|            |                   |         | (         |           |

| MODBUS address |              | Memory range             | Description                                                                           |
|----------------|--------------|--------------------------|---------------------------------------------------------------------------------------|
| [dec]          | [hex]        |                          |                                                                                       |
| 0511           | 0x00000x01FF | Physical output area (1) | First 512 digital outputs                                                             |
| 5121023        | 0x02000x03FF | Physical output area (1) | First 512 digital outputs                                                             |
| 102412287      | 0x04000x2FFF | -                        | MODBUS exception:<br>"Illegal data address"                                           |
| 1228813815     | 0x30000x35F7 |                          | MODBUS exception:<br>"Illegal data address                                            |
| 1381616383     | 0x35F80x3FFF | -                        | MODBUS exception:<br>"Illegal data address"                                           |
| 1638417911     | 0x40000x45F7 |                          | MODBUS exception:<br>"Illegal data address                                            |
| 1791232767     | 0x45F80x7FFF | -                        | MODBUS exception:<br>"Illegal data address"                                           |
|                | 0x80000x85F7 | Physical output area (2) | Starts with the 513 <sup>th</sup> and ends with the 2039 <sup>th</sup> digital output |
|                | 0x85F80x8FFF |                          | MODBUS exception:<br>"Illegal data address"                                           |
|                | 0x90000x95F7 | Physical output area (2) | Starts with the 513 <sup>th</sup> and ends with the 2039 <sup>th</sup> digital output |
|                | 0x95F80xFFFF |                          | MODBUS exception:<br>"Illegal data address"                                           |

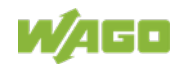

# 11.2.5 Modbus Registers

| Table 115: | Modbus | Registers |                                                              |
|------------|--------|-----------|--------------------------------------------------------------|
| Register   | Acces  | Length    | Description                                                  |
| address    | s      | (Word)    |                                                              |
| 0x1000     | R/W    | 1         | Watchdog time read/write                                     |
| 0x1001     | R/W    | 1 2       | Watchdog coding mask 116                                     |
| 0x1002     | R/W    | 1         | Watchdog coding mask 1732                                    |
| 0x1003     | R/W    | 1         | Watchdog trigger                                             |
| 0x1004     | R      | 1         | Minimum trigger time                                         |
| 0x1005     | R/W    | 1         | Watchdog stop (Write sequence 0xAAAA, 0x5555)                |
| 0x1006     | R      | 1         | Watchdog status                                              |
| 0x1007     | R/W    | 1         | Restart watchdog (Write sequence 0x1)                        |
| 0x1008     | R/W    | 1         | Stop watchdog (Write sequence 0x55AA or 0xAA55)              |
| 0x1009     | R/W    | 1         | Modbus and HTTP close at watchdog time-out                   |
| 0x100A     | R/W    | 1         | Watchdog configuration                                       |
| 0x100B     | W      | 1         | Save watchdog parameter (Write sequence 0x55AA or 0xAA55)    |
| 0x1020     | R      | 1 2       | LED error code                                               |
| 0x1021     | R      | 1         | LED error argument                                           |
| 0x1022     | R      | 1 4       | Number of analog output data in the process image (in bits)  |
| 0x1023     | R      | 1 3       | Number of analog input data in the process image (in bits)   |
| 0x1024     | R      | 1 2       | Number of digital output data in the process image (in bits) |
| 0x1025     | R      | 1         | Number of digital input data in the process image (in bits)  |
| 0x1029     | R/W    | 1 9       | Modbus TCP statistics (Write sequence 0x55AA or 0xAA55)      |
| 0x102A     | R      | 1         | Number of TCP connections                                    |
| 0x102B     | W      | 1         | KBUS Reset                                                   |
| 0x1030     | R/W    | 1         | Configuration MODBUS/TCP time-out                            |
| 0x1031     | R      | 1 3       | Read out the MAC-ID of the coupler/controller                |
| 0x1037     | R/W    | 1         | Modbus Response Delay (ms)                                   |
| 0x1038     |        | 1         | Modbus TOS                                                   |
| 0x1050     | R      | 3         | Diagnosis of the connected I/O modules                       |
| 0x2000     | R      | 1 9       | Constant 0x0000                                              |
| 0x2001     | R      | 1 8       | Constant 0xFFFF                                              |
| 0x2002     | R      | 1 7       | Constant 0x1234                                              |
| 0x2003     | R      | 16        | Constant 0xAAAA                                              |
| 0x2004     | R      | 1 5       | Constant 0x5555                                              |
| 0x2005     | R      | 1 4       | Constant 0x7FFF                                              |
| 0x2006     | R      | 1 3       | Constant 0x8000                                              |
| 0x2007     | R      | 1 2       | Constant 0x3FFF                                              |
| 0x2008     | R      | 1         | Constant 0x4000                                              |
| 0x2010     | R      | 1         | Firmware version                                             |
| 0x2011     | R      | 1         | Series code                                                  |
| 0x2012     | R      | 1         | Coupler/controller code                                      |
| 0x2013     | R      | 1         | Firmware version major revision                              |
| 0x2014     | R      | 1         | Firmware version minor revision                              |

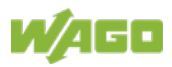

| Register | Acces | Length | Description                                              |
|----------|-------|--------|----------------------------------------------------------|
| address  | S     | (word) |                                                          |
| 0x2020   | R     | 1 16   | Short description controller                             |
| 0x2021   | R     | 1 8    | Compile time of the firmware                             |
| 0x2022   | R     | 1 8    | Compile date of the firmware                             |
| 0x2023   | R     | 1 32   | Indication of the firmware loader                        |
| 0x2030   | R     | 1 65   | Description of the connected I/O modules (module 064)    |
| 0x2031   | R     | 1 64   | Description of the connected I/O modules (module 65128)  |
| 0x2032   | R     | 1 64   | Description of the connected I/O modules (module 129192) |
| 0x2033   | R     | 1 63   | Description of the connected I/O modules (module 193255) |
| 0x2035   | R/W   | 1      | Process image settings table 0 register 3                |
| 0x2036   | R     |        | Fieldbus coupler/controller diagnostics                  |
| 0x2040   | W     | 1      | Software reset (Write sequence 0x55AA or 0xAA55)         |
| 0x2043   | W     | 1      | Factory settings                                         |

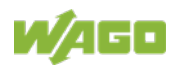

#### 11.2.5.1 Accessing Register Values

You can use any den Modbus application to access (read from or write to) register values. Both commercial (e.g., "Modscan") and free programs (from <a href="http://www.modbus.org/tech.php">http://www.modbus.org/tech.php</a>) are available.

The following sections describe the Modbus watchdog and how to access both the registers and their values.

### 11.2.5.2 Modbus-Watchdog

With the aid of the Modbus watchdog, it is possible to monitor whether communication takes place with Modbus function codes with a specific regularity. If the communication lapses for a given time, it is called a "time-out", which is considered fieldbus failure. In general, the Modbus watchdog ensures that all analog output modules in the fieldbus node are set to "0" and all digital output modules are set to logical "Off". At the same time, the user is informed about the time-outvia the WBM as well as via a status register (0x1006).

An internal timer is used to monitor the time-out. This timer is set to a certain maximum time (register 0x1000) and started at the beginning of the monitoring. If communication with a Modbus function code to be monitored occurs before reaching the maximum time, the timer starts again at "0". However, only the function codes selected in the coding mask (0x1001) are monitored (respective bit = '1'). All other function codes keep the timer running or, unlike the selected function codes, do not restart the watchdog after a time-out.

The head station's behavior after a time-outis defined by the initial choice of two possible operating modes ("Standard"/"Alternative") and by an additional parameter for the TCP interface (register 0x1009, "MODBUS and HTTP close for Modbus Watchdog time-out").

#### Behavior 1 (lowest restriction):

After a Modbus watchdog time-out, all analog and digital output modules are set to "0" or "Off", however, the Modbus watchdog is immediately restarted the next time a function code is sent (provided the function code in the coding mask (0x1001) is selected).

=> Select the operating mode "Alternative",
=> Set register 0x1009 to the value '0'.

When reading the status register (0x1006), the correct value is read first: "2" = "Watchdog expired". Because this restarts the Modbus watchdog, the next read would result in "1" = "watchdog active".

#### Behavior 2 (medium restriction):

Further communication in relation to process data should be prevented. Any attempt to access process data via Modbus function codes should be answered with an error.

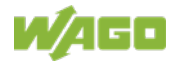

=> Select the operating mode "Standard" for this.

However, the Modbus TCP connection will still work to access the Modbus configuration and status registers.

=> Set the register 0x1009 to the value '0'.

Access to the Modbus watchdog registers is still possible after a Modbus watchdog time-out, although Modbus function codes are also sent in this case.

For all other Modbus TCP/IP requests, the head station responds with the exception code 0x0004 ("Slave Device Failure").

#### Behavior 3 (highest restriction):

Further communication in relation to process data should be prevented. Any attempt to access process data via Modbus function codes should be answered with an error.

=> Select the operating mode "Standard" for this.

In addition, the TCP connection should also be closed to prevent access to the Modbus watchdog registers. For example thereby a restart of the Modbus watchdog is not possible without a previous TCP reconnection.

=> Set the register 0x1009 to the value '1'.

After renewed TCP connection, in the "Standard" operating mode the Modbus watchdog is still in the "expired" status and must be restarted (register 0x1003 or 0x1007).

#### 11.2.5.3 Modbus Watchdog Register

The watchdog registers can be addressed analogously with the described Modbus function codes (read and write). Instead of the address of an I/O module channel, the respective register address is therefor specified.

| Table TTT. Register Address 0x1000             |                                                                                                    |  |  |
|------------------------------------------------|----------------------------------------------------------------------------------------------------|--|--|
| Register address 0x1000 (4096 <sub>dec</sub> ) |                                                                                                    |  |  |
| Value                                          | Watchdog time, WS_TIME                                                                                                    |  |  |
| Access                                         | Read/write                                                                                                    |  |  |
| Default                                        | 0x0064                                                                                                    |  |  |
| Description                                    | This register stores the watchdog timeout value as an unsigned 16 bit value. The default value is 0. Setting this value will not trigger the watchdog. However, a non zero value must be stored in this register before the watchdog can be triggered. The time value is stored in multiples of 100ms (e.g., 0x0009 is .9 seconds). It is not possible to modify this value while the watchdog is running. |  |  |

Table 117: Register Address 0x1000

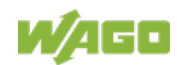
| Register address 0x1001 (4097 <sub>dec</sub> ) |                                                                                                    |  |  |  |  |  |  |
|------------------------------------------------|----------------------------------------------------------------------------------------------------|--|--|--|--|--|--|
| Value                                          | Watchdog function coding mask, function code 116, WDFCM_1_16                                                                                                    |  |  |  |  |  |  |
| Access                                         | Read/write                                                                                                    |  |  |  |  |  |  |
| Default                                        | 0xFFFF                                                                                                    |  |  |  |  |  |  |
| Description                                    | Using this mask, the function codes can be set to trigger the watchdog function.<br>The function code can be selected via a "1"                                                                                                    |  |  |  |  |  |  |
|                                                | FC 1 Bit 0<br>FC 2 Bit 1<br>FC 3 Bit 2<br>FC 4 Bit 3<br>FC 5 Bit 4                                                                                                    |  |  |  |  |  |  |
|                                                | <br>FC 16 Bit 15<br>Changes to the register value can only be made if the watchdog is deactivated.<br>The bit pattern stored in the register defines the function codes that trigger the<br>watchdog. Some function codes are not supported. For those the watchdog will<br>not be triggered even if another Modbus device transmits one of them.<br>When switching the watchdog type from "Standard" to "Alternative", the coding<br>mask is reset to default value 0xFFFF. |  |  |  |  |  |  |

Table 118: Register Address 0x1001

### Table 119: Register Address 0x1002

| Register address 0x1002 (4098 <sub>dec</sub> ) |                                                                                                    |  |  |  |  |  |  |  |  |
|------------------------------------------------|----------------------------------------------------------------------------------------------------|--|--|--|--|--|--|--|--|
| Value                                          | Watchdog function coding mask, function code 1732, WD_FCM_17_32                                                                                                    |  |  |  |  |  |  |  |  |
| Access                                         | Read/write                                                                                                    |  |  |  |  |  |  |  |  |
| Default                                        | 0xFFFF                                                                                                    |  |  |  |  |  |  |  |  |
| Description                                    | Same function as above, however, with the function codes 17 to 32.                                                                                                    |  |  |  |  |  |  |  |  |
|                                                | FC 17 Bit 0<br>FC 18 Bit 1<br><br>FC 32 Bit 15<br>These codes are currently not supported, for this reason the default value should<br>not be changed. Changes to the register value can only be made if the watchdog<br>is deactivated. It is not possible to modify this value while the watchdog is running. |  |  |  |  |  |  |  |  |

#### Table 120: Register Address 0x1003

| Register address 0x1003 (4099 <sub>dec</sub> ) |                                                                                                    |  |  |  |  |
|------------------------------------------------|----------------------------------------------------------------------------------------------------|--|--|--|--|
| Value                                          | Watchdog trigger, WD_TRIGGER                                                                                                    |  |  |  |  |
| Access                                         | Read/write                                                                                                    |  |  |  |  |
| Standard                                       | 0x0000                                                                                                    |  |  |  |  |
| Description                                    | This register is used for an alternative trigger method. The watchdog is triggered<br>by writing different values in this register. Values following each other must differ<br>in size. Writing of a value not equal to zero starts the watchdog after a Power-on.<br>For a restart the written value must necessarily be unequal the before written<br>value! A watchdog fault is reset and writing process data is possible again. |  |  |  |  |

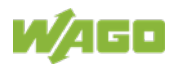

| Table 121: Register Address 0x1004             |                                                                                                    |  |  |  |  |  |
|------------------------------------------------|----------------------------------------------------------------------------------------------------|--|--|--|--|--|
| Register address 0x1004 (4100 <sub>dez</sub> ) |                                                                                                    |  |  |  |  |  |
| Value                                          | linimum current trigger time, WD_AC_TRG_TIME                                                         |  |  |  |  |  |
| Access                                         | Read                                                                                                 |  |  |  |  |  |
| Standard                                       | 0xFFFF                                                                                               |  |  |  |  |  |
| Description                                    | This register saves the minimum current watchdog trigger time. For user this register is irrelevant. |  |  |  |  |  |

#### Table 122: Register Address 0x1005

| Register address 0x1005 (4101 <sub>dez</sub> ) |                                                                                                    |  |  |  |  |  |
|------------------------------------------------|----------------------------------------------------------------------------------------------------|--|--|--|--|--|
| Value                                          | Stop watchdog, WD_AC_STOP_MASK                                                                                                    |  |  |  |  |  |
| Access                                         | Read/write                                                                                                    |  |  |  |  |  |
| Standard                                       | 0x0000                                                                                                    |  |  |  |  |  |
| Description                                    | The watchdog is stopped if here the value 0xAAAA is written first, followed by 0x5555. The watchdog fault reaction is blocked. A watchdog fault is reset and writing on the process data is possible again. |  |  |  |  |  |

Table 123: Register Address 0x1006

| Register address 0x1006 (4102 <sub>dez</sub> ) |                                                                                                    |  |  |  |  |  |  |
|------------------------------------------------|----------------------------------------------------------------------------------------------------|--|--|--|--|--|--|
| Value                                          | While watchdog is running, WD_RUNNING                                                                                      |  |  |  |  |  |  |
| Access                                         | Read                                                                                                    |  |  |  |  |  |  |
| Standard                                       | 0x0000                                                                                                    |  |  |  |  |  |  |
| Description                                    | Current watchdog status.<br>at 0x0000: Watchdog not active<br>at 0x0001: Watchdog active<br>at 0x0002: Watchdog exhausted. |  |  |  |  |  |  |

Table 124: Register Address 0x1007

| Register address 0x1007 (4103 <sub>dez</sub> ) |                                                                                                    |  |  |  |  |  |
|------------------------------------------------|----------------------------------------------------------------------------------------------------|--|--|--|--|--|
| Value                                          | Restart watchdog, WD_RESTART                                                                                                    |  |  |  |  |  |
| Access                                         | Read/write                                                                                                    |  |  |  |  |  |
| Standard                                       | 0x0000                                                                                                    |  |  |  |  |  |
| Description                                    | This register restarts the watchdog timer after time out by writing a value of 0x1 into it. If the watchdog was stopped before the time out, it is not restarted. |  |  |  |  |  |

### Table 125: Register Address 0x1008

| Register address 0x1008 (4104 <sub>dez</sub> ) |                                                                                                    |  |  |  |  |
|------------------------------------------------|----------------------------------------------------------------------------------------------------|--|--|--|--|
| Value                                          | Simply stop watchdog, WD_AC_STOP_SIMPLE                                                                                                    |  |  |  |  |
| Access                                         | Read/write                                                                                                    |  |  |  |  |
| Standard                                       | 0x0000                                                                                                    |  |  |  |  |
| Description                                    | This register stops the watchdog by writing the value 0xAA55 or 0x55AA into it.<br>The watchdog timeout fault is deactivated and it is possible to write in the<br>watchdog register again. If there is an existing watchdog fault, it is reset |  |  |  |  |

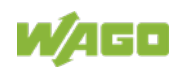

| Fable 126: Register Address 0x1009             |                                           |  |  |  |  |  |
|------------------------------------------------|-------------------------------------------|--|--|--|--|--|
| Register address 0x1009 (4105 <sub>dez</sub> ) |                                           |  |  |  |  |  |
| Value                                          | lose Modbus socket after watchdog timeout |  |  |  |  |  |
| Access                                         | Read/write                                |  |  |  |  |  |
| Standard                                       | 0x0000                                    |  |  |  |  |  |
| Description                                    | 0: Modbus socket is not closed            |  |  |  |  |  |
|                                                | 1: Modbus socket is closed                |  |  |  |  |  |

#### Table 127: Register Address 0x100A

| Register address 0x100A (4106 <sub>dez</sub> ) |                                       |  |  |  |  |  |
|------------------------------------------------|---------------------------------------|--|--|--|--|--|
| Value                                          | atchdog type Standard/Alternative     |  |  |  |  |  |
| Access                                         | ead/write                             |  |  |  |  |  |
| Standard                                       | Dx0000                                |  |  |  |  |  |
| Description                                    | 0: Modbus watchdog type "Standard"    |  |  |  |  |  |
|                                                | 1: Modbus watchdog type "Alternative" |  |  |  |  |  |

The length of each register is 1 word; i.e., with each access only one word can be written or read. Following are two examples of how to set the value for a time overrun:

### Setting the watchdog for a timeout of more than 1 second:

- 1. Write 0x000A in the register for time overrun (0x1000). Register 0x1000 works with a multiple of 100 ms;  $1 \text{ s} = 1000 \text{ ms}; 1000 \text{ ms} / 100 \text{ ms} = 10_{\text{dec}} = A_{\text{hex}}$ )
- 2. Use the function code 5 to write  $0x0010 (=2^{(5-1)})$  in the coding mask (register 0x1001).

| <u> </u> | ubio | , ize. etalting Watehoog |      |      |      |      |      |      |     |     |     |     |     |     |     |     |     |
|----------|------|--------------------------|------|------|------|------|------|------|-----|-----|-----|-----|-----|-----|-----|-----|-----|
|          | FC   | FC16                     | FC15 | FC14 | FC13 | FC12 | FC11 | FC10 | FC9 | FC8 | FC7 | FC6 | FC5 | FC4 | FC3 | FC2 | FC1 |
|          | Bit  | 15                       | 14   | 13   | 12   | 11   | 10   | 9    | 8   | 7   | 6   | 5   | 4   | 3   | 2   | 1   | 0   |
|          | bin  | 0                        | 0    | 0    | 0    | 0    | 0    | 0    | 0   | 0   | 0   | 0   | 1   | 0   | 0   | 0   | 0   |
| I        | hex  | 0                        |      | 0    |      |      | 1    |      |     |     | 0   |     |     |     |     |     |     |

Table 128: Starting Watchdog

Function code 5 (writing a digital output bit) continuously triggers the watchdog to restart the watchdog timer again and again within the specified time. If time between requests exceeds 1 second, a watchdog timeout error occurs.

3. To stop the watchdog, write the value 0xAA55 or 0x55AA into 0x1008 (Simply Stop Watchdog register, WD\_AC\_STOP\_SIMPLE).

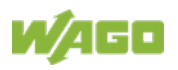

## Setting the watchdog for a timeout of 10 minutes or more:

- Write 0x1770 (= 10\*60\*1000 ms / 100 ms) in the register for time overrun (0x1000).
   (Register 0x1000 works with a multiple of 100 ms; 10 min = 600,000 ms; 600,000 ms / 100 ms = 6000dec = 1770hex)
- 2. Write 0x0001 in the watchdog trigger register (0x1003) to start the watchdog.
- 3. Write different values (e.g., counter values 0x0000, 0x0001) in the watchdog to trigger register (0x1003).

Values following each other must differ in size. Writing of a value not equal to zero starts the watchdog. Watchdog faults are reset and writing process data is possible again.

4. To stop the watchdog, write the value 0xAA55 or 0x55AA into 0x1008 (Simply Stop Watchdog register, WD\_AC\_STOP\_SIMPLE).

| Register address 0x100B (4107 <sub>dez</sub> ) |                                                                                                    |  |  |  |  |  |  |
|------------------------------------------------|----------------------------------------------------------------------------------------------------|--|--|--|--|--|--|
| Value                                          | ave watchdog parameter                                                                                            |  |  |  |  |  |  |
| Access                                         | Vrite                                                                                                    |  |  |  |  |  |  |
| Standard                                       | 0x0000                                                                                                    |  |  |  |  |  |  |
| Description                                    | With writing of '0x55AA' or '0xAA55' in register 0x100B the registers 0x1000, 0x1001, 0x1002 are set on remanent. |  |  |  |  |  |  |

# Table 129: Register Address 0x100B

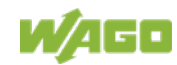

# 11.2.5.4 Diagnostic Registers

The following registers can be read to determine errors in the node:

| Tabla | 120. | Dogistor | Addroce | 0v1020 |
|-------|------|----------|---------|--------|
| Iable | 130. | Register | Audiess | 011020 |

| Register address 0x1020 (4128 <sub>dec</sub> ) |                               |  |
|------------------------------------------------|-------------------------------|--|
| Value                                          | LedErrCode                    |  |
| Access                                         | Read                          |  |
| Description                                    | Declaration of the error code |  |

#### Table 131: Register Address 0x1021

| Register address 0x1021 (4129 <sub>dec</sub> ) |                                   |  |
|------------------------------------------------|-----------------------------------|--|
| Value                                          | LedErrArg                         |  |
| Access                                         | Read                              |  |
| Description                                    | Declaration of the error argument |  |

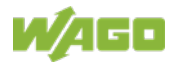

# 11.2.5.5 Configuration Registers

The following registers contain configuration information of the connected modules:

| Register address 0x1022 (4130 <sub>dec</sub> ) |                                                                                                    |  |
|------------------------------------------------|----------------------------------------------------------------------------------------------------|--|
| Value                                          | CnfLen.AnalogOut                                                                                                    |  |
| Access                                         | Read                                                                                                    |  |
| Description                                    | Number of word-based outputs registers in the process image in bits (divide by 16 to get the total number of analog words) |  |

Table 133: Register Address 0x1023

| Register address 0x1023 (4131 <sub>dec</sub> ) |                                                                                  |  |
|------------------------------------------------|----------------------------------------------------------------------------------|--|
| Value                                          | CnfLen.AnalogInp                                                                 |  |
| Access                                         | Read                                                                             |  |
| Description                                    | Number of word-based inputs registers in the process image in bits (divide by 16 |  |
|                                                | to get the total number of analog words)                                         |  |

### Table 134: Register Address 0x1024

| Register address 0x1024 (4132 <sub>dec</sub> ) |                                                    |  |
|------------------------------------------------|----------------------------------------------------|--|
| Value                                          | CnfLen.DigitalOut                                  |  |
| Access                                         | Read                                               |  |
| Description                                    | Number of digital output bits in the process image |  |

Table 135: Register Address 0x1025

| Register address 0x1025 (4133dec) |                                                   |  |
|-----------------------------------|---------------------------------------------------|--|
| Value                             | CnfLen.DigitalInp                                 |  |
| Access                            | Read                                              |  |
| Description                       | Number of digital input bits in the process image |  |

#### Table 136: Register Address 0x1029

| Register Address 0x1029 (4137dec) with 9 Words |                                 |               |                                                                                 |
|------------------------------------------------|---------------------------------|---------------|---------------------------------------------------------------------------------|
| Value                                          | MODBUS TCP statistics           |               |                                                                                 |
| Access                                         | Read/write                      |               |                                                                                 |
| Description                                    | 1 word SlaveDeviceFailure       | <b>&gt;</b>   | local bus error, fieldbus error by activated watchdog                           |
|                                                | 1 word BadProtocol              | $\rightarrow$ | error in the MODBUS TCP header                                                  |
|                                                | 1 word BadLength                | $\rightarrow$ | Wrong telegram length                                                           |
|                                                | 1 word BadFunction              | $\rightarrow$ | Invalid function code                                                           |
|                                                | 1 word BadAddress               | $\rightarrow$ | Invalid register address                                                        |
|                                                | 1 word BadData                  | $\rightarrow$ | Invalid value                                                                   |
|                                                | 1 word TooManyRegisters         | ÷             | Number of the registers which can be worked on is too large, Read/Write 125/100 |
|                                                | 1 word TooManyBits              | ÷             | Number of the coils which can be worked on is too large, Read/Write 2000/800    |
|                                                | 1 word ModTcpMessageCounter     | →             | Number of received MODBUS/TCP<br>requests                                       |
|                                                | By writing 0xAA55 or 0x55AA the | regi          | ister is reset.                                                                 |

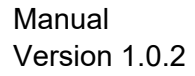

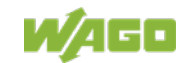

### Table 137: Register Address 0x102A

| Register address 0x102A (4138dec) with a word count of 1 |                           |  |
|----------------------------------------------------------|---------------------------|--|
| Value                                                    | MODBUS/TCP connections    |  |
| Access                                                   | Read                      |  |
| Description                                              | Number of TCP connections |  |

#### Table 138: Register Address 0x102B

| Register Address 0x102B (4139 <sub>dez</sub> ) with a Word Count of up to 1 |                                                 |  |
|-----------------------------------------------------------------------------|-------------------------------------------------|--|
| Value                                                                       | Local bus reset                                 |  |
| Access                                                                      | Write                                           |  |
| Description                                                                 | Writing of this register restarts the local bus |  |

#### Table 139: Register Address 0x1030

| Register address 0x1030 (4144 <sub>dec</sub> ) with a word count of 1 |                                                                                                    |  |
|-----------------------------------------------------------------------|----------------------------------------------------------------------------------------------------|--|
| Value                                                                 | Configuration MODBUS/TCP time-out                                                                                                    |  |
| Access                                                                | Read/write                                                                                                    |  |
| Default                                                               | 0x0258 (600 decimal)                                                                                                    |  |
| Description                                                           | This is the maximum number of milliseconds the fieldbus coupler will allow a MODBUS/TCP connection to stay open without receiving a MODBUS request. Upon time-out, idle connection will be closed. Outputs remain in last state. Default value is 600 ms (60 seconds), the time base is 100 ms, the minimal value is 100 ms. If the value is set to '0', the timeout is disabled. On this connection, the watchdog is triggered with a request. |  |

#### Table 140: Register Address 0x1031

| Register address 0x1031 (4145 <sub>dec</sub> ) with a word count of 3 |                                                          |  |
|-----------------------------------------------------------------------|----------------------------------------------------------|--|
| Value                                                                 | Read the MAC-ID of the controller                        |  |
| Access                                                                | Read                                                     |  |
| Description                                                           | This register gives the MAC-ID, with a length of 3 words |  |

#### Table 141: Register Address 0x1037

| Register address 0x1037 (4151 <sub>dez</sub> ) with a word count of 3 |                                                                                                    |  |
|-----------------------------------------------------------------------|----------------------------------------------------------------------------------------------------|--|
| Value                                                                 | Configuration of Modbus Response Delay Time                                                                                                    |  |
| Access                                                                | Read/write                                                                                                    |  |
| Default                                                               | 0x0000                                                                                                    |  |
| Description                                                           | This register saves the value for the Modbus Response Delay Time for a Modbus connection. The time base is 1 ms. On the Modbus TCP connection, the response will be delayed by the inscribed time. |  |

#### Table 142: Register Address 0x1038

| Register address 0x1038 (4152 <sub>dez</sub> ) with a word count of 4 |                                                                                                    |
|-----------------------------------------------------------------------|----------------------------------------------------------------------------------------------------|
| Value                                                                 | Configuration of Modbus TOS                                                                                                    |
| Access                                                                | Read/write                                                                                                    |
| Default                                                               | 0x0000                                                                                                    |
| Description                                                           | This register saves the value for the Modbus Response Delay Time for a Modbus TCP connection. The time base is 1 ms. On the Modbus TCP connection, the response will be delayed by the inscribed time.<br>Range 0 63 |

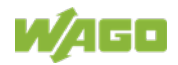

| Table 143: Neglster Address 0x1000                       |                                                                                                    |
|----------------------------------------------------------|----------------------------------------------------------------------------------------------------|
| Register address 0x1050 (4176dec) with a word count of 3 |                                                                                                    |
| Value                                                    | Diagnosis of the connected I/O modules                                                                                                    |
| Access                                                   | Read                                                                                                    |
| Description                                              | Diagnosis of the connected I/O modules, length 3 words<br>Word 1: Number of the module<br>Word 2: Number of the channel<br>Word 3: Diagnosis |

### Table 143: Register Address 0x1050

# 11.2.5.6 Constant Registers

The following registers contain constants, which can be used to test communication with the master:

| Table 144 <sup>.</sup> Register Address 0x2000 |         |         |         |         |        |
|------------------------------------------------|---------|---------|---------|---------|--------|
|                                                | Table 1 | 44 · Re | adister | Address | 0x2000 |

| Register address 0x2000 (8192 <sub>dec</sub> ) |                     |
|------------------------------------------------|---------------------|
| Value                                          | Zero, GP_ZERO       |
| Access                                         | Read                |
| Description                                    | Constant with zeros |

#### Table 145: Register Address 0x2001

| Register address 0x2001 (8193 <sub>dec</sub> ) |                                                                  |
|------------------------------------------------|------------------------------------------------------------------|
| Value                                          | Ones, GP_ONES                                                    |
| Access                                         | Read                                                             |
| Description                                    | Constant with ones                                               |
|                                                | <ul> <li>–1 if this is declared as "signed int"</li> </ul>       |
|                                                | <ul> <li>MAXVALUE if it is declared as "unsigned int"</li> </ul> |

Table 146: Register Address 0x2002

| Register address 0x2002 (8194 <sub>dec</sub> ) |                                                                                                    |
|------------------------------------------------|----------------------------------------------------------------------------------------------------|
| Value                                          | 1,2,3,4, GP_1234                                                                                                    |
| Access                                         | Read                                                                                                    |
| Description                                    | This constant value is used to test the Intel/Motorola format specifier. If the master reads a value of 0x1234, then with Intel format is selected – this is the correct format. If 0x3412 appears, Motorola format is selected. |

Table 147: Register Address 0x2003

| Register address 0x2003 (8195 <sub>dec</sub> ) |                                                                                                    |
|------------------------------------------------|----------------------------------------------------------------------------------------------------|
| Value                                          | Mask 1, GP_AAAA                                                                                                    |
| Access                                         | Read                                                                                                    |
| Description                                    | This constant is used to verify that all bits are accessible to the fieldbus master.<br>This will be used together with register 0x2004. |

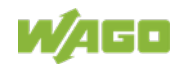

#### Table 148: Register Address 0x2004

| Register address 0x2004 (8196 <sub>dec</sub> ) |                                                                                      |
|------------------------------------------------|--------------------------------------------------------------------------------------|
| Value                                          | Mask 1, GP_5555                                                                      |
| Access                                         | Read                                                                                 |
| Description                                    | This constant is used to verify that all bits are accessible to the fieldbus master. |
|                                                | This will be used together with register 0x2003.                                     |

#### Table 149: Register Address 0x2005

| Register address 0x2005 (8197 <sub>dec</sub> ) |                                          |
|------------------------------------------------|------------------------------------------|
| Value                                          | Maximum positive number, GP_MAX_POS      |
| Access                                         | Read                                     |
| Description                                    | Constant in order to control arithmetic. |

#### Table 150: Register Address 0x2006

| Register address 0x2006 (8198 <sub>dec</sub> ) |                                         |
|------------------------------------------------|-----------------------------------------|
| Value                                          | Maximum negative number, GP_MAX_NEG     |
| Access                                         | Read                                    |
| Description                                    | Constant in order to control arithmetic |

#### Table 151: Register Address 0x2007

| Register address 0x2007 (8199 <sub>dec</sub> ) |                                           |  |
|------------------------------------------------|-------------------------------------------|--|
| Value                                          | Maximum half positive number, GP_HALF_POS |  |
| Access                                         | Read                                      |  |
| Description                                    | Constant in order to control arithmetic   |  |

#### Table 152: Register Address 0x2008

| Register address 0x2008 (8200 <sub>dec</sub> ) |                                           |
|------------------------------------------------|-------------------------------------------|
| Value                                          | Maximum half negative number, GP_HALF_NEG |
| Access                                         | Read                                      |
| Description                                    | Constant in order to control arithmetic   |

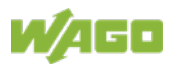

# 11.2.5.7 Firmware Information Registers

The following registers contain information on the firmware of the controller:

| Table 153: | Register | Address | 0x2010 |
|------------|----------|---------|--------|

| Register address 0x2010 (8208 <sub>dec</sub> ) with a word count of 1 |                                           |
|-----------------------------------------------------------------------|-------------------------------------------|
| Value                                                                 | Revision, INFO_REVISION                   |
| Access                                                                | Read                                      |
| Description                                                           | Firmware index, e.g. 0x0005 for version 5 |

#### Table 154: Register Address 0x2011

| Register address 0x2011 (8209 <sub>dec</sub> ) with a word count of 1 |                                                                    |  |
|-----------------------------------------------------------------------|--------------------------------------------------------------------|--|
| Value                                                                 | Series code, INFO_SERIES                                           |  |
| Access                                                                | Read                                                               |  |
| Description                                                           | WAGO serial number, e.g. 0x02EE (750 dec.) for WAGO-I/O-SYSTEM 750 |  |

#### Table 155: Register Address 0x2012

| Register address 0x2012 (8210 <sub>dec</sub> ) with a word count of 1 |                                                                                                    |  |
|-----------------------------------------------------------------------|----------------------------------------------------------------------------------------------------|--|
| Value                                                                 | Order number, INFO_ITEM                                                                                                    |  |
| Access                                                                | Read                                                                                                    |  |
| Description                                                           | First part of WAGO order number,<br>e.g. 0x0349 (841 dec.) for the controller 750-841 or 0x0155 (341 dec.) for the<br>coupler 750-341 etc. |  |

#### Table 156: Register Address 0x2013

| Register address 0x2013 (8211dec) with a word count of 1 |                                 |
|----------------------------------------------------------|---------------------------------|
| Value                                                    | Major sub item code, INFO_MAJOR |
| Access                                                   | Read                            |
| Description                                              | Firmware version major revision |

#### Table 157: Register Address 0x2014

| Register address 0x2014 (8212 <sub>dec</sub> ) with a word count of 1 |                                 |
|-----------------------------------------------------------------------|---------------------------------|
| Value                                                                 | Minor sub item code, INFO_MINOR |
| Access                                                                | Read                            |
| Description                                                           | Firmware version minor revision |

#### Table 158: Register Address 0x2020

| Register address 0x2020 (8224 <sub>dec</sub> ) with a word count of up to 16 |                                         |
|------------------------------------------------------------------------------|-----------------------------------------|
| Value                                                                        | Description, INFO_DESCRIPTION           |
| Access                                                                       | Read                                    |
| Description                                                                  | Information on the controller, 16 words |

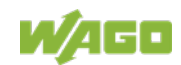

Table 159: Register Address 0x2021

| Table 109: Neglstel Address 0x2021                                          |                                       |
|-----------------------------------------------------------------------------|---------------------------------------|
| Register address 0x2021 (8225 <sub>dec</sub> ) with a word count of up to 8 |                                       |
| Value                                                                       | Description, INFO_DESCRIPTION         |
| Access                                                                      | Read                                  |
| Description                                                                 | Time of the firmware version, 8 words |

#### Table 160: Register Address 0x2022

| Register address 0x2022 (8226 <sub>dec</sub> ) with a word count of up to 8 |                                       |
|-----------------------------------------------------------------------------|---------------------------------------|
| Value                                                                       | Description, INFO_DATE                |
| Access                                                                      | Read                                  |
| Description                                                                 | Date of the firmware version, 8 words |

### Table 161: Register Address 0x2023

| Register address 0x2023 (8227 <sub>dec</sub> ) with a word count of up to 32 |                                                          |  |
|------------------------------------------------------------------------------|----------------------------------------------------------|--|
| Value                                                                        | Description, INFO_LOADER_INFO                            |  |
| Access                                                                       | Read                                                     |  |
| Description                                                                  | Information to the programming of the firmware, 32 words |  |

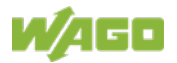

| Table Toz. Regist                                                            |             | 033 (                                            |        | 50     |       |               |       |        |            |        |        |        |        |       |          |        |     |
|------------------------------------------------------------------------------|-------------|--------------------------------------------------|--------|--------|-------|---------------|-------|--------|------------|--------|--------|--------|--------|-------|----------|--------|-----|
| Register address 0x2030 (8240 <sub>dec</sub> ) with a word count of up to 65 |             |                                                  |        |        |       |               |       |        |            |        |        |        |        |       |          |        |     |
| Value                                                                        | Descri      | Description of the connected I/O modules         |        |        |       |               |       |        |            |        |        |        |        |       |          |        |     |
| Access                                                                       | Read        | Read module 064                                  |        |        |       |               |       |        |            |        |        |        |        |       |          |        |     |
| Description                                                                  | Length      | n 16                                             | 65 wa  | ords   |       |               |       |        |            |        |        |        |        |       |          |        |     |
|                                                                              | The no      | ode c                                            | onfig  | urati  | on ca | an be         | spe   | cified | in th      | e 0x   | 2030   | regi   | ster.  | The i | tem      | numb   | ber |
|                                                                              | of the      | I/O n                                            | nodul  | es oi  | fielc | lbus          | coup  | ler/co | ontrol     | ler (v | witho  | ut lea | ading  | 750   | ) is lis | sted i | n   |
|                                                                              | order.      | Each                                             | n moo  | dule i | s rep | orese         | nted  | in a v | word       | Bec    | ause   | e orde | er nu  | mber  | s car    | not l  | с   |
|                                                                              | read o      | ut of                                            | digita | al mo  | dule  | s, a d        | code  | is dis | play       | ed fo  | r the  | m, as  | s defi | ned l | belov    | /:     |     |
|                                                                              | Bit pos     | sition                                           | 0      |        |       | $\rightarrow$ |       | Inpu   | t moo      | dule   |        |        |        |       |          |        |     |
|                                                                              | Bit pos     | sition                                           | 1      |        |       | $\rightarrow$ |       | Outp   | out m      | odul   | е      |        |        |       |          |        |     |
|                                                                              | Bit pos     | sition                                           | 27     | ,      |       | $\rightarrow$ |       | Not    | used       |        |        |        |        |       |          |        |     |
|                                                                              | Bit pos     | sition                                           | 81     | 4→     |       | Mo            | dule  | size i | n bits     | 6      |        |        |        |       |          |        |     |
|                                                                              | Bit pos     | sition                                           | 15     |        |       | $\rightarrow$ |       | Desi   | gnati      | ion d  | igital | mod    | ule    |       |          |        |     |
|                                                                              | Exam        | ples:                                            |        |        |       |               |       |        |            |        |        |        |        |       |          |        |     |
|                                                                              | 4 Cha       | nnel                                             | Digit  | tal In | put   | Mod           | ule = | 0x84   | <b>101</b> |        |        |        |        |       |          |        |     |
|                                                                              | Bit         | 15                                               | 14     | 13     | 12    | 11            | 10    | 9      | 8          | 7      | 6      | 5      | 4      | 3     | 2        | 1      | 0   |
|                                                                              | Code        | 1                                                | 0      | 0      | 0     | 0             | 1     | 0      | 0          | 0      | 0      | 0      | 0      | 0     | 0        | 0      | 1   |
|                                                                              | Hex 8 4 0 1 |                                                  |        |        |       |               |       |        |            |        |        |        |        |       |          |        |     |
|                                                                              | 2 Cha       | nnel                                             | Digit  | tal O  | utpu  | t Mo          | dule  | = 0x   | 8202       |        |        |        |        |       |          |        |     |
|                                                                              | Bit         | <b>3it</b> 15 14 13 12 11 10 9 8 7 6 5 4 3 2 1 0 |        |        |       |               |       |        |            |        |        |        |        |       |          |        |     |
|                                                                              | Code        | 1                                                | 0      | 0      | 0     | 0             | 0     | 1      | 0          | 0      | 0      | 0      | 0      | 0     | 0        | 1      | 0   |
|                                                                              | Hex         |                                                  | 8      | 3      |       |               | 2     | 2      |            |        | (      | ) _    |        |       | 2        | 2      |     |

#### Table 162: Register Address 0x2030

#### Table 163: Register Address 0x2031

| Register address 0x2031 (8241 <sub>dec</sub> ) with a word count of up to 65 |                                                                                 |                                          |                                                   |  |  |  |  |  |  |
|------------------------------------------------------------------------------|---------------------------------------------------------------------------------|------------------------------------------|---------------------------------------------------|--|--|--|--|--|--|
| Value                                                                        | Description of the connect                                                      | Description of the connected I/O modules |                                                   |  |  |  |  |  |  |
| Access                                                                       | Read modules 65128                                                              |                                          |                                                   |  |  |  |  |  |  |
| Description                                                                  | Length 1…64 words                                                               |                                          |                                                   |  |  |  |  |  |  |
|                                                                              | The node configuration can be specified in the 0x2031 register. The item number |                                          |                                                   |  |  |  |  |  |  |
|                                                                              | of the I/O modules or field                                                     | bus coup                                 | ler/controller (without leading 750) is listed in |  |  |  |  |  |  |
|                                                                              | order. Because order num                                                        | bers can                                 | not be read out of digital modules, a code is     |  |  |  |  |  |  |
|                                                                              | displayed for them, as def                                                      | ined belo                                | W:                                                |  |  |  |  |  |  |
|                                                                              | Bit position 0                                                                  | $\rightarrow$                            | Input module                                      |  |  |  |  |  |  |
|                                                                              | Bit position 1                                                                  | $\rightarrow$                            | Output module                                     |  |  |  |  |  |  |
|                                                                              | Bit position 27                                                                 | → Not used                               |                                                   |  |  |  |  |  |  |
|                                                                              | Bit position 8…14→                                                              | Module                                   | size in bits                                      |  |  |  |  |  |  |
|                                                                              | Bit position 15                                                                 | $\rightarrow$                            | Designation digital module                        |  |  |  |  |  |  |

## Table 164: Register Address 0x2032

| Register addres | Register address 0x2032 (8242 <sub>dec</sub> ) with a word count of up to 65 |                                                                                 |                                                    |  |  |  |  |  |
|-----------------|------------------------------------------------------------------------------|---------------------------------------------------------------------------------|----------------------------------------------------|--|--|--|--|--|
| Value           | Description of the connect                                                   | ted I/O m                                                                       | nodules                                            |  |  |  |  |  |
| Access          | Read modules 129192                                                          |                                                                                 |                                                    |  |  |  |  |  |
| Description     | Length 164 words                                                             | Length 1…64 words                                                               |                                                    |  |  |  |  |  |
|                 | The node configuration ca                                                    | The node configuration can be specified in the 0x2032 register. The item number |                                                    |  |  |  |  |  |
|                 | of the I/O modules or field                                                  | bus coup                                                                        | oler/controller (without leading 750) is listed in |  |  |  |  |  |
|                 | order. Because order nun                                                     | nbers car                                                                       | nnot be read out of digital modules, a code is     |  |  |  |  |  |
|                 | displayed for them, as de                                                    | fined belo                                                                      | SW:                                                |  |  |  |  |  |
|                 | Bit position 0                                                               | $\rightarrow$                                                                   | Input module                                       |  |  |  |  |  |
|                 | Bit position 1                                                               | $\rightarrow$                                                                   | Output module                                      |  |  |  |  |  |
|                 | Bit position 27                                                              | → Not used                                                                      |                                                    |  |  |  |  |  |
|                 | Bit position 8…14→                                                           | Module                                                                          | size in bits                                       |  |  |  |  |  |
|                 | Bit position 15                                                              | $\rightarrow$                                                                   | Designation digital module                         |  |  |  |  |  |

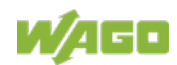

| Table 109: Neglister Address 0x2000 |                                                                                                    |                                                                                                    |                            |  |  |  |  |  |  |
|-------------------------------------|----------------------------------------------------------------------------------------------------|----------------------------------------------------------------------------------------------------|----------------------------|--|--|--|--|--|--|
| Register addre                      | Register address 0x2033 (8243 <sub>dec</sub> ) with a word count of up to 65                               |                                                                                                    |                            |  |  |  |  |  |  |
| Value                               | Description of the conne                                                                                   | ected I/O                                                                                                    | modules                    |  |  |  |  |  |  |
| Access                              | Read modules 193 2                                                                                         | 55                                                                                                    |                            |  |  |  |  |  |  |
| Description                         | Length 163 words                                                                                           | Length 163 words                                                                                                    |                            |  |  |  |  |  |  |
|                                     | The node configuration<br>of the I/O modules or fit<br>order. Because order no<br>displayed for them, as c | The node configuration can be specified in the 0x2033 register. The item number of the I/O modules or fieldbus coupler/controller (without leading 750) is listed in order. Because order numbers cannot be read out of digital modules, a code is displayed for them, as defined below: |                            |  |  |  |  |  |  |
|                                     | Bit position 0                                                                                             | $\rightarrow$                                                                                                    | Input module               |  |  |  |  |  |  |
|                                     | Bit position 1                                                                                             | $\rightarrow$                                                                                                    | Output module              |  |  |  |  |  |  |
|                                     | Bit position 27 $\rightarrow$ Not used                                                                     |                                                                                                    |                            |  |  |  |  |  |  |
|                                     | Bit position $814 \rightarrow$                                                                             | Modu                                                                                                    | ile size in bits           |  |  |  |  |  |  |
|                                     | Bit position 15                                                                                            | $\rightarrow$                                                                                                    | Designation digital module |  |  |  |  |  |  |

#### Table 165: Register Address 0x2033

#### Table 166: Register Address 0x2035

| Register addres | Register address 0x2035 (8245 <sub>dec</sub> ) with a word count of up to 65 |                                                                                 |                                                   |  |  |  |  |  |  |  |
|-----------------|------------------------------------------------------------------------------|---------------------------------------------------------------------------------|---------------------------------------------------|--|--|--|--|--|--|--|
| Value           | Process image settings ta                                                    | Process image settings table 0 register 3                                       |                                                   |  |  |  |  |  |  |  |
| Access          | Read/Write modules 65*                                                       | 128                                                                             |                                                   |  |  |  |  |  |  |  |
| Description     | Length 1 word                                                                |                                                                                 |                                                   |  |  |  |  |  |  |  |
|                 | The node configuration ca                                                    | The node configuration can be specified in the 0x2031 register. The item number |                                                   |  |  |  |  |  |  |  |
|                 | of the I/O modules or field                                                  | bus coup                                                                        | ler/controller (without leading 750) is listed in |  |  |  |  |  |  |  |
|                 | order. Because order num                                                     | bers can                                                                        | not be read out of digital modules, a code is     |  |  |  |  |  |  |  |
|                 | displayed for them, as def                                                   | ined belo                                                                       | W:                                                |  |  |  |  |  |  |  |
|                 | Bit position 0                                                               | $\rightarrow$                                                                   | Input module                                      |  |  |  |  |  |  |  |
|                 | Bit position 1                                                               | $\rightarrow$                                                                   | Output module                                     |  |  |  |  |  |  |  |
|                 | Bit position 27                                                              | 27 → Not used                                                                   |                                                   |  |  |  |  |  |  |  |
|                 | Bit position 814                                                             | $\rightarrow$                                                                   | Module size in bits                               |  |  |  |  |  |  |  |
|                 | Bit position 15                                                              | $\rightarrow$                                                                   | Designation digital module                        |  |  |  |  |  |  |  |

#### Table 167: Register Address 0x2036

| Register address 0x2036 (8246 <sub>dec</sub> ) with a word count of up to 65 |                                                                                      |                                         |                            |  |  |  |  |  |  |
|------------------------------------------------------------------------------|--------------------------------------------------------------------------------------|-----------------------------------------|----------------------------|--|--|--|--|--|--|
| Value                                                                        | Fieldbus coupler/controlle                                                           | Fieldbus coupler/controller diagnostics |                            |  |  |  |  |  |  |
| Access                                                                       | Read modules 129192                                                                  |                                         |                            |  |  |  |  |  |  |
| Description                                                                  | Length 1…64 words                                                                    |                                         |                            |  |  |  |  |  |  |
|                                                                              | The node configuration can be specified in the 0x2032 register. The item number      |                                         |                            |  |  |  |  |  |  |
|                                                                              | of the I/O modules or fieldbus coupler/controller (without leading 750) is listed in |                                         |                            |  |  |  |  |  |  |
|                                                                              | order. Because order numbers cannot be read out of digital modules, a code is        |                                         |                            |  |  |  |  |  |  |
|                                                                              | displayed for them, as def                                                           | fined belo                              | W:                         |  |  |  |  |  |  |
|                                                                              | Bit position 0                                                                       | $\rightarrow$                           | Input module               |  |  |  |  |  |  |
|                                                                              | Bit position 1                                                                       | → Output module                         |                            |  |  |  |  |  |  |
|                                                                              | Bit position 27                                                                      | 27 → Not used                           |                            |  |  |  |  |  |  |
|                                                                              | Bit position 814                                                                     | $\rightarrow$                           | Module size in bits        |  |  |  |  |  |  |
|                                                                              | Bit position 15                                                                      | $\rightarrow$                           | Designation digital module |  |  |  |  |  |  |

#### Table 168: Register Address 0x2040

| <b>Register addres</b> | Register address 0x2040 (8256dec)                                                          |  |  |  |  |  |  |
|------------------------|--------------------------------------------------------------------------------------------|--|--|--|--|--|--|
| Value                  | mplement a software reset                                                                  |  |  |  |  |  |  |
| Access                 | Write (Write sequence 0xAA55 or 0x55AA)                                                    |  |  |  |  |  |  |
| Description            | The fieldbus coupler/controller performs a restart by writing the values 0xAA55 or 0x55AA. |  |  |  |  |  |  |

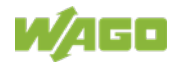

| able 169: Register Address 0x2043              |                                                                                 |  |  |  |  |  |  |
|------------------------------------------------|---------------------------------------------------------------------------------|--|--|--|--|--|--|
| Register address 0x2043 (8259 <sub>dez</sub> ) |                                                                                 |  |  |  |  |  |  |
| Value                                          | 0x55AA                                                                          |  |  |  |  |  |  |
| Access                                         | Write                                                                           |  |  |  |  |  |  |
| Description                                    | Factory settings                                                                |  |  |  |  |  |  |
|                                                | The default settings are applied after the next reset, e.g., software reset via |  |  |  |  |  |  |
|                                                | Modbus register address 0x2040.                                                 |  |  |  |  |  |  |

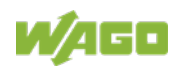

# 12 I/O Modules

# 12.1 Overview

For modular applications with the WAGO I/O SYSTEM 750, different types of I/O modules are available

- Digital Input Modules
- Digital Output Modules
- Analog Input Modules
- Analog Output Modules
- Communication Modules, Supply and Segment Modules
- Function and Technology Modules

For detailed information on the I/O modules and the module variations, refer to the manuals for the I/O modules.

You will find these manuals on the WAGO web pages under www.wago.com.

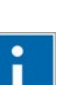

# Information

**More Information about the WAGO I/O SYSTEM** Current information on the modular WAGO I/O SYSTEM is available in the Internet under: <u>www.wago.com</u>.

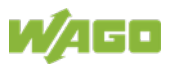

# 12.2 Process Data Architecture for Modbus-TCP

With some I/O modules, the structure of the process data is fieldbus specific.

Modbus-TCP process image uses a word structure (with word alignment). The internal mapping method for data greater than one byte conforms to the Intel format.

The following section describes the process image for various WAGO-I/O-SYSTEM 750 and 753 I/O modules with Modbus-TCP.

# NOTICE

## Equipment damage due to incorrect address!

Depending on the specific position of an I/O module in the fieldbus node, the process data of all previous byte or bit-oriented modules must be taken into account to determine its location in the process data map.

# 12.2.1 Digital Input Modules

Digital input modules supply one bit of data per channel to specify the signal state for the corresponding channel. These bits are mapped into the Input Process Image.

Some digital modules have an additional diagnostic bit per channel in the Input Process Image. The diagnostic bit is used for detecting faults that occur (e.g., wire breaks and/or short circuits).

When analog input modules are also present in the node, the digital data is always appended after the analog data in the Input Process Image, grouped into bytes.

# 12.2.1.1 1 Channel Digital Input Module with Diagnostics

750-435

Table 170: 1 Channel Digital Input Module with Diagnostics

| Input Process | Image |
|---------------|-------|
|---------------|-------|

| Bit 7 | Bit 6 | Bit 5 | Bit 4 | Bit 3 | Bit 2 | Bit 1                    | Bit 0            |
|-------|-------|-------|-------|-------|-------|--------------------------|------------------|
|       |       |       |       |       |       | Diagnostic<br>bit<br>S 1 | Data bit<br>DI 1 |

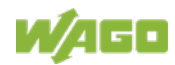

# 12.2.1.2 2 Channel Digital Input Modules

750-400, -401, -405, -406, -407, -410, -411, -412, -427, -438, (and all variations), 753-400, -401, -405, -406, -410, -411, -412, -427, -429

Table 171: 2 Channel Digital Input Modules

| Input Process Image |       |       |       |       |       |           |           |  |  |  |
|---------------------|-------|-------|-------|-------|-------|-----------|-----------|--|--|--|
| Bit 7               | Bit 6 | Bit 5 | Bit 4 | Bit 3 | Bit 2 | Bit 1     | Bit 0     |  |  |  |
|                     |       |       |       |       |       | Data bit  | Data bit  |  |  |  |
|                     |       |       |       |       |       | DI 2      | DI 1      |  |  |  |
|                     |       |       |       |       |       | Channel 2 | Channel 1 |  |  |  |

# 12.2.1.3 2 Channel Digital Input Module with Diagnostics

750-419, -421, -424, -425, 753-421, -424, -425

Table 172: 2 Channel Digital Input Module with Diagnostics

| Input Proce | ess Image |       |       |            |            |           |           |
|-------------|-----------|-------|-------|------------|------------|-----------|-----------|
| Bit 7       | Bit 6     | Bit 5 | Bit 4 | Bit 3      | Bit 2      | Bit 1     | Bit 0     |
|             |           |       |       | Diagnostic | Diagnostic | Data bit  | Data bit  |
|             |           |       |       | bit S 2    | bit S 1    | DI 2      | DI 1      |
|             |           |       |       | Channel 2  | Channel 1  | Channel 2 | Channel 1 |

# 12.2.1.4 2 Channel Digital Input Module with Diagnostics and Output Process Data

750-418, 753-418

The digital input module supplies a diagnostic and acknowledge bit for each input channel. If a fault condition occurs, the diagnostic bit is set. After the fault condition is cleared, an acknowledge bit must be set to re-activate the input. The diagnostic data and input data bit is mapped in the Input Process Image, while the acknowledge bit is in the Output Process Image.

 Table 173: 2 Channel Digital Input Module with Diagnostics and Output Process Data

| Input Process Image |       |       |       |                |                |           |           |  |  |  |  |
|---------------------|-------|-------|-------|----------------|----------------|-----------|-----------|--|--|--|--|
| Bit 7               | Bit 6 | Bit 5 | Bit 4 | Bit 3          | Bit 2          | Bit 1     | Bit 0     |  |  |  |  |
|                     |       |       |       | Diagnostic bit | Diagnostic bit | Data bit  | Data bit  |  |  |  |  |
|                     |       |       |       | S 2            | S 1            | DI 2      | DI 1      |  |  |  |  |
|                     |       |       |       | Channel 2      | Channel 1      | Channel 2 | Channel 1 |  |  |  |  |

| Output Process Image |       |       |       |                                           |                                           |       |       |  |  |  |  |
|----------------------|-------|-------|-------|-------------------------------------------|-------------------------------------------|-------|-------|--|--|--|--|
| Bit 7                | Bit 6 | Bit 5 | Bit 4 | Bit 3                                     | Bit 2                                     | Bit 1 | Bit 0 |  |  |  |  |
|                      |       |       |       | Acknowledge-<br>ment bit Q 2<br>Channel 2 | Acknowledge-<br>ment bit Q 1<br>Channel 1 | 0     | 0     |  |  |  |  |

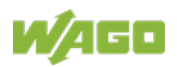

# 12.2.1.5 4 Channel Digital Input Modules

750-402, -403, -408, -409, -414, -415, -422, -423, -428, -432, -433, -1420, -1421, -1422, -1423 753-402, -403, -408, -409, -415, -422, -423, -428, -432, -433, -440

Table 174: 4 Channel Digital Input Modules

| Input Proce | ess Image |       |       |           |           |           |           |
|-------------|-----------|-------|-------|-----------|-----------|-----------|-----------|
| Bit 7       | Bit 6     | Bit 5 | Bit 4 | Bit 3     | Bit 2     | Bit 1     | Bit 0     |
|             |           |       |       | Data bit  | Data bit  | Data bit  | Data bit  |
|             |           |       |       | DI 4      | DI 3      | DI 2      | DI 1      |
|             |           |       |       | Channel 4 | Channel 3 | Channel 2 | Channel 1 |

# 12.2.1.6 8 Channel Digital Input Modules

750-430, -431, -436, -437, -1415, -1416, -1417, -1418, 753-430, -431, -434, -436, -437

Table 175: 8 Channel Digital Input Modules

| Input Proce | Input Process Image |           |           |           |           |           |           |  |  |  |  |  |
|-------------|---------------------|-----------|-----------|-----------|-----------|-----------|-----------|--|--|--|--|--|
| Bit 7       | Bit 6               | Bit 5     | Bit 4     | Bit 3     | Bit 2     | Bit 1     | Bit 0     |  |  |  |  |  |
| Data bit DI | Data bit            | Data bit  | Data bit  | Data bit  | Data bit  | Data bit  | Data bit  |  |  |  |  |  |
| 8           | DI 7                | DI 6      | DI 5      | DI 4      | DI 3      | DI 2      | DI 1      |  |  |  |  |  |
| Channel 8   | Channel 7           | Channel 6 | Channel 5 | Channel 4 | Channel 3 | Channel 2 | Channel 1 |  |  |  |  |  |

## 12.2.1.7 8 Channel Digital Input Module NAMUR with Diagnostics and Output Process Data

750-439

The digital input module NAMUR provides via one logical channel 2 byte for the input and output process image.

The signal state of NAMUR inputs DI1 ... DI8 is transmitted to the fieldbus coupler/controller via input data byte D0. The fault conditions are transmitted via input data byte D1.

The channels 1 ... 8 are switched on or off via the output data byte D1. The output data byte D0 is reserved and always has the value "0".

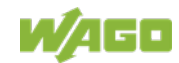

Table 176: 8 Channel Digital Input Module NAMUR with Diagnostics and Output Process Data

| Input Proce  | Input Process Image |            |            |            |            |            |            |  |  |  |  |
|--------------|---------------------|------------|------------|------------|------------|------------|------------|--|--|--|--|
| Input byte I | D0                  |            |            |            |            |            |            |  |  |  |  |
| Bit 7        | Bit 6               | Bit 5      | Bit 4      | Bit 3      | Bit 2      | Bit 1      | Bit 0      |  |  |  |  |
| Signal       | Signal              | Signal     | Signal     | Signal     | Signal     | Signal     | Signal     |  |  |  |  |
| status       | status              | status     | status     | status     | status     | status     | status     |  |  |  |  |
| DI 8         | DI 7                | DI 6       | DI 5       | DI 4       | DI 3       | DI 2       | DI 1       |  |  |  |  |
| Channel 8    | Channel 7           | Channel 6  | Channel 5  | Channel 4  | Channel 3  | Channel 2  | Channel 1  |  |  |  |  |
| Input byte I | Input byte D1       |            |            |            |            |            |            |  |  |  |  |
| Bit 7        | Bit 6               | Bit 5      | Bit 4      | Bit 3      | Bit 2      | Bit 1      | Bit 0      |  |  |  |  |
| Wire break   | Wire break          | Wire break | Wire break | Wire break | Wire break | Wire break | Wire break |  |  |  |  |
| /short       | /short              | /short     | /short     | /short     | /short     | /short     | /short     |  |  |  |  |
| circuit      | circuit             | circuit    | circuit    | circuit    | circuit    | circuit    | circuit    |  |  |  |  |
| Data bit     | Data bit            | Data bit   | Data bit   | Data bit   | Data bit   | Data bit   | Data bit   |  |  |  |  |
| DI 8         | DI 7                | DI 6       | DI 5       | DI 4       | DI 3       | DI 2       | DI 1       |  |  |  |  |
| Channel 8    | Channel 7           | Channel 6  | Channel 5  | Channel 4  | Channel 3  | Channel 2  | Channel 1  |  |  |  |  |

| <b>Output Pro</b> | Output Process Image |           |           |           |           |           |           |  |  |  |  |
|-------------------|----------------------|-----------|-----------|-----------|-----------|-----------|-----------|--|--|--|--|
| Output byte D0    |                      |           |           |           |           |           |           |  |  |  |  |
| Bit 7             | Bit 6                | Bit 5     | Bit 4     | Bit 3     | Bit 2     | Bit 1     | Bit 0     |  |  |  |  |
| 0                 | 0                    | 0         | 0         | 0         | 0         | 0         | 0         |  |  |  |  |
| Output byte D1    |                      |           |           |           |           |           |           |  |  |  |  |
| Bit 7             | Bit 6                | Bit 5     | Bit 4     | Bit 3     | Bit 2     | Bit 1     | Bit 0     |  |  |  |  |
| DI Off 8          | DI Off 7             | DI Off 6  | DI Off 5  | DI Off 4  | DI Off 3  | DI Off 2  | DI Off 1  |  |  |  |  |
| Channel 8         | Channel 7            | Channel 6 | Channel 5 | Channel 4 | Channel 3 | Channel 2 | Channel 1 |  |  |  |  |
| *)                | *)                   | *)        | *)        | *)        | *)        | *)        | *)        |  |  |  |  |

\*) 0: Channel ON

1: Channel OFF

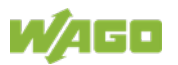

# 12.2.1.8 8 Channel Digital Input Module PTC with Diagnostics and Output Process Data

## 750-1425

The digital input module PTC provides via one logical channel 2 byte for the input and output process image.

The signal state of PTC inputs DI1 ... DI8 is transmitted to the fieldbus coupler/controller via input data byte D0.

The fault conditions are transmitted via input data byte D1.

The channels 1 ... 8 are switched on or off via the output data byte D1. The output data byte D0 is reserved and always has the value "0".

 Table 177: 8 Channel Digital Input Module PTC with Diagnostics and Output Process Data

| Input Proce              | ess Image                |                          |                          |                          |                          |                          |                          |  |  |
|--------------------------|--------------------------|--------------------------|--------------------------|--------------------------|--------------------------|--------------------------|--------------------------|--|--|
| Input Byte               | D0                       |                          |                          |                          |                          |                          |                          |  |  |
| Bit 7                    | Bit 6                    | Bit 5                    | Bit 4                    | Bit 3                    | Bit 2                    | Bit 1                    | Bit 0                    |  |  |
| Signal<br>status<br>DI 8 | Signal<br>status<br>DI 7 | Signal<br>status<br>DI 6 | Signal<br>status<br>DI 5 | Signal<br>status<br>DI 4 | Signal<br>status<br>DI 3 | Signal<br>status<br>DI 2 | Signal<br>status<br>DI 1 |  |  |
| Channel 8                | Channel 7                | Channel 6                | Channel 5                | Channel 4                | Channel 3                | Channel 2                | Channel 1                |  |  |
| Input Byte D1            |                          |                          |                          |                          |                          |                          |                          |  |  |
| Bit 7                    | Bit 6                    | Bit 5                    | Bit 4                    | Bit 3                    | Bit 2                    | Bit 1                    | Bit 0                    |  |  |
| Wire break               | Wire break               | Wire break               | Wire break               | Wire break               | Wire break               | Wire break               | Wire break               |  |  |
| /short                   | /short                   | /short                   | /short                   | /short                   | /short                   | /short                   | /short                   |  |  |
| circuit                  | circuit                  | circuit                  | circuit                  | circuit                  | circuit                  | circuit                  | circuit                  |  |  |
| Data bit                 | Data bit                 | Data bit                 | Data bit                 | Data bit                 | Data bit                 | Data bit                 | Data bit                 |  |  |
| DI 8                     | DI 7                     | DI 6                     | DI 5                     | DI 4                     | DI 3                     | DI 2                     | DI 1                     |  |  |
| Channel 8                | Channel 7                | Channel 6                | Channel 5                | Channel 4                | Channel 3                | Channel 2                | Channel 1                |  |  |

| Output Process Image |           |           |           |           |           |           |           |  |  |  |
|----------------------|-----------|-----------|-----------|-----------|-----------|-----------|-----------|--|--|--|
| Output Byte D0       |           |           |           |           |           |           |           |  |  |  |
| Bit 7                | Bit 6     | Bit 5     | Bit 4     | Bit 3     | Bit 2     | Bit 1     | Bit 0     |  |  |  |
| 0                    | 0         | 0         | 0         | 0         | 0         | 0         | 0         |  |  |  |
| Output Byte D1       |           |           |           |           |           |           |           |  |  |  |
| Bit 7                | Bit 6     | Bit 5     | Bit 4     | Bit 3     | Bit 2     | Bit 1     | Bit 0     |  |  |  |
| DI Off 8             | DI Off 7  | DI Off 6  | DI Off 5  | DI Off 4  | DI Off 3  | DI Off 2  | DI Off 1  |  |  |  |
| Channel 8            | Channel 7 | Channel 6 | Channel 5 | Channel 4 | Channel 3 | Channel 2 | Channel 1 |  |  |  |
| *)                   | *)        | *)        | *)        | *)        | *)        | *)        | *)        |  |  |  |

\*) 0: Channel ON 1: Channel OFF

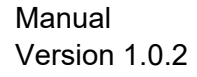

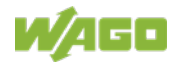

# 12.2.2 16 Channel Digital Input Modules

750-1400, -1402, -1405, -1406, -1407

| Table 178: 16 | Channel D | )igital Input | Modules |
|---------------|-----------|---------------|---------|

| Input Proce | Input Process Image |           |           |           |           |           |           |  |  |  |  |
|-------------|---------------------|-----------|-----------|-----------|-----------|-----------|-----------|--|--|--|--|
| Input Byte  | Input Byte D0       |           |           |           |           |           |           |  |  |  |  |
| Bit 7       | Bit 6               | Bit 5     | Bit 4     | Bit 3     | Bit 2     | Bit 1     | Bit 0     |  |  |  |  |
| Data bit    | Data bit            | Data bit  | Data bit  | Data bit  | Data bit  | Data bit  | Data bit  |  |  |  |  |
| DI 8        | DI 7                | DI 6      | DI 5      | DI 4      | DI 3      | DI 2      | DI 1      |  |  |  |  |
| Channel 8   | Channel 7           | Channel 6 | Channel 5 | Channel 4 | Channel 3 | Channel 2 | Channel 1 |  |  |  |  |
| Input Byte  | D1                  |           |           |           |           |           |           |  |  |  |  |
| Bit 15      | Bit 14              | Bit 13    | Bit 12    | Bit 11    | Bit 10    | Bit 9     | Bit 8     |  |  |  |  |
| Data bit    | Data bit            | Data bit  | Data bit  | Data bit  | Data bit  | Data bit  | Data bit  |  |  |  |  |
| DI 16       | DI 15               | DI 14     | DI 13     | DI 12     | DI 11     | DI 10     | DI 9      |  |  |  |  |
| Channel     | Channel             | Channel   | Channel   | Channel   | Channel   | Channel   | Channel   |  |  |  |  |
| 16          | 15                  | 4         | 13        | 12        | 11        | 10        | 9         |  |  |  |  |

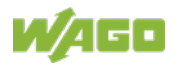

# 12.2.2.1 Digital Output Modules

Digital output modules use one bit of data per channel to control the output of the corresponding channel. These bits are mapped into the Output Process Image.

Some digital modules have an additional diagnostic bit per channel in the Input Process Image. The diagnostic bit is used for detecting faults that occur (e.g., wire breaks and/or short circuits). For modules with diagnostic bit is set, also the data bits have to be evaluated.

When analog output modules are also present in the node, the digital image data is always appended after the analog data in the Output Process Image, grouped into bytes.

# 12.2.2.2 1 Channel Digital Output Module with Input Process Data

#### 750-523

The digital output module delivers 1 bit via a process value Bit in the output process image, which is illustrated in the input process image. This status image shows "manual mode".

 Table 179: 1 Channel Digital Output Module with Input Process Data

| Input Process Image |       |       |       |       |       |          |                                     |  |  |  |  |
|---------------------|-------|-------|-------|-------|-------|----------|-------------------------------------|--|--|--|--|
| Bit 7               | Bit 6 | Bit 5 | Bit 4 | Bit 3 | Bit 2 | Bit 1    | Bit 0                               |  |  |  |  |
|                     |       |       |       |       |       | not used | Status bit<br>"Manual<br>Operation" |  |  |  |  |

| Output Process Image |       |       |       |       |       |          |                               |  |  |  |  |
|----------------------|-------|-------|-------|-------|-------|----------|-------------------------------|--|--|--|--|
| Bit 7                | Bit 6 | Bit 5 | Bit 4 | Bit 3 | Bit 2 | Bit 1    | Bit 0                         |  |  |  |  |
|                      |       |       |       |       |       | not used | controls<br>DO 1<br>Channel 1 |  |  |  |  |

## 12.2.2.3 2 Channel Digital Output Modules

750-501, -502, -509, -512, -513, -514, -517, -535, -538, (and all variations), 753-501, -502, -509, -512, -513, -514, -517

Table 180: 2 Channel Digital Output Modules

| Output Process Image |       |       |       |       |       |           |           |  |  |  |  |
|----------------------|-------|-------|-------|-------|-------|-----------|-----------|--|--|--|--|
| Bit 7                | Bit 6 | Bit 5 | Bit 4 | Bit 3 | Bit 2 | Bit 1     | Bit 0     |  |  |  |  |
|                      |       |       |       |       |       | controls  | controls  |  |  |  |  |
|                      |       |       |       |       |       | DO 2      | DO 1      |  |  |  |  |
|                      |       |       |       |       |       | Channel 2 | Channel 1 |  |  |  |  |

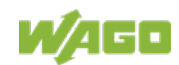

# 12.2.2.4 2 Channel Digital Input Modules with Diagnostics and Input Process Data

750-507 (-508), -522, 753-507

The digital output modules have a diagnostic bit for each output channel. When an output fault condition occurs (i.e., overload, short circuit, or broken wire), a diagnostic bit is set. The diagnostic data is mapped into the Input Process Image, while the output control bits are in the Output Process Image.

Table 181: 2 Channel Digital Input Modules with Diagnostics and Input Process Data

| Input Floce | ess image |       |       |       |       |                       |                       |
|-------------|-----------|-------|-------|-------|-------|-----------------------|-----------------------|
| Bit 7       | Bit 6     | Bit 5 | Bit 4 | Bit 3 | Bit 2 | Bit 1                 | Bit 0                 |
|             |           |       |       |       |       | Diagnostic<br>bit S 2 | Diagnostic<br>bit S 1 |
|             |           |       |       |       |       | Channel 2             | Channel 1             |

#### **Output Process Image**

| Output FIO | cess image |       |       |       |       |                  |                  |
|------------|------------|-------|-------|-------|-------|------------------|------------------|
| Bit 7      | Bit 6      | Bit 5 | Bit 4 | Bit 3 | Bit 2 | Bit 1            | Bit 0            |
|            |            |       |       |       |       | controls<br>DO 2 | controls<br>DO 1 |
|            |            |       |       |       |       | Channel 2        | Channel 1        |

750-506, 753-506

The digital output module has 2-bits of diagnostic information for each output channel. The 2-bit diagnostic information can then be decoded to determine the exact fault condition of the module (i.e., overload, a short circuit, or a broken wire). The 4-bits of diagnostic data are mapped into the Input Process Image, while the output control bits are in the Output Process Image.

| Table | 182: 2 Channel | Digital In | put Modules | with Diagnostics | and Input Pro | ocess Data | 75x-506 |
|-------|----------------|------------|-------------|------------------|---------------|------------|---------|
|       |                | •          |             | •                |               |            |         |

| Input Proce | ess Image |       |       |                                    |                                    |                                    |                                    |
|-------------|-----------|-------|-------|------------------------------------|------------------------------------|------------------------------------|------------------------------------|
| Bit 7       | Bit 6     | Bit 5 | Bit 4 | Bit 3                              | Bit 2                              | Bit 1                              | Bit 0                              |
|             |           |       |       | Diagnostic<br>bit S 3<br>Channel 2 | Diagnostic<br>bit S 2<br>Channel 2 | Diagnostic<br>bit S 1<br>Channel 1 | Diagnostic<br>bit S 0<br>Channel 1 |

Diagnostic bits S1/S0, S3/S2: = '00' Diagnostic bits S1/S0, S3/S2: = '01' Diagnostic bits S1/S0, S3/S2: = '10'

standard mode no connected load/short circuit against +24 V

Short circuit to ground/overload

| Output Pro | cess Image | e     |       |          |          |           |           |
|------------|------------|-------|-------|----------|----------|-----------|-----------|
| Bit 7      | Bit 6      | Bit 5 | Bit 4 | Bit 3    | Bit 2    | Bit 1     | Bit 0     |
|            |            |       |       |          |          | controls  | controls  |
|            |            |       |       | not used | not used | DO 2      | DO 1      |
|            |            |       |       |          |          | Channel 2 | Channel 1 |

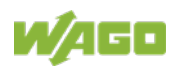

#### 12.2.2.5 4 Channel Digital Output Modules

750-504, -515, -516, -519, -531, 753-504, -516, -531, -540

Table 183: 4 Channel Digital Output Modules

Output Process Image

| Output 110 | ccss image |       |       |           |           |           |           |
|------------|------------|-------|-------|-----------|-----------|-----------|-----------|
| Bit 7      | Bit 6      | Bit 5 | Bit 4 | Bit 3     | Bit 2     | Bit 1     | Bit 0     |
|            |            |       |       | controls  | controls  | controls  | controls  |
|            |            |       |       | Channel 4 | Channel 3 | Channel 2 | Channel 1 |

#### 12.2.2.6 4 Channel Digital Output Modules with Diagnostics and Input **Process Data**

750-532, -539

The digital output modules have a diagnostic bit for each output channel. When an output fault condition occurs (i.e., overload, short circuit, or broken wire), a diagnostic bit is set. The diagnostic data is mapped into the Input Process Image, while the output control bits are in the Output Process Image.

Table 184: 4 Channel Digital Output Modules with Diagnostics and Input Process Data Innut Drococo Imore

| input Proce | ss intage |       |       |                                       |                                       |                                       |                                    |
|-------------|-----------|-------|-------|---------------------------------------|---------------------------------------|---------------------------------------|------------------------------------|
| Bit 7       | Bit 6     | Bit 5 | Bit 4 | Bit 3                                 | Bit 2                                 | Bit 1                                 | Bit 0                              |
|             |           |       |       | Diagnostic<br>bit<br>S 4<br>Channel 4 | Diagnostic<br>bit<br>S 3<br>Channel 3 | Diagnostic<br>bit<br>S 2<br>Channel 2 | Diagnostic bit<br>S 1<br>Channel 1 |
|             |           |       |       |                                       |                                       |                                       |                                    |

Diagnostic bit S = '0' no Error Diagnostic bit S = '1' overload, short circuit, or broken wire

| Output Process Image |       |       |       |           |           |           |           |  |  |  |  |
|----------------------|-------|-------|-------|-----------|-----------|-----------|-----------|--|--|--|--|
| Bit 7                | Bit 6 | Bit 5 | Bit 4 | Bit 3     | Bit 2     | Bit 1     | Bit 0     |  |  |  |  |
|                      |       |       |       | controls  | controls  | controls  | controls  |  |  |  |  |
|                      |       |       |       | DO 4      | DO 3      | DO 2      | DO 1      |  |  |  |  |
|                      |       |       |       | Channel 4 | Channel 3 | Channel 2 | Channel 1 |  |  |  |  |

#### 12.2.2.7 8 Channel Digital Output Module

750-530, -536, -1515, -1516, 753-530, -534, 536

Table 185: 8 Channel Digital Output Module

| Output Process Image |           |           |           |           |           |           |           |  |  |  |
|----------------------|-----------|-----------|-----------|-----------|-----------|-----------|-----------|--|--|--|
| Bit 7                | Bit 6     | Bit 5     | Bit 4     | Bit 3     | Bit 2     | Bit 1     | Bit 0     |  |  |  |
| controls             | controls  | controls  | controls  | controls  | controls  | controls  | controls  |  |  |  |
| DO 8                 | DO 7      | DO 6      | DO 5      | DO 4      | DO 3      | DO 2      | DO 1      |  |  |  |
| Channel 8            | Channel 7 | Channel 6 | Channel 5 | Channel 4 | Channel 3 | Channel 2 | Channel 1 |  |  |  |

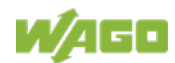

# 12.2.2.8 8 Channel Digital Output Modules with Diagnostics and Input Process Data

750-537, 753-537

The digital output modules have a diagnostic bit for each output channel. When an output fault condition occurs (i.e., overload, short circuit, or broken wire), a diagnostic bit is set. The diagnostic data is mapped into the Input Process Image, while the output control bits are in the Output Process Image.

Table 186: 8 Channel Digital Output Modules with Diagnostics and Input Process Data

| Input Process Image |            |            |            |            |            |            |            |  |  |  |
|---------------------|------------|------------|------------|------------|------------|------------|------------|--|--|--|
| Bit 7               | Bit 6      | Bit 5      | Bit 4      | Bit 3      | Bit 2      | Bit 1      | Bit 0      |  |  |  |
| Diagnostic          | Diagnostic | Diagnostic | Diagnostic | Diagnostic | Diagnostic | Diagnostic | Diagnostic |  |  |  |
| bit                 | bit        | bit        | bit        | bit        | bit        | bit        | bit        |  |  |  |
| S 8                 | S 7        | S 6        | S 5        | S 4        | S 3        | S 2        | S 1        |  |  |  |
| Channel 8           | Channel 7  | Channel 6  | Channel 5  | Channel 4  | Channel 3  | Channel 2  | Channel 1  |  |  |  |

Diagnostic bit S = '0' no Error

Diagnostic bit S = '1' overload, short circuit, or broken wire

| Output Process Image |           |           |           |           |           |           |           |  |  |  |
|----------------------|-----------|-----------|-----------|-----------|-----------|-----------|-----------|--|--|--|
| Bit 7                | Bit 6     | Bit 5     | Bit 4     | Bit 3     | Bit 2     | Bit 1     | Bit 0     |  |  |  |
| controls             | controls  | controls  | controls  | controls  | controls  | controls  | controls  |  |  |  |
| DO 8                 | DO 7      | DO 6      | DO 5      | DO 4      | DO 3      | DO 2      | DO 1      |  |  |  |
| Channel 8            | Channel 7 | Channel 6 | Channel 5 | Channel 4 | Channel 3 | Channel 2 | Channel 1 |  |  |  |

# 12.2.2.9 16 Channel Digital Output Modules

750-1500, -1501, -1504, -1505

 Table 187: 16 Channel Digital Output Modules

| Output Process Image |           |           |           |           |           |           |           |
|----------------------|-----------|-----------|-----------|-----------|-----------|-----------|-----------|
| Output Byte          | e D0      |           |           |           |           |           |           |
| Bit 7                | Bit 6     | Bit 5     | Bit 4     | Bit 3     | Bit 2     | Bit 1     | Bit 0     |
| controls             | controls  | controls  | controls  | controls  | controls  | controls  | controls  |
| DO 8                 | DO 7      | DO 6      | DO 5      | DO 4      | DO 3      | DO 2      | DO 1      |
| Channel 8            | Channel 7 | Channel 6 | Channel 5 | Channel 4 | Channel 3 | Channel 2 | Channel 1 |
| Output Byte          | e D1      |           |           |           |           |           |           |
| Bit 7                | Bit 6     | Bit 5     | Bit 4     | Bit 3     | Bit 2     | Bit 1     | Bit 0     |
| controls             | controls  | controls  | controls  | controls  | controls  | controls  | controls  |
| DO 16                | DO 15     | DO 14     | DO 13     | DO 12     | DO 11     | DO 10     | DO 9      |
| Channel              | Channel   | Channel   | Channel   | Channel   | Channel   | Channel   | Channel   |
| 16                   | 15        | 14        | 13        | 12        | 11        | 10        | 9         |

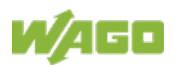

# 12.2.2.10 8 Channel Digital Input/Output Modules

### 750-1502, -1506

#### Table 188: 8 Channel Digital Input/Output Modules

| Input Process Image |           |           |           |           |           |           |           |
|---------------------|-----------|-----------|-----------|-----------|-----------|-----------|-----------|
| Bit 7               | Bit 6     | Bit 5     | Bit 4     | Bit 3     | Bit 2     | Bit 1     | Bit 0     |
| Data bit DI         | Data bit  | Data bit  | Data bit  | Data bit  | Data bit  | Data bit  | Data bit  |
| 8                   | DI 7      | DI 6      | DI 5      | DI 4      | DI 3      | DI 2      | DI 1      |
| Channel 8           | Channel 7 | Channel 6 | Channel 5 | Channel 4 | Channel 3 | Channel 2 | Channel 1 |

| Output Process Image |           |           |           |           |           |           |           |
|----------------------|-----------|-----------|-----------|-----------|-----------|-----------|-----------|
| Bit 7                | Bit 6     | Bit 5     | Bit 4     | Bit 3     | Bit 2     | Bit 1     | Bit 0     |
| controls             | controls  | controls  | controls  | controls  | controls  | controls  | controls  |
| DO 8                 | DO 7      | DO 6      | DO 5      | DO 4      | DO 3      | DO 2      | DO 1      |
| Channel 8            | Channel 7 | Channel 6 | Channel 5 | Channel 4 | Channel 3 | Channel 2 | Channel 1 |

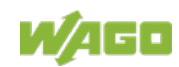

# 12.2.3 Analog Input Modules

The hardware of an analog input module has 16 bits of measured analog data per channel and 8 bits of control/status.

However, the coupler/controller with MODBUS/TCP does not have access to the 8 control/status bits.

Therefore, the coupler/controller with MODBUS/TCP can only access the 16 bits of analog data per channel, which are grouped as words and mapped in Intel format in the Input Process Image.

When digital input modules are also present in the node, the analog input data is always mapped into the Input Process Image in front of the digital data.

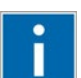

# Information

**Information on the structure of control and status bytes** For detailed information on the structure of a particular I/O module's control/status bytes, please refer to that module's manual. Manuals for each module can be found on the Internet at <u>www.wago.com</u>.

# 12.2.3.1 1 Channel Analog Input Modules

750-491, (and all variations)

Table 189: 1 Channel Analog Input Modules

| Input Pr | Input Process Image |             |                                 |  |  |
|----------|---------------------|-------------|---------------------------------|--|--|
| Offect   | Byte Des            | Description |                                 |  |  |
| Unset    | High Byte           | Low Byte    | Description                     |  |  |
| 0        | D1                  | D0          | Measured Value U <sub>D</sub>   |  |  |
| 1        | D3                  | D2          | Measured Value U <sub>ref</sub> |  |  |

# 12.2.3.2 2 Channel Analog Input Modules

750-452, -454, -456, -461, -462, -464 (2-Channel Operation) -465, -466, -467, -469, -470, -472, -473, -474, -475, 476, -477, -478, -479, -480, -481, -483, -485, -487, -492, (and all variations), 753-452, -454, -456, -461, -465, -466, -467, -469, -472, -474, -475, -476, -477, -478, -479, -483, -492, (and all variations)

Table 190: 2 Channel Analog Input Modules

| Input Process Image |           |          |                          |  |
|---------------------|-----------|----------|--------------------------|--|
| Byte Destination    |           |          | Description              |  |
| Offset              | High Byte | Low Byte | Description              |  |
| 0                   | D1        | D0       | Measured Value Channel 1 |  |
| 1                   | D3        | D2       | Measured Value Channel 2 |  |

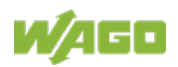

# 12.2.3.3 2 Channel Analog Input Modules HART

750-482, -484, (and all variations), 753-482

The HART I/O module provides two different process images depending on the set operating mode.

For the pure analog values 4 mA ... 20 mA, the HART I/O module transmits 16 bit measured values per channel as an analog input module, which are mapped by word.

In operating mode "6 Byte Mailbox", the HART I/O module provides the fieldbus coupler / controller with a 12-byte input and output process image via a logical channel. For the control/status byte and the dummy byte, an acyclic channel (mailbox) for the process value communication is embedded in the process image, which occupies 6 bytes of data. This is followed by the measured values for channels 1 and 2.

HART commands are executed via the WAGO-IEC function blocks of the "WagoLibHart\_0x.lib" library. The data is tunneled to the application via the mailbox and decoded by means of the library, so that the evaluation and processing takes place directly at the application level.

The operating mode is set using the WAGO-I / O-CHECK commissioning tool.

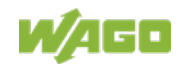

Table 191: 2-Channel Analog Input Modules HART

| Input Process Image |           |             |                          |  |
|---------------------|-----------|-------------|--------------------------|--|
| Offeet              | Byte Des  | Description |                          |  |
| Offset              | High Byte | Low Byte    | Description              |  |
| 0                   | D1        | D0          | Measured Value Channel 1 |  |
| 1                   | D3        | D2          | Measured Value Channel 2 |  |

Table 192:: 2 Channel Analog Input Modules HART + 6 bytes Mailbox

| Input Process Image |              |             |                            |             |  |
|---------------------|--------------|-------------|----------------------------|-------------|--|
| 044                 | Byte Des     | Decerintien |                            |             |  |
| Onset               | High Byte    | Low Byte    | Description                |             |  |
| 0                   | Internal Use | S0          | Internal used              | Status byte |  |
| 1                   | MBX_RES      | MBX_RES     |                            |             |  |
| 2                   | MBX_RES      | MBX_RES     | Response data from mailbox |             |  |
| 3                   | MBX_RES      | MBX_RES     |                            |             |  |
| 4                   | D1           | D0          | Measured Value             | Channel 1   |  |
| 5                   | D3           | D2          | Measured Value             | Channel 2   |  |

| Output Process Image |                    |           |                           |  |
|----------------------|--------------------|-----------|---------------------------|--|
| Offeet               | Byte Des           | stination | Description               |  |
| Offset               | High Byte Low Byte |           | Description               |  |
| 0                    | -                  | C0        | Control byte              |  |
| 1                    | MBX_REQ            | MBX_REQ   |                           |  |
| 2                    | MBX_REQ            | MBX_REQ   | Request data from mailbox |  |
| 3                    | MBX_REQ            | MBX_REQ   |                           |  |
| 4                    | -                  | -         | Naturad                   |  |
| 5                    | -                  | -         | Not used                  |  |

# 12.2.3.4 4 Channel Analog Input Modules

750-450, -453, -455, -457, -459, -460, -463, -464 (4-Channel Operation), -468, -471, -468, (and all variations), 753-453, -455, -457, -459

Table 193: 4 Channel Analog Input Modules

| Input Process Image |           |             |                          |  |  |
|---------------------|-----------|-------------|--------------------------|--|--|
| Offect              | Byte Des  | Description |                          |  |  |
| Offset              | High Byte | Low Byte    | Description              |  |  |
| 0                   | D1        | D0          | Measured Value Channel 1 |  |  |
| 1                   | D3        | D2          | Measured Value Channel 2 |  |  |
| 2                   | D5        | D4          | Measured Value Channel 3 |  |  |
| 3                   | D7        | D6          | Measured Value Channel 4 |  |  |

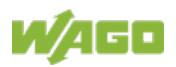

# 12.2.3.5 8 Channel Analog Input Modules

750-451, 750-458, 750-496, 750-497

#### Table 194: 8 Channel Analog Input Modules

| Input P | Input Process Image |           |                          |  |  |
|---------|---------------------|-----------|--------------------------|--|--|
| Offeet  | Byte Des            | stination | Description              |  |  |
| Onset   | High Byte           | Low Byte  | Description              |  |  |
| 0       | D1                  | D0        | Measured Value Channel 1 |  |  |
| 1       | D3                  | D2        | Measured Value Channel 2 |  |  |
| 2       | D5                  | D4        | Measured Value Channel 3 |  |  |
| 3       | D7                  | D6        | Measured Value Channel 4 |  |  |
| 4       | D9                  | D8        | Measured Value Channel 5 |  |  |
| 5       | D11                 | D10       | Measured Value Channel 6 |  |  |
| 6       | D13                 | D12       | Measured Value Channel 7 |  |  |
| 7       | D15                 | D14       | Measured Value Channel 8 |  |  |

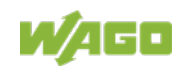

## 12.2.3.6 3-Phase Power Measurement Module

#### 750-493

The above Analog Input Modules have a total of 9 bytes of user data in both the Input and Output Process Image (6 bytes of data and 3 bytes of control/status). The following tables illustrate the Input and Output Process Image, which has a total of 6 words mapped into each image. Word alignment is applied.

### Table 195: 3-Phase Power Measurement Module

| Input Process Image |                    |           |                   |  |
|---------------------|--------------------|-----------|-------------------|--|
| Offeet              | Byte De            | stination | Description       |  |
| Unset               | High Byte Low Byte |           | Description       |  |
| 0                   | -                  | SO        | Status byte 0     |  |
| 1                   | D1                 | D0        | Input data word 1 |  |
| 2                   | -                  | S1        | Status byte 1     |  |
| 3                   | D3                 | D2        | Input data word 2 |  |
| 4                   | -                  | S2        | Status byte 2     |  |
| 5                   | D5                 | D4        | Input data word 3 |  |

| Output Process Image |                    |           |                    |  |
|----------------------|--------------------|-----------|--------------------|--|
| Offset               | Byte De            | stination | Description        |  |
|                      | High Byte Low Byte |           | Description        |  |
| 0                    | -                  | CO        | Control byte 0     |  |
| 1                    | D1                 | D0        | Output data word 1 |  |
| 2                    | -                  | C1        | Control byte 1     |  |
| 3                    | D3                 | D2        | Output data word 2 |  |
| 4                    | -                  | C2        | Control byte 2     |  |
| 5                    | D5                 | D4        | Output data word 3 |  |

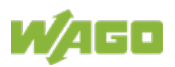

## 750-494, -495, (and all variations)

The 3-Phase Power Measurement Modules 750-494, -495, (and all variations) have a total of 24 bytes of user data in both the Input and Output Process Image (16 bytes of data and 8 bytes of control/status).

 Table 196: 3-Phase Power Measurement Modules 750-494, -495, (and all variations)

| Input Process Image |                  |          |                        |  |  |
|---------------------|------------------|----------|------------------------|--|--|
| Offset              | Byte Destination |          | Description            |  |  |
|                     | High Byte        | Low Byte | Description            |  |  |
| 0                   | S1               | S0       | Status word            |  |  |
| 1                   | S3               | S2       | Extended status word 1 |  |  |
| 2                   | S5               | S4       | Extended status word 2 |  |  |
| 3                   | S7               | S6       | Extended status word 3 |  |  |
| 4                   | D1               | D0       | Dracasa value 1        |  |  |
| 5                   | D3               | D2       | Process value 1        |  |  |
| 6                   | D5               | D4       | Brooss value 2         |  |  |
| 7                   | D7               | D6       | Flocess value 2        |  |  |
| 8                   | D9               | D8       | Brooss value 2         |  |  |
| 9                   | D11              | D10      | Flocess value 5        |  |  |
| 10                  | D13              | D12      | Brooss value 4         |  |  |
| 11                  | D15              | D14      | Process Value 4        |  |  |

| Output Process Image |           |                  |                         |  |
|----------------------|-----------|------------------|-------------------------|--|
| 055                  | Byte De   | Byte Destination |                         |  |
| Onset                | High Byte | Low Byte         | Description             |  |
| 0                    | S1        | S0               | Control word            |  |
| 1                    | S3        | S2               | Extended control word 1 |  |
| 2                    | S5        | S4               | Extended control word 2 |  |
| 3                    | S7        | S6               | Extended control word 3 |  |
| 4                    | -         | -                |                         |  |
| 5                    | -         | -                | -                       |  |
| 6                    | -         | -                |                         |  |
| 7                    | -         | -                | -                       |  |
| 8                    | -         | -                |                         |  |
| 9                    | -         | -                | -                       |  |
| 10                   | -         | -                |                         |  |
| 11                   | -         | -                | -                       |  |

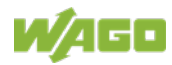

# 12.2.4 Analog Output Modules

The hardware of an analog output module has 16 bits of measured analog data per channel and 8 bits of control/status. However, the coupler/controller with MODBUS/TCP does not have access to the 8 control/status bits. Therefore, the coupler/controller with MODBUS/TCP can only access the 16 bits of analog data per channel, which are grouped as words and mapped in Intel format in the Output Process Image.

When digital output modules are also present in the node, the analog output data is always mapped into the Output Process Image in front of the digital data.

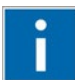

# Information

# Information on the structure of control and status bytes

For detailed information on the structure of a particular I/O module's control/status bytes, please refer to that module's manual. Manuals for each module can be found on the Internet at <u>www.wago.com</u>.

# 12.2.4.1 2 Channel Analog Output Modules

750-550, -552, -554, -556, -560, -562, 563, -585, -586, (and all variations), 753-550, -552, -554, -556

Table 197: 2 Channel Analog Output Modules

| Output Process Image |                  |          |                        |  |
|----------------------|------------------|----------|------------------------|--|
| Offset               | Byte Destination |          | Description            |  |
|                      | High Byte        | Low Byte | Description            |  |
| 0                    | D1               | D0       | Output Value Channel 1 |  |
| 1                    | D3               | D2       | Output Value Channel 2 |  |

# 12.2.4.2 4 Channel Analog Output Modules

750-553, -555, -557, -559, 753-553, -555, -557, -559

Table 198: 4 Channel Analog Output Modules

| Output Process Image |                  |          |                        |  |  |
|----------------------|------------------|----------|------------------------|--|--|
| Offset               | Byte Destination |          | Description            |  |  |
|                      | High Byte        | Low Byte | Description            |  |  |
| 0                    | D1               | D0       | Output Value Channel 1 |  |  |
| 1                    | D3               | D2       | Output Value Channel 2 |  |  |
| 2                    | D5               | D4       | Output Value Channel 3 |  |  |
| 3                    | D7               | D6       | Output Value Channel 4 |  |  |

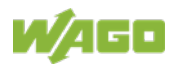

# 12.2.4.3 8 Channel Analog Output Modules

750-597

| Tabla | 100. | o | Channel Analog | ~ | Output | Madulaa |
|-------|------|---|----------------|---|--------|---------|
| rable | 199. | o | Channel Analog | - | Output | wouldes |

| Output | Output Process Image |          |                        |  |  |
|--------|----------------------|----------|------------------------|--|--|
| Offeet | Byte Destination     |          | Description            |  |  |
| Oliset | High Byte            | Low Byte | Description            |  |  |
| 0      | D1                   | D0       | Output Value Channel 1 |  |  |
| 1      | D3                   | D2       | Output Value Channel 2 |  |  |
| 2      | D5                   | D4       | Output Value Channel 3 |  |  |
| 3      | D7                   | D6       | Output Value Channel 4 |  |  |
| 4      | D9                   | D8       | Output Value Channel 5 |  |  |
| 5      | D11                  | D10      | Output Value Channel 6 |  |  |
| 6      | D13                  | D12      | Output Value Channel 7 |  |  |
| 7      | D15                  | D14      | Output Value Channel 8 |  |  |

# 12.2.5 Specialty Modules

WAGO has a host of Specialty I/O modules that perform various functions. With individual modules beside the data bytes also the control/status byte is mapped in the process image.

The control/status byte is required for the bidirectional data exchange of the module with the higher-ranking control system. The control byte is transmitted from the control system to the module and the status byte from the module to the control system.

This allows, for example, setting of a counter with the control byte or displaying of overshooting or undershooting of the range with the status byte.

The control/status byte always is in the process image in the Low byte.

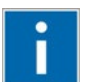

# Information

#### Information about the structure of the Control/Status byte

For detailed information about the structure of a particular module's control/status byte, please refer to that module's manual. Manuals for each module can be found on the Internet under: <a href="http://www.wago.com">www.wago.com</a>.

# 12.2.5.1 Counter Modules

750-404, (and all variations except of /000-005), 753-404, -404/000-003

The above Counter Modules have a total of 5 bytes of user data in both the Input and Output Process Image (4 bytes of counter data and 1 byte of control/status). The counter value is supplied as 32 bits. The following tables illustrate the Input and Output Process Image, which has a total of 3 words mapped into each image. Word alignment is applied.

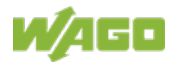

Table 200: Counter Modules 750-404, (and all variations except of /000-005), 753-404. -404/000-003

| Input Process Image |                  |          |               |  |  |
|---------------------|------------------|----------|---------------|--|--|
| Offeet              | Byte Designation |          | Description   |  |  |
| Offset              | High Byte        | Low Byte | Description   |  |  |
| 0                   | -                | S        | Status byte   |  |  |
| 1                   | D1               | D0       | Countervalue  |  |  |
| 2                   | D3               | D2       | Counter value |  |  |

| Output Process Image |                  |          |                       |  |  |  |
|----------------------|------------------|----------|-----------------------|--|--|--|
| Offset               | Byte Designation |          | Description           |  |  |  |
|                      | High Byte        | Low Byte | Description           |  |  |  |
| 0                    | -                | С        | Control byte          |  |  |  |
| 1                    | D1               | D0       | Counter potting value |  |  |  |
| 2                    | D3               | D2       | Counter setting value |  |  |  |

750-404/000-005, 753-404/000-005

The above Counter Modules have a total of 5 bytes of user data in both the Input and Output Process Image (4 bytes of counter data and 1 byte of control/ status). The two counter values are supplied as 32 bits. The following tables illustrate the Input and Output Process Image, which has a total of 3 words mapped into each image. Word alignment is applied.

Table 201: Counter Modules 750-404/000-005, 753-404/000-005

| Input Process Image |                  |          |                            |  |  |
|---------------------|------------------|----------|----------------------------|--|--|
| Offeet              | Byte Designation |          | Description                |  |  |
| Offset              | High Byte        | Low Byte | Description                |  |  |
| 0                   | -                | S        | Status byte                |  |  |
| 1                   | D1               | D0       | Counter Value of Counter 1 |  |  |
| 2                   | D3               | D2       | Counter Value of Counter 2 |  |  |

| Output Process Image |                  |          |                                    |  |  |
|----------------------|------------------|----------|------------------------------------|--|--|
| Offset               | Byte Designation |          | Description                        |  |  |
|                      | High Byte        | Low Byte | Description                        |  |  |
| 0                    | -                | С        | Control byte                       |  |  |
| 1                    | D1               | D0       | Counter Setting Value of Counter 1 |  |  |
| 2                    | D3               | D2       | Counter Setting Value of Counter 2 |  |  |

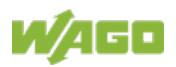

## 750-633

The above Counter Module has a total of 5 bytes of user data in both the Input and Output Process Image (4 bytes of counter data and 1 byte of control/ status). The following tables illustrate the Input and Output Process Image, which has a total of 3 words mapped into each image. Word alignment is applied.

- The meaning of the output data depends on the set operating mode:
- 1 Up counter with enable input
- 2 Up/down counter with U/D input
- 3 Frequency counter
- 4 Gate time counter

#### Table 202: Counter Modules 750-633

| Input Process Image |                  |          |               |  |  |
|---------------------|------------------|----------|---------------|--|--|
| Offset              | Byte Designation |          | Description   |  |  |
|                     | High Byte        | Low Byte | Description   |  |  |
| 0                   | -                | S        | Status byte   |  |  |
| 1                   | D1               | D0       | Counter Volue |  |  |
| 2                   | D3               | D2       | Counter value |  |  |

| Output Process Image |                  |          |                                                                                                |  |  |
|----------------------|------------------|----------|------------------------------------------------------------------------------------------------|--|--|
| Offeet               | Byte Designation |          | Description                                                                                    |  |  |
| Unset                | High Byte        | Low Byte | Description                                                                                    |  |  |
| 0                    | -                | С        | Control byte                                                                                   |  |  |
| 1                    | D1               | D0       | Counter Setting Value <sup>1,2)</sup><br>watchdog time <sup>3)</sup><br>reserved <sup>4)</sup> |  |  |
| 2                    | D3               | D2       | Counter Setting Value <sup>1,2)</sup><br>reserved <sup>3)</sup>                                |  |  |

1,2) Up counter with enable input, Up /down counter with U / D input

3) Frequency counter

4) Gate time counter

750-638, 753-638

The above Counter Modules have a total of 6 bytes of user data in both the Input and Output Process Image (4 bytes of counter data and 2 bytes of control/status). The two counter values are supplied as 16 bits. The following tables illustrate the Input and Output Process Image, which has a total of 4 words mapped into each image. Word alignment is applied.

Table 203: Counter Modules 750-638, 753-638

| Input Process Image |                  |          |                            |
|---------------------|------------------|----------|----------------------------|
| Offset              | Byte Designation |          | Description                |
|                     | High Byte        | Low Byte | Description                |
| 0                   | -                | S0       | Status byte of Counter 1   |
| 1                   | D1               | D0       | Counter Value of Counter 1 |
| 2                   | -                | S1       | Status byte of Counter 2   |
| 3                   | D3               | D2       | Counter Value of Counter 2 |

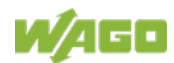

reserved 4)
| Output Process Image |           |          |                                    |  |  |  |
|----------------------|-----------|----------|------------------------------------|--|--|--|
| Offeet               | Byte Des  | ignation | Description                        |  |  |  |
| Oliset               | High Byte | Low Byte | Description                        |  |  |  |
| 0                    | -         | CO       | Control byte of Counter 1          |  |  |  |
| 1                    | D1        | D0       | Counter Setting Value of Counter 1 |  |  |  |
| 2                    | -         | C1       | Control byte of Counter 2          |  |  |  |
| 3                    | D3        | D2       | Counter Setting Value of Counter 2 |  |  |  |

## 12.2.5.2 Pulse Width Modules

750-511, (and all variations), 753-511

The above Pulse Width modules have a total of 6 bytes of user data in both the Input and Output Process Image (4 bytes of channel data and 2 bytes of control/ status). The two channel values are supplied as 16 bits. Each channel has its own control/status byte. The following table illustrates the Input and Output Process Image, which has a total of 4 words mapped into each image. Word alignment is applied.

Table 204: Pulse Width Modules 750-511, /xxx-xxx, 753-511

| Input and Output Process |           |           |                                  |  |  |  |
|--------------------------|-----------|-----------|----------------------------------|--|--|--|
| Offeet                   | Byte Des  | signation | Description                      |  |  |  |
| Onset                    | High Byte | Low Byte  | Description                      |  |  |  |
| 0                        | -         | C0/S0     | Control/Status byte of Channel 1 |  |  |  |
| 1                        | D1        | D0        | Data Value of Channel 1          |  |  |  |
| 2                        | -         | C1/S1     | Control/Status byte of Channel 2 |  |  |  |
| 3                        | D3        | D2        | Data Value of Channel 2          |  |  |  |

## 12.2.5.3 Serial Interface Modules with Alternative Data Format

750-650, (and the variations /000-002, -004, -006, -009, -010, -011, -012, -013), 750-651, (and the variations /000-001, -002, -003), 750-653, (and the variations /000-002, -007), 753-650, -653

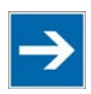

## Note

The process image of the / 003-000-variants depends on the parameterized operating mode!

With the freely parameterizable variations /003 000 of the serial interface modules, the desired operating mode can be set. Dependent on it, the process image of these modules is then the same, as from the appropriate variation.

The above Serial Interface Modules with alternative data format have a total of 4 bytes of user data in both the Input and Output Process Image (3 bytes of serial data and 1 byte of control/status). The following table illustrates the Input and

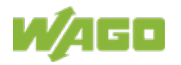

Output Process Image, which have a total of 2 words mapped into each image. Word alignment is applied.

Table 205: Serial Interface Modules with Alternative Data Format

| Input and Output Process Image |                    |            |            |                        |  |  |
|--------------------------------|--------------------|------------|------------|------------------------|--|--|
| Offeet                         | Byte Des           | esignation |            | intion                 |  |  |
| Oliset                         | High Byte Low Byte |            | Descr      | ηριοή                  |  |  |
| 0                              | D0                 | C/S        | Data byte  | Control/status<br>byte |  |  |
| 1                              | D2                 | D1         | Data bytes |                        |  |  |

## 12.2.5.4 Serial Interface Modules with Standard Data Format

750-650/000-001, -014, -015, -016, 750-651/000-001, 750-653/000-001, -006

The above Serial Interface Modules with Standard Data Format have a total of 6 bytes of user data in both the Input and Output Process Image (5 bytes of serial data and 1 byte of control/status). The following table illustrates the Input and Output Process Image, which have a total of 3 words mapped into each image. Word alignment is applied.

Table 206: Serial Interface Modules with Standard Data Format

| Input and Output Process Image |           |          |              |                        |  |  |
|--------------------------------|-----------|----------|--------------|------------------------|--|--|
| 04                             | Byte Des  | Deser    | intion       |                        |  |  |
| Oliset                         | High Byte | Low Byte | Descr        | iption                 |  |  |
| 0                              | D0        | C/S      | Data byte    | Control/status<br>byte |  |  |
| 1                              | D2        | D1       | - Data bytes |                        |  |  |
| 2                              | D4        | D3       |              |                        |  |  |

## 12.2.5.5 Serial Interface Modules

750-652, 753-652

The size of the process image for the Serial Interface Module can be adjusted to 12, 24 or 48 bytes.

It consists of two status bytes (input) or control bytes (output) and the process data with a size of 6 to 46 bytes.

Thus, each Serial Interface Module uses between 8 and 48 bytes in the process image. The sizes of the input and output process images are always the same.

The process image sizes are set with the startup tool WAGO-I/O-CHECK.

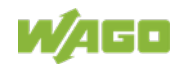

| Input and Output Process Image |        |           |           |                              |                              |  |  |
|--------------------------------|--------|-----------|-----------|------------------------------|------------------------------|--|--|
| Process                        |        | Byte Des  | signation |                              |                              |  |  |
| image<br>size                  | Offset | High Byte | Low Byte  | Desci                        | ription                      |  |  |
|                                | 0      | C1/S1     | C0/S0     | Control/Status byte<br>C1/S1 | Control/Status byte<br>C0/S0 |  |  |
| 8 bytes                        | 1      | D1        | D0        |                              | •                            |  |  |
|                                | 2      | D3        | D2        |                              |                              |  |  |
|                                | 3      | D5        | D4        |                              |                              |  |  |
|                                | 4      | D7        | D6        |                              |                              |  |  |
| 24 bytes*                      |        |           |           | Prozess data                 | a (6-46 bytes)               |  |  |
| 48 bytes                       | 11     | D21       | D20       |                              |                              |  |  |
|                                | 12     | D23       | D22       |                              |                              |  |  |
|                                |        |           |           |                              |                              |  |  |
|                                | 23     | D45       | D44       |                              |                              |  |  |

Table 207: Serial Interface Modules 750-652, 753-652

\*) Factory setting

## 12.2.5.6 Data Exchange Module

750-654, -654/000-001

The Data Exchange modules have a total of 4 bytes of user data in both the Input and Output Process Image. The following tables illustrate the Input and Output Process Image, which has a total of 2 words mapped into each image. Word alignment is applied.

Table 208: Data Exchange Module 750-654, -654/000-001

| Input and Output Process Image |                                     |          |             |  |  |  |  |
|--------------------------------|-------------------------------------|----------|-------------|--|--|--|--|
| Offeet                         | Offeet Byte Designation Description |          |             |  |  |  |  |
| Unset                          | High Byte                           | Low Byte | Description |  |  |  |  |
| 0                              | D1                                  | D0       | Data butaa  |  |  |  |  |
| 1                              | D3                                  | D2       | Data bytes  |  |  |  |  |

## 12.2.5.7 SSI Transmitter Interface Modules

750-630, and the variations /000-001, -002, -006, -008, -009, -011, -012, -013

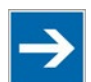

## Note

# The process image of the / 003-000-variants depends on the parameterized operating mode!

The operating mode of the configurable /003-000 I/O module versions can be set. Based on the operating mode, the process image of these I/O modules is then the same as that of the respective version.

The above SSI Transmitter Interface modules have a total of 4 bytes of user data in the Input Process Image, which has 2 words mapped into the image. Word alignment is applied.

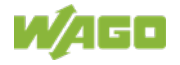

| Table 20 | 09: SSI Transmitter Interface N | Modules  |             |  |  |  |
|----------|---------------------------------|----------|-------------|--|--|--|
| Input P  | Input Process Image             |          |             |  |  |  |
| Offeet   | Byte Des                        | ignation | Description |  |  |  |
| Unset    | High Byte                       | Low Byte | Description |  |  |  |
| 0        | D1                              | D0       | Data hutaa  |  |  |  |
| 1        | D3                              | D2       | Data bytes  |  |  |  |
| -        |                                 |          |             |  |  |  |

#### 750-630/000-004, -005, -007

In the input process image, SSI transmitter interface modules with status occupy 5 usable bytes, 4 data bytes, and 1 additional status byte. A total of 3 words are assigned in the process image via word alignment.

Table 210: SSI Transmitter Interface I/O Modules with an Alternative Data Format (/000-004, -005, - 007)

| Input Process Image |           |            |                      |        |  |  |
|---------------------|-----------|------------|----------------------|--------|--|--|
| Offeet              | Byte D    | estination | Decer                | intion |  |  |
| Unset               | High Byte | High Byte  | Description          |        |  |  |
| 0                   | -         | S          | not used Status byte |        |  |  |
| 1                   | D1        | D0         | Data bytes           |        |  |  |
| 2                   | D3        | D2         |                      |        |  |  |

### 12.2.5.8 Incremental Encoder Interface Modules

#### **Incremental Encoder Interface Modules**

750-631/000-004, -010, -011

The above Incremental Encoder Interface modules have 5 bytes of input data and 3 bytes of output data. The following tables illustrate the Input and Output Process Image, which have 4 words into each image. Word alignment is applied.

Table 211: Incremental Encoder Interface Modules 750-631/000-004, --010, -011

| Input Process Image |           |          |                      |         |  |  |
|---------------------|-----------|----------|----------------------|---------|--|--|
| Offeret             | Byte Des  | Deee     | dution               |         |  |  |
| Offset              | High Byte | Low Byte | Descr                | ription |  |  |
| 0                   | -         | S        | not used Status byte |         |  |  |
| 1                   | D1        | D0       | Counter word         |         |  |  |
| 2                   | -         | -        | not used             |         |  |  |
| 3                   | D4        | D3       | Latch word           |         |  |  |

| Output Process Image |                    |    |                      |              |  |  |
|----------------------|--------------------|----|----------------------|--------------|--|--|
| Byte Designation     |                    |    |                      |              |  |  |
| Unset                | High Byte Low Byte |    | Desci                | iption       |  |  |
| 0                    | -                  | С  | not used             | Control byte |  |  |
| 1                    | D1                 | D0 | Counter setting word |              |  |  |
| 2                    | -                  | -  | not used             |              |  |  |
| 3                    | -                  | -  | not                  | used         |  |  |

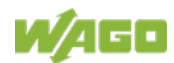

#### 750-634

The above Incremental Encoder Interface module has 5 bytes of input data (6 bytes in cycle duration measurement mode) and 3 bytes of output data. The following tables illustrate the Input and Output Process Image, which has 4 words mapped into each image. Word alignment is applied.

|  | Table 212: | Incremental | Encoder | Interface | Modules | 750-634 |
|--|------------|-------------|---------|-----------|---------|---------|
|--|------------|-------------|---------|-----------|---------|---------|

| Input Process Image |           |           |              |                 |  |  |
|---------------------|-----------|-----------|--------------|-----------------|--|--|
| Offeret             | Byte Des  | signation | Deese        | dution          |  |  |
| Offset              | High Byte | Low Byte  | Desci        | ription         |  |  |
| 0                   | -         | S         | not used     | Status byte     |  |  |
| 1                   | D1        | D0        | Counter word |                 |  |  |
| 2                   | -         | (D2) *)   | not used     | (Periodic time) |  |  |
| 3                   | D4        | D3        | Latch        | word            |  |  |

\*) If cycle duration measurement mode is enabled in the control byte, the cycle duration is given as a 24-bit value that is stored in D2 together with D3/D4.

| Output Process Image |                  |          |                       |  |  |
|----------------------|------------------|----------|-----------------------|--|--|
| 05                   | Byte Designation |          | Description           |  |  |
| Unset                | High Byte        | Low Byte | Description           |  |  |
| 0                    | -                | С        | not used Control byte |  |  |
| 1                    | D1               | D0       | Counter setting word  |  |  |
| 2                    | -                | -        | not used              |  |  |
| 3                    | -                | -        |                       |  |  |

750-637, (and all variations)

The above Incremental Encoder Interface Module has a total of 6 bytes of user data in both the Input and Output Process Image (4 bytes of encoder data and 2 bytes of control/status). The following table illustrates the Input and Output Process Image, which have 4 words mapped into each image. Word alignment is applied.

Table 213: Incremental Encoder Interface Modules 750-637, (and all variations)

| Input and Output Process Image |           |           |                                  |  |  |
|--------------------------------|-----------|-----------|----------------------------------|--|--|
| Offeet                         | Byte De   | signation | Description                      |  |  |
| Oliset                         | High Byte | Low Byte  | Description                      |  |  |
| 0                              | -         | C0/S0     | Control/Status byte of Channel 1 |  |  |
| 1                              | D1        | D0        | Data Value of Channel 1          |  |  |
| 2                              | -         | C1/S1     | Control/Status byte of Channel 2 |  |  |
| 3                              | D3        | D2        | Data Value of Channel 2          |  |  |

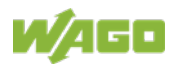

#### **Digital Pulse Interface module**

750-635, 753-635

The above Digital Pulse Interface module has a total of 4 bytes of user data in both the Input and Output Process Image (3 bytes of module data and 1 byte of control/status). The following table illustrates the Input and Output Process Image, which have 2 words mapped into each image. Word alignment is applied.

Table 214: Digital Pulse Interface Modules 750-635, 753-635

| Input and Output Process Image |                  |          |                               |       |  |
|--------------------------------|------------------|----------|-------------------------------|-------|--|
| Offeet                         | Byte Designation |          | Description                   |       |  |
| Oliset                         | High Byte        | Low Byte | Description                   |       |  |
| 0                              | D0               | C0/S0    | Data byte Control/status byte |       |  |
| 1                              | D2               | D1       | Data                          | bytes |  |

## 12.2.5.9 DC-Drive Controller

750-636, -636/000-700, -636/000-800

The DC-Drive Controller maps 6 bytes into both the input and output process image. The data sent and received are stored in up to 4 input and output bytes (D0 ... D3). Two control bytes (C0, C1) and two status bytes (S0/S1) are used to control the I/O module and the drive.

In addition to the position data in the input process image (D0  $\dots$  D3), it is possible to display extended status information (S2  $\dots$  S5). Then the three control bytes (C1  $\dots$  C3) and status bytes (S1  $\dots$  S3) are used to control the data flow.

Bit 3 of control byte C1 (C1.3) is used to switch between the process data and the extended status bytes in the input process image (Extended Info\_ON). Bit 3 of status byte S1 (S1.3) is used to acknowledge the switching process.

| 055   | Byte De      | esignation   | Deser                                                    | intion                                                  |
|-------|--------------|--------------|----------------------------------------------------------|---------------------------------------------------------|
| Onset | High Byte    | Low Byte     | Desci                                                    | iption                                                  |
| 0     | S1           | S0           | Status byte S1                                           | Status byte S0                                          |
| 1     | D1*) / S3**) | D0*) / S2**) | Actual position*) /<br>Extended status<br>byte S3**)     | Actual position<br>(LSB) / Extended<br>status byte S2** |
| 2     | D3*) / S5**) | D2*) / S4**) | Actual position<br>(MSB) / Extended<br>status byte S3**) | Actual position*)<br>Extended status<br>byte S4**)      |

Table 215: DC-Drive Controller 750-636, -636/000-700, -636/000-800

\*) ExtendedInfo\_ON = '0'. \*\*) ExtendedInfo\_ON = '1'.

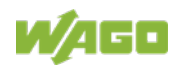

| Output Process Image |           |            |                            |                            |  |
|----------------------|-----------|------------|----------------------------|----------------------------|--|
| Offeet               | Byte D    | esignation | Description                |                            |  |
| Unset                | High Byte | Low Byte   | Desci                      | ipuon                      |  |
| 0                    | C1        | CO         | Control byte C1            | Control byte C0            |  |
| 1                    | D1        | D0         | Setpoint position          | Setpoint position<br>(LSB) |  |
| 2                    | D3        | D2         | Setpoint position<br>(MSB) | Setpoint position          |  |

### 12.2.5.10 Stepper Controller

750-670, -671, -672

The Stepper controller provides the fieldbus coupler/controller 12 bytes input and output process image via 1 logical channel. The data to be sent and received are stored in up to 7 output bytes (D0 ... D6) and 7 input bytes (D0 ... D6), depending on the operating mode.

Output byte D0 and input byte D0 are reserved and have no function assigned.

One I/O module control and status byte (C0, S0) and 3 application control and status bytes (C1 ... C3, S1 ... S3) provide the control of the data flow.

Switching between the two process images is conducted through bit 5 in the control byte (C0 (C0.5). Activation of the mailbox is acknowledged by bit 5 of the status byte S0 (S0.5).

| Input and Output Process Image |                  |          |                                                           |                              |  |
|--------------------------------|------------------|----------|-----------------------------------------------------------|------------------------------|--|
| Offset                         | Byte Designation |          | Description                                               |                              |  |
|                                | High Byte        | Low Byte | Desci                                                     | iption                       |  |
| 0                              | Reserviert       | C0/S0    | reserved Control/Status by C0/S0                          |                              |  |
| 1                              | D1               | D0       | Process data*) / Mailbox**)                               |                              |  |
| 2                              | D3               | D2       |                                                           |                              |  |
| 3                              | D5               | D4       |                                                           |                              |  |
| 4                              | S3               | D6       | Control/Status byte Process data*) /<br>C3/S3 reserved**) |                              |  |
| 5                              | C1/S1            | C2/S2    | Control/Status byte<br>C1/S1                              | Control/Status byte<br>C2/S2 |  |

Table 216: Stepper Controller 750-670, -671, -672

\*) Cyclic process image (Mailbox disabled)

\*\*) Mailbox process image (Mailbox activated)

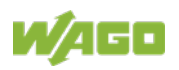

## 12.2.5.11 RTC Module

#### 750-640

The RTC Module has a total of 6 bytes of user data in both the Input and Output Process Image (4 bytes of module data and 1 byte of control/status and 1 byte ID for command). The following table illustrates the Input and Output Process Image, which have 3 words mapped into each image. Word alignment is applied.

#### Table 217: RTC Module 750-640

| Input and Output Process Image |                  |          |                                  |        |  |
|--------------------------------|------------------|----------|----------------------------------|--------|--|
| Offeet                         | Byte Designation |          | Description                      |        |  |
| High Byte                      |                  | Low Byte | Desci                            | ιριιοπ |  |
| 0                              | ID               | C/S      | Command byte Control/status byte |        |  |
| 1                              | D1               | D0       |                                  |        |  |
| 2                              | D3               | D2       | Data                             | bytes  |  |

## 12.2.5.12 DALI/DSI Master Module

#### 750-641

The DALI/DSI Master module has a total of 6 bytes of user data in both the Input and Output Process Image (5 bytes of module data and 1 byte of control/status). The following tables illustrate the Input and Output Process Image, which have 3 words mapped into each image. Word alignment is applied.

#### Table 218: DALI/DSI Master Module 750-641

| Input Process Image |                  |          |               |              |  |
|---------------------|------------------|----------|---------------|--------------|--|
| Offeet              | Byte Designation |          | Description   |              |  |
| Onset               | High Byte        | Low Byte | Description   |              |  |
| 0                   | D0               | S        | DALI Response | Status byte  |  |
| 1                   | D2               | D1       | Message 3     | DALI Address |  |
| 2                   | D4               | D3       | Message 1     | Message 2    |  |

#### **Output Process Image**

| Offeet | Byte Designation |          | Docorinti                          | <b>n</b>     |  |
|--------|------------------|----------|------------------------------------|--------------|--|
| Uliset | High Byte        | Low Byte | Description                        | 011          |  |
| 0      | D0               | С        | DALI command,<br>DSI dimming value | Control byte |  |
| 1      | D2               | D1       | Parameter 2                        | DALI Address |  |
| 2      | D4               | D3       | Command extension                  | Parameter 1  |  |

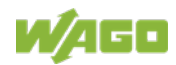

### 12.2.5.13 DALI Multi-Master Module

#### 753-647

The DALI Multi-Master module occupies a total of 24 bytes in the input and output range of the process image.

The DALI Multi-Master module can be operated in "Easy" mode (default) and "Full" mode. "Easy" mode is used to transmit simply binary signals for lighting control. Configuration or programming via DALI master module is unnecessary in "Easy" mode.

Changes to individual bits of the process image are converted directly into DALI commands for a pre-configured DALI network. 22 bytes of the 24-byte process image can be used directly for switching of electronic ballasts (ECG), groups or scenes in "Easy" mode. Switching commands are transmitted via DALI and group addresses, where each DALI and each group address is represented by a 2-bit pair.

In full mode, the 24 bytes of the process image are used to tunnel a protocol using a mailbox interface. The process image consists of 1 byte for control / status and 23 bytes for the acyclic data.

The structure of the process data is described in detail in the following tables.

| input Process image |           |           |                                                                                                    |  |  |  |
|---------------------|-----------|-----------|----------------------------------------------------------------------------------------------------|--|--|--|
| Offeet              | Byte De   | signation | Noto                                                                                                    |  |  |  |
| Unset               | High Byte | Low Byte  | Note                                                                                                    |  |  |  |
| 0                   | -         | S         | res. Status, activate broadcast<br>Bit 0: 1-/2-button mode<br>Bit 2: Broadcast status ON/OFF<br>Bit 1,3-7: - |  |  |  |
| 1                   | DA4DA7    | DA0DA3    | Bit pair for DALI address DA0:                                                                               |  |  |  |
| 2                   | DA12DA15  | DA8DA11   | Bit 1: Bit set = ON                                                                                          |  |  |  |
| 3                   | DA20DA23  | DA16DA19  | Bit not set = OFF                                                                                            |  |  |  |
| 4                   | DA28DA31  | DA24DA27  | Bit 2: Bit set = Error                                                                                       |  |  |  |
| 5                   | DA36DA39  | DA32DA35  | Bit not set = No error                                                                                       |  |  |  |
| 6                   | DA44DA47  | DA40DA43  | Bit pairs DA1 DA63 similar to DA0.                                                                           |  |  |  |
| 7                   | DA52DA55  | DA48DA51  |                                                                                                    |  |  |  |
| 8                   | DA60DA63  | DA56DA59  |                                                                                                    |  |  |  |
| 9                   | GA4GA7    | GA0GA3    | Bit pair for DALI group address GA0:<br>Bit 1: Bit set = ON<br>Bit not set = OFF                             |  |  |  |
| 10                  | GA12GA15  | GA8GA11   | Bit 2: Bit set = Error<br>Bit not set = No error<br>Bit pairs GA1 GA15 similar to GA0.                       |  |  |  |
| 11                  | -         | -         | Not used                                                                                                    |  |  |  |

Table 219: DALI Multi-Master Module 753-647 in the "Easy" Mode

DA = DALI address

GA = Group address

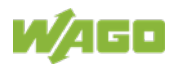

| Output Process Image |           |           |                                                                                                    |  |  |
|----------------------|-----------|-----------|----------------------------------------------------------------------------------------------------|--|--|
| 0                    | Byte De   | signation | Nata                                                                                                    |  |  |
| Unset                | High Byte | Low Byte  | Note                                                                                                    |  |  |
| 0                    | -         | S         | res. Bit 0: Broadcast ON<br>Bit 1: Broadcast OFF<br>Bit 2: (1 button operation):<br>- short: Broadcast ON/OFF<br>- long: Broadcast dimming<br>brighter/darker<br>Bit 2: (2 buttons operation):<br>- short: Broadcast ON/OFF<br>- long: Broadcast dimming brighter<br>Bit 3: (1 button operation):<br>Broadcast ON/OFF<br>Bit 3: (2 buttons operation):<br>- short: Broadcast ON/OFF<br>Bit 3: (2 buttons operation):<br>- short: Broadcast ON/OFF<br>- long: Broadcast dimming darker<br>Bit 4: Watchdog toggling (starting<br>from FW06 of the DALI Multi-<br>Master)<br>Bit 57: reserved |  |  |
| 1                    | DA4DA7    | DA0DA3    | Bit pair for DALI address:                                                                                                    |  |  |
| 2                    | DA12DA15  | DA8DA11   | Bit 1 (1 button operation):                                                                                                    |  |  |
| 3                    | DA20DA23  | DA16DA19  | - short: DA switch ON/OFF                                                                                                    |  |  |
| 4                    | DA28DA31  | DA24DA27  | - long: dimming brighter/darker                                                                                                    |  |  |
| 5                    | DA36DA39  | DA32DA35  | Bit 1 (2 buttons operation).                                                                                                    |  |  |
| 6                    | DA44DA47  | DA40DA43  | - Iona: dimmina brighter                                                                                                    |  |  |
| 7                    | DA52DA55  | DA48DA51  | Bit 2 (1 button operation):                                                                                                    |  |  |
| 8                    | DA60DA63  | DA56DA59  | DA switch ON/OFF<br>Bit 2 (2 buttons operation):<br>- short: DA switch OFF<br>- long: dimming darker                                                                                                    |  |  |
| 9                    | GA4GA7    | GA0GA3    | Bit pair for DALI group address:                                                                                                    |  |  |
| 10                   | GA12GA15  | GA8GA11   | Bit 1 (1 button operation):<br>- short: GA switch ON/OFF<br>- long: dimming brighter/darker<br>Bit 1 (2 buttons operation):<br>- short: GA switch ON<br>- long: dimming brighter<br>Bit 2 (1 button operation):<br>GA switch ON/OFF<br>Bit 2 (2 buttons operation):<br>- short: GA switch OFF<br>- long: dimming darker                                                                                                    |  |  |
| 11                   | Bit 815   | Bit 07    | Switch scene 015                                                                                                    |  |  |

DA = DALI address

GA = Group address

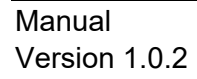

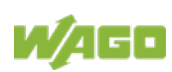

#### Table 220: DALI Multi-Master Module 753-647 in the "Full" Mode

| Input ar | Input and Output Process Image |          |                             |                     |  |
|----------|--------------------------------|----------|-----------------------------|---------------------|--|
| Offeet   | Byte Designation               |          | Nata                        |                     |  |
| Onset    | High Byte                      | Low Byte | Note                        |                     |  |
| 0        | MBX_C/S                        | C0/S0    | Mailbox control/status byte | control/status byte |  |
| 1        | MBX1                           | MBX0     |                             |                     |  |
| 2        | MBX3                           | MBX2     |                             |                     |  |
| 3        | MBX5                           | MBX4     |                             |                     |  |
| 4        | MBX7                           | MBX6     |                             |                     |  |
| 5        | MBX9                           | MBX8     |                             |                     |  |
| 6        | MBX11                          | MBX10    | Mailbox                     |                     |  |
| 7        | MBX13                          | MBX12    |                             |                     |  |
| 8        | MBX15                          | MBX14    |                             |                     |  |
| 9        | MBX17                          | MBX16    |                             |                     |  |
| 10       | MBX19                          | MBX18    |                             |                     |  |
| 11       | MBX21                          | MBX20    |                             |                     |  |

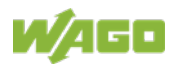

## 12.2.5.14 LON® FTT Module

#### 753-648

The process image of the LON<sup>®</sup> FTT module consists of a control/status byte and 23 bytes of bidirectional communication data that is processed by the WAGO-I/O-*PRO* function block "LON\_01.lib". This function block is essential for the function of the LON<sup>®</sup> FTT module and provides a user interface on the control side.

| Input and Output Process Image |                  |          |                             |                     |
|--------------------------------|------------------|----------|-----------------------------|---------------------|
| Offect                         | Byte Designation |          | Nata                        |                     |
| Offset                         | High Byte        | Low Byte | Note                        |                     |
| 0                              | MBX_C/S          | C0/S0    | Mailbox control/status byte | control/status byte |
| 1                              | MBX1             | MBX0     |                             |                     |
| 2                              | MBX3             | MBX2     |                             |                     |
| 3                              | MBX5             | MBX4     |                             |                     |
| 4                              | MBX7             | MBX6     |                             |                     |
| 5                              | MBX9             | MBX8     |                             |                     |
| 6                              | MBX11            | MBX10    | Mailbox                     |                     |
| 7                              | MBX13            | MBX12    |                             |                     |
| 8                              | MBX15            | MBX14    | -                           |                     |
| 9                              | MBX17            | MBX16    |                             |                     |
| 10                             | MBX19            | MBX18    |                             |                     |
| 11                             | MBX21            | MBX20    |                             |                     |

#### Table 221: LON<sup>®</sup> FTT Module 753-648

### 12.2.5.15 EnOcean Radio Receiver

#### 750-642

The EnOcean radio receiver has a total of 4 bytes of user data in both the Input and Output Process Image (3 bytes of module data and 1 byte of control/status). The following tables illustrate the Input and Output Process Image, which have 2 words mapped into each image. Word alignment is applied.

| Input P | Input Process Image          |          |             |             |  |  |
|---------|------------------------------|----------|-------------|-------------|--|--|
| Offeet  | Byte Destination Description |          |             |             |  |  |
| Unset   | High Byte                    | Low Byte | Description |             |  |  |
| 0       | D0                           | S        | Data byte   | Status byte |  |  |
| 1       | D2                           | D1       | Data        | bytes       |  |  |

Table 222: EnOcean Radio Receiver 750-642

| Output Process Image |           |            |                       |  |  |
|----------------------|-----------|------------|-----------------------|--|--|
| Offeet               | Byte De   | estination | Description           |  |  |
| Offset               | High Byte | Low Byte   | Description           |  |  |
| 0                    | -         | С          | not used Control byte |  |  |
| 1                    | -         | -          | not used              |  |  |

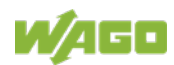

## 12.2.5.16 MP Bus Master Module

#### 750-643

The MP Bus Master Module has a total of 8 bytes of user data in both the Input and Output Process Image (6 bytes of module data and 2 bytes of control/status). The following table illustrates the Input and Output Process Image, which have 4 words mapped into each image. Word alignment is applied.

| Table 223: MP | Bus Master | Module | 750-643 |
|---------------|------------|--------|---------|
|---------------|------------|--------|---------|

| Input and Output Process Image |           |            |                                     |                        |  |
|--------------------------------|-----------|------------|-------------------------------------|------------------------|--|
| Offeet                         | Byte De   | estination | Description                         |                        |  |
| Offset                         | High Byte | Low Byte   |                                     |                        |  |
| 0                              | C1/S1     | C0/S0      | Extended<br>Control/<br>Status byte | Control/status<br>byte |  |
| 1                              | D1        | D0         |                                     |                        |  |
| 2                              | D3        | D2         | Data                                | bytes                  |  |
| 3                              | D5        | D4         |                                     |                        |  |

## 12.2.5.17 Bluetooth® RF-Transceiver

#### 750-644

The size of the process image for the *Bluetooth*<sup>®</sup> module can be adjusted to 12, 24 or 48 bytes.

It consists of one control byte (input) or status byte (output); an empty byte; an overlay able mailbox with a size of 6, 12 or 18 bytes (mode 2); and the *Bluetooth*<sup>®</sup> process data with a size of 4 to 46 bytes.

Thus, each *Bluetooth*<sup>®</sup> module uses between 12 and 48 bytes in the process image. The sizes of the input and output process images are always the same.

The first byte contains the control/status byte; the second contains an empty byte.

Process data attach to this directly when the mailbox is hidden. When the mailbox is visible, the first 6, 12 or 18 bytes of process data are overlaid by the mailbox data, depending on their size. Bytes in the area behind the optionally visible mailbox contain basic process data. The internal structure of the *Bluetooth*<sup>®</sup> process data can be found in the documentation for the *Bluetooth*<sup>®</sup> 750-644 RF Transceiver.

The mailbox and the process image sizes are set with the startup tool WAGO-I/O-CHECK.

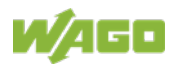

| Input and Output Process Image |        |           |           |                  |                        |  |
|--------------------------------|--------|-----------|-----------|------------------|------------------------|--|
| Process                        |        | Byte Des  | stination |                  |                        |  |
| image<br>size                  | Offset | High Byte | Low Byte  | Descr            | iption                 |  |
|                                | 0      | -         | C0/S0     | not used         | Control/status<br>byte |  |
| 12 bytes                       | 1      | D1        | D0        |                  |                        |  |
|                                |        |           |           |                  |                        |  |
|                                | 5      | D9        | D8        |                  |                        |  |
|                                | 6      | D11       | D10       |                  |                        |  |
| 24 bytes                       |        |           |           | Mailbox (0, 6, 1 | 2 or 18 Words)/        |  |
|                                | 11     | D21       | D20       |                  | 4 40 Wolds)            |  |
| 48 bytes*)                     | 12     | D23       | D22       |                  |                        |  |
|                                |        |           |           |                  |                        |  |
|                                | 23     | D45       | D44       |                  |                        |  |

Table 224: Bluetooth® RF-Transceiver 750-644

\*) Factory Setting

## 12.2.5.18 Vibration Velocity/Bearing Condition Monitoring VIB I/O

#### 750-645

The Vibration Velocity/Bearing Condition Monitoring VIB I/O has a total of 12 bytes of user data in both the Input and Output Process Image (8 bytes of module data and 4 bytes of control/status). The following table illustrates the Input and Output Process Image, which have 8 words mapped into each image. Word alignment is applied.

| Input and Output Process Image |           |            |                                  |                     |
|--------------------------------|-----------|------------|----------------------------------|---------------------|
| 0                              | Byte D    | estination | Dec                              | a vin ti a v        |
| Onset                          | High Byte | Low Byte   | Des                              | scription           |
|                                |           |            |                                  | Control/status byte |
| 0                              | -         | C0/S0      | not used                         | (log. Channel 1,    |
|                                |           |            |                                  | Sensor input 1)     |
| 1                              | D1        | DO         | Da                               | ta bytes            |
| 1                              | וט        | BO         | (log. Channel                    | 1, Sensor input 1)  |
|                                |           |            |                                  | Control/status byte |
| 2                              | -         | C1/S1      | not used                         | (log. Channel 2,    |
|                                |           |            |                                  | Sensor input 2)     |
| 0                              | 2         | 20         | Data bytes                       |                     |
| 3                              | 50        | Dz         | (log. Channel                    | 2, Sensor input 2)  |
|                                |           |            |                                  | Control/status byte |
| 4                              | -         | C2/S2      | not used                         | (log. Channel 3,    |
|                                |           |            |                                  | Sensor input 1)     |
| 5                              | DE        | Nu -       | Da                               | ta bytes            |
| 5                              | 50        | D4         | (log. Channel                    | 3, Sensor input 3)  |
|                                |           |            |                                  | Control/status byte |
| 6                              | -         | C3/S3      | not used                         | (log. Channel 4,    |
|                                |           |            |                                  | Sensor input 2)     |
| 7                              | D7        | De         | Da                               | ta bytes            |
| 1                              | זט        | סע         | (log. Channel 4, Sensor input 2) |                     |

Table 225: Vibration Velocity/Bearing Condition Monitoring VIB I/O 750-645

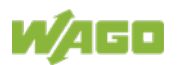

## 12.2.5.19 Proportional Valve Module

750-632, -632/000-100

The size of the process image of the proportional valve modules depends on the set operating mode. The operating mode with one valve occupies has a total of 6 data bytes in both the Input and Output Process Image, and the operating mode with two valves occupies has a total of 12 data bytes in both the Input and Output Process Image. The following tables illustrate the Input and Output Process Images, which have 3 words mapped into each image for operating mode with one valve and 6 words for operating mode with two valves. Word alignment is applied.

 Table 226: Proportional valve module operating mode with one valve 750-632, 753-632/000-100

 Input Process Image

| Offset | Byte De     | signation   | Descrip             | 41 a.m.        |
|--------|-------------|-------------|---------------------|----------------|
|        | High Byte   | Low Byte    | Description         |                |
| 0      | MBX_ST      | S0          | Mailbox Status byte | Status byte S0 |
| 1      | V1          | MBX_DATA    | Status byte V1      | Mailbox        |
| 2      | V1_ACTUAL_H | V1_ACTUAL_L | Process             | data           |

| Output Process Image |                    |                    |                      |                 |  |
|----------------------|--------------------|--------------------|----------------------|-----------------|--|
| Offeet               | Byte Des           | signation          | Description          |                 |  |
| High Byte Low Byte   |                    | Low Byte           | Descrip              |                 |  |
| 0                    | MBX_CTRL           | CO                 | Mailbox control byte | Control byte C0 |  |
| 1                    | V1                 | MBX_DATA           | Control byte V1      | Mailbox         |  |
| 2                    | V1_SETPOINTVALUE_H | V1_SETPOINTVALUE_L | Process              | data            |  |

Table 227: Proportional valve module operating mode with two valves 750-632, 753-632/000-100

| Input Process Image |             |             |                     |                |  |
|---------------------|-------------|-------------|---------------------|----------------|--|
| Offset              | Byte De     | signation   | Description         |                |  |
|                     | High Byte   | Low Byte    | Descrip             |                |  |
| 0                   | MBX_ST      | SO          | Mailbox Status byte | Status byte S0 |  |
| 1                   | MBX_DATA2   | MBX_DATA1   | - Mailbox           |                |  |
| 2                   | MBX_DATA4   | MBX_DATA3   |                     |                |  |
| 3                   | V2          | V1          | Status byte V2      | Status byte V1 |  |
| 4                   | V1_ACTUAL_H | V1_ACTUAL_L | Process data        |                |  |
| 5                   | V2_ACTUAL_H | V2_ACTUAL_L |                     |                |  |

| Output Process Image |                    |                    |                                 |                 |  |
|----------------------|--------------------|--------------------|---------------------------------|-----------------|--|
| Offset               | Byte Des           | signation          | Deserie                         | ation           |  |
|                      | High Byte          | Low Byte           | Descrip                         | tion            |  |
| 0                    | MBX_CTRL           | CO                 | Mailbox control<br>byte         | Control byte C0 |  |
| 1                    | MBX_DATA2          | MBX_DATA1          | N.4 - 114                       |                 |  |
| 2                    | MBX_DATA4          | MBX_DATA3          |                                 |                 |  |
| 3                    | V2                 | V1                 | Control byte V2 Control byte V1 |                 |  |
| 4                    | V1_SETPOINTVALUE_H | V1_SETPOINTVALUE_L | Process data                    |                 |  |
| 5                    | V2_SETPOINTVALUE_H | V2_SETPOINTVALUE_L |                                 |                 |  |

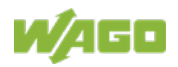

## 12.2.5.20 M-Bus Master Module

#### 753-649

The M-Bus master 753-649 has a cyclic 24 byte process image for the local bus in both the Input and Output Process Image.

In addition to the control/status byte and the empty byte, an acyclic channel that occupies 22 bytes of data is embedded in the process image for the process communication.

For data access, the WAGO-IEC function blocks are available of the library "MBUS\_649\_01.lib".

The input and output data exchange is event-driven.

| Input and Output Process Image |                  |          |             |                             |
|--------------------------------|------------------|----------|-------------|-----------------------------|
| Offeet                         | Byte Designation |          | Decemintian |                             |
| Onset                          | High Byte        | Low Byte | Description |                             |
| 0                              | -                | C0/S0    | Not used    | Control/Status byte         |
| 1                              | MBX0             | MBX_C/S  | Mailbox     | Mailbox Control/Status byte |
| 2                              | MBX2             | MBX1     |             |                             |
| 3                              | MBX4             | MBX3     |             |                             |
| 4                              | MBX6             | MBX5     |             |                             |
| 5                              | MBX8             | MBX7     |             |                             |
| 6                              | MBX10            | MBX9     |             | Mailhav                     |
| 7                              | MBX12            | MBX11    |             | Malibox                     |
| 8                              | MBX14            | MBX13    |             |                             |
| 9                              | MBX16            | MBX15    |             |                             |
| 10                             | MBX18            | MBX17    |             |                             |
| 11                             | MBX20            | MBX19    |             |                             |

#### Table 228: M-BUS Master Module 753-649

## 12.2.5.21 IO-Link Master

#### 750-657

The process image size of the IO-Link master can be adjusted to the devices (switches, IO-Link compatible devices, etc.) attached to the IO-Link ports. Process image sizes of 4, 6, 8, 10, 12, 16, 20 or 24 bytes can be set. As process data is exchanged, the process image has a fixed structure of a control/status byte, Mailbox bytes and SIO byte regardless of the current configuration.

The mailbox starts in the process image with an offset of 1 (after the control / status byte) and occupies at least 2 bytes (FC0, MB0). The mailbox size can be set to a maximum of x bytes (x = total PA size - 1 SIO byte - 1 control / status byte) to configure the IO-Link master.

Depending on the set mailbox size, another data storage area is available behind the SIO byte in which cyclical process data can be transferred from IO-Link devices.

The mailbox and the process image sizes are set with the startup tool WAGO-I/O-CHECK.

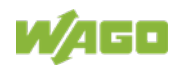

| Input and C   | Input and Output Process Image |                                        |       |                                                        |                         |  |  |  |  |
|---------------|--------------------------------|----------------------------------------|-------|--------------------------------------------------------|-------------------------|--|--|--|--|
| Process       |                                | Byte Designation<br>High Byte Low Byte |       |                                                        |                         |  |  |  |  |
| image<br>size | Offset                         |                                        |       | Desc                                                   | rition                  |  |  |  |  |
| 4 bytes       | 0                              | FC0                                    | C0/S0 | Acyclic channel                                        | Control/<br>Status byte |  |  |  |  |
|               | 1                              | SIO                                    | MB0   | SIO byte                                               | Mailbox byte            |  |  |  |  |
| 6 bytes       | 2                              | D1                                     | D0    |                                                        |                         |  |  |  |  |
| 8 bytes       | 3                              | D3                                     | D2    |                                                        |                         |  |  |  |  |
| 10 bytes      | 4                              | D5                                     | D4    |                                                        |                         |  |  |  |  |
| 12 bytes      | 5                              | D7                                     | D6    |                                                        |                         |  |  |  |  |
| 16 butoo      | 6                              | D9                                     | D8    | Mailbox (0 … 20 bytes)/<br>Process data (0 … 20 bytes) |                         |  |  |  |  |
| To bytes      | 7                              | D11                                    | D10   |                                                        |                         |  |  |  |  |
| 20 bytes      | 8                              | D13                                    | D12   |                                                        |                         |  |  |  |  |
| 20 59100      | 9                              | D15                                    | D14   |                                                        |                         |  |  |  |  |
| 21 butee*     | 10                             | D17                                    | D16   |                                                        |                         |  |  |  |  |
| 24 bytes*     | 11                             | D19                                    | D18   | 1                                                      |                         |  |  |  |  |

Table 229: IO-Link Master 750-657

\*) Factory Setting

## 12.2.5.22 CAN Gateway

#### 750-658

The process image size of the CAN Gateway can be set in the specified sizes of 8, 12, 16, 20, 24, 32, 40 or 48 bytes.

The CAN Gateway has an acyclic communication channel (Mailbox) in the process image.

This is used to transmit configuration, parameterization and diagnostic data. The length of the first acyclic channel can be set between 2 and a maximum of x bytes (x = total PA size - 3). This is followed by the CAN user data area, where CAN telegrams are transmitted via the "Mailbox 2.0" communication mechanism in the operating modes "Sniffer Mode" and "Transparent Mode". In the operating mode "Mapped Mode", in this area transmitted and received CAN telegrams can be mapped to the process image without using any protocoll.

The operating mode and also the mailbox and the process image sizes are set with the startup tool WAGO-I/O-*CHECK*.

| Input and Output Process Image |   |                 |                 |                                |                         |  |  |  |
|--------------------------------|---|-----------------|-----------------|--------------------------------|-------------------------|--|--|--|
| Process                        |   | Byte Des        | ignation        |                                |                         |  |  |  |
| image Offset<br>size           |   | High Byte       | Low Byte        | Descrition                     |                         |  |  |  |
|                                | 0 | C/D_MBX         | C0/S0           | Config/Diag Mailbox            | Control/<br>Status byte |  |  |  |
| 8 bytes                        | 1 | C/D_MBX / CAN_X | C/D_MBX         | Config/Diag M                  | ailbox                  |  |  |  |
|                                | 2 | C/D_MBX / CAN_X | C/D_MBX / CAN_X | (1 44 byte)<br>CAN user data I | es)/<br>⁄Iailbox        |  |  |  |
|                                | 3 | C/D_MBX / CAN_X | C/D_MBX / CAN_X | (5 45 bytes                    | s) **)                  |  |  |  |
| 12 bytes                       | 4 | C/D_MBX / CAN_X | C/D_MBX / CAN_X | bzw.                           |                         |  |  |  |
|                                | 5 | C/D_MBX / CAN_X | C/D_MBX / CAN_X | Toggle-Byte +CAN-              | Nutzdaten               |  |  |  |

Table 230: CAN Gateway 750-658

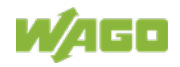

| 16 bytes                                           | 6  | C/D_MBX / CAN_X | C/D_MBX / CAN_X |
|----------------------------------------------------|----|-----------------|-----------------|
| TO Dytes                                           | 7  | C/D_MBX / CAN_X | C/D_MBX / CAN_X |
| 20 by too                                          | 8  | C/D_MBX / CAN_X | C/D_MBX / CAN_X |
| 16 bytes20 bytes24 bytes *32 bytes40 bytes48 bytes | 9  | C/D_MBX / CAN_X | C/D_MBX / CAN_X |
| 01 huton *                                         | 10 | C/D_MBX / CAN_X | C/D_MBX / CAN_X |
| 24 Dytes                                           | 11 | C/D_MBX / CAN_X | C/D_MBX / CAN_X |
|                                                    | 12 | C/D_MBX / CAN_X | C/D_MBX / CAN_X |
| 32 bytes                                           |    |                 |                 |
|                                                    | 15 | C/D_MBX / CAN_X | C/D_MBX / CAN_X |
|                                                    | 16 | C/D_MBX / CAN_X | C/D_MBX / CAN_X |
| 40 bytes                                           |    |                 |                 |
|                                                    | 19 | C/D_MBX / CAN_X | C/D_MBX / CAN_X |
|                                                    | 20 | C/D_MBX / CAN_X | C/D_MBX / CAN_X |
| 19 bytes                                           | 21 | C/D_MBX / CAN_X | C/D_MBX / CAN_X |
| 40 bytes                                           | 22 | C/D_MBX / CAN_X | C/D_MBX / CAN_X |
|                                                    | 23 | CAN_X           | CAN_X           |

\*) Factory Setting

\*\*) Operating mode "Sniffer Mode" and operating mode "Transparent Mode"

\*\*\*) Operating mode "Mapped Mode"

## 12.2.5.23 Servo Stepper Controller

#### 750-673

The stepper servo provides the fieldbus coupler / controller with a 12-byte input and output process image via 1 logical channel.

The data to be sent and received is stored in up to 7 output bytes (D0 ... D6) and 7 input bytes (D0 ... D6) depending on the operating mode. The output byte D0 and the input byte D0 are reserved and without function.

A local bus control and status byte (C0, S0) as well as 3 control and status bytes for the application (C1 ... C3, S1 ... S3) are used to control the data flow. The changeover between both process images takes place via bit 5 in control byte C0 (C0.5). Bit 5 of the status byte S0 (S0.5) acknowledges the activation of the mailbox.

| Input and Output Process Image |           |          |                                                        |                              |  |  |  |
|--------------------------------|-----------|----------|--------------------------------------------------------|------------------------------|--|--|--|
| Offeet                         | Byte Des  | ignation | Description                                            |                              |  |  |  |
| Unset                          | High Byte | Low Byte | Description                                            |                              |  |  |  |
| 0                              | reserved  | C0/S0    | reserved Control/status b<br>C0/S0                     |                              |  |  |  |
| 1                              | D1        | D0       |                                                        |                              |  |  |  |
| 2                              | D3        | D2       | Process data*) / Mailbox**)                            |                              |  |  |  |
| 3                              | D5        | D4       |                                                        |                              |  |  |  |
| 4                              | C3/S3     | D6       | Control/status byte Process data*) / C3/S3 reserved**) |                              |  |  |  |
| 5                              | C1/S1     | C2/S2    | Control/status byte<br>C1/S1                           | Control/status byte<br>C2/S2 |  |  |  |

\*) Cyclic process image (Mailbox deactivated)

\*\*) Mailbox process image (Mailbox activated)

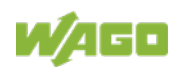

## 12.2.5.24 SMI Master Module

753-1630, -1631

The 753-1630 I/O module has a cyclic 12 byte process image for the local bus in both the Input and Output Process Image.

Process data communication with the SMI master module is conducted in fieldbus coupler mode via a cyclic process image and in Full mode via the Mailbox 2.0 protocol.

Byte 0 of the process image contains the control/status byte and byte 1 the extended control/status byte. Depending on the control/status byte, bytes 2 to 11 contain data from Mailbox 2.0 or the cyclic process image.

The changeover between Mailbox 2.0 and the cyclic process image takes place via bit 5 in control byte C0 (C0.5). Bit 5 of the status byte S0 (S0.5) acknowledges the activation of the mailbox.

| Input P          | nput Process Image |           |                                              |  |  |  |  |
|------------------|--------------------|-----------|----------------------------------------------|--|--|--|--|
| Byte Designation |                    | signation | Description                                  |  |  |  |  |
| Unset            | High Byte Low I    |           |                                              |  |  |  |  |
| 0                | S1                 | S0        | Extended status byte Status byte             |  |  |  |  |
| 1                | -                  | -         | Netword                                      |  |  |  |  |
| 2                | -                  | -         | - Not used                                   |  |  |  |  |
| 3                | D5                 | D4        | Reflection of the group mask bit 015         |  |  |  |  |
| 4                | D7                 | D6        | Response to the command                      |  |  |  |  |
| 5                | D9                 | D8        | Shutter actual position Slat actual position |  |  |  |  |

Tabelle 232:SMI Master Module 753-1630, -1631 in Fieldbus Coupler Mode

| Output | Output Process Image    |          |                            |                               |  |  |  |
|--------|-------------------------|----------|----------------------------|-------------------------------|--|--|--|
| Offeet | Offect Byte Designation |          | Description                |                               |  |  |  |
| Unset  | High Byte               | Low Byte | Description                |                               |  |  |  |
| 0      | C1                      | C0       | Extended control byte      | Control byte                  |  |  |  |
|        |                         |          | 2-button operation upwards | 2-button operation<br>upwards |  |  |  |
| 1      | D1                      | D0       | Bit 0: Address 8           | Bit 0: Address 0              |  |  |  |
|        |                         |          |                            |                               |  |  |  |
|        |                         |          | Bit 7: Address 15          | Bit 7: Address 7              |  |  |  |
|        |                         |          | 2-button operation         | 2-button operation            |  |  |  |
|        |                         |          | downwards                  | downwards                     |  |  |  |
| 2      | D3                      | D2       | Bit 0: Address 8           | Bit 0: Address 0              |  |  |  |
|        |                         |          |                            |                               |  |  |  |
|        |                         |          | Bit 7: Address 15          | Bit 7: Address 7              |  |  |  |
| 3      | D5                      | D4       | Group mask bit 015         |                               |  |  |  |
| 4      | D7                      | D6       | Commands                   |                               |  |  |  |
| 5      | D9                      | D8       | Shutter target position    | Slat target position          |  |  |  |

Table 233: SMI Master Module 753-1630, -1631 in "Full Mode"

| Input and Output Process Image |                  |          |             |  |
|--------------------------------|------------------|----------|-------------|--|
| Offeet                         | Byte Designation |          | Description |  |
| Offset                         | High Byte        | Low Byte | Description |  |

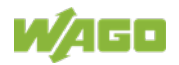

| 0  | S1/C1 | S0/C0   | Extended<br>Control/Status byte | Control/Status byte         |  |
|----|-------|---------|---------------------------------|-----------------------------|--|
| 1  | MBX0  | MBX_C/S | Mailbox                         | Mailbox Control/Status byte |  |
| 2  | MBX2  | MBX1    |                                 |                             |  |
| 3  | MBX4  | MBX3    |                                 |                             |  |
| 4  | MBX6  | MBX5    |                                 |                             |  |
| 5  | MBX8  | MBX7    | Mailhay                         |                             |  |
| 6  | MBX10 | MBX9    |                                 |                             |  |
| 7  | MBX12 | MBX11   | IVIC                            | IIIDUX                      |  |
| 8  | MBX14 | MBX13   |                                 |                             |  |
| 9  | MBX16 | MBX15   |                                 |                             |  |
| 10 | MBX18 | MBX17   |                                 |                             |  |
| 11 | MBX20 | MBX19   |                                 |                             |  |

### 12.2.5.25 AS-interface Master Module

750-655, 753-655

The length of the process image of the AS-interface master module can be set to fixed sizes of 12, 20, 24, 32, 40 or 48 bytes.

It consists of a control or status byte, a mailbox with a size of 0, 6, 10, 12 or 18 bytes and the AS-interface process data, which can range from 0 to 46 bytes.

The AS-interface master module has a total of 6 to maximally 24 words data in both the Input and Output Process Image. Word alignment is applied.

The first Input and output word, which is assigned to an AS-interface master module, contains the status / control byte and one empty byte. Subsequently the mailbox data are mapped, when the mailbox is permanently superimposed (Mode 1).

In the operating mode with suppressible mailbox (Mode 2), the mailbox and the cyclical process data are mapped next.

The following words contain the remaining process dat.

The mailbox and the process image sizes are set with the startup tool WAGO-I/O-*CHECK*.

| Input and Output Process Image |        |                  |          |                   |                          |  |  |
|--------------------------------|--------|------------------|----------|-------------------|--------------------------|--|--|
| Process                        |        | Byte Designation |          |                   |                          |  |  |
| image<br>size                  | Offset | High Byte        | Low Byte | Description       |                          |  |  |
|                                | 0      | -                | C0/S0    | Not used          | Control-/<br>Status byte |  |  |
| 12 bytes                       | 1      | D1               | D0       |                   |                          |  |  |
|                                |        |                  |          |                   |                          |  |  |
|                                | 5      | D9               | D8       | Mailbox (0, 6, 10 | , 12 or 18 bytes)/       |  |  |
|                                | 6      | D11              | D10      | Process data      | a (0-46 bytes)           |  |  |
| 20 bytes                       |        |                  |          |                   |                          |  |  |
|                                | 9      | D17              | D16      |                   |                          |  |  |

Table 234: AS-interface Master Module 750-655, 753-655

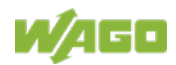

| 24 bytes * | 10 | D19 | D18 |
|------------|----|-----|-----|
| 24 Dytes   | 11 | D21 | D20 |
|            | 12 | D23 | D22 |
| 32 bytes   |    |     |     |
|            | 15 | D29 | D28 |
|            | 16 | D31 | D30 |
| 40 bytes   |    |     |     |
|            | 19 | D37 | D36 |
|            | 12 | D39 | D38 |
| 48 bytes   |    |     |     |
|            | 23 | D45 | D44 |

\*) Factory Setting

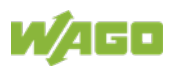

## 12.2.5.26 System Modules

### 12.2.5.27 System Modules with Diagnostics

#### 750-606

The modules provide 2 bits of diagnostics in the Input Process Image for monitoring of the internal power supply.

Table 235: System Modules with Diagnostics 750-606, -611

| Input Process Image |       |       |       |       |       |             |             |
|---------------------|-------|-------|-------|-------|-------|-------------|-------------|
| Bit 7               | Bit 6 | Bit 5 | Bit 4 | Bit 3 | Bit 2 | Bit 1       | Bit 0       |
|                     |       |       |       |       |       | Diagnostics | Diagnostics |
|                     |       |       |       |       |       | bit S_out   | bit S_in    |

750-610, -611

The modules provide 2 bits of diagnostics in the Input Process Image for monitoring of the internal power supply.

Table 236: System Modules with Diagnostics 750-610, -611

| Input Proce | ess Image |       |       |       |       |             |             |
|-------------|-----------|-------|-------|-------|-------|-------------|-------------|
| Bit 7       | Bit 6     | Bit 5 | Bit 4 | Bit 3 | Bit 2 | Bit 1       | Bit 0       |
|             |           |       |       |       |       | Diagnostics | Diagnostics |
|             |           |       |       |       |       | bit S 2     | bit S 1     |
|             |           |       |       |       |       | Fuse        | Fuse        |

#### 12.2.5.28 Filter Module

750-624/020-002, -626/020-002

The Filter Module 750-624/020-002 and 750-626/020-002 equipped with surge suppression for the field side power supply have a total of 8 bits in both the Input and Output Process Image.

Table 237: Filter Modules 750-624/020-002, 750-626/020-002

| Input Process Image |       |        |        |          |          |          |       |
|---------------------|-------|--------|--------|----------|----------|----------|-------|
| Bit 7               | Bit 6 | Bit 5  | Bit 4  | Bit 3    | Bit 2    | Bit 1    | Bit 0 |
| 0V_MA               | 0V_PA | 24V_MA | 24V_PA | not used | PWR_DIAG | not used | VAL   |

## Output Process Image

| Output Frocess image |          |          |          |          |          |          |       |
|----------------------|----------|----------|----------|----------|----------|----------|-------|
| Bit 7                | Bit 6    | Bit 5    | Bit 4    | Bit 3    | Bit 2    | Bit 1    | Bit 0 |
| not used             | not used | not used | not used | not used | not used | not used | GFT   |

## 12.2.5.29 Binary Space Module

750-622

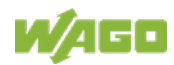

The Binary Space Modules behave alternatively like 2 channel digital input modules or output modules and seize depending upon the selected settings 1, 2, 3 or 4 bits per channel. According to this, 2, 4, 6 or 8 bits are occupied then either in the process input or the process output image.

Table 238: Binary Space Module 750-622 (with Behavior like 2 Channel Digital Input)

| Input and Output Process Image |           |           |           |           |           |          |          |  |
|--------------------------------|-----------|-----------|-----------|-----------|-----------|----------|----------|--|
| Bit 7                          | Bit 6     | Bit 5     | Bit 4     | Bit 3     | Bit 2     | Bit 1    | Bit 0    |  |
| (Data bit                      | (Data bit | (Data bit | (Data bit | (Data bit | (Data bit | Data bit | Data bit |  |
| DI 8)                          | DI 7)     | DI 6)     | DI 5)     | DI 4)     | DI 3)     | DI 2     | DI 1     |  |

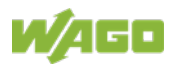

## 13 Application Examples

## 13.1 Test of Modbus protocol and fieldbus nodes

You require a Modbus master to test the function of your fieldbus node. For this purpose, various manufacturers offer a range of PC applications that you can, in part, download from the Internet as free of charge demo versions.

One of the programs which is particularly suitable to test your ETHERNET TCP/IP fieldbus node, is for instance **ModScan** from Win-Tech.

## Information

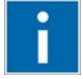

## Additional Information

A free of charge demo version from ModScan32 and further utilities from Win-Tech can be found in the Internet under: <u>http://www.win-tech.com/html/demos.htm</u>

ModScan32 is a Windows application that works as a Modbus master.

This program allows you to access the data points of your connected ETHERNET TCP/IP fieldbus node and to proceed with the desired changes.

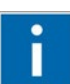

## Information

## Additional Information

For a description example relating to the software operation, refer to: <u>http://www.win-tech.com/html/modscan32.htm</u>

## **13.2** Visualization and Control using SCADA Software

This chapter is intended to give insight into how the WAGO ETHERNET fieldbus coupler/controller can be used for process visualization and control using standard user software.

There is a wide range of process visualization programs, called SCADA Software, from various manufacturers.

SCADA is the abbreviation for Supervisory Control and Data Acquisition.

It is a user-orientated tool used as a production information system in the areas of automation technology, process control and production monitoring.

The use of SCADA systems includes the areas of visualization and monitoring, data access, trend recording, event and alarm processing, process analysis and targeted intervention in a process (control).

The WAGO ETHERNET fieldbus node provides the required process input and output values.

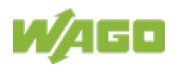

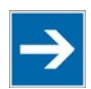

## Note

## SCADA software has to provide a Modbus device driver and support Modbus TCP functions!

When choosing suitable SCADA software, ensure that it provides a Modbus device driver and supports the Modbus TCP functions in the coupler.

Visualization programs with Modbus device drivers are available from i.e. Wonderware, National Instruments, Think&Do or KEPware Inc., some of which are available on the Internet as demo versions.

The operation of these programs is very specific. However, a few essential steps are described to illustrate the way an application can be developed using a WAGO ETHERNET fieldbus node and SCADA software in principle:

- 1. Load the Modbus ETHERNET driver and select Modbus ETHERNET
- 2. Enter the IP address for addressing the fieldbus node

At this point, some programs allow the user to give the node an alias name, i.e. to call the node "Measuring data". The node can then be addressed with this name.

3. Create a graphic object, such as a switch (digital) or a potentiometer (analog)

This object is displayed on the work area.

- 4. Link the object to the desired data point on the node by entering the following data:
  - Node address (IP address or alias name)
  - The desired Modbus function codes (register/bit read/write)
  - The Modbus address of the selected channel

Entry is program specific.

Depending on the user software the Modbus addressing of a bus module can be represented with up to 5 digits.

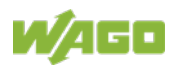

### Example of the Modbus Addressing

In the case of SCADA Software Lookout from National Instruments the Modbus function codes are used with a 6 digit coding, whereby the first digit represents the Modbus table (0, 1, 3 or 4) and implicit the function code (see following table):

| Modbus table | <b>Modbus function</b> | Modbus function code                                                      |  |  |
|--------------|------------------------|---------------------------------------------------------------------------|--|--|
| 0            | FC1 or<br>FC15         | Reading of input bits or<br>writing of several output bits                |  |  |
| 1            | FC2                    | Reading of several input bits                                             |  |  |
| 3            | FC4 or<br>FC 16        | Reading of several input registers or writing of several output registers |  |  |
| 4            | FC3                    | Reading of several input registers                                        |  |  |

|--|

The following five digits specify the channel number (beginning with 1) of the consecutively numbered digital or analog input and/or output channels.

#### Examples:

| • | Reading/writing the first digital input: | i.e. 0 0000 1 |
|---|------------------------------------------|---------------|
| • | Reading/writing the second analog input: | i.e. 3 0000 2 |

#### **Application Example:**

Thus, the digital input channel 2 of the above node "Measuring data" can be read out with the input: "Measuring data. 0 0000 2".

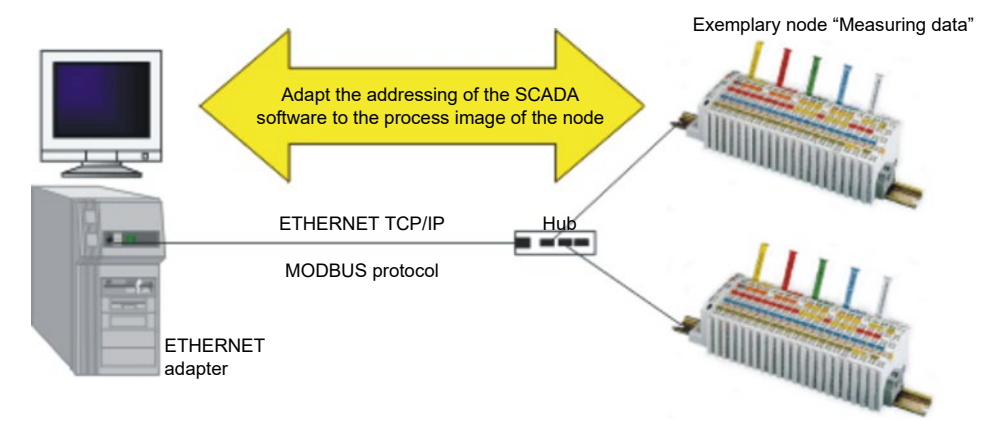

Figure 45: Example SCADA Software with Modbus Driver

## Information

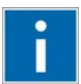

## Additional Information

Please refer to the respective SCADA product manual for a detailed description of the particular software operation.

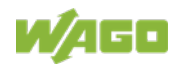

## **14 Use in Hazardous Environments**

The **WAGO I/O SYSTEM 750** (electrical equipment) is designed for use in Zone 2 hazardous areas and shall be used in accordance with the marking and installation regulations.

The following sections include both the general identification of components (devices) and the installation regulations to be observed. The individual subsections of the "Installation Regulations" section must be taken into account if the I/O module has the required approval or is subject to the range of application of the ATEX directive.

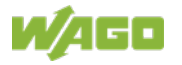

## 14.1 Marking Configuration Examples

## 14.1.1 Marking for Europe According to ATEX and IECEx

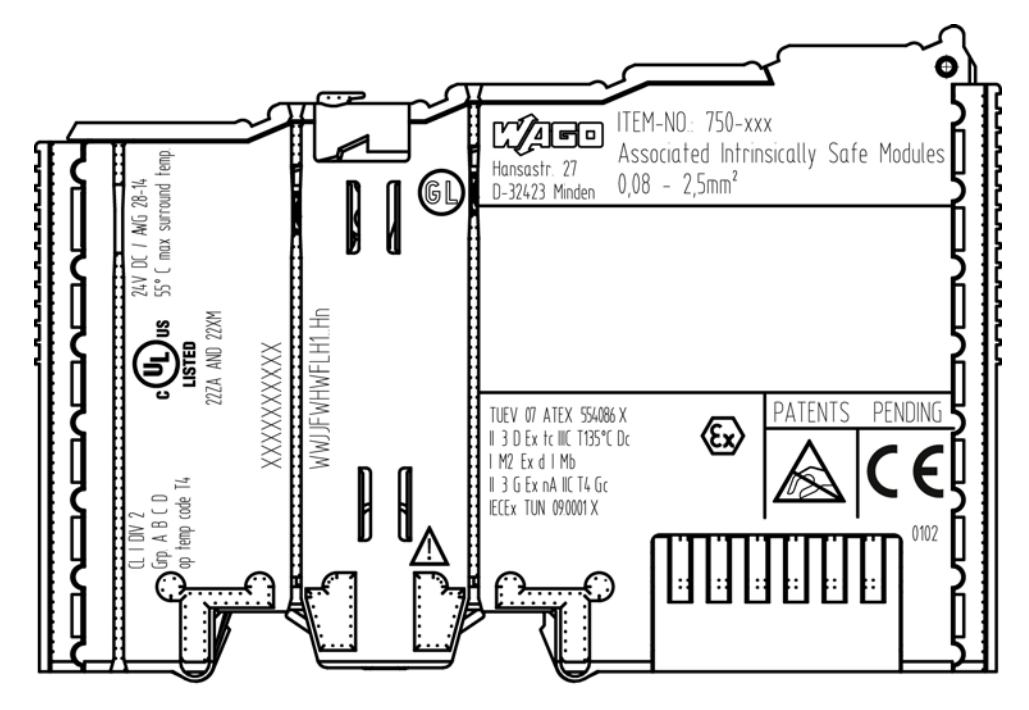

Figure 46: Marking Example According to ATEX and IECEx

TUEV 07 ATEX 554086 X II 3 D Ex tc IIIC T135°C Dc I M2 Ex d I Mb II 3 G Ex nA IIC T4 Gc IECEX TUN 090001 X

Figure 47: Text Detail – Marking Example According to ATEX and IECEx

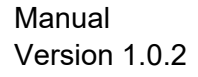

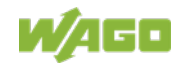

| Table 240: Description of Marking Exam | ple According to ATEX and IECEx |
|----------------------------------------|---------------------------------|
|                                        |                                 |

| Marking                                      | Description                                                                |
|----------------------------------------------|----------------------------------------------------------------------------|
| TUEV 07 ATEX 554086 X<br>IECEx TUN 09.0001 X | Approving authority resp. certificate numbers                              |
| Dust                                         |                                                                            |
| 11                                           | Equipment group: All except mining                                         |
| 3 D                                          | Category 3 (Zone 22)                                                       |
| Ex                                           | Explosion protection mark                                                  |
| tc                                           | Type of protection: Protection by enclosure                                |
| IIIC                                         | Explosion group of dust                                                    |
| T135°C                                       | Max. surface temperature of the enclosure (without a dust layer)           |
| Dc                                           | Equipment protection level (EPL)                                           |
| Mining                                       |                                                                            |
| 1                                            | Equipment group: Mining                                                    |
| M2                                           | Category: High level of protection                                         |
| Ex                                           | Explosion protection mark                                                  |
| d                                            | Type of protection: Flameproof enclosure                                   |
| 1                                            | Explosion group for electrical equipment for mines susceptible to firedamp |
| Mb                                           | Equipment protection level (EPL)                                           |
| Gases                                        |                                                                            |
| II                                           | Equipment group: All except mining                                         |
| 3 G                                          | Category 3 (Zone 2)                                                        |
| Ex                                           | Explosion protection mark                                                  |
| nA                                           | Type of protection: Non-sparking equipment                                 |
| IIC                                          | Explosion group of gas and vapours                                         |
| Τ4                                           | Temperature class: Max. surface temperature 135 °C                         |
| Gc                                           | Equipment protection level (EPL)                                           |

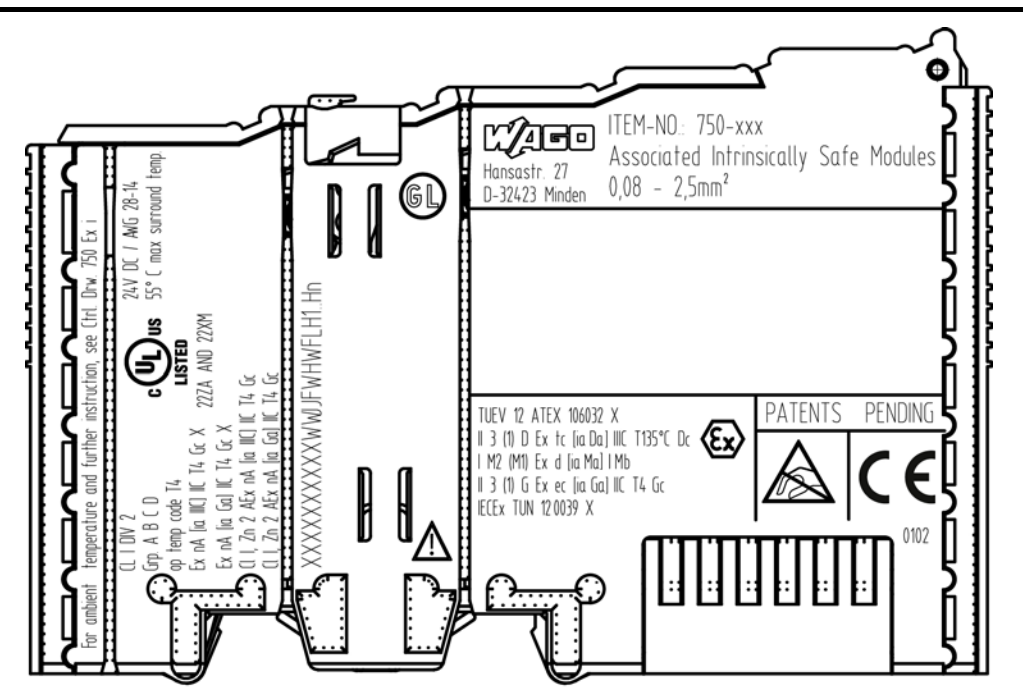

Figure 48: Marking Example for Approved Ex i I/O Module According to ATEX and IECEx

TUEV 12 ATEX 106032 X II 3 (1) D Ex tc [ia Da] IIIC T135°C Dc I M2 (M1) Ex d [ia Ma] I Mb II 3 (1) G Ex ec [ia Ga] IIC T4 Gc IECEX TUN 120039 X

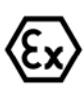

Figure 49: Text Detail – Marking Example for Approved Ex i I/O Module According to ATEX and IECEx

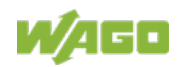

| Marking               | Description                                                                                                    |
|-----------------------|----------------------------------------------------------------------------------------------------|
| TUEV 12 ATEX 106032 X | Approving authority resp. certificate numbers                                                                                   |
| Dust                  |                                                                                                    |
|                       | Equipment group: All except mining                                                                                              |
| <br>3 (1) D           | Category 3 (Zone 22) equipment containing a safety                                                                              |
|                       | device for a category 1 (Zone 20) equipment                                                                                     |
| Ex                    | Explosion protection mark                                                                                                    |
| tc                    | Type of protection: Protection by enclosure                                                                                     |
| [ia Da]               | Type of protection and equipment protection level (EPL): Associated apparatus with intrinsic safety circuits for use in Zone 20 |
| IIIC                  | Explosion group of dust                                                                                                    |
| T135°C                | Max. surface temperature of the enclosure (without a dust layer)                                                                |
| Dc                    | Equipment protection level (EPL)                                                                                                |
| Mining                |                                                                                                    |
|                       | Equipment Group: Mining                                                                                                    |
| M2 (M1)               | Category: High level of protection with electrical circuits which present a very high level of protection                       |
| Ex                    | Explosion protection mark                                                                                                    |
| d                     | Type of protection: Flameproof enclosure                                                                                        |
| [ia Ma]               | Type of protection and equipment protection level (EPL): Associated apparatus with intrinsic safety electrical circuits         |
| 1                     | Explosion group for electrical equipment for mines susceptible to firedamp                                                      |
| Mb                    | Equipment protection level (EPL)                                                                                                |
| Gases                 |                                                                                                    |
|                       | Equipment group: All except mining                                                                                              |
| 3 (1) G               | Category 3 (Zone 2) equipment containing a safety device for a category 1 (Zone 0) equipment                                    |
| Ex                    | Explosion protection mark                                                                                                    |
| ec                    | Equipment protection by increased safety "e"                                                                                    |
| [ia Ga]               | Type of protection and equipment protection level (EPL): Associated apparatus with intrinsic safety circuits for use in Zone 0  |
| IIC                   | Explosion group of gas and vapours                                                                                              |
| Τ4                    | Temperature class: Max. surface temperature 135 °C                                                                              |
| Gc                    | Equipment protection level (EPL)                                                                                                |

Table 241: Description of Marking Example for Approved Ex i I/O Module According to ATEX and IECEx

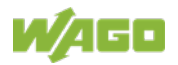

# 14.1.2 Marking for the United States of America (NEC) and Canada (CEC)

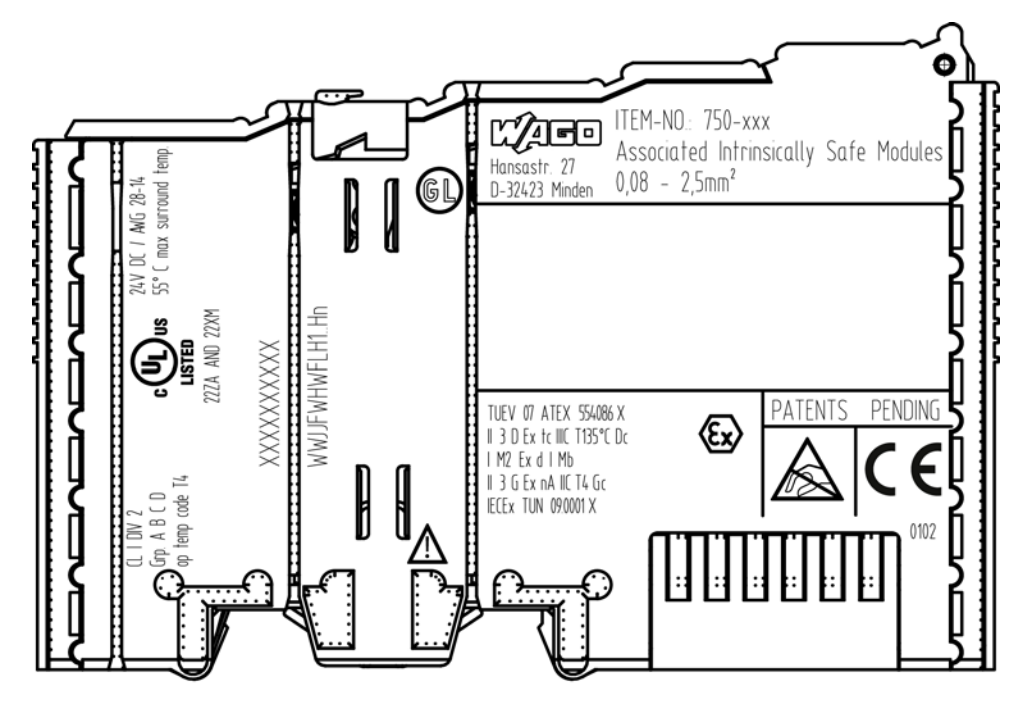

Figure 50: Marking Example According to NEC

CL | DIV 2 Grp. A B C D op temp code T4

Figure 51: Text Detail – Marking Example According to NEC 500

| T 1 1 0 1 0 D .   |                  |           |               |                |
|-------------------|------------------|-----------|---------------|----------------|
| Table 242: Descri | ption of Marking | Example A | ccording to I | <b>NEC 500</b> |
|                   |                  |           |               |                |

| Marking         | Description                      |
|-----------------|----------------------------------|
| CL I            | Explosion protection (gas group) |
| DIV 2           | Area of application              |
| Grp. A B C D    | Explosion group (gas group)      |
| op temp code T4 | Temperature class                |

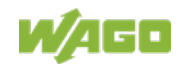

## CI I. Zn 2 AEx nA [iaGa] IIC T4 Gc

Figure 52: Text Detail – Marking Example for Approved Ex i I/O Module According to NEC 505

| Marking | Description                                                                                                    |
|---------|----------------------------------------------------------------------------------------------------|
| CI I,   | Explosion protection group                                                                                                    |
| Zn 2    | Area of application                                                                                                    |
| AEx     | Explosion protection mark                                                                                                    |
| nA      | Type of protection                                                                                                    |
| [ia Ga] | Type of protection and equipment protection<br>level (EPL): Associated apparatus with intrinsic<br>safety circuits for use in Zone 20 |
| IIC     | Group                                                                                                    |
| Τ4      | Temperature class                                                                                                    |
| Gc      | Equipment protection level (EPL)                                                                                                    |

Table 243: Description of Marking Example for Approved Ex i I/O Medule According to NEC 505

## CI I, Zn 2 AEx nA [ia IIIC] IIC T4 Gc

Figure 53: Text Detail - Marking Example for Approved Ex i I/O Module According to NEC 506

| Marking   | Description                                                                                                    |
|-----------|----------------------------------------------------------------------------------------------------|
| CI I,     | Explosion protection group                                                                                                    |
| Zn 2      | Area of application                                                                                                    |
| AEx       | Explosion protection mark                                                                                                    |
| nA        | Type of protection                                                                                                    |
| [ia IIIC] | Type of protection and equipment protection<br>level (EPL): Associated apparatus with intrinsic<br>safety circuits for use in Zone 20 |
| IIC       | Group                                                                                                    |
| Τ4        | Temperature class                                                                                                    |
| Gc        | Equipment protection level (EPL)                                                                                                    |

Table 244: Description of Marking Example for Approved Ex i I/O Modules According to NEC 506

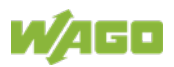

## Ex nA (ia IIIC) IIC T4 Gc X Ex nA (iaGa) IIC T4 Gc X

Figure 54: Text Detail – Marking Example for Approved Ex i I/O Modules According to CEC 18 attachment J

Table 245: Description of Marking Example for Approved Ex i I/O Modules According to CEC 18 attachment J

| Marking   | Description                                                                                                    |
|-----------|----------------------------------------------------------------------------------------------------|
| Dust      |                                                                                                    |
| Ex        | Explosion protection mark                                                                                                    |
| nA        | Type of protection                                                                                                    |
| [ia IIIC] | Type of protection and equipment protection<br>level (EPL): Associated apparatus with intrinsic<br>safety circuits for use in Zone 20 |
| IIC       | Group                                                                                                    |
| Τ4        | Temperature class                                                                                                    |
| Gc        | Equipment protection level (EPL)                                                                                                    |
| Х         | Symbol used to denote specific conditions of use                                                                                      |
| Gases     |                                                                                                    |
| Ex        | Explosion protection mark                                                                                                    |
| nA        | Type of protection                                                                                                    |
| [ia Ga]   | Type of protection and equipment protection<br>level (EPL): Associated apparatus with intrinsic<br>safety circuits for use in Zone 0  |
| IIC       | Group                                                                                                    |
| T4        | Temperature class                                                                                                    |
| Gc        | Equipment protection level (EPL)                                                                                                    |
| X         | Symbol used to denote specific conditions of use                                                                                      |

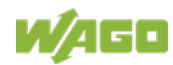

## 14.2 Installation Regulations

For the installation and operation of electrical equipment in hazardous areas, the valid national and international rules and regulations which are applicable at the installation location must be carefully followed.

## 14.2.1 Special Notes including Explosion Protection

The following warning notices are to be posted in the immediately proximity of the WAGO I/O SYSTEM 750 (hereinafter "product"):

## WARNING - DO NOT REMOVE OR REPLACE FUSED WHILE ENERGIZED!

## WARNING – DO NOT DISCONNECT WHILE ENERGIZED!

### WARNING - ONLY DISCONNECT IN A NON-HAZARDOUS AREA!

Before using the components, check whether the intended application is permitted in accordance with the respective printing. Pay attention to any changes to the printing when replacing components.

The product is an open system. As such, the product must only be installed in appropriate enclosures or electrical operation rooms to which the following applies:

- Can only be opened using a tool or key
- Inside pollution degree 1 or 2
- In operation, internal air temperature within the range of 0 °C ≤ Ta ≤ +55 °C or -20 °C ≤ Ta ≤ +60 °C for components with extension number .../025-xxx or -40 °C ≤ Ta ≤ +70 °C for components with extension number .../040-xxx
- Minimum degree of protection: min. IP54 (acc. to EN/IEC 60529)
- For use in Zone 2 (Gc), compliance with the applicable requirements of the standards EN/IEC/ABNT NBR IEC 60079-0, -7, -11, -15
- For use in Zone 22 (Dc), compliance with the applicable requirements of the standards EN/IEC/ABNT NBR IEC 60079-0, -7, -11, -15 and -31
- For use in mining (Mb), minimum degree of protection IP64 (acc. EN/IEC 60529) and adequate protection acc. EN/IEC/ABNT NBR IEC 60079-0 and -1
- Depending on zoning and device category, correct installation and compliance with requirements must be assessed and certified by a "Notified Body" (ExNB) if necessary!

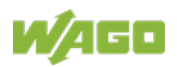

Explosive atmosphere occurring simultaneously with assembly, installation or repair work must be ruled out. Among other things, these include the following activities

- Insertion and removal of components
- Connecting or disconnecting from fieldbus, antenna, D-Sub, ETHERNET or USB connections, DVI ports, memory cards, configuration and programming interfaces in general and service interface in particular:
  - Operating DIP switches, coding switches or potentiometers
  - Replacing fuses

Wiring (connecting or disconnecting) of non-intrinsically safe circuits is only permitted in the following cases

- The circuit is disconnected from the power supply.
- The area is known to be non-hazardous.

Outside the device, suitable measures must be taken so that the rated voltage is not exceeded by more than 40 % due to transient faults (e.g., when powering the field supply).

Product components intended for intrinsically safe applications may only be powered by 750-606 or 750-625/000-001 bus supply modules.

Only field devices whose power supply corresponds to overvoltage category I or II may be connected to these components.

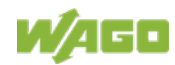
## 14.2.2 Special Notes Regarding ANSI/ISA Ex

For ANSI/ISA Ex acc. to UL File E198726, the following additional requirements apply:

- Use in Class I, Division 2, Group A, B, C, D or non-hazardous areas only
- ETHERNET connections are used exclusively for connecting to computer networks (LANs) and may not be connected to telephone networks or telecommunication cables
- **WARNING** The radio receiver module 750-642 may only be used to connect to external antenna 758-910!
- WARNING Product components with fuses must not be fitted into circuits subject to overloads! These include, e.g., motor circuits.
- **WARNING** When installing I/O module 750-538, "Control Drawing No. 750538" in the manual must be strictly observed!

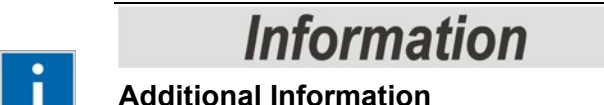

Proof of certification is available on request.

Also take note of the information given on the operating and assembly instructions.

The manual, containing these special conditions for safe use, must be readily available to the user.

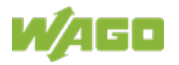

## List of Figures

| Figure 1: Fieldbus Node (Example)                                                              | 21                |
|------------------------------------------------------------------------------------------------|-------------------|
| Figure 2: Marking Area for Serial Numbers                                                      | 23                |
| Figure 3: Update Matrix from 2016                                                              | 24                |
| Figure 4: Isolation (Example)                                                                  | 28                |
| Figure 5: System Supply                                                                        | 29                |
| Figure 6: System Voltage (Example)                                                             | 30                |
| Figure 7: Field Supply (Sensor/Actuator)                                                       | 34                |
| Figure 8: Supply Module with Fuse Carrier (Example 750-610)                                    | 36                |
| Figure 9: Removing the Fuse Carrier                                                            | 37                |
| Figure 10: Opening the Fuse Carrier                                                            | 37                |
| Figure 11: Changing the Fuse                                                                   | 37                |
| Figure 12: Fuse Modules for Automotive Fuses, Series 282                                       | 38                |
| Figure 13: Fuse Modules for Automotive Fuses, Series 2006                                      | 38                |
| Figure 14: Fuse Modules with Pivotable Fuse Carrier, Series 281                                | 38                |
| Figure 15: Fuse Modules with Pivotable Fuse Carrier, Series 2002                               | 39                |
| Figure 16: Power Supply Concept                                                                | 40                |
| Figure 17: Supply Example                                                                      | 41                |
| Figure 18: Carrier Rail Contact (Example)                                                      | 45                |
| Figure 19: Cable Shield at Ground Potential                                                    | 46                |
| Figure 20: Examples of the WAGO Shield Connecting System                                       | 47                |
| Figure 21: Application of the WAGO Shield Connecting System                                    | 47                |
| Figure 22: View FC Modbus TCP; G4                                                              | 50                |
| Figure 23: Device Supply                                                                       | 52                |
| Figure 24: RJ-45 Connector                                                                     | 53                |
| Figure 25: Display Elements                                                                    | 54                |
| Figure 26: Service Interface (Closed and Opened Flap)                                          | 55                |
| Figure 27: Address Selection Switch (for example setting "0")                                  | 56                |
| Figure 28: Spacing                                                                             | 66                |
| Figure 29: Release Tab                                                                         | 69                |
| Figure 30: Insert I/O Module (Example)                                                         | 70                |
| Figure 31: Snap the I/O Module into Place (Example)                                            | 70                |
| Figure 32: Removing the I/O Module (Example)                                                   | 71                |
| Figure 33: Data Contacts                                                                       | 72                |
| Figure 34: Example for the Arrangement of Power Contacts                                       | 73                |
| Figure 35: Connecting a Conductor to a CAGE CLAMP <sup>®</sup>                                 | 74                |
| Figure 36: Operating System                                                                    | 75                |
| Figure 37: Memory Areas and Data Exchange                                                      | 79                |
| Figure 38: Data Exchange Between MODBUS Master and I/O Modules                                 | 81                |
| Figure 39: Address Selection Switch, for Example the Value Setting "50" (21                    | + 24              |
| + 2 <sup>5</sup> )                                                                             | 86                |
| Figure 40: WBM page "Information" (example)                                                    | 105               |
| Figure 41: Display Elements                                                                    | 126               |
| Figure 42: Node Status – I/O LED Signaling                                                     | 129               |
| Figure 43: Error Message Coding                                                                |                   |
|                                                                                                | 129               |
| Figure 44: Use of the MODBUS Functions                                                         | 129<br>157        |
| Figure 44: Use of the MODBUS Functions<br>Figure 45: Example SCADA Software with Modbus Driver | 129<br>157<br>242 |

| Figure 47: Text Detail – Marking Example According to ATEX and IECEx     | 244 |
|--------------------------------------------------------------------------|-----|
| Figure 48: Marking Example for Approved Ex i I/O Module According to ATE | ΞX  |
| and IECEx                                                                | 246 |
| Figure 49: Text Detail – Marking Example for Approved Ex i I/O Module    |     |
| According to ATEX and IECEx                                              | 246 |
| Figure 50: Marking Example According to NEC                              | 248 |
| Figure 51: Text Detail – Marking Example According to NEC 500            | 248 |
| Figure 52: Text Detail – Marking Example for Approved Ex i I/O Module    |     |
| According to NEC 505                                                     | 249 |
| Figure 53: Text Detail – Marking Example for Approved Ex i I/O Module    |     |
| According to NEC 506                                                     | 249 |
| Figure 54: Text Detail – Marking Example for Approved Ex i I/O Modules   |     |
| According to CEC 18 attachment J                                         | 250 |

## List of Tables

| Table 1: Number Notation                                                       | .13 |
|--------------------------------------------------------------------------------|-----|
| Table 2: Font Conventions                                                      | .13 |
| Table 3: Labeling Symbols                                                      | .22 |
| Table 4: Legend for Figure "Update Matrix from 2016"                           | .24 |
| Table 5: Legend for Figure "System Supply"                                     | .29 |
| Table 6: Alignment                                                             | .31 |
| Table 7: Legend for Figure "Field Supply (Sensor/Actuator) for ECO Fieldbus    |     |
| Coupler"                                                                       | .34 |
| Table 8: Power Supply Modules                                                  | .35 |
| Table 9: Filter Modules for 24 V Supply                                        | .40 |
| Table 10: Legend for Figure "Supply Example for Fieldbus Coupler/Controller" . | .42 |
| Table 11: WAGO Ground Wire Terminals                                           | .44 |
| Table 12: Legend for Figure "View"                                             | .51 |
| Table 13: RJ-45 Connector and RJ-45 Connector Configuration                    | .53 |
| Table 14: Display Elements Fieldbus Status                                     | .54 |
| Table 15: Display Elements Node Status                                         | .54 |
| Table 16: Legend for Figure "Service Interface (Closed and Opened Flap)"       | .55 |
| Table 17: Technical Data - Device                                              | .57 |
| Table 18: Technical Data - System                                              | .57 |
| Table 19: Technical data – Accessories                                         | .58 |
| Table 20: Technical Data – Field Wiring                                        | .58 |
| Table 21: Technical Data – Data Contacts                                       | .58 |
| Table 22: Technical Data – Climatic Environmental Conditions                   | .59 |
| Table 23: Technical Data – Mechanical Strength                                 | .60 |
| Table 24: Technical Data – Software Compatibility                              | .60 |
| Table 25: WAGO DIN Rails                                                       | .66 |
| Table 26: Data Width for I/O Modules                                           | .80 |
| Table 27: Allocation of Digital Inputs and Outputs to Process Data Words in    |     |
| Accordance with the                                                            | .81 |
| Table 28: Address selection switch values (host ID)                            | .86 |
| Table 29: WBM User Groups   1                                                  | 03  |
| Table 30: WBM Page "Information"    1                                          | 06  |
| Table 31: WBM Page "Administration"    1                                       | 07  |
| Table 32: WBM Page "Clock"1                                                    | 10  |
| Table 33: WBM Page "Miscellaneous"    1                                        | 11  |
| Table 34: WBM page "Storage Media"    1                                        | 12  |
| Table 35: WBM Page "Update"1                                                   | 12  |
| Table 36: WBM Page "Ethernet"1                                                 | 13  |
| Table 37: WBM page "Protocols"1                                                | 17  |
| Table 38: WBM Page "SNMP v1/v2"1                                               | 19  |
| Table 39: WBM Page "SNMP V3"1                                                  | 20  |
| Table 40: WBM Page "SNTP"1                                                     | 21  |
| Tabelle 41: WBM-Seite "TCP/IP"                                                 | 22  |
| Table 42: WBM page "MODBUS"                                                    | 23  |
| Table 43: WBM page "I/O Data"1                                                 | 25  |
| Table 44: LED Assignment for Diagnostics                                       | 26  |
| Table 45: Fieldbus Diagnostics – Solution in Event of Error1                   | 27  |

Table 47: Blink code- table for the I/O LED signaling, error code 1......131 Table 51: Blink Code Table for the I/O LED Signaling, Error Code 5......134 Table 52: Blink Code Table for the I/O LED Signaling, Error Code 6 ......135 Table 53: Blink Code Table for the I/O LED Signaling, Error Code 7 ......135 Table 54: Blink Code Table for the I/O LED Signaling, Error Code 8 ... 11......135 Table 55: Blink code table for I/O LED signaling, error code 12......136 Table 56: Blink code table for I/O LED signaling, error code 13......136 Table 59: Network Class B .....140 Table 61: Key Data Class A, B and C.....141 Table 62: Example: Class B Address with Field for Subnet IDs ......142 Table 63: Subnet Mask for Class A Network ......142 Table 64: Subnet Mask for Class B Network ......142 Table 65: Subnet Mask for Class C Network ......142 Table 66: Example for an IP Address from a Class B Network ......142 Table 67: BootP Options......146 Table 68: Meaning of DHCP Options ......148 Table 69: Meaning of the SNTP Parameters ......149 Table 70: MIB II groups ......151 Table 71: Standard Traps ......152 Table 72: Modbus TCP Header ......154 Table 73: Basic Data Types of MODBUS Protocol......155 Table 75: Exception Codes......158 Table 76: Request of Function Code FC1 ......159 Table 77: Response of Function Code FC1 ......159 Table 78: Assignment of Inputs ......160 Table 79: Exception of Function Code FC1......160 Table 80: Request of Function Code FC2 ......161 
 Table 81: Response of Function Code FC2
 161

 Table 82: Assignment of Inputs
 161
 Table 84: Request of Function Code FC3 ......163 Table 87: Request of Function Code FC4 ......164 
 Table 88: Response of Function Code FC4
 164
 Table 90: Request of Function Code FC5 ......165 Table 91: Response of Function Code FC5 ......165 Table 92: Exception of Function Code FC5......165 Table 93: Request of Function Code FC6 ......166 Table 94: Response of Function Code FC6 ......166 Table 95: Exception of Function Code FC6......166

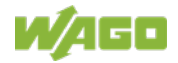

| Table 96: Request of Function code FC11                | 167        |
|--------------------------------------------------------|------------|
| Table 97: Response of Function Code FC11               | 167        |
| Table 98: Exception of Function Code FC 11             | 167        |
| Table 99: Request of Function Code FC15                | 168        |
| Table 100: Response of Function Code FC15              | 168        |
| Table 101: Exception of Function Code FC15             | 169        |
| Table 102: Request of Function Code FC16               | 170        |
| Table 103: Response of Function Code FC16              | 170        |
| Table 104: Exception of Function Code FC16             | 170        |
| Table 105: Request of Function Code FC22               | 171        |
| Table 106: Response of Function Code FC22              | 171        |
| Table 107: Exception of Function Code FC22             | 171        |
| Table 108: Request of Function Code FC23               | 172        |
| Table 109: Response of Function Code FC23              | 172        |
| Table 110: Exception of Function Code FC23             | 172        |
| Table 111: Register Access Reading (with FC3 and FC4)  | 174        |
| Table 112: Register Access Writing (with FC6 and FC16) | 175        |
| Table 113: Bit Access Reading (with FC1 and FC2)       | 176        |
| Table 114: Bit Access Writing (with FC5 and FC15)      | 176        |
| Table 115 <sup>°</sup> Modbus Registers                | 177        |
| Table 116: MODBUS registers (Continuation)             | 178        |
| Table 117 <sup>-</sup> Register Address 0x1000         | 180        |
| Table 118 <sup>-</sup> Register Address 0x1001         | 181        |
| Table 119 <sup>-</sup> Register Address 0x1002         | 181        |
| Table 120: Register Address 0x1003                     | 181        |
| Table 121: Register Address 0x1004                     | 182        |
| Table 122: Register Address 0x1005                     | 182        |
| Table 122: Register Address 0x1006                     | 182        |
| Table 120: Register Address 0x1000                     | 182        |
| Table 125: Register Address 0x1008                     | 182        |
| Table 126: Register Address 0x1000                     | 183        |
| Table 120: Register Address 0x1000                     | 183        |
| Table 128: Starting Watchdog                           | 183        |
| Table 129: Register Address 0x100B                     | 184        |
| Table 130: Register Address 0x100D                     | 185        |
| Table 131: Register Address 0x1020                     | 185        |
| Table 132: Register Address 0x1022                     | 186        |
| Table 132: Register Address 0x1022                     | 186        |
| Table 130: Register Address 0x1020                     | 186        |
| Table 135: Register Address 0x1025                     | 186        |
| Table 136: Register Address 0x1020                     | 186        |
| Table 130: Negister Address 0x1029                     | 100        |
| Table 137. Register Address 0x102R                     | 107        |
| Table 130: Register Address 0x102D                     | 107        |
| Table 139. Register Address 0x1030                     | 10/        |
| Table 140. Register Address 0x1031                     | 10/<br>107 |
| Table 141. Reyister Address UX1037                     | 10/        |
| Table 142. Register Address 0x1050                     | 10/        |
| Table 140. Register Address 0x1000                     | 100<br>100 |
| Table 144. Register Address 0x2000                     | 100        |
| Table 145: Kegister Address UX2001                     | 188        |

| Table 146: Register Address 0x2002                                          | 188  |
|-----------------------------------------------------------------------------|------|
| Table 147: Register Address 0x2003                                          | 188  |
| Table 148: Register Address 0x2004                                          | 189  |
| Table 149: Register Address 0x2005                                          | 189  |
| Table 150: Register Address 0x2006                                          | 189  |
| Table 151: Register Address 0x2007                                          | 189  |
| Table 152: Register Address 0x2008                                          | 189  |
| Table 153: Register Address 0x2010                                          | 190  |
| Table 154: Register Address 0x2011                                          | 190  |
| Table 155: Register Address 0x2012                                          | 190  |
| Table 156: Register Address 0x2013                                          | 190  |
| Table 157: Register Address 0x2014                                          | 190  |
| Table 158: Register Address 0x2020                                          | 190  |
| Table 159: Register Address 0x2021                                          | 191  |
| Table 160: Register Address 0x2022                                          | 191  |
| Table 161: Register Address 0x2023                                          | 191  |
| Table 162: Register Address 0x2030                                          | 192  |
| Table 163: Register Address 0x2031                                          | 192  |
| Table 164: Register Address 0x2032                                          | 192  |
| Table 165: Register Address 0x2033                                          | 193  |
| Table 166: Register Address 0x2035                                          | 193  |
| Table 167: Register Address 0x2036                                          | 193  |
| Table 168: Register Address 0x2040                                          | 193  |
| Table 169: Register Address 0x2043                                          | 194  |
| Table 170: 1 Channel Digital Input Module with Diagnostics                  | 196  |
| Table 171: 2 Channel Digital Input Modules                                  | 197  |
| Table 172: 2 Channel Digital Input Module with Diagnostics                  |      |
| Table 173: 2 Channel Digital Input Module with Diagnostics and Output Proc  | ess  |
| Data                                                                        | 197  |
| Table 174: 4 Channel Digital Input Modules                                  | 198  |
| Table 175: 8 Channel Digital Input Modules                                  | 198  |
| Table 176: 8 Channel Digital Input Module NAMUR with Diagnostics and Ou     | tput |
| Process Data                                                                |      |
| Table 177: 8 Channel Digital Input Module PTC with Diagnostics and Output   |      |
| Process Data                                                                | 200  |
| Table 178: 16 Channel Digital Input Modules                                 | 201  |
| Table 179: 1 Channel Digital Output Module with Input Process Data          | 202  |
| Table 180: 2 Channel Digital Output Modules                                 |      |
| Table 181: 2 Channel Digital Input Modules with Diagnostics and Input Proce | ess  |
|                                                                             |      |
| Table 182: 2 Channel Digital Input Modules with Diagnostics and Input Proce | ess  |
| Data 75x-506                                                                | 203  |
| Table 183: 4 Channel Digital Output Modules                                 | 204  |
| Table 184: 4 Channel Digital Output Modules with Diagnostics and Input Pro  | Cess |
| Data                                                                        | 204  |
| Table 185: 8 Channel Digital Output Module                                  | 204  |
| Table 186: 8 Channel Digital Output Modules with Diagnostics and Input Pro  |      |
| Data                                                                        | 205  |
| Table 187: 16 Channel Digital Output Modules                                | 205  |
| Table 188: 8 Channel Digital Input/Output Modules                           | 200  |
|                                                                             |      |

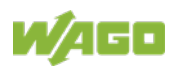

| Table 189: 1 Channel Analog Input Modules                                                                                                    | .207                         |
|----------------------------------------------------------------------------------------------------|------------------------------|
| Table 190: 2 Channel Analog Input Modules                                                                                                    | .207                         |
| Table 191: 2-Channel Analog Input Modules HART                                                                                                    | .209                         |
| Table 192:: 2 Channel Analog Input Modules HART + 6 bytes Mailbox                                                                                                    | .209                         |
| Table 193: 4 Channel Analog Input Modules                                                                                                    | .209                         |
| Table 194: 8 Channel Analog Input Modules                                                                                                    | .210                         |
| Table 195: 3-Phase Power Measurement Module                                                                                                    | .211                         |
| Table 196: 3-Phase Power Measurement Modules 750-494, -495, (and all                                                                                                    |                              |
| variations)                                                                                                    | .212                         |
| Table 197: 2 Channel Analog Output Modules                                                                                                    | .213                         |
| Table 198: 4 Channel Analog Output Modules                                                                                                    | .213                         |
| Table 199: 8 Channel Analog Output Modules                                                                                                    | .214                         |
| Table 200: Counter Modules 750-404 (and all variations except of /000-005)                                                                                                    |                              |
| 753-404 -404/000-003                                                                                                    | 215                          |
| Table 201: Counter Modules 750-404/000-005 753-404/000-005                                                                                                    | 215                          |
| Table 202: Counter Modules 750-633                                                                                                    | 216                          |
| Table 202: Counter Modules 750-638, 753-638                                                                                                    | 216                          |
| Table 203: Counter Modules 750-000, 700-000                                                                                                    | 210                          |
| Table 204: Fulse Width Modules 750-511, 7XX-XXX, 755-511                                                                                                    | .ZII<br>010                  |
| Table 205. Serial Interface Modules with Standard Data Format                                                                                                    | 210                          |
| Table 200. Serial Interface Modules With Standard Data Format                                                                                                    | 210                          |
| Table 207: Serial Interface Modules 750-652, 753-652                                                                                                    | .219                         |
| Table 208: Data Exchange Module 750-654, -654/000-001                                                                                                    | .219                         |
| Table 209: SSI Transmitter Interface Modules                                                                                                    | .220                         |
| Table 210: SSI Transmitter Interface I/O Modules with an Alternative Data Fo                                                                                                    | rmat                         |
| (/000-004, -005, -007)                                                                                                    | .220                         |
| Table 211: Incremental Encoder Interface Modules 750-631/000-004,010,                                                                                                    | -                            |
|                                                                                                    | .220                         |
| Table 212: Incremental Encoder Interface Modules 750-634                                                                                                    | .221                         |
| Table 213: Incremental Encoder Interface Modules 750-637, (and all variation                                                                                                    | IS)                          |
|                                                                                                    | .221                         |
| Table 214: Digital Pulse Interface Modules 750-635, 753-635                                                                                                    | .222                         |
| Table 215: DC-Drive Controller 750-636, -636/000-700, -636/000-800                                                                                                    | .222                         |
| Table 216: Stepper Controller 750-670, -671, -672                                                                                                    | .223                         |
| Table 217: RTC Module 750-640                                                                                                    | .224                         |
| Table 218: DALI/DSI Master Module 750-641                                                                                                    | .224                         |
| Table 219: DALI Multi-Master Module 753-647 in the "Easy" Mode                                                                                                    | .225                         |
| Table 220: DALI Multi-Master Module 753-647 in the "Full" Mode                                                                                                    | .227                         |
| Table 221: LON® FTT Module 753-648                                                                                                    | .228                         |
| Table 222: EnOcean Radio Receiver 750-642                                                                                                    | .228                         |
| Table 223: MP Bus Master Module 750-643                                                                                                    | .229                         |
| Table 224: Bluetooth® RF-Transceiver 750-644                                                                                                    | .230                         |
| Table 225: Vibration Velocity/Bearing Condition Monitoring VIB I/O 750-645                                                                                                    | .230                         |
| Table 226: Proportional valve module operating mode with one valve 750-63                                                                                                    | 2,                           |
| 750 000/000 400                                                                                                    | .231                         |
| 753-632/000-100                                                                                                    | 2,                           |
| Table 227: Proportional valve module operating mode with two valves 750-63                                                                                                    | .231                         |
| Table 227: Proportional valve module operating mode with two valves 750-63<br>753-632/000-100                                                                                                    | 000                          |
| Table 227: Proportional valve module operating mode with two valves 750-63<br>753-632/000-100<br>Table 228: M-BUS Master Module 753-649                                                                                                    | .232                         |
| Table 227: Proportional valve module operating mode with two valves 750-63<br>753-632/000-100<br>Table 228: M-BUS Master Module 753-649<br>Table 229: IO-Link Master 750-657                                                                                                    | .232<br>.233                 |
| <ul> <li>Table 227: Proportional valve module operating mode with two valves 750-63<br/>753-632/000-100</li> <li>Table 228: M-BUS Master Module 753-649</li> <li>Table 229: IO-Link Master 750-657</li> <li>Table 230: CAN Gateway 750-658</li> </ul>                                                      | .232<br>.233<br>.233         |
| <ul> <li>Table 227: Proportional valve module operating mode with two valves 750-63<br/>753-632/000-100</li> <li>Table 228: M-BUS Master Module 753-649</li> <li>Table 229: IO-Link Master 750-657</li> <li>Table 230: CAN Gateway 750-658</li> <li>Table 231: Servo Stepper Controller 750-673</li> </ul> | .232<br>.233<br>.233<br>.234 |

| Tabelle 232:SMI Master Module 753-1630, -1631 in Fieldbus Coupler Mode     | 235 |
|----------------------------------------------------------------------------|-----|
| Table 233: SMI Master Module 753-1630, -1631 in "Full Mode"                | 235 |
| Table 234: AS-interface Master Module 750-655, 753-655                     | 236 |
| Table 235: System Modules with Diagnostics 750-606, -611                   | 238 |
| Table 236: System Modules with Diagnostics 750-610, -611                   | 238 |
| Table 237: Filter Modules 750-624/020-002, 750-626/020-002                 | 238 |
| Table 238: Binary Space Module 750-622 (with Behavior like 2 Channel Digit | al  |
| Input)                                                                     | 239 |
| Table 239: Modbus Table and Function Codes                                 | 242 |
| Table 240: Description of Marking Example According to ATEX and IECEx      | 245 |
| Table 241: Description of Marking Example for Approved Ex i I/O Module     |     |
| According to ATEX and IECEX                                                | 247 |
| Table 242: Description of Marking Example According to NEC 500             | 248 |
| Table 243: Description of Marking Example for Approved Ex i I/O Module     |     |
| According to NEC 505                                                       | 249 |
| Table 244: Description of Marking Example for Approved Ex i I/O Modules    |     |
| According to NEC 506                                                       | 249 |
| Table 245: Description of Marking Example for Approved Ex i I/O Modules    |     |
| According to CEC 18 attachment J                                           | 250 |
|                                                                            |     |

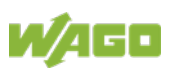

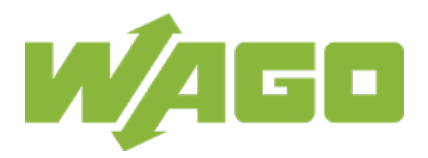

 WAGO Kontakttechnik GmbH & Co. KG

 Postfach 2880
 •
 D - 32385 Minden

 Hansastraße 27
 •
 D - 32423 Minden

 Phone:
 +49 571 887 – 0

 Fax:
 +49 571 887 – 844169

 E-Mail:
 info@wago.com

 Internet:
 www.wago.com